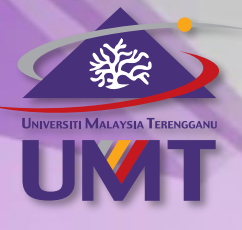

Faculty of Ocean Engineering Technologies and Informatics

# **Internet** of **Things** Lab Module

Ahmad Shukri Mohd Noor Farizah Binti Yunus Fadzli Syed Abdullah

Version 1.0

# **Synopsis**

This course introduces concepts and main components of the Internet of Things (IoT). The student will be exposed to the concept of IoT thru the network technology and protocol as well as the wireless environment. Students also will be exposed to data analytics in an IoT environment. Exposure to the selected IoT application development will be carried out in the lab to increase the student learning experiences. This course is essential for introducing students to the fundamentals of the IoT and its relationship to everyday life.

Ahmad Shukri Mohd Noor Farizah Binti Yunus Fadzli Syed Abdullah Version 1.0 2023

# **Table of Contents**

| Synopsisii                                                                   |
|------------------------------------------------------------------------------|
| Table of Contentsiii                                                         |
| Topic 1: Programming Languages for IoT                                       |
| Module 1: Getting Started with Python [1hr]2                                 |
| Module 2: Python Basic Programming [2hrs]5                                   |
| Module 3: Python Control Structure [3hrs]14                                  |
| Topic 2: Architecture and IoT Network Protocol         17                    |
| Module 1: IoT IT Infrastructure [2hrs]18                                     |
| Module 2: Basic IoT Network Design [1hr]34                                   |
| Topic 3: IoT Application Programming                                         |
| Module 1: Getting Started with MicroPython [1hr]42                           |
| Module 2: Basic MicroPython Programming [2hrs]49                             |
| Module 3: ESP32 Programming [3hr]55                                          |
| Topic 4: Web Apps Development for IoT    62                                  |
| Module 1: Getting Started With Web Development [3hrs]63                      |
| Module 2: HTML and Jinja Templating for Web Application [3hrs]               |
| Module 3: Web Application Page Styling using CSS [3hrs]80                    |
| Module 4: Web Application JavaScript and jQuery / Ajax [3hrs]85              |
| Topic 5: Mobile Apps Development for IoT         98                          |
| Module 1: Getting Started with MIT App Inventor [2hrs]99                     |
| Module 2: Setting Up Connection for MIT App Inventor [1hr]107                |
| Module 3: Building Your First App using MIT App Inventor [3hrs]118           |
| Module 4: Developing Internet of Things App using MIT App Inventor [3hrs]137 |
| Module 5: Data Visualization using MIT App Inventor [3hrs]167                |

# Topic 1: Programming Languages for IoT

### Module 1: Getting Started with Python [1hr]

**Objective:** In this lab we are going to install software used for python programming. WinPython is a free open-source portable distribution of the Python programming language for Windows 8/10 and scientific and educational usage. Project Jupyter exists to develop open-source software, open-standards, and services for interactive computing across dozens of programming languages.

#### [Step#01] Install WinPython

 Search "WinPython download" in your browser <u>https://sourceforge.net/projects/winpython/</u>

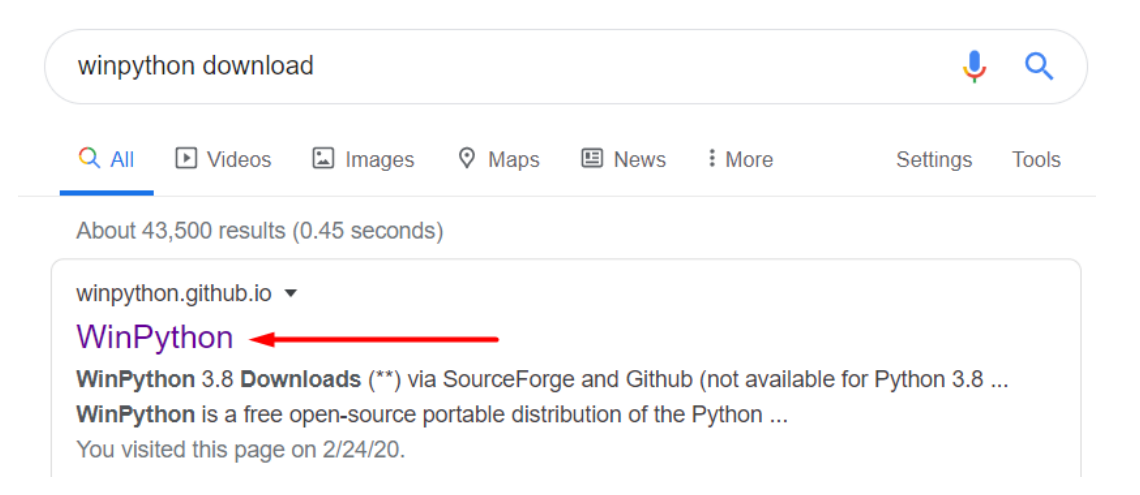

2. Click at downloads, and it will starts shortly

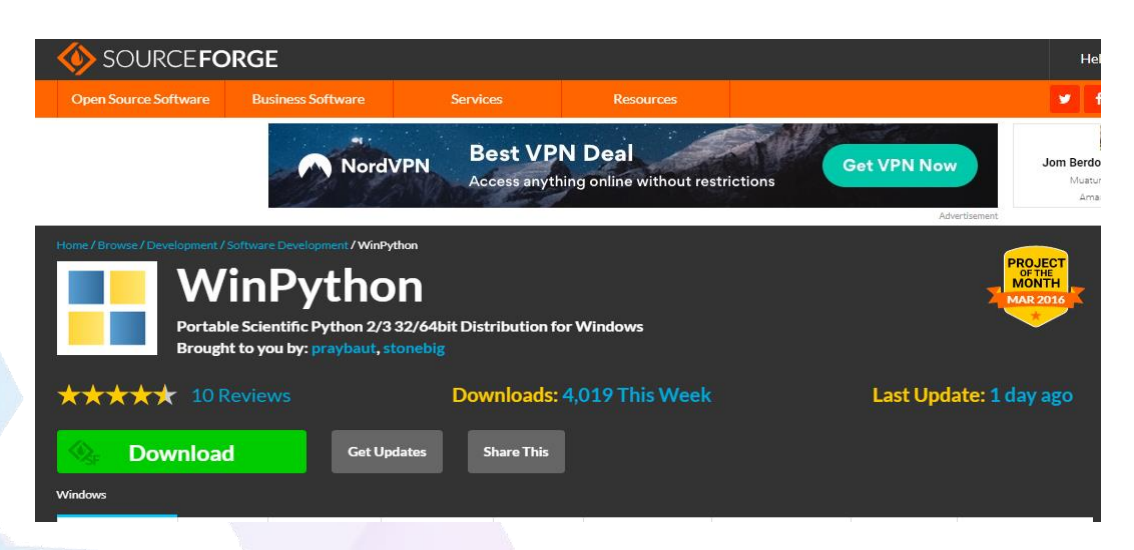

3. Extract the downloaded file

| ↓     ✓     ↓     ↓       File     Home     Share | Manage<br>View Application Tools | Downloads          |                  |            |
|---------------------------------------------------|----------------------------------|--------------------|------------------|------------|
|                                                   | via DC > OC (C) > Llagare > K E  | 0C10 > Downloads   |                  |            |
| $\leftarrow \rightarrow \wedge \Lambda$           | lis PC / OS (C;) / Osels / K-P   | CTO > Downloads    |                  |            |
| 🗐 Documents  🖈 ^                                  | Name                             | Date modified      | Туре             | Size       |
| Network Pictures 🖈                                | ✓ Today (2)                      |                    |                  |            |
| 📕 Arduino                                         | Winpython64-3.8.1.0              | 25/2/2020 12:32 PM | Application      | 542,867 KB |
| 📕 day1                                            | lightshot                        | 25/2/2020 12:03 PM | Application      | 2,720 KB   |
| Music                                             | V Earlier this month (2)         |                    |                  |            |
| 📜 test1                                           | TUNIOTsubcribe                   | 11/2/2020 12:39 PM | XML File         | 3 KB       |
| OneDrive                                          | OTUNIOTtest                      | 11/2/2020 11:53 AM | XML File         | 4 KB       |
|                                                   | ~ A long time ago (1)            |                    |                  |            |
| 3D Objects                                        | CH341SER                         | 4/12/2019 1:13 AM  | Compressed (zipp | 180 KB     |
| - Derkton                                         |                                  |                    |                  |            |

4. Application inside the folder

| → * ↑ 📕 > Th    | is PC > OS (C:) > Users > K-PC10 > Dow | nloads > WPy64-3810 > |               |        |
|-----------------|----------------------------------------|-----------------------|---------------|--------|
| 🖹 Documents 🖈 ^ | Name                                   | Date modified         | Туре          | Size   |
| 📰 Pictures 🛛 🖈  | notebooks                              | 22/12/2019 11:46 PM   | File folder   |        |
| Arduino         | python-3.8.1.amd64                     | 23/12/2019 12:16 AM   | File folder   |        |
| dav1            | scripts                                | 22/12/2019 11:45 PM   | File folder   |        |
| b Music         | settings                               | 22/12/2019 11:45 PM   | File folder   |        |
| tost1           | 📕 t                                    | 22/12/2019 11:46 PM   | File folder   |        |
| iest i          | 📴 IDLE (Python GUI)                    | 22/12/2019 11:45 PM   | Application   | 60 KI  |
| OneDrive        | 📴 IDLEX                                | 22/12/2019 11:45 PM   | Application   | 60 KI  |
| This DC         | IPython Qt Console                     | 22/12/2019 11:45 PM   | Application   | 140 K  |
|                 | 🔵 Jupyter Lab                          | 22/12/2019 11:45 PM   | Application   | 74 K   |
| J 3D Objects    | 🔵 Jupyter Notebook                     | 22/12/2019 11:45 PM   | Application   | 74 K   |
| Desktop         | license                                | 17/3/2019 2:55 AM     | Text Document | 2 K    |
| Documents       | 📕 Руzо                                 | 22/12/2019 11:45 PM   | Application   | 143 K  |
| Downloads       | 😡 Qt Designer                          | 22/12/2019 11:45 PM   | Application   | 142 Ki |
| Music           | 🞯 Qt Linguist                          | 22/12/2019 11:45 PM   | Application   | 147 K  |
| E Pictures      | Spyder reset                           | 22/12/2019 11:45 PM   | Application   | 138 Ki |
| Videos          | 😵 Spyder                               | 22/12/2019 11:45 PM   | Application   | 139 K  |
| <b>I</b> OS (C) | 📘 VS Code                              | 22/12/2019 11:45 PM   | Application   | 129 Ki |
|                 | WinPython Command Prompt               | 22/12/2019 11:45 PM   | Application   | 72 KI  |
| DATA (D:)       | HinPython Control Panel                | 22/12/2019 11:45 PM   | Application   | 127 K  |
| 🥪 DATA (E:)     | 📴 WinPython Interpreter                | 22/12/2019 11:45 PM   | Application   | 60 KI  |
| Network v       | WinPython Powershell Prompt            | 22/12/2019 11:45 PM   | Application   | 120 KE |

### [Step#02] Use Jupyter Notebook

#### 1. Open WinPython folder

| 📕 Users       | 1/9/2019 10:41 AM  | File folder |
|---------------|--------------------|-------------|
| 📕 WCH.CN      | 7/5/2019 10:48 AM  | File folder |
| 📙 Windows     | 15/2/2020 12:16 PM | File folder |
| WPy64-3720    | 13/6/2019 3:38 PM  | File folder |
| XDK-Workbench | 17/12/2019 3:35 PM | File folder |

CSM3313 - Internet of Things | Lab Module

2. Start Jupyter notebook

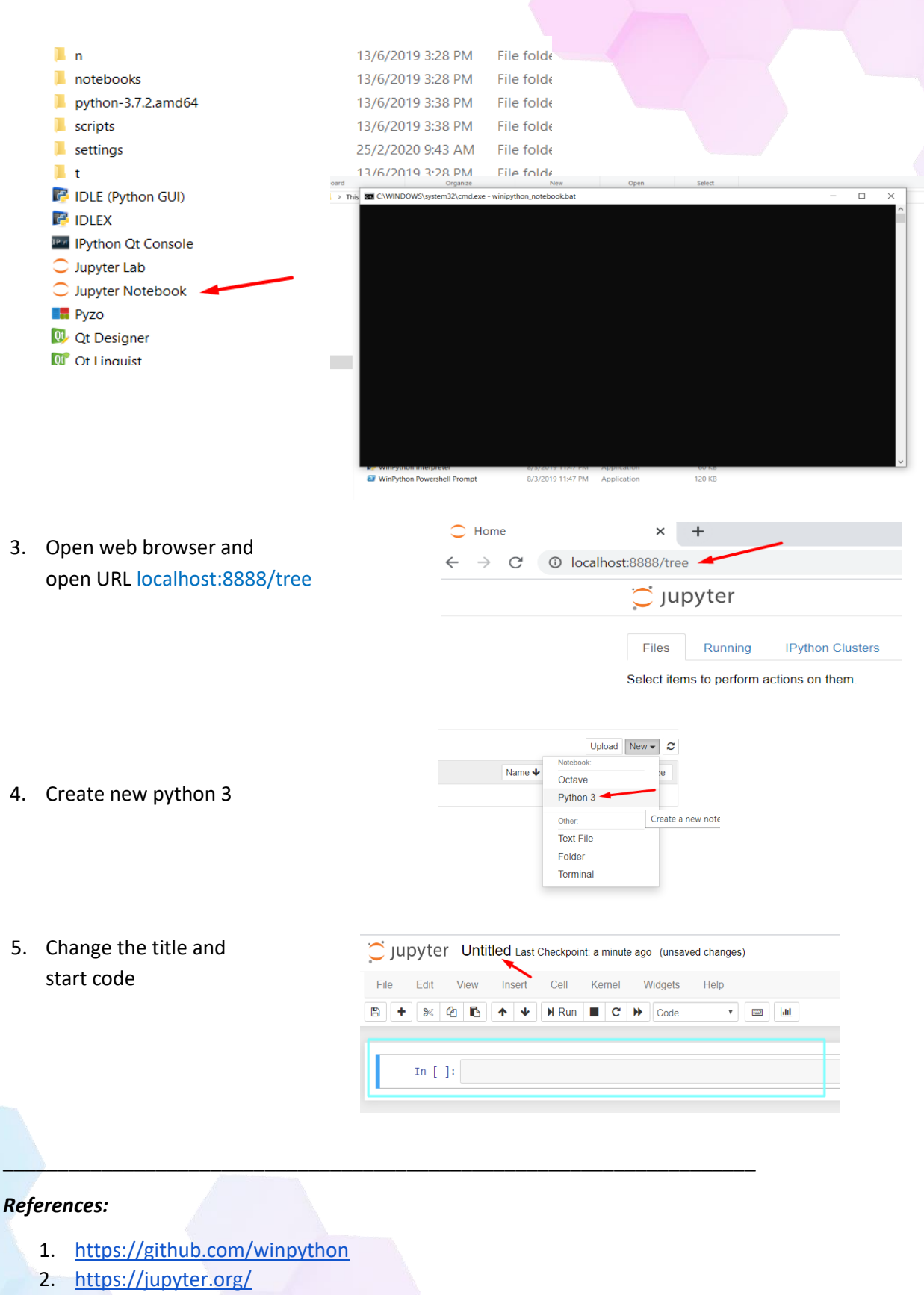

CSM3313 - Internet of Things | Lab Module

4

# Module 2: Python Basic Programming [2hrs]

**Objective:** In this lab we are going to code using Jupyter Notebook. Throughout this lab, we will cover python syntax, element, comment, variable, data types and basic operators.

#### [Step#01] First code with Python

- 1. Start Jupyter Notebook.
- 2. Create a new python 3 file.
- 3. Change the title to "Python Basic Programming" and start code.

|                       | Checkpoint: a minute ago (unsaved | changes) |               |       |
|-----------------------|-----------------------------------|----------|---------------|-------|
| File Edit View Insert | Rename Notebook                   |          | >             | Trust |
| 8 + × 4 6 + +         | Enter a new notebook name:        | 1        |               |       |
| In [ ]:               | Python Basic Programming          |          |               |       |
|                       |                                   |          | Cancel Rename |       |
|                       |                                   |          |               |       |
|                       |                                   |          |               |       |
|                       |                                   |          |               |       |

Upyter Python Basic Programming Last Checkpoint: 2 minutes ago (unsaved changes)

| File | Edit | View | Insert | Cell         | Kernel | Widgets | Help |
|------|------|------|--------|--------------|--------|---------|------|
| +    | »    | අ 🖪  | ↑ ↓    | <b>N</b> Run | C      | ▶ Code  |      |
|      |      |      |        |              |        |         |      |
|      | In [ | ]:   |        |              |        |         |      |
| _    |      |      |        |              |        |         |      |

4. Write our first code to familiarise with the python syntax and jupyter notebook. Press "Enter" to see the result.

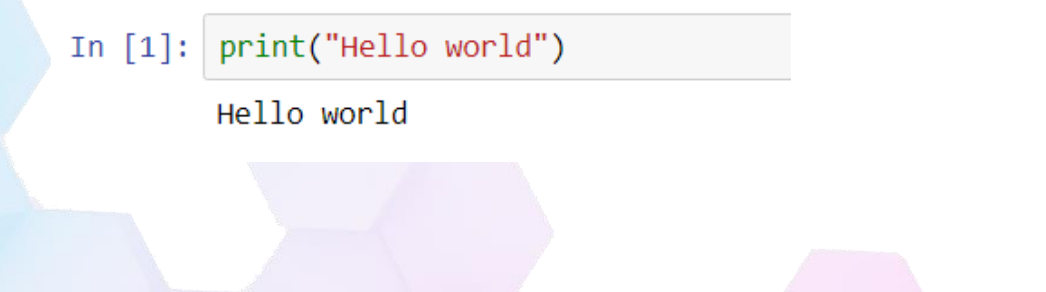

5. The code below shows the importance of indentation in python.

6. The code below using # for comment

#### [Step#02] Variables in Python

1. The code below creates a variable in python.

```
In [11]: a = 5
b = 6.0098
_car = 'BMW' # can use '' or " "
print(_car)
print(b)
print(a)

BMW
6.0098
5
```

```
In [13]: #value assigned to multiple variables
          car1,car2,car3 = "BMW",'Mercedes',"Volkswagen"
          print(car1)
          print(car2)
          print(car3)
         BMW
         Mercedes
         Volkswagen
In [16]: #same value assigned to multiple variables
         car1=car2=car3 = "Viva"
         print(car1)
         print(car2)
         print(car3)
         Viva
         Viva
         Viva
In [18]: nama = 'Dan'
           print('My name is ' + nama)
           My name is Dan
In [19]:
           nama = 'Dan'
           ayat = 'My name is '
           print( ayat + nama)
           My name is Dan
In [20]: number1 = 20
           number 2 = 2020
           print(number1 + number2)
           2040
```

CSM3313 - Internet of Things | Lab Module

7

2. Variables created outside of a function are called global variables. We may use the Global Keyword to create a global variable within a function.

```
In [22]: location = 'Sungai Petani'
          def function1():
              print(location)
          function1()
          Sungai Petani
In [23]:
          #global variable
          location = 'Sungai Petani'
          def function1():
              #local variable
              location = 'Jitra'
              print(location)
          function1()
          print(location)
          Jitra
          Sungai Petani
In [25]:
         #global variable
         location = 'Sungai Petani'
         def function1():
             #global variable created
             #inside function
             global location
             location = 'Jitra'
             print(location)
         function1()
         print(location)
         Jitra
         Jitra
```

3. The code below is to assign variables to a particular data type.

```
In [39]: e = ["wij","dan","mohamad"]
           print(e)
           print(type(e))
           ['wij', 'dan', 'mohamad']
           <class 'list'>
In [40]: f = ("wij","dan","mohamad")
           print(f)
           print(type(f))
           ('wij', 'dan', 'mohamad')
           <class 'tuple'>
In [41]: e = ["wij","dan","mohamad"]
           print(e)
           e[2] = "ariff"
            print(e)
           ['wij', 'dan', 'mohamad']
['wij', 'dan', 'ariff']
In [42]: f = ("wij","dan","mohamad")
        print(f)
        f[2] = ariff
        print(f)
        ('wij', 'dan', 'mohamad')
        NameError
                                             Traceback (most recent call last)
        <ipython-input-42-07d2fee7e8f1> in <module>
             1 f = ("wij","dan","mohamad")
             2 print(f)
        ----> 3 f[2] = ariff
             4 print(f)
        NameError: name 'ariff' is not defined
```

```
In [45]: e = ["wij","dan","mohamad"]
f = ("wij","dan","mohamad")
             print(e.__sizeof__())
print(f.__sizeof__())
             64
             48
In [51]: h = {'name': 'wijdan', 'age': 20}
             print("his name is",h['name'])
             print("his age is",h['age'])
             his name is wijdan
             his age is 20
In [53]: i = { 'dan', 'dan', 'dan', 'wij', 'mohamad'}
         print(i)
         print(i[1])
         {'dan', 'wij', 'mohamad'}
         TypeError
                                                Traceback (most recent call last)
         <ipython-input-53-1bf0bce0a741> in <module>
              1 i = {'dan', 'dan', 'dan', 'wij', 'mohamad'}
              2 print(i)
         ----> 3 print(i[1])
        TypeError: 'set' object does not support indexing
```

#### [Step#03] Input and Output in Python

1. The code below is to use Input and Output in python.

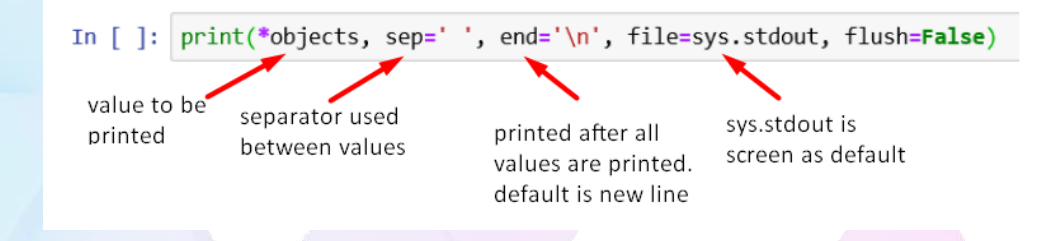

#### CSM3313 - Internet of Things | Lab Module

10

```
In [1]: print(1,2,3,4)
         print(1,2,3,4, sep='#', end='.')
         1234
         1#2#3#4.
 In [2]: X = 10
         y = 2020
         print("I am {} years old in {}".format(x,y))
         I am 10 years old in 2020
 In [3]: print("i love {0} and {1}".format("roti canai","teh tarik"))
         print("i love {1} and {0}".format("roti canai","teh tarik"))
         i love roti canai and teh tarik
         i love teh tarik and roti canai
 In [5]: z = input('Enter a number :')
          Ζ
         Enter a number :200
 Out[5]: '200'
         name,age = input('enter your name:'),int(input('enter your age:'))
In [20]:
         enter your name:wijdan
         enter your age:20
```

2. To allow flexibility we might want to take the input from the user. In Python, we have the input() function to allow this. It is save in string data type. Use a cast to take numeric data.

```
In [5]: z = input('Enter a number :')
z
Enter a number :200
Out[5]: '200'
In [20]: name,age = input('enter your name:'),int(input('enter your age:'))
enter your name:wijdan
enter your age:20
```

#### [Step#04] Operators in Python

3. Arithmetic

4. Comparison

5. Logical

In [11]: x = True y = False print("x and y = ", x>y) print("x or y = ", x<y) print("x not y = ", x==y) x and y = True x or y = False

x not y = False

6. Bitwise

In [13]: x = 8
y = 4
print(x&y) #and
print(x|y) #or
print(~x) #not
print(x^y) #exclusive or
print(x>>2) #bitwise right shift
print(x<<2) #bitwise left shift</pre>

12

-9

12

2 32

## Module 3: Python Control Structure [3hrs]

**Objective:** In this lab we are going to code using Jupyter Notebook. Throughout this lab, we will cover python control structure.

#### [Step#01] Create a new file

- 1. Start Jupyter Notebook.
- 2. Create a new python 3 file.
- 3. Change the title to "Python Control Structure" and start code.

| Cjupyter Python Con   | trol Structure Last Checkpoint: a few seconds ago (unsaved changes) | -  |
|-----------------------|---------------------------------------------------------------------|----|
| File Edit View Insert | Rename Notebook                                                     | ×  |
|                       | Enter a new notebook name:                                          |    |
| In [ ]:               | Python Control Structure                                            |    |
|                       | Cancel Renam                                                        | ne |

#### [Step#02] Conditions

1. The code below is for decision-making when we only want code to be executed if a certain requirement is met. The program evaluates the condition and will execute statements if the condition result is True.

```
In [21]: value = int(input('enter a number:'))
if value > 0:
    print('positive number')
elif value == 0:
    print('zero')
else:
    print('negative number')
```

enter a number:20 positive number

#### [Step#02] Iterations

1. The for loop in Python is used to iterate over a sequence (list, tuple, string) or other iterable objects. Here, val is the variable that takes the value of the item inside the sequence on each iteration. Loop continues until we reach the last item in the sequence.

```
car = ['BMW', 'Merc', 'Proton']
In [22]:
          for x in car:
              print(x)
         BMW
         Merc
         Proton
   In [24]: for x in 'Mercedes':
                  print(x)
              Μ
              e
              r
              С
              e
              d
              e
              s
```

 The while loop in Python is used to iterate over a block of code as long as the test expression (condition) is True. We generally use this loop when we don't know beforehand, the number of times to iterate.

```
In [39]: a = 1
b = 10
while a < b:
    print('a lower than b')
    a = a+1
a lower than b
a lower than b
a lower than b
a lower than b
a lower than b
a lower than b
a lower than b
a lower than b
a lower than b
a lower than b
a lower than b
a lower than b
a lower than b
a lower than b
a lower than b
```

#### [Step#03] Functions

 In Python, function is a collection of associated statements that perform a specific task. Functions help break into smaller and more flexible parts of our program. As our system grows bigger and bigger, it's more structured and manageable by functions. It also prevents repetition, and makes code reusable.

```
In [42]: In [42]: def my_function():
    """This function to
    print hello"""
    print('Hello')
    my_function()
    Hello
    Hello
    In [42]: def my_function():
    """This function to make
    addition between a and b"""
    a = int(input('a:'))
    b = int(input('b:'))
    print(a+b)
    my_function()
    a:20
    b:30
    50
```

#### **Exercise**

- a. Create a function to determine fever
- b. When the function is called
  - i. Ask to enter body temperature
  - ii. Answer whether or not you have a fever
    - → 38 and above fever
    - → Below than 38 healthy

The result should be as below :

Enter your body temperature: 38

Enter your body temperature:38

You have a fever. Go to the clinic.

Enter your body temperature: 37

Enter your body temperature:37 You are healthy.

#### **References:**

- 1. <u>https://github.com/winpython</u>
- 2. <u>https://jupyter.org/</u>
- 3. <u>https://www.w3schools.com/python/default.asp</u>

CSM3313 - Internet of Things | Lab Module

 $\times$ 

# Topic 2: Architecture and IoT Network Protocol

## Module 1: IoT IT Infrastructure [2hrs]

**Objective:** In this lab will guide you through understanding functions of some important IT Infrastructure and services to support IoT Application.

#### [Step#01] Structured cabling project for a medium size factory.

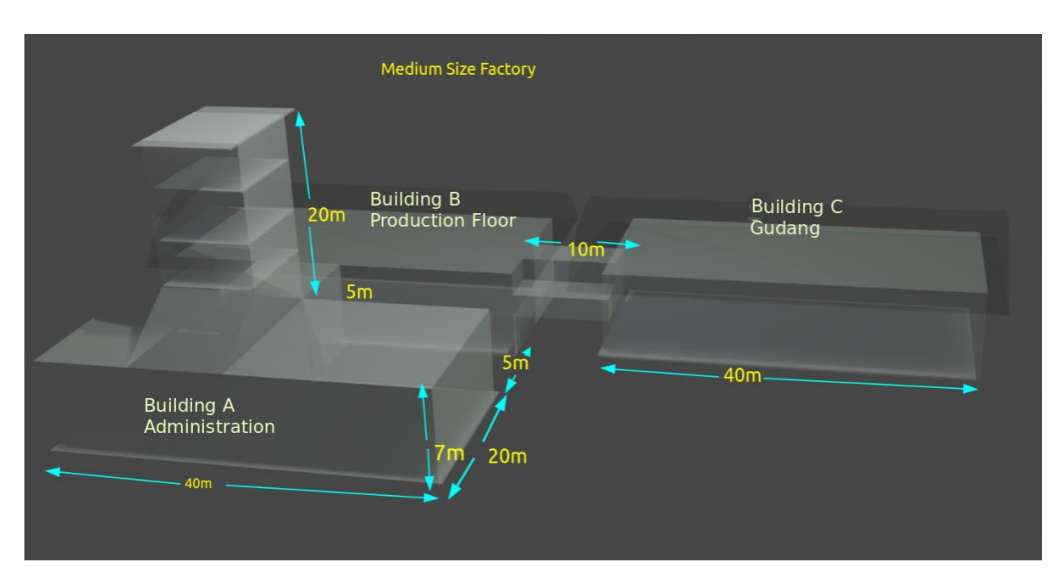

Estimated new building dimensions that require structured cabling to be designed and installed.

| No | Location                     | Requirements                                          | Qty         |
|----|------------------------------|-------------------------------------------------------|-------------|
| 1  | Administration - Gnd Floor   | Work Area<br>Access Point                             | 150<br>6    |
| 2  | Administration - 1st Floor   | Work Area<br>Access Point                             | 40<br>2     |
| 3  | Administration - 2nd Floor   | Work Area<br>Access Point                             | 20<br>2     |
| 4  | Administration - 3rd Floor   | Work Area<br>Access Point                             | 20<br>2     |
| 5  | Administration - 4th Floor   | Work Area<br>Access Point                             | 20<br>2     |
| 6  | Administration - Data Center | Rackmount servers<br>Core Switches<br>Access Switches | 4<br>2<br>5 |

|   |                  | Internet Routers<br>UPS<br>CCTV Controller | 1<br>4<br>1 |
|---|------------------|--------------------------------------------|-------------|
| 7 | Production Floor | Data outlet<br>Access Point                | 300<br>15   |
| 8 | Gudang           | Data outlet<br>Access Point                | 40<br>4     |

**Overall Wireless Requirements:** 

- 1. Bring Your Own Devices (BYOD) 800
- 2. Notebooks
- 3. Wireless IoT Devices 500

Below is the intended location for equipment racks and the data raceways for the entire building.

200

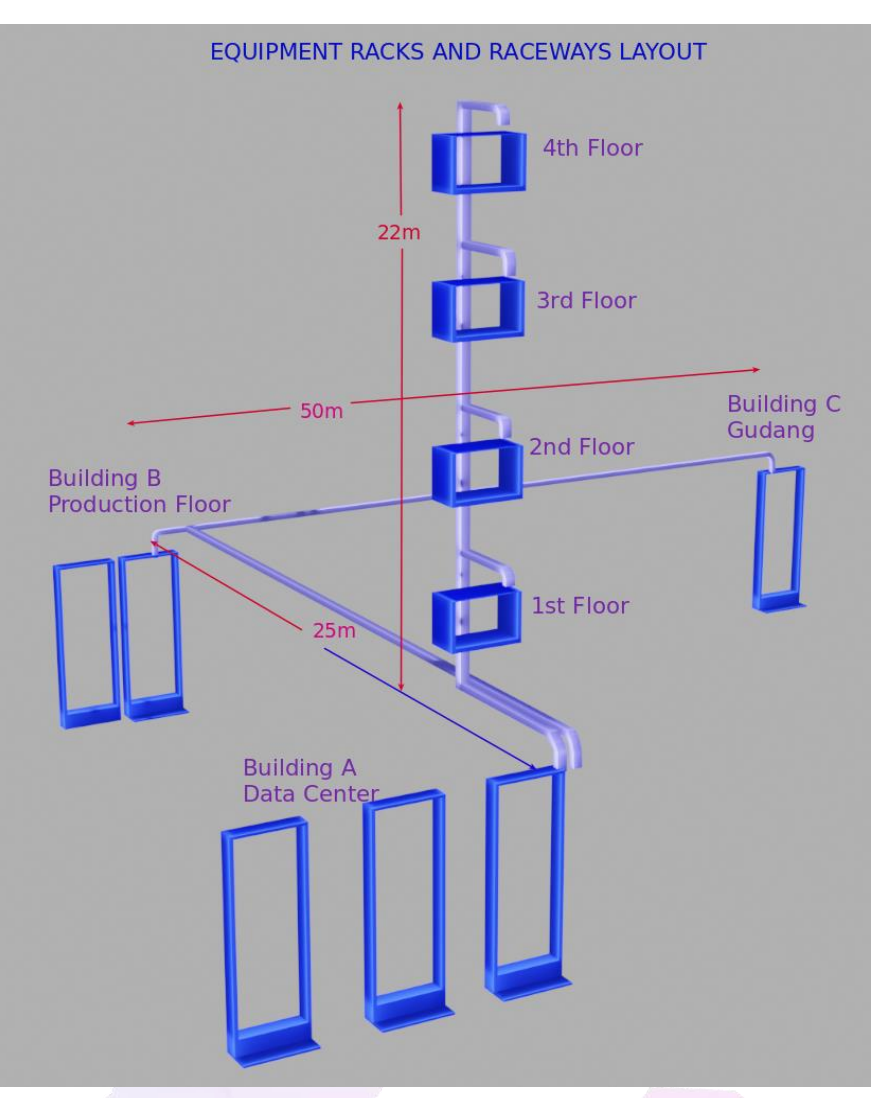

With the above information please calculate the bill of material of the components needed to complete the structure cabling.

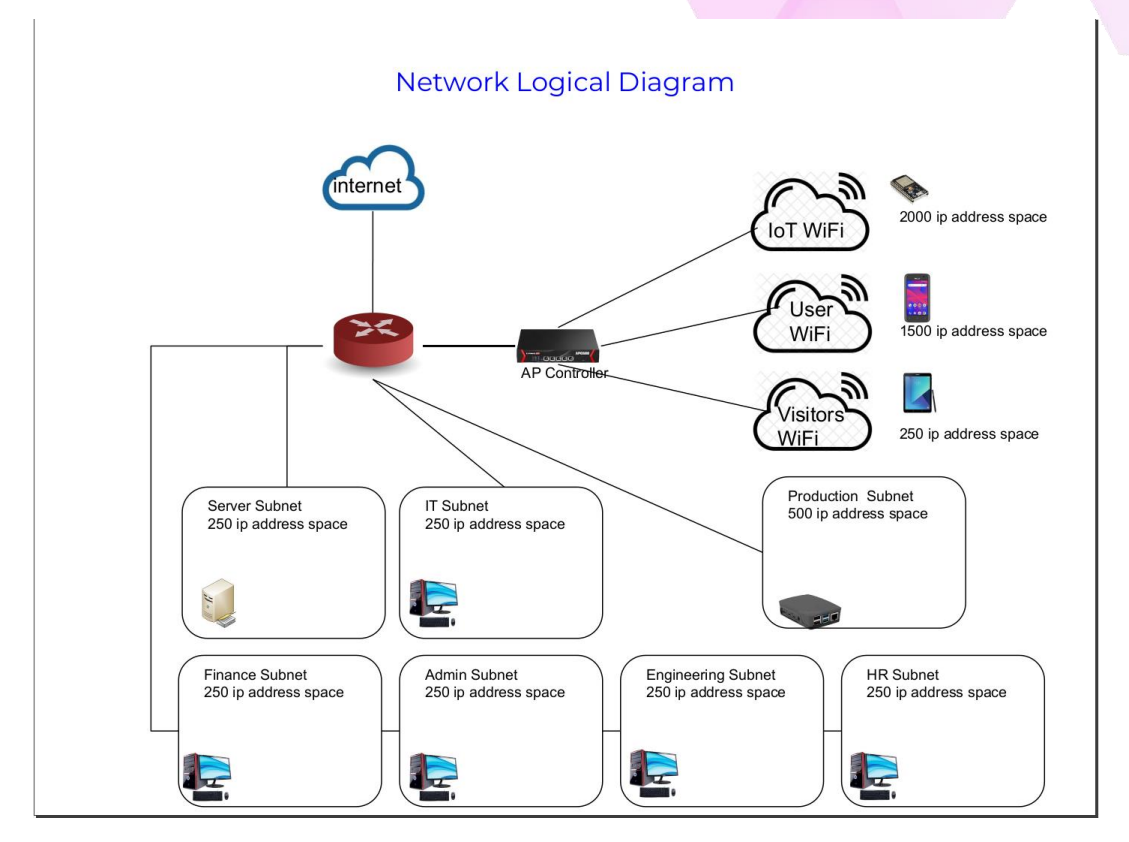

Figure: Medium Size LAN Logical Diagram for A Factory

# [Step#02] Calculate the IPv4 addresses to be used in DHCP scopes for all the subnets shown.

- 1. Network Number
- 2. Starting IP address
- 3. Ending IP address
- 4. Subnet Mask
- 5. Gateway IP address

Note:

- Please use Class B for IoT subnet
- Please use Class A for all office and Production subnets
- Please use Class C for Visitors subnet

#### [Step#03] Deploying NodeRED IoT Gateway using Docker Container.

- 1. Create a directory to place docker-compose.yml and setting.js files.
- 2. Use the following docker-compose.yml.

```
version: '3.1'
services:
    nodered:
    image: nodered/node-red-docker
    container_name: noderedsecure
    volumes:
        - "./settings.js:/usr/src/node-red/node_modules/node-red/settings.js"
    ports:
        - "1880:1880"
        - "1883:1883"
```

3. Create "settings.js" file in the directory and enter the following content and save the file. This setting file will make your node-red application secured by enabling admin password: node admin password is "adminpwd"

```
* Copyright JS Foundation and other contributors, http://js.foundation
* Licensed under the Apache License, Version 2.0 (the "License");
* you may not use this file except in compliance with the License.
* You may obtain a copy of the License at
* http://www.apache.org/licenses/LICENSE-2.0
* Unless required by applicable law or agreed to in writing, software
* distributed under the License is distributed on an "AS IS" BASIS,
* WITHOUT WARRANTIES OR CONDITIONS OF ANY KIND, either express or implied.
* See the License for the specific language governing permissions and
* limitations under the License.
**/
// The `https` setting requires the `fs` module. Uncomment the following
// to make it available:
//var fs = require("fs");
module.exports = {
  // the tcp port that the Node-RED web server is listening on
  uiPort: process.env.PORT || 1880,
  // By default, the Node-RED UI accepts connections on all IPv4 interfaces.
```

// To listen on all IPv6 addresses, set uiHost to "::", // The following property can be used to listen on a specific interface. For // example, the following would only allow connections from the local machine. //uiHost: "127.0.0.1",

// Retry time in milliseconds for MQTT connections
mqttReconnectTime: 15000,

// Retry time in milliseconds for Serial port connections
serialReconnectTime: 15000,

// Retry time in milliseconds for TCP socket connections
//socketReconnectTime: 10000,

// Timeout in milliseconds for TCP server socket connections
// defaults to no timeout
//socketTimeout: 120000,

// Maximum number of messages to wait in queue while attempting to connect to TCP
socket

// defaults to 1000
//tcpMsgQueueSize: 2000,

// Timeout in milliseconds for HTTP request connections
// defaults to 120 seconds
//httpRequestTimeout: 120000,

// The maximum length, in characters, of any message sent to the debug sidebar tab debugMaxLength: 1000,

// The maximum number of messages nodes will buffer internally as part of their
 // operation. This applies across a range of nodes that operate on message sequences.
 // defaults to no limit. A value of 0 also means no limit is applied.
 //nodeMessageBufferMaxLength: 0,

// To disable the option for using local files for storing keys and certificates in the TLS
configuration

// node, set this to true

//tlsConfigDisableLocalFiles: true,

// Colourise the console output of the debug node
//debugUseColors: true,

// The file containing the flows. If not set, it defaults to flows\_<hostname>.json
//flowFile: 'flows.json',

// To enabled pretty-printing of the flow within the flow file, set the following
// property to true:
//flowFilePretty: true,

```
// Securing Node-RED
  // -----
  // To password protect the Node-RED editor and admin API, the following
  // property can be used. See http://nodered.org/docs/security.html for details.
  adminAuth: {
    type: "credentials",
    users: [{
      username: "admin",
      password:
"$2a$08$sd0ZuGsa1G6TyC.VTE7SCet5TMSISz0ZW0I/b4AhBudWThNhNS6VK",
      permissions: "*"
    }]
  },
  // Configure the logging output
  logging: {
    // Only console logging is currently supported
    console: {
      // Level of logging to be recorded. Options are:
      // fatal - only those errors which make the application unusable should be
recorded
      // error - record errors which are deemed fatal for a particular request + fatal
errors
      // warn - record problems which are non fatal + errors + fatal errors
      // info - record information about the general running of the application + warn +
error + fatal errors
      // debug - record information which is more verbose than info + info + warn +
error + fatal errors
      // trace - record very detailed logging + debug + info + warn + error + fatal errors
      // off - turn off all logging (doesn't affect metrics or audit)
      level: "info",
      // Whether or not to include metric events in the log output
      metrics: false,
      // Whether or not to include audit events in the log output
      audit: false
    }
  },
  // Customising the editor
  editorTheme: {
    projects: {
      // To enable the Projects feature, set this value to true
      enabled: false
    }
  }
```

4. Issue command to build and compose docker-nodered:

```
(base) fuzis@fsvivo:~/dockers/noderedockersecure$ sudo docker-compose up --build
ERROR: The Compose file './docker-compose.yml' is invalid because:
Unsupported config option for services.nodered: 'volume' (did you mean 'volumes'?)
(base) fuzis@fsvivo:~/dockers/noderedockersecure$ sudo docker-compose up --build
Creating network "noderedockersecure default" with the default driver
Creating noderedsecure ... done
Attaching to noderedsecure
noderedsecure |
noderedsecure | > node-red-docker@1.0.0 start /usr/src/node-red
noderedsecure | > node $NODE_OPTIONS node_modules/node-red/red.js -v $FLOWS "--userDir"
"/data"
noderedsecure |
noderedsecure | 2 Jul 05:45:13 - [info]
noderedsecure |
noderedsecure | Welcome to Node-RED
noderedsecure |
noderedsecure | 2 Jul 05:45:13 - [info] Node-RED version: v0.20.8
noderedsecure | 2 Jul 05:45:13 - [info] Node.js version: v8.16.1
noderedsecure | 2 Jul 05:45:13 - [info] Linux 5.3.0-59-generic x64 LE
noderedsecure | 2 Jul 05:45:14 - [info] Loading palette nodes
noderedsecure | 2 Jul 05:45:14 - [warn] rpi-gpio : Raspberry Pi specific node set inactive
noderedsecure | 2 Jul 05:45:14 - [warn] rpi-gpio : Cannot find Pi RPi.GPIO python library
noderedsecure | 2 Jul 05:45:14 - [info] Settings file : /data/settings.js
noderedsecure | 2 Jul 05:45:14 - [info] Context store : 'default' [module=memory]
noderedsecure | 2 Jul 05:45:14 - [info] User directory : /data
noderedsecure | 2 Jul 05:45:14 - [warn] Projects disabled : editorTheme.projects.enabled=false
noderedsecure | 2 Jul 05:45:14 - [info] Flows file :/data/flows.json
noderedsecure | 2 Jul 05:45:14 - [info] Creating new flow file
noderedsecure | 2 Jul 05:45:14 - [warn]
noderedsecure |
noderedsecure | ------
noderedsecure | Your flow credentials file is encrypted using a system-generated key.
noderedsecure |
noderedsecure | If the system-generated key is lost for any reason, your credentials
noderedsecure | file will not be recoverable, you will have to delete it and re-enter
noderedsecure | your credentials.
noderedsecure |
noderedsecure | You should set your own key using the 'credentialSecret' option in
noderedsecure | your settings file. Node-RED will then re-encrypt your credentials
noderedsecure | file using your chosen key the next time you deploy a change.
noderedsecure | -
noderedsecure |
noderedsecure | 2 Jul 05:45:14 - [info] Server now running at http://127.0.0.1:1880/
```

```
noderedsecure | 2 Jul 05:45:14 - [info] Starting flows
noderedsecure | 2 Jul 05:45:14 - [info] Started flows
```

5. Open a browser and access to the url given: http://127.0.0.1:1880

| 餐 Node-RED               | ×    | +                                                         |
|--------------------------|------|-----------------------------------------------------------|
| (←) → @                  |      | 0 0 localhost:1880                                        |
| ۏ Getting Started  🧑 Con | figu | ration   Grafa 🔤 Gold Futures Chart - I 🧉 Live Gold Price |
| ■< Bode-RED              |      |                                                           |
|                          |      |                                                           |
|                          |      |                                                           |
|                          |      |                                                           |

|          | admin:adminpwd                |
|----------|-------------------------------|
| Node-RED | Username:    Password:  Login |

6. Once you login, go to the manage palette and Install MQTT broker as follows:

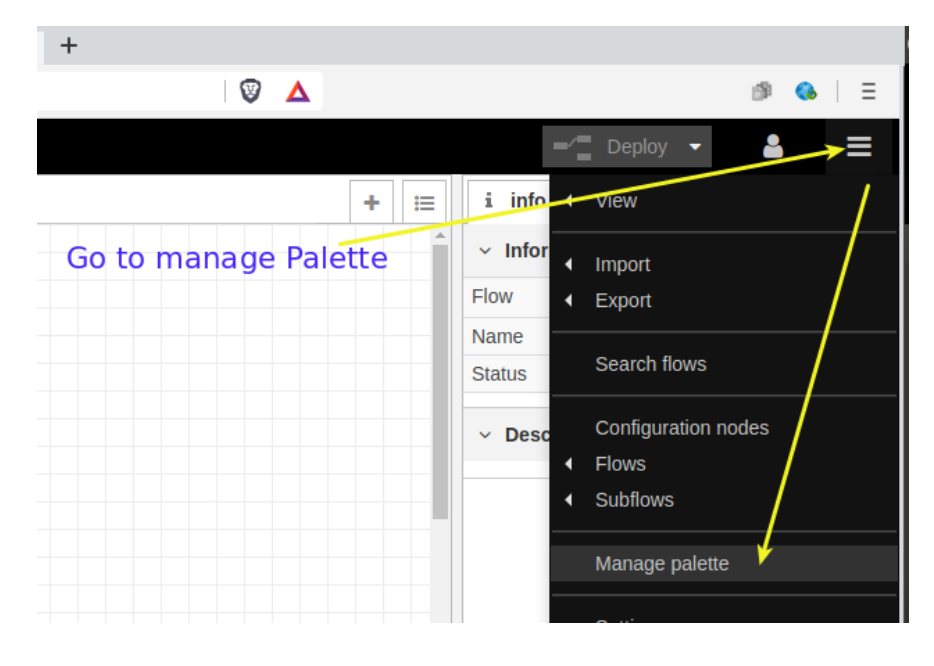

7. Click tab install and go to search box key in "mqtt"

| Jser Settings |                      |         |                       |
|---------------|----------------------|---------|-----------------------|
|               |                      |         | Close                 |
| View          | Nodes                | Install |                       |
| Keyboard      |                      |         | sort: 17 a-z recent C |
| (cybourd      | Q mqtt               |         | 54 / 2674             |
|               | ▼ 0.2.5   4 months a | go      | Instan                |
|               |                      |         |                       |

8. Once installation completed, the Installed MQTT server name MOSCA can be found in the input TAB as shown below:

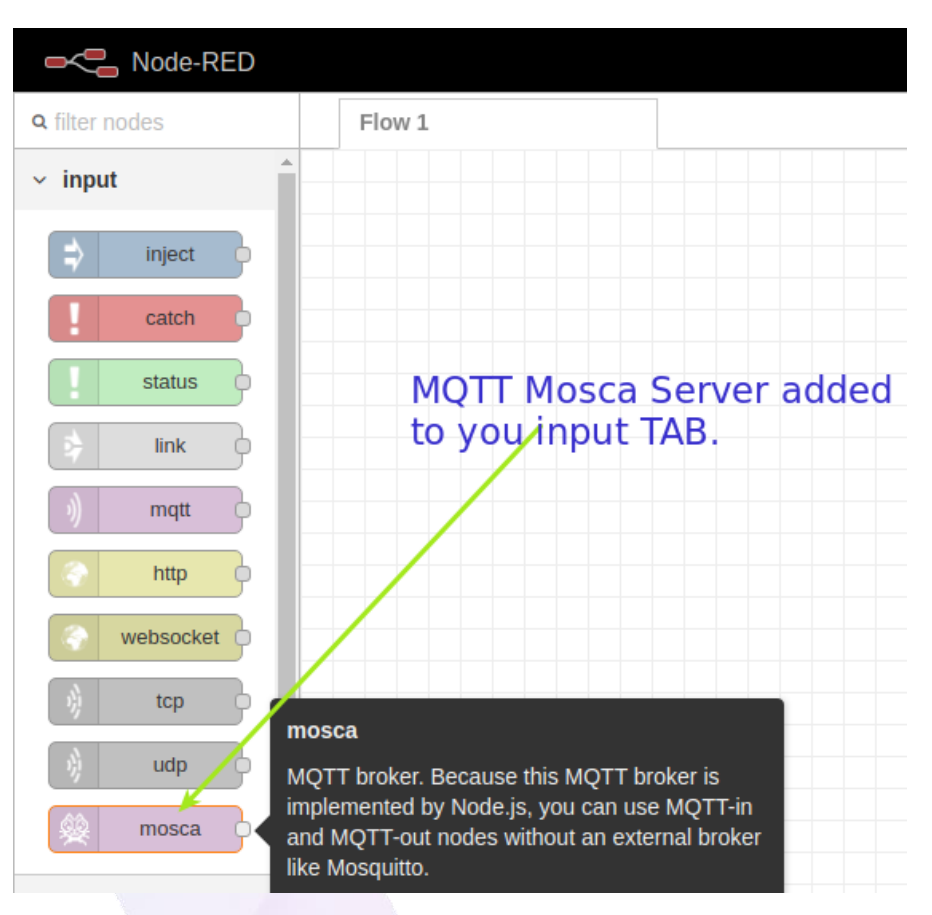

Note: MQTT serve port can be accessed from localhost:1883

#### [Step#04] Spin up Grafana + InfluxDB using docker image:

1. Use docker image available built by another user from docker-hub. Run the image as follows:

docker pull samuelebistoletti/docker-statsd-influxdb-grafana

```
docker run --ulimit nofile=66000:66000 \
-d \
--name docker-statsd-influxdb-grafana \
-p 3003:3003 \
-p 3004:8888 \
-p 8086:8086 \
-p 8125:8125/udp \
samuelebistoletti/docker-statsd-influxdb-grafana:latest
```

2. Run docker ps to check the status.

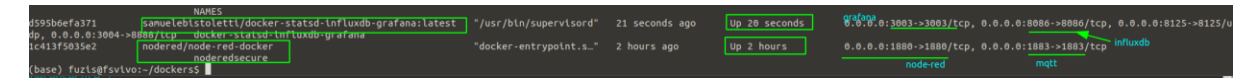

3. Now access to Grafana IoT visualization server: http://localhost:3003

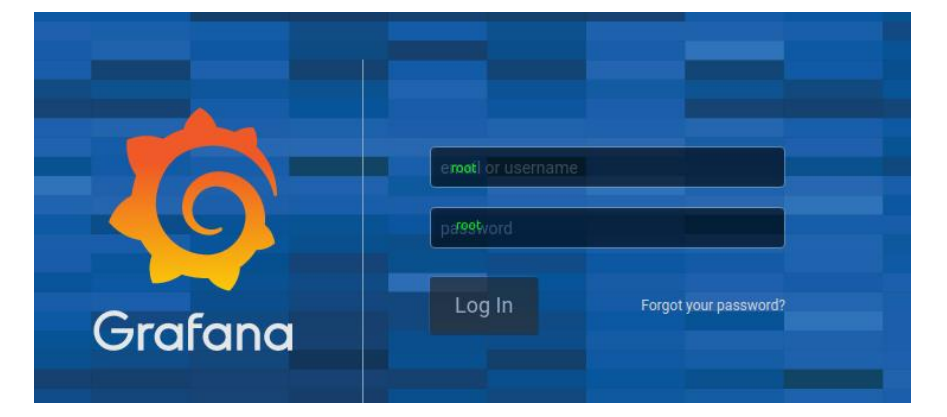

4. You should be able to see the Grafana Selcome Screen:

| d D          | с П             | localhost:3003/?orgId=1 |                                                   | °+ 🗑 🛆            | 19 <b>G</b>               | Ξ |
|--------------|-----------------|-------------------------|---------------------------------------------------|-------------------|---------------------------|---|
| Ø            | 🔡 Home 🗸        |                         |                                                   |                   |                           |   |
| +            |                 | We                      | come to Grafana                                   |                   |                           |   |
|              |                 |                         |                                                   |                   |                           |   |
| ٢            | $\odot$ ——      |                         | — ==                                              | — <b>L</b> t. ——— | <b>%</b>                  |   |
| ۰            | Instali Grafana |                         |                                                   | Add Users         | Explore plugin repository |   |
| *            |                 |                         |                                                   |                   |                           |   |
| $\mathbf{D}$ |                 | Dashboards              | Latest from the blog                              |                   | Useful links              |   |
| <sup>°</sup> |                 |                         | Why optimizing for MTTR over MTBF is better for b | USINESS Jul 01    | Documentation             |   |

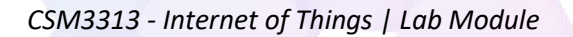

5. Now, configure the database for Grafana server.

| 2 | Home -             |                             |                                |
|---|--------------------|-----------------------------|--------------------------------|
|   |                    |                             | Welcome to Grafana             |
|   |                    | click to configure database |                                |
| 3 |                    |                             |                                |
|   | Install Grafana    | Create a data source        | Build a dashboard              |
| ł |                    | Dashboards                  | Lat                            |
| D | Starred dashboards |                             | Why optimizing for MTTR over M |

#### 6. Select InfluxDB

| ٥ ٥      | С                      | localhost:3003/       | 'datasources/i | new?getting                         | started                                                 | 07       | ۵ 🕅 |
|----------|------------------------|-----------------------|----------------|-------------------------------------|---------------------------------------------------------|----------|-----|
| <b>(</b> |                        |                       |                | OpenTSDB<br>Open source til         | ne serie database                                       |          |     |
| +        |                        |                       |                | I <b>nfluxDB</b><br>Open source til | ne series database                                      | → Select |     |
| 0        |                        | Log                   | ging & docu    | ument data                          | Select InfluxDB                                         |          |     |
| ≉        |                        |                       | <b>*</b>       | L <b>oki</b><br>Like Promethe       | is but for logs. OSS logging solution from Grafana Labs |          |     |
|          |                        |                       |                | Elasticsear<br>Open source lo       | ch<br>gging & analytics database                        |          |     |
|          | Data S<br>Type: Influx | ources / InfluxDB-1   |                |                                     |                                                         |          |     |
|          | Name 🚯                 | InfluxDB-1            |                | Default                             |                                                         |          |     |
|          | нттр                   |                       |                | /                                   | must key in the URL<br>for database REST endpoint       |          |     |
|          | URL ®                  | http://localhost:8086 |                |                                     |                                                         |          |     |
|          | Access                 | Server (default)      | •              | Help <b>&gt;</b>                    |                                                         |          |     |
|          | Whitelisted Cookies    |                       | Add            |                                     |                                                         |          |     |

7. The database is not available yet on the InfluxDB server. You need to create it first using InfluxDB admin page. Open URL: <u>http://localhost:3004</u> using another browser tab:

| ۵ ۵    | с п | 9      | localhost:3004/sources/1 | /admin-influxdb/databases |          |                               | Ø      | Δ            |
|--------|-----|--------|--------------------------|---------------------------|----------|-------------------------------|--------|--------------|
| Ø      |     | Influx | DB Admin                 |                           |          |                               |        | S            |
| ୍      |     |        |                          |                           |          |                               |        |              |
| $\sim$ |     | Data   | abases                   |                           |          | Clcik and create the database | + Crea | ite Database |
| ⊞      |     | Use    |                          | IOT                       |          |                               |        |              |
| •      |     | Que    | eries                    | Retention Policy          | Duration | Replication Factor            |        |              |
|        |     |        |                          | autogen default           | 00       | 1                             |        |              |

8. No go back to your Grafana configuration page and continue database setup.

| InfluxDB Deta                                                                                                    | ails                                                                                                    | aive the detabase a same |  |  |  |  |  |  |  |  |  |  |  |
|----------------------------------------------------------------------------------------------------|----------------------------------------------------------------------------------------------------|--------------------------|--|--|--|--|--|--|--|--|--|--|--|
| Database                                                                                                    | loT 🦯                                                                                                    | give the databae a hame  |  |  |  |  |  |  |  |  |  |  |  |
| User                                                                                                    | root                                                                                                    |                          |  |  |  |  |  |  |  |  |  |  |  |
| Password                                                                                                    |                                                                                                    | root                     |  |  |  |  |  |  |  |  |  |  |  |
| HTTP Method                                                                                                    | Choose                                                                                                    | •                        |  |  |  |  |  |  |  |  |  |  |  |
|                                                                                                    |                                                                                                    |                          |  |  |  |  |  |  |  |  |  |  |  |
| InfluxDB Details                                                                                                    |                                                                                                    |                          |  |  |  |  |  |  |  |  |  |  |  |
| Database IOT                                                                                                    |                                                                                                    |                          |  |  |  |  |  |  |  |  |  |  |  |
| User root                                                                                                    |                                                                                                    |                          |  |  |  |  |  |  |  |  |  |  |  |
| Password configure                                                                                                    | ed 🔽                                                                                                    | eset                     |  |  |  |  |  |  |  |  |  |  |  |
| HTTP Method    POST                                                                                                    | •                                                                                                    |                          |  |  |  |  |  |  |  |  |  |  |  |
| Database Access<br>Setting the database for this<br>in the query. For example: SH<br>To support data isolation and<br>Min time interval <b>0</b> 10: | HTTP Method       Image: POST         Database Access       Setting the database for this datasource does not deny access to other databases. The InfluxDB query syntax allows switching the database in the query. For example: SHOW MEASURMENTS ON _internal or SELECT * FROM "_internal""database" LIMIT 10         To support data isolation and security, make sure appropriate permissions are configured in InfluxDB.         Min time interval       0 |                          |  |  |  |  |  |  |  |  |  |  |  |
| ✓ Data source is working                                                                                                    |                                                                                                    |                          |  |  |  |  |  |  |  |  |  |  |  |
| Save & Test Delete                                                                                                    | Back                                                                                                    |                          |  |  |  |  |  |  |  |  |  |  |  |

9. Save and test the database connection. You should be able to see the green alert bar "*Data source is working*"

#### [Step#05] Install InfluxDB

1. Now go to your NodeRED admin page and Install InfluxDB from Mage Palette. Create a flow:

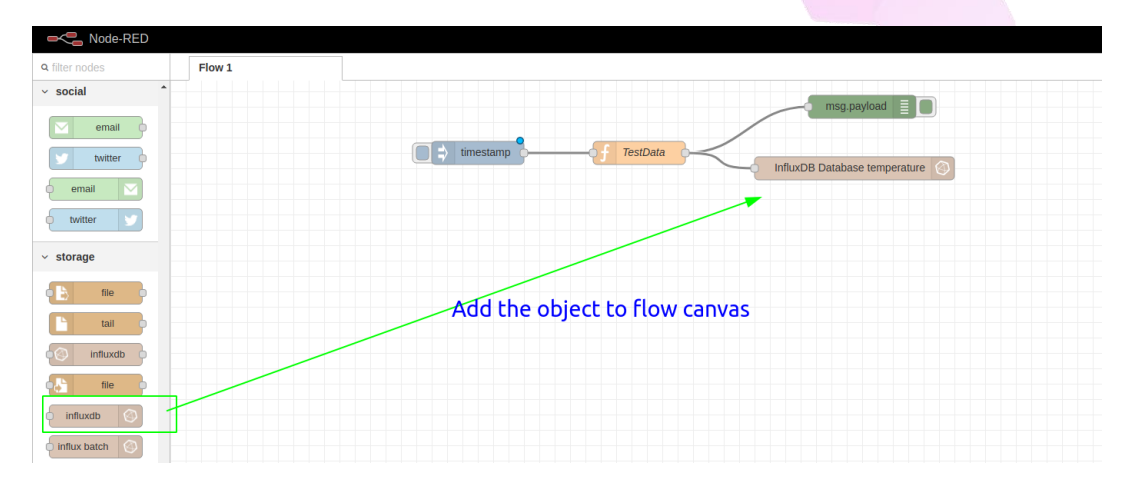

2. Configure the database and add the function script to send test data.

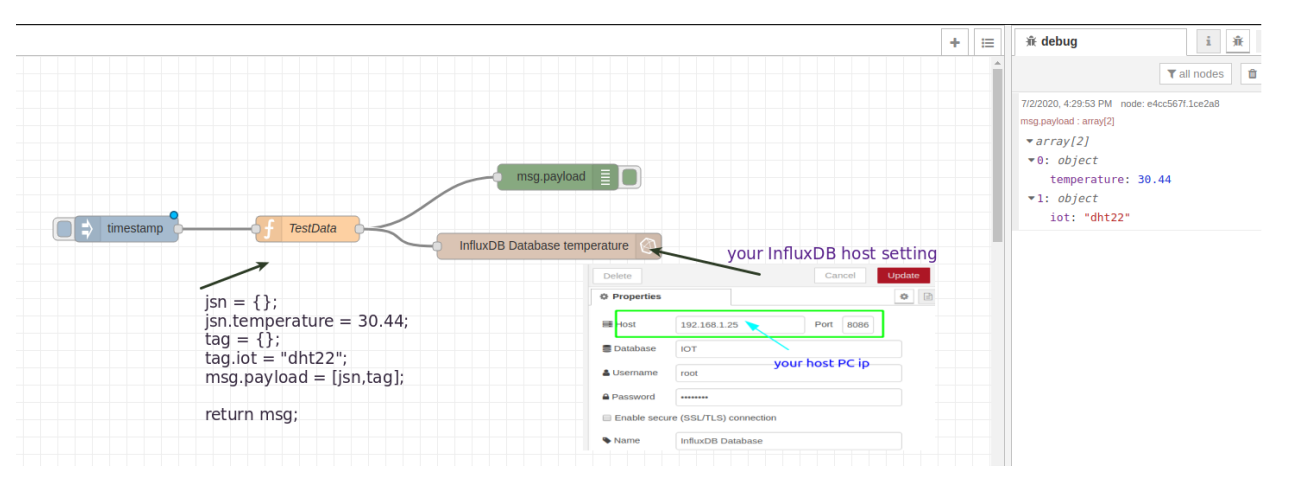

jsn = {}; jsn.temperature = 30.44; tag = {}; tag.iot = "dht22"; msg.payload = [jsn,tag];

return msg;

| Node-RED              |                    |                   |                  |
|-----------------------|--------------------|-------------------|------------------|
| <b>Q</b> filter nodes | Flow 1             | MQTT Broker       | +                |
| ) mqtt                |                    |                   | ann another flow |
| Inttp                 |                    |                   |                  |
| websocket             |                    |                   |                  |
| ) tcp                 |                    | Mosca MQTT broker |                  |
| 🧳 udp                 |                    |                   |                  |
| 🙊 mosca o             | Add mosca object   |                   |                  |
| #f                    | low/b73cc0f4.b9dbe |                   |                  |
| I                     |                    |                   |                  |
|                       | Edit mosca in node |                   |                  |
|                       | Delete             | Cancel            |                  |
|                       |                    | ۵                 |                  |

MQTT port

MQTT WS

🚨 Username

& Password

Name

port OB Url 1883

8080

mongodb://localhost:27017/mqtt

leave blank to disable

leave blank to disable

3. Now enable MQTT broker by adding another flow on node-red.

4. Click Done and enable Flow. Your PC now is able to receive messages from MQTT Clients like your ESP32 lot device. Try send temperature data and see the result in Grafana Server:

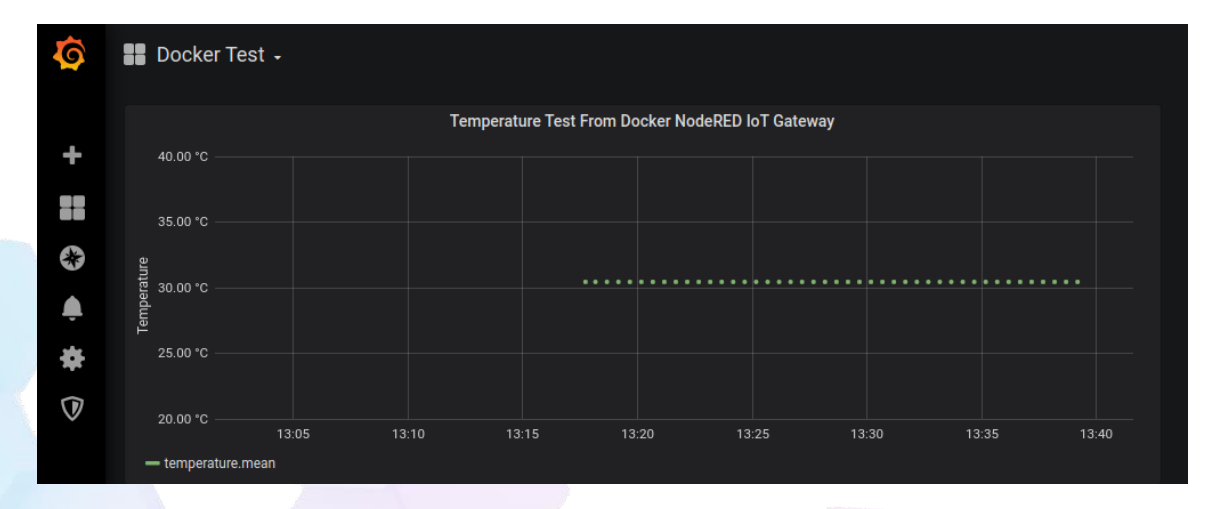

5. Now you can try to send Temperature data using MQTT client by publishing the data to Mosca server and subscribe back the data using NodeRed MQTT client. The data is then can be written to InfluxDB. Here is the updated Flow:

| filter nodes | Flow 1 MQTT Broker                                   | Edit mqtt in nod | e                              |             |
|--------------|------------------------------------------------------|------------------|--------------------------------|-------------|
| ) mqtt ^     |                                                      | Delete           |                                | Cancel Done |
| http         |                                                      | Properties       |                                | • 8 5       |
| websocket    | Add MQTT client object and subscribe to topic "suhu" | Server           | Mosca MQTT                     | <b>v</b>    |
| d udp        | Test Temperature Data o                              | 🖴 Торіс          | suhu                           |             |
| 🙊 mosca      | F TestData                                           | ⊛ QoS            | 2 •                            |             |
| output       |                                                      | 🕞 Output         | auto-detect (string or buffer) | ¥           |
| debug        | suhu<br>connected                                    | Name             | Name                           |             |
|              |                                                      | MQT              | T client setting               |             |
| mqtt )       | msg.payload                                          |                  | -                              |             |

6. You need to change the JS script function to process temperature data arrives from MQTT client.

| t = parseFloat(msg.payload);<br>isn = {}: |
|-------------------------------------------|
| jsn.temperature = t;                      |
| tag = {};                                 |
| tag.iot = "dht22";                        |
| msg.payload = [jsn,tag];                  |
|                                           |
| return msg;                               |
|                                           |

7. Now you can use MQBOX Client to send test data.

| = Manu                     | d Connected         | Add publisher   | Add aubaaribar   |     |
|----------------------------|---------------------|-----------------|------------------|-----|
|                            | .III Connected      | • Add publisher | V Aud subscriber | ¥   |
| es Client MOSCA - m        | iqtt://192.168.1.25 |                 |                  | ×   |
| Topic to publish           |                     |                 |                  | 1   |
| suhu                       |                     |                 |                  |     |
| QoS                        |                     |                 |                  |     |
| 0 - Almost Once            |                     |                 |                  | •   |
| Retain 🔲                   |                     |                 |                  |     |
| Payload Type               |                     |                 |                  |     |
| Strings / JSON /           | XML / Characters    |                 |                  | •   |
| e.g: {'hello':'world'}     |                     |                 |                  |     |
| Payload                    |                     |                 |                  |     |
| 27.22                      |                     |                 |                  |     |
|                            | 1                   |                 |                  |     |
|                            |                     |                 |                  |     |
|                            |                     |                 |                  | (i) |
| Publish                    |                     |                 |                  |     |
|                            |                     |                 |                  |     |
| 27.22<br>topic:suhu. gos:0 | . retain:false      |                 |                  |     |
| - M - A                    | 1.000               |                 |                  |     |
|                            |                     |                 |                  |     |
| 26.22                      | reteinticles        |                 |                  |     |
| TODIC CUDU HAC'()          | FAIL OF TRICA       |                 |                  |     |

#### Item 6 Using Grafana Visualization server

1. Your test data will be displayed immediately by the Grafana Visualization server.

| 0        | E Docker Test - |                |      |  |  |  |    |  |  |    |     |      |       |       |               |       |                        |       |       |   |  |    |
|----------|-----------------|----------------|------|--|--|--|----|--|--|----|-----|------|-------|-------|---------------|-------|------------------------|-------|-------|---|--|----|
| <b>_</b> |                 | 00 50 10       |      |  |  |  |    |  |  | Те | mpe | ratu | re Te | est F | rom Docker No | deRE  | ED IoT Gatev           | vay   |       |   |  |    |
|          |                 | 30.00 °C       |      |  |  |  |    |  |  |    |     |      |       |       |               |       |                        |       |       |   |  |    |
| •        | ture            | 27.50 °C       |      |  |  |  |    |  |  |    |     |      |       |       |               |       |                        |       |       |   |  |    |
| <u>ب</u> | Tempera         | 25.00 °C       |      |  |  |  |    |  |  |    |     |      |       |       |               |       | erat <u>ure</u><br>ent |       |       |   |  |    |
| *        |                 | 22.50 °C       |      |  |  |  |    |  |  |    |     |      |       |       |               |       |                        |       |       |   |  |    |
| V        |                 | 20.00 °C<br>13 | 3:36 |  |  |  | 38 |  |  |    | 40  |      |       | 13    | :42           | 13:44 |                        | 13:46 | 13:48 | B |  | 50 |

2. Now your IoT gateway that supports MQTT, InfluxDB and Grafana visualization server is complete.
# Module 2: Basic IoT Network Design [1hr]

**Objective:** This lab exercise will guide you to build a basic reliable Local Area Network to Implement IoT technology. You will have to configure Core Switch, VLAN, DHCP Server and WiFi devices to make sure they can communicate with each other.

# [Step#01] Network Design

1. Study below network design and service required

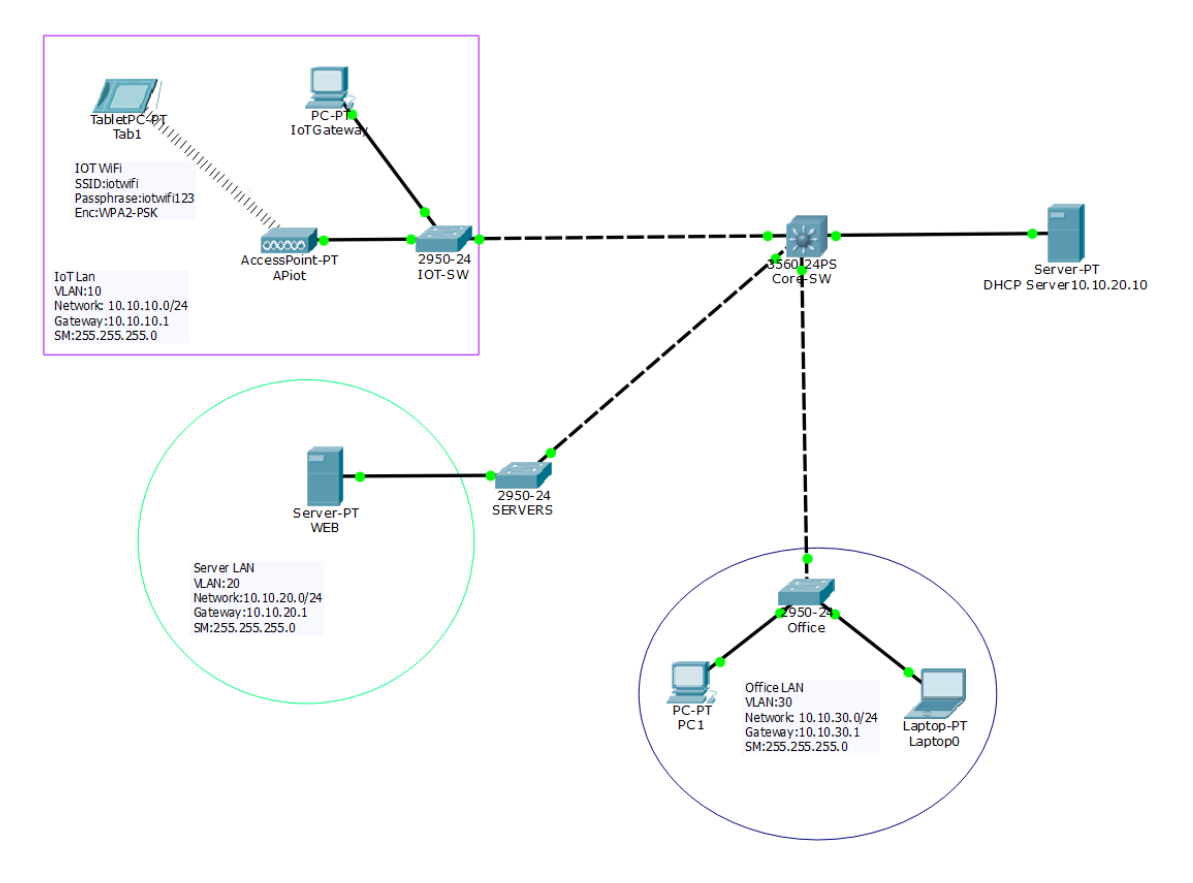

- 2. Launch the Cisco packet tracer and build the network as shown in Step1, ensure all the connections and devices are labelled.
- 3. Create VLAN Database on Core-SW, assign a unique VLAN Domain Name and VLAN password
- 4. Create VLANs (ids) and VLAN Name to be assigned to different subnetworks
- 5. Configure Core-SW and assign IP addresses to the VLAN interfaces. Remember, these interfaces are to be the gateways to all the corresponding subnetworks.
- 6. Configure Trunk ports on all connections between switches.
- 7. Configure all access switches to join the VLAN domain
- 8. Connect all devices to access switches and set their VLAN port to the correct VLAN id of the respective subnetwork.

- 9. Configure Wireless AP to serve Wi-Fi connection to IoT wireless devices.
- 10. Configure SSID and pass-phrase
- 11. Ensure Wireless AP is connected to the correct VLAN or network segment.
- 12. Configure DHCP and Web Servers.
- 13. Join the servers LAN port to the correct VLAN
- 14. Configure DHCP server IP address
- 15. Configure DHCP scopes to serve IP addresses to all subnetworks.
- 16. Configure Core-SW to allow DHCP request relay to each subnetwork.
- 17. Check that devices that use DHCP get the correct IP address
- 18. Check that the wireless devices are getting the correct IP addresses from DHCP server
- 19. Test all connections by sending PDU packets between each device. You are good once all PDU packets get the replies.

### [Step#02] Build simple IoT Network

- 1. Install Cisco packet tracer 6.2 provided into your PC if you haven't got one.\
- 2. Make sure all the devices are added and connected as required by the network design.
- 3. Configure Core-SW and VLANs

| 💐 Core-SW                                                                                                    |                                                                             |                                                                                   |
|----------------------------------------------------------------------------------------------------|-----------------------------------------------------------------------------|-----------------------------------------------------------------------------------|
| Physical Config C                                                                                                    | LI                                                                          |                                                                                   |
| Physical     Config     C       GLOBAL     A       Settings     Algorithm Settings       ROUTING     Static       RIP     SWITCHING       INTERFACE                                             | LI<br>Display Name<br>Hostname<br>NVRAM<br>Startup Config<br>Running Config | Global Settings<br>Core-SW<br>Coresw<br>Erase Save<br>Load Export<br>Merge Export |
| Equivalent IOS Commar<br>Enter configuration<br>Coresw (config) ‡<br>Coresw (config) ‡<br>Coresw (config) ‡<br>Coresw (config) ‡<br>Coresw (config) ‡<br>Coresw (config) ‡<br>Coresw (config) ‡ | nds<br>commands, one<br>er rip<br>led<br>er rip<br>led                      | per line. End with CNTL/Z.                                                        |

4. Core-SW VLAN Database as VLAN Domain server

Coresw# Coresw#show vtp status VTP Version : 2 Configuration Revision : 12

CSM3313 - Internet of Things | Lab Module

Maximum VLANs supported locally : 1005 Number of existing VLANs : 8 VTP Operating Mode : Server VTP Domain Name : iot VTP Pruning Mode : Disabled VTP V2 Mode : Disabled VTP Traps Generation : Disabled MD5 digest : 0x88 0x2D 0xD7 0xD0 0x0E 0xA5 0x40 0x56 Configuration last modified by 0.0.0.0 at 3-1-93 00:00:00 Local updater ID is 10.10.10.1 on interface VI10 (lowest numbered VLAN interface found)

| 4 | Core-SW    |                          |             |          |                  |                        | - • •    |
|---|------------|--------------------------|-------------|----------|------------------|------------------------|----------|
|   | Physical   | Config                   | CL          | Ι.       |                  |                        |          |
|   | GLO        | DBAL                     | ^           |          |                  | VLAN Configuration     |          |
|   | Set        | tings                    |             | VLAN N   | lumber           |                        |          |
|   | Algorithr  | n Settings               |             | VLAN N   | lame             |                        |          |
|   | St         | atic                     |             |          |                  | Add Remove             |          |
|   | F          | IP                       | j           | VLAN N   | 0                | VLAN Name              | <u>^</u> |
|   | SWIT       | CHING                    |             | 1        | default          |                        |          |
|   |            | Dathbase                 |             | 10       | IoTLan           |                        |          |
|   | INTE       | RFACE                    |             | 20       | Servers          |                        | -        |
|   |            |                          |             | 30       | Users            |                        | -        |
|   |            |                          |             | 1002     | fddi-default     |                        |          |
|   |            | 1 N N                    |             | 1003     | token-ring-defa  | ult                    |          |
|   |            |                          |             | 1004     | fddinet-default  |                        |          |
|   |            |                          |             | 1005     | trnet-default    |                        | -        |
|   |            |                          | Ŧ           |          |                  |                        |          |
|   |            |                          |             |          |                  |                        |          |
|   | Equivalent | t IOS Comr               | man         | ds       |                  |                        |          |
|   | Coresw#    | config)‡e:<br>vlan datal | xit<br>base |          |                  |                        | *        |
|   | % Warnin   | ng: It is                | rec         | ommended | d to configure   | TLAN from config mode, |          |
|   | docum      | an databa:<br>entation : | se 1<br>for | configur | cing VTP/VLAN in | n config mode.         |          |
|   | Corocret   | rlan)#                   |             |          |                  |                        | -        |
|   | COLERN (   | v1d11/#                  |             |          |                  |                        |          |
|   |            |                          |             |          |                  |                        |          |

5. Configure Core-SW VLAN interfaces

Coresw(config)#int Vlan 10

Coresw(config-if)#ip address 10.10.10.1 255.255.255.0

6. Configure trunk ports

| 💐 IOT-SW   | -          |     |                       |         |           |          | - • •                |
|------------|------------|-----|-----------------------|---------|-----------|----------|----------------------|
| Physical   | Config     | С   | Li                    |         |           |          |                      |
| GLC        | BAL        | ^   |                       | Fast    | Etherne   | t0/1     |                      |
| Set        | tings      |     | Port Status           |         |           |          | 🗹 On                 |
| Algorithm  | n Settings |     | Bandwidth             |         | ۲         | 100 Mbp  | s 🔘 10 Mbps 🗹 Auto   |
| SW         | тсн        | -   | Duplex                |         | 🔘 Half    | Duplex ( | 🖲 Full Duplex 🗹 Auto |
|            | REACE      | =   | Trunk                 | •       | VLAN      | 1-100    | 5                    |
| FastEth    | ernet0/1   | í   |                       |         |           | 1 100    |                      |
| FastEth    | ernet0/2   | j I | Tx Ring Limit         |         | 10        |          |                      |
| FastEth    | ernet0/3   |     |                       |         |           |          |                      |
| FastEth    | ernet0/4   |     |                       |         |           |          |                      |
| FastEth    | ernet0/5   |     |                       |         |           |          |                      |
| FastEth    | ernet0/6   |     |                       |         |           |          |                      |
| FastEth    | ernet0//   |     |                       |         |           |          |                      |
| EastEth    | ernet0/9   |     |                       |         |           |          |                      |
| FastEthe   | ernet0/10  | -   |                       |         |           |          |                      |
|            |            |     |                       |         |           |          |                      |
| Equivalent | IOS Com    |     | de                    |         |           |          |                      |
| Equivalent | 103 Com    | nan | 43                    |         |           |          | *                    |
|            |            |     |                       |         |           |          |                      |
| SW-TOT>    | anable     |     |                       |         |           |          |                      |
| SW-IOT#c   | configure  | te  | rminal                |         |           |          |                      |
| Enter co   | onfigurat  | ion | commands, one per li  | ne. End | with CNTI | J/Z.     |                      |
| SW-IOT (c  | config-if  | ) # | riace rastAthernet0/1 |         |           |          | -                    |
|            |            |     |                       |         |           |          |                      |
|            |            |     |                       |         |           |          |                      |

- 7. Configure Access Switches to Join VLAN Domain
- 8. Configure VTP Database for switches

Switch#conf t Enter configuration commands, one per line. End with CNTL/Z. Switch(config)#vtp mode client Switch(config)#vtp mode client Setting device to VTP CLIENT mode. Switch(config)#vtp doma Switch(config)#vtp domain iot Changing VTP domain name from NULL to iot Switch(config)#vtp pass Switch(config)#vtp pass Switch(config)#vtp password iotwifi

9. Checking VTP Status

SERVERS#show vtp statusVTP Version: 2Configuration Revision: 12Maximum VLANs supported locally : 255Number of existing VLANs: 8VTP Operating Mode: ClientVTP Domain Name: iot

| VTP Pruning Mode       | : Disabled                 |               |        |  |
|------------------------|----------------------------|---------------|--------|--|
| VTP V2 Mode            | : Disabled                 |               |        |  |
| VTP Traps Generation   | : Disabled                 |               |        |  |
| MD5 digest             | : 0x88 0x2D 0xD7 0xD0      | 0x0E 0xA5 0x4 | 0 0x56 |  |
| Configuration last mod | lified by 0.0.0.0 at 3-1-9 | 3 00:00:00    |        |  |
| -                      | ·                          |               |        |  |

### 10. Configure Wireless AP

| n APiot               |                                                  |    |
|-----------------------|--------------------------------------------------|----|
| Physical Config       |                                                  |    |
| GLOBAL                | Port 1                                           |    |
| Settings<br>INTERFACE | Port Status                                      | On |
| Port 0                | Channel 6                                        | •  |
| Port 1                | Authentication                                   |    |
|                       | WPA-PSK  WPA2-PSK PSK PSK Pass Phrase iotwifi123 |    |
|                       | Encryption Type AES                              | •  |
|                       |                                                  |    |
|                       |                                                  |    |
|                       |                                                  |    |
|                       |                                                  |    |
|                       |                                                  |    |
|                       |                                                  |    |
|                       |                                                  |    |
|                       |                                                  |    |
|                       |                                                  |    |
| ŢŢ                    |                                                  |    |
|                       |                                                  |    |

11. Ensure WirelessAP is connected to the correct VLAN.

|                                                                                                    | SIMPLE LAN INFRASTRUCTURE FOR IOT                                                                                                    |
|----------------------------------------------------------------------------------------------------|----------------------------------------------------------------------------------------------------|
|                                                                                                    | 🥐 IOT-SW                                                                                                    |
|                                                                                                    | Physical Config CLI                                                                                                    |
| TabletP C4PT<br>Tabla<br>IOT WFI<br>SSID::obwfi<br>Passphrase:iobwfi123<br>Enc:WPA2-PSX<br>AccessPoint-PT<br>IOT SW | GLOBAL       FastEthernet0/2         Port Status       Ø On         SwiTCH       IO Mbps I O Mbps I Mbps I Auto         VLAN Databases       Mattheret0/2         Int FARACE       VLAN         FastEthernet0/2       Full Duplex I Duplex I Duplex         FastEthernet0/2       Full Duplex         FastEthernet0/2       Full Duplex         FastEthernet0/2       Full Duplex         FastEthernet0/2       Full Duplex         FastEthernet0/2       Full Duplex         FastEthernet0/2       Full Duplex         FastEthernet0/2       Full Duplex         FastEthernet0/2       Full Duplex         FastEthernet0/4       Full Duplex         FastEthernet0/5       Full Duplex         FastEthernet0/6       Full Duplex |
| VLAN:10<br>Network: 10.10.10.0/24<br>Gateway:10.10.10.1<br>SM: 255.255.255.0                                        | FastEthernetU/3<br>FastEthernetU/3<br>FastEthernetU/3<br>PastEthernetU/3<br>PastEthernetU/3<br>PastEthernetU/3<br>PastEthernetU/3<br>PastEthernetU/3<br>SW-107 (config-1f) # swit<br>SW-107 (config-1f) # swit<br>SW-107 (config-1f) # swit<br>SW-107 (config-1f) #       10.20                                                                                                    |
|                                                                                                    |                                                                                                    |

| Physical Config Si | ervices Deskto      | p   Custom Interf | ace        |         |            |               |          |         |        |
|--------------------|---------------------|-------------------|------------|---------|------------|---------------|----------|---------|--------|
|                    | Interface           | FastEtherne       | etO 🔻      | Servi   | ce         | On            | © C      | off     |        |
| TFTP               | Pool Name           |                   |            |         | serverPool |               |          |         |        |
| SYSLOG             | Default Gate        | way               |            |         | 0.0.0.0    |               |          |         |        |
|                    | DNS Server          |                   |            |         | 0.0.0.0    |               |          |         |        |
| EMAIL              | Start IP Add        | ess :             |            |         |            |               | 10 1     | 10 20   | 0      |
| FTP                | Subnet Mask         | :                 |            |         |            |               | 255 2    | 255 255 | 0      |
|                    | Maximum nur         | ober of Users .   |            |         | 512        |               |          |         |        |
|                    | TFTP Server         |                   |            |         | 0.0.0.0    |               |          |         |        |
|                    |                     | Add               |            | Sa      | ve         |               | Remov    | e       |        |
|                    | Pool Name           | Default Gateway   | DNS Server | Start   | IP Address | Subnet Mask   | Max User | TFTP S  | Server |
|                    | OFFICE LAN<br>Scope | 10.10.30.1        | 0.0.0.0    | 10.10.3 | 0.50       | 255.255.255.0 | 100      | 0.0.0.0 |        |
|                    | SERVER Scope        | 10.10.20.1        | 0.0.0.0    | 10.10.2 | 0.50       | 255.255.255.0 | 50       | 0.0.0.0 |        |
|                    | IoTscope            | 10.10.10.1        | 0.0.0.0    | 10.10.1 | 0.50       | 255.255.255.0 | 100      | 0.0.0.0 |        |
|                    | serverPool          | 0.0.0.0           | 0.0.0.0    | 10.10.2 | 0.0        | 255.255.255.0 | 512      | 0.0.0.0 |        |
|                    |                     |                   |            |         |            |               |          |         |        |

12. Configure DHCP Server and Subnet IP address scope

Checking device dhcp request status.

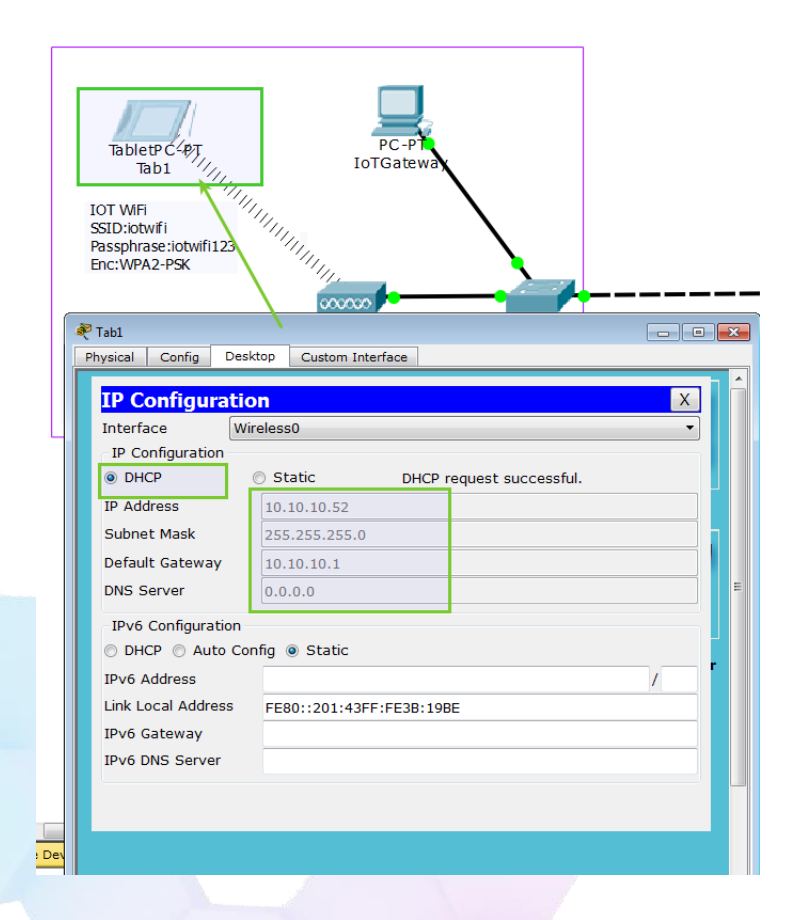

CSM3313 - Internet of Things | Lab Module

Successful ping test from Tab1(10.10.10.52) to DHCP Server (10.10.20.10). Please proceed with the ping test with other devices as well.

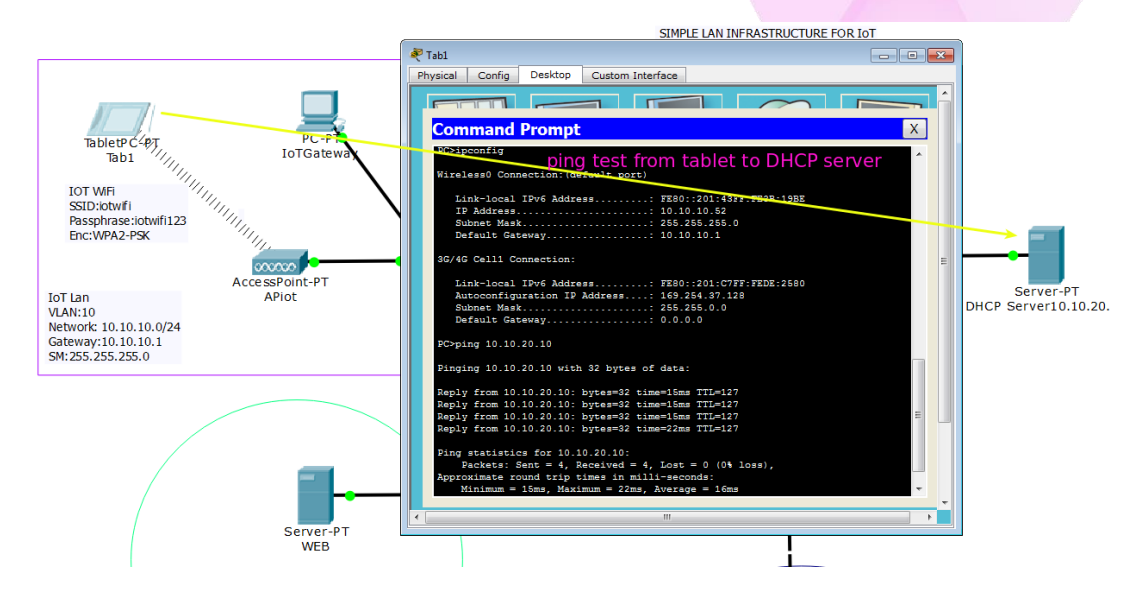

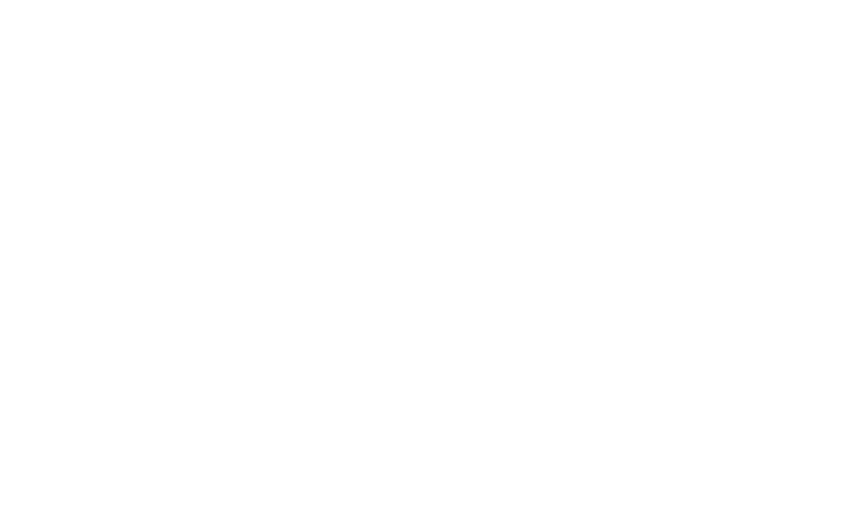

# Topic 3: IoT Application Programming

CSM3313 - Internet of Things | Lab Module

41

# Module 1: Getting Started with MicroPython [1hr]

**Objective:** In this lab we are going to install softwares used for micropython programming. MicroPython is a full Python compiler and runtime that runs on the bare-metal. You get an interactive prompt (the REPL) to execute commands immediately, along with the ability to run and import scripts from the built-in filesystem. uPyCraft is an IDE that works with Windows and Mac and designed with a simple interface which is convenient to use.

## [Step#01] Install uPyCraft

- 1. To use uPyCraft we need to install python first
- 2. Go to https://www.python.org/downloads/release/python-382/

| Release version | Release date  |                                                                                                    | CLICK TOF MORE |   |
|-----------------|---------------|----------------------------------------------------------------------------------------------------|----------------|---|
| Python 3.8.1    | Dec. 18, 2019 | 🕹 Download                                                                                                    | Release Notes  | - |
| Python 3.7.6    | Dec. 18, 2019 | 🕹 Download 🔺                                                                                                    | Release Notes  |   |
| Python 3.6.10   | Dec. 18, 2019 | ownload                                                                                                    | Release Notes  |   |
| Python 3.5.9    | Nov. 2, 2019  | stand and a standard and a standard and a standard a standard a st | Release Notes  |   |
| Python 3.5.8    | Oct. 29, 2019 | 🕹 Download                                                                                                    | Release Notes  |   |
| Python 2.7.17   | Oct. 19, 2019 | stand and a standard and a standard and a standard a standard a st | Release Notes  |   |
| Python 3.7.5    | Oct. 15, 2019 | 🕹 Download                                                                                                    | Release Notes  |   |
| Distance 2.0.0  | Oct 14 2010   | Download                                                                                                    | Dalaasa Natas  | • |

3. Scroll down and select executable file suitable for your OS version (64bit or 32bit(x86))

| Files                               |                  |                         |                                  |           |     |
|-------------------------------------|------------------|-------------------------|----------------------------------|-----------|-----|
| Version                             | Operating System | Description             | MD5 Sum                          | File Size | GPG |
| Gzipped source tarball              | Source release   |                         | f215fa2f55a78de739c1787ec56b2bcd | 23978360  | SIG |
| XZ compressed source tarball        | Source release   |                         | b3fb85fd479c0bf950c626ef80cacb57 | 17828408  | SIG |
| macOS 64-bit installer              | Mac OS X         | for OS X 10.9 and later | d1b09665312b6b1f4e11b03b6a4510a3 | 29051411  | SIG |
| Windows help file                   | Windows          |                         | f6bbf64cc36f1de38fbf61f625ea6cf2 | 8480993   | SIG |
| Windows x86-64 embeddable zip file  | Windows          | for AMD64/EM64T/x64     | 4d091857a2153d9406bb5c522b211061 | 8013540   | SIG |
| Windows x86-64 executable installer | Windows          | for AMD64/EM64T/x64     | 3e4c42f5ff8fcdbe6a828c912b7afdb1 | 27543360  | SIG |
| Windows x86-64 web-based installer  | Windows          | for AMD64/EM64T/x64     | 662961733cc947839a73302789df6145 | 1363800   | SIG |
| Windows x86 embeddable zip file     | Windows          |                         | 980d5745a7e525be5abf4b443a00f734 | 7143308   | SIG |
| Windows x86 executable installer    | Windows          |                         | 2d4c7de97d6fcd8231fc3decbf8abf79 | 26446128  | SIG |
| Windows x86 web-based installer     | Windows          |                         | d21706bdac544e7a968e32bbb0520f51 | 1325432   | SIG |

### 4. Install python - check Add Python 3.8 to PATH !!!

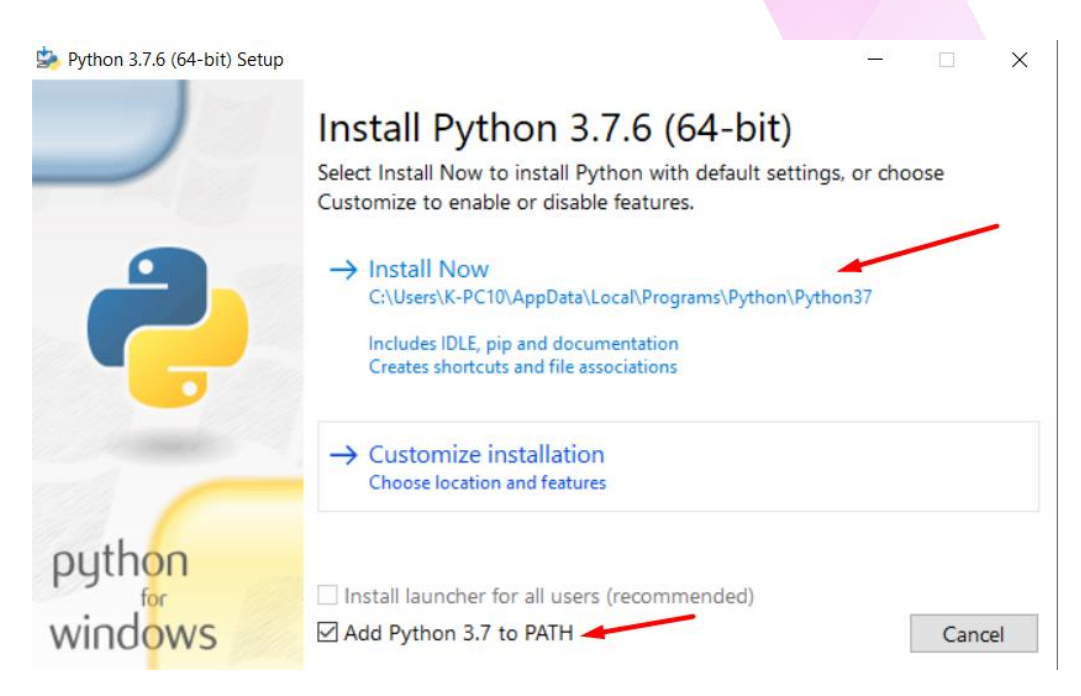

5. Download uPyCraft IDE for Windows. Go to this link : https://randomnerdtutorials.com/uPyCraftWindows

### 6. Launch uPyCraft IDE

| 🖊   🗹 📜 =                                                           |             | Manage            | Downloads |                     |                  |            |  |
|---------------------------------------------------------------------|-------------|-------------------|-----------|---------------------|------------------|------------|--|
| File Home Share                                                     | View        | Application Tools |           |                     |                  |            |  |
| $\leftarrow$ $\rightarrow$ $\checkmark$ $\uparrow$ $\clubsuit$ > Th | nis PC > Do | ownloads >        |           |                     |                  |            |  |
| 🖹 Documents 🖈 ^                                                     | Name        |                   |           | Date modified       | Туре             | Size       |  |
| 📰 Pictures 🛛 🖈                                                      | ✓ Today (   | (5)               |           |                     |                  |            |  |
| 📜 Arduino                                                           | 🚔 pytł      | hon-3.7.6-amd64   | _         | 25/2/2020 2:52 PM   | Application      | 26,175 KB  |  |
| 📙 day1                                                              | 💰 uPy       | Craft             |           | 25/2/2020 2:47 PM   | Application      | 13,398 KB  |  |
| Music                                                               | 눩 pytł      | hon-3.8.1-amd64   |           | 25/2/2020 2:40 PM   | Application      | 26,898 KB  |  |
| 📕 test1                                                             | Ez Win      | python64-3.8.1.0  |           | 25/2/2020 12:32 PM  | Application      | 542,867 KB |  |
|                                                                     | 👼 setu      | p-lightshot       |           | 25/2/2020 12:03 PM  | Application      | 2,720 KB   |  |
| Chiebine                                                            | ✓ Earlier   | this month (2)    |           |                     |                  |            |  |
| 🧢 This PC                                                           | 🯉 TUN       | NOTsubcribe       |           | 11/2/2020 12:39 PM  | XML File         | 3 KB       |  |
| 3D Objects                                                          | 🥭 TUN       | NOTtest           |           | 11/2/2020 11:53 AM  | XML File         | 4 KB       |  |
| Desktop                                                             | ✓ A long    | time ago (2) ———  |           |                     |                  |            |  |
| Documents                                                           | 🚺 СНЗ       | 341SER            |           | 4/12/2019 1:13 AM   | Compressed (zipp | 180 KB     |  |
| 🖊 Downloads                                                         | 📕 WP        | y64-3810          |           | 23/12/2019 12:16 AM | File folder      |            |  |
| Music                                                               |             |                   |           |                     |                  |            |  |
| - D' I                                                              |             |                   |           |                     |                  |            |  |

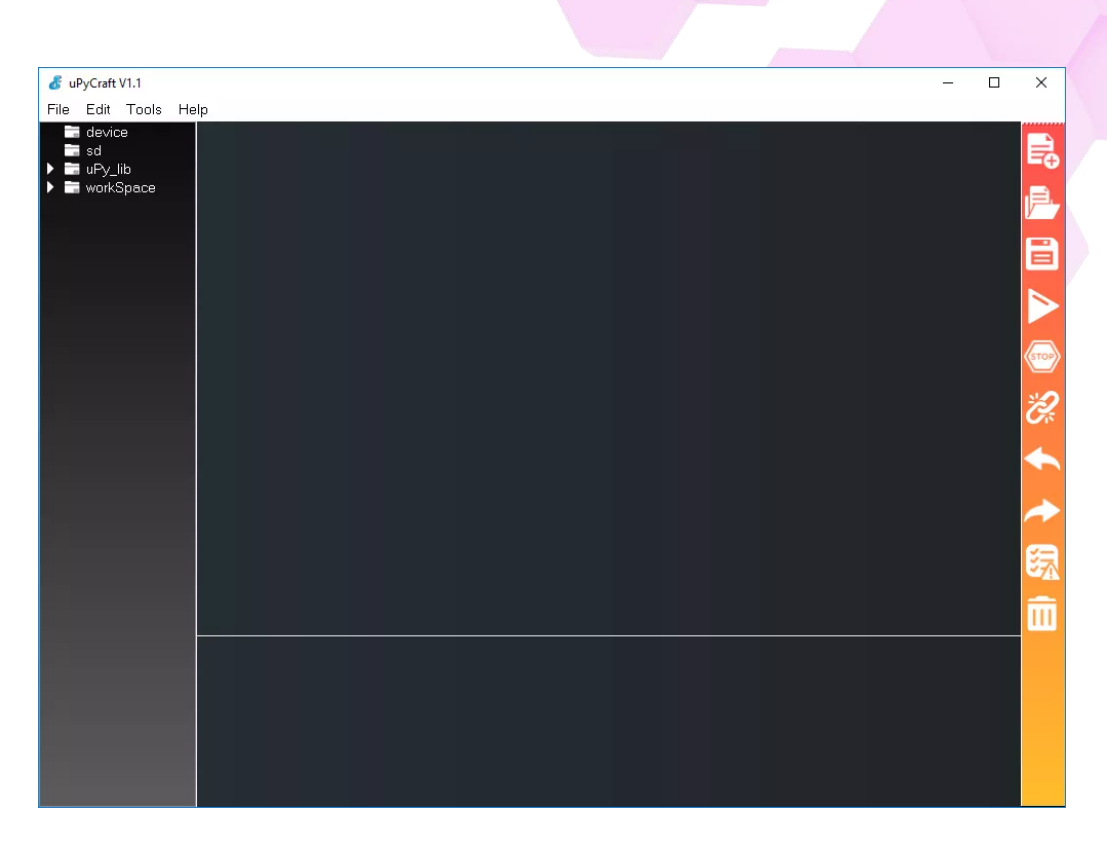

\*\*\*If missing mscvr100.dll, install microsoft visual c++ 2010 redistributable package x86 and x64:

- https://www.microsoft.com/en-my/download/details.aspx?id=5555
- https://www.microsoft.com/en-us/download/details.aspx?id=14632

# [Step#02] Flash MicroPython Firmware into ESP32/ESP8266

- 1. We'll be using this software to flash our ESP based boards with MicroPython firmware as well as to program the boards.
- 2. Download the latest version of MicroPython firmware for the ESP32. Go to <u>https://micropython.org/download/#esp32</u>.

|  |  | MicroPython | FORUM | DOCS | QUICK-REF | DOWNLOAD | STORE | CONTACT |  |
|--|--|-------------|-------|------|-----------|----------|-------|---------|--|
|--|--|-------------|-------|------|-----------|----------|-------|---------|--|

### **MicroPython downloads**

MicroPython is developed using git for source code management, and the master repository can be found on GitHub at github.com/micropython/micropython.

The full source-code distribution of the latest version is available for download here:

- micropython-1.12.tar.xz (16MiB)
- micropython-1.12.zip (45MiB)

3. Go to Tools > Serial and select your ESP32 COM port (in our case it's COM5).

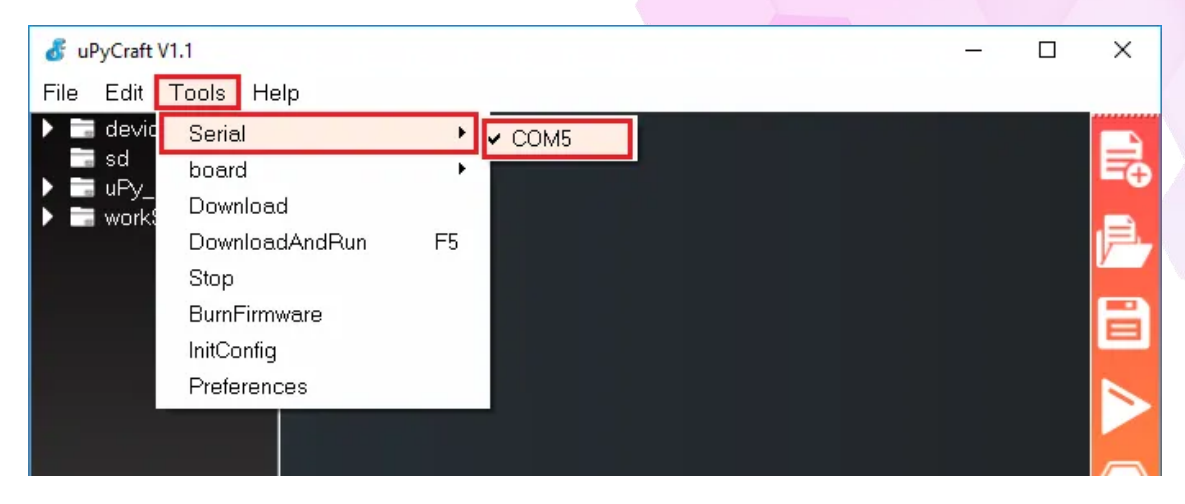

Important: if you plug your ESP32 board to your computer, but you can't find the ESP32 Port available in your uPyCraft IDE, it might be one of these two problems: USB drivers missing or USB cable without data wires.

If you don't see your ESP's COM port available, this often means you don't have the USB drivers installed. Take a closer look at the chip next to the voltage regulator on board and check its name.

4. The ESP32 DEVKIT V1 DOIT board uses the CP2102 chip. download the CP2102 drivers on the Silicon Labs website.

| SILICON LABS<br>About                                                                                                    | Solutions 🔻                                                                    |                                                                                                    | Parametric Search   Cross-Reference Search                                                                                                    |
|----------------------------------------------------------------------------------------------------|--------------------------------------------------------------------------------|----------------------------------------------------------------------------------------------------|----------------------------------------------------------------------------------------------------|
| About  Products                                                                                                    | Solutions 🔻                                                                    |                                                                                                    |                                                                                                    |
| Silicon Labs » Products » Devel                                                                                                    |                                                                                | Community & Support 👻                                                                                                   | Search silabs.com GO                                                                                                    |
|                                                                                                    | opment Tools »                                                                 | Software » USB to UART Bridge VCP D                                                                                     | ivers                                                                                                    |
| CP210x USB                                                                                                    | to UAF                                                                         | RT Bridge VCP D                                                                                                    | Privers                                                                                                    |
| The CP210x USB to UART Bridge 1<br>products. These devices can also<br>Communications Guide for the CF<br>AN197: The Serial Communication | Virtual COM Port<br>Interface to a ho<br>P210x, download<br>ns Guide for the ( | (VCP) drivers are required for device ope<br>ist using the direct access driver. These d<br>an example below:<br>CP210x | ration as a Virtual COM Port to facilitate host communication with CP210x<br>rivers are static examples detailed in application note 197: The Serial |
| Download Software                                                                                                    | 2                                                                              |                                                                                                    |                                                                                                    |
| The CP210x Manufacturing DLL a<br>Software downloads affected are<br>Application Note Software.                                           | nd Runtime DLL  <br>AN144SW.zip, AN                                            | have been updated and must be used wi<br>1205SW zip and AN223SW zip. If you are                                         | th v6.0 and later of the CP210x Windows VCP Driver. Application Note<br>using a 5-x driver and need support you can download archived                |
| Legacy OS software and driver                                                                                                    | package downlo                                                                 | ad links and support information >                                                                                      |                                                                                                    |
| Download for Wind                                                                                                    | lows 10 Ur                                                                     | niversal (v10.1.1)                                                                                                    |                                                                                                    |
| Platform                                                                                                    |                                                                                | Software                                                                                                    | Release Notes                                                                                                    |
| Mindows 10 Universal                                                                                                    |                                                                                | Download VCP (2.3 MB)                                                                                                   | Download VCP Revision History                                                                                                    |

5. Go to Tools > Board. To select the correct board which ours is esp32.

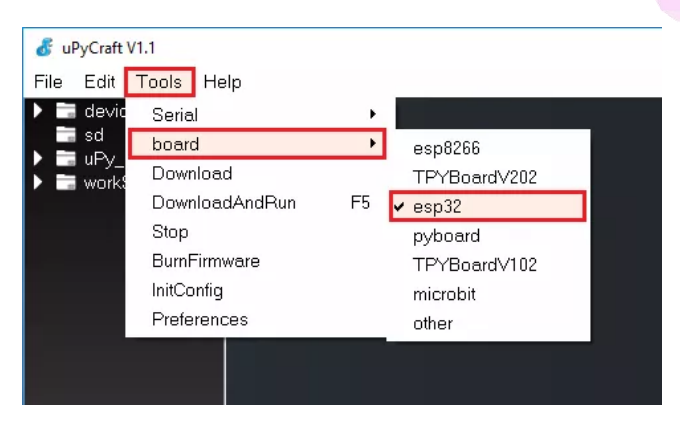

6. Finally, go to Tools > BurnFirmware menu to flash your ESP32 with MicroPython.

| 💰 uPyCraft V1.1                                                     |                                                       |              |  |
|---------------------------------------------------------------------|-------------------------------------------------------|--------------|--|
| File Edit                                                           | Tools Help                                            |              |  |
| <ul> <li>devia</li> <li>sd</li> <li>uPy_</li> <li>work\$</li> </ul> | Serial<br>board<br>Download<br>DownloadAndRun<br>Stop | •<br>•<br>F5 |  |
|                                                                     | BumFirmware<br>InitConfig<br>Preferences              |              |  |

Select all these options to flash the ESP32 board:

- → board: esp32
- → burn\_addr: 0x1000
- → erase\_flash: yes
- → com: COMX (in our case it's COM5)
- → Firmware: Select "Users" and choose the ESP32 .bin file downloaded earlier

| sd          | 💰 update Firmware                                                            |                                           | × |
|-------------|------------------------------------------------------------------------------|-------------------------------------------|---|
| ▶ workSpace | board<br>burn_addr<br>erase_flash                                            | esp32<br>0x1000<br>yes                    |   |
|             | com<br>Firmware Choose<br>O uPyCraft<br>O Users sp32-20180928-v1.9.4-6<br>ok | COM5<br>601-ge9012a20f.bin choo<br>cancel |   |

After pressing the "Choose" button, navigate to your Downloads folder and select the ESP32 .bin file:

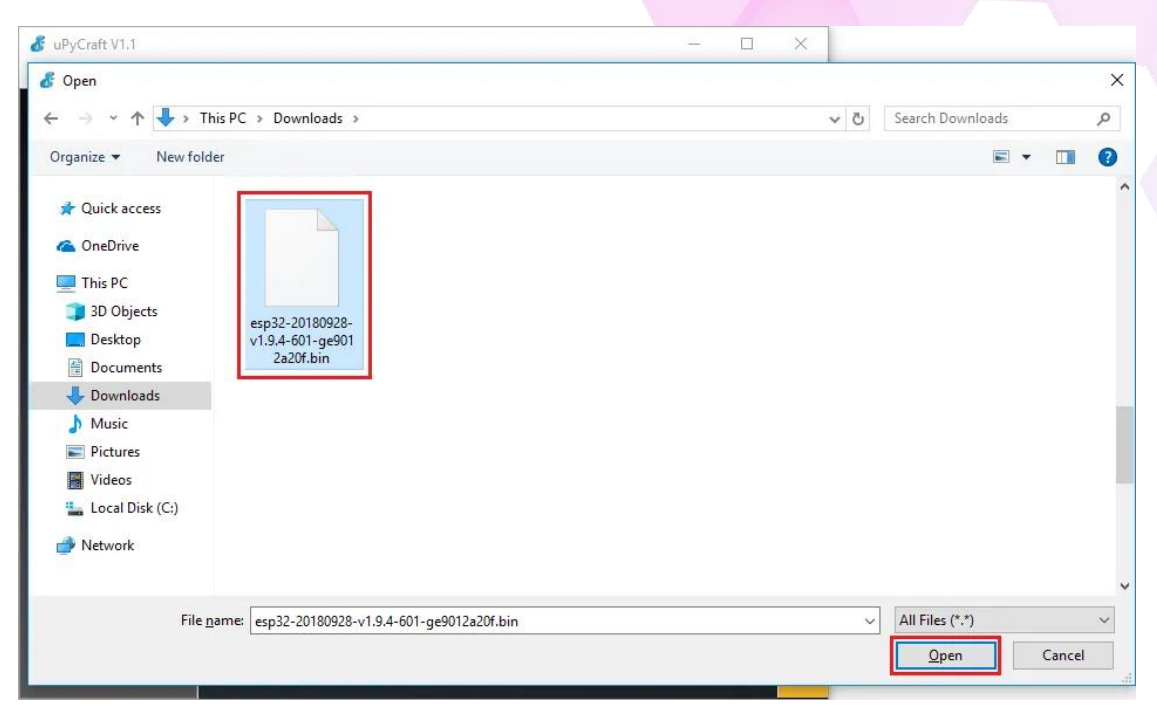

Having all the settings selected, hold-down the "BOOT/FLASH" button in your ESP32 board:

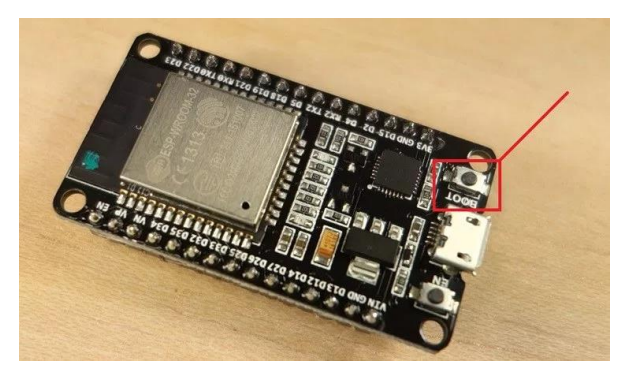

While holding down the "BOOT/FLASH", click the "ok" button in the burn firmware window:

| 💰 update Firmware                   | ×                |  |
|-------------------------------------|------------------|--|
| board                               | esp32 💌          |  |
| burn_addr                           | 0x1000 🔻         |  |
| erase_flash                         | yes 🔻            |  |
| com                                 | COM5 🗸           |  |
| Firmware Choose                     |                  |  |
| O uPyCraft                          |                  |  |
| Users p32-20180928-v1.9.4-601-ge901 | 2a20f.bin choose |  |
| ok                                  | cancel           |  |

When the "EraseFlash" process begins, you can release the "BOOT/FLASH" button. After a few seconds, the firmware will be flashed into your ESP32 board.

CSM3313 - Internet of Things | Lab Module

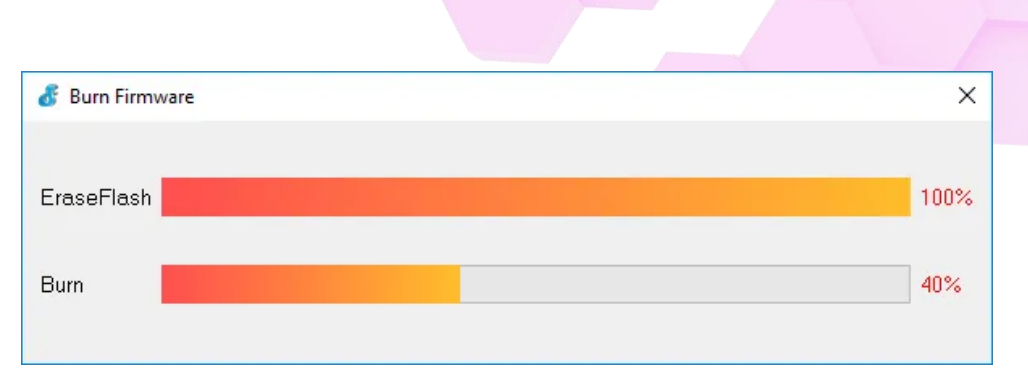

Note: if the "EraseFlash" bar doesn't move and you see an error message saying "erase false.", it means that your ESP32 wasn't in flashing mode. You need to repeat all the steps described earlier and hold the "BOOT/FLASH" button again to ensure that your ESP32 goes into flashing mode.

### References:

1. <u>https://randomnerdtutorials.com/flash-upload-micropython-firmware-esp32-esp8266/</u>

# Module 2: Basic MicroPython Programming [2hrs]

**Objective:** In this lab we are going to code using uPyCraft IDE. Throughout this lab, we will cover micropython syntax, element, comment, variable, data types and basic operators.

### [Step#01] uPyCraft Familiarisation

- 1. Let's execute an embedded program in a microcontroller, we start by using python REPL (read, evaluate, print loop). In the Shell, try several operations to see how it works.
- 2. After having the MicroPython firmware installed on your board and having the board connected to your computer through an USB cable, follow the next steps:
  - i. Go to Tools > Board and select the board you're using.
  - ii. Go to Tools > Port and select the com port your ESP is connected to.
  - iii. Press the Connect button to establish a serial communication with your board.

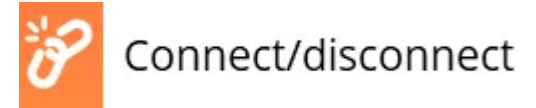

iv. The >>> should appear in the Shell window after a successful connection with your board. You can type the print command to test if it's working:

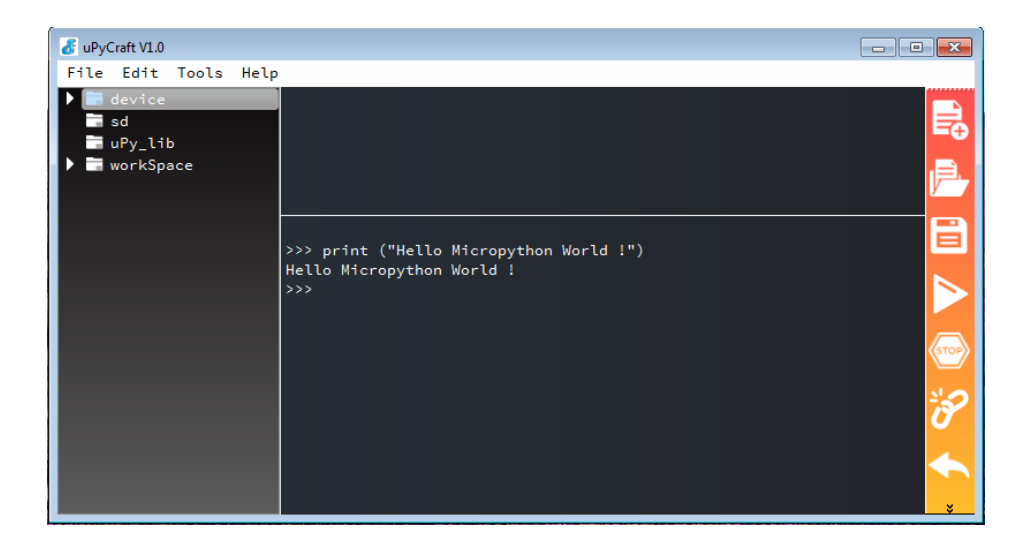

### >>> 3+5 8 >>> 6-5 1 >>> 8\*9 72 >>> 20/10 2.0 >>>

>>> 2==5 False >>> 4==4 True >>> 69874 != 65 True >>> 3>2 True

>>> a = 10 >>> b = 12 >>> c = 20.6 >>> text = 'abcdef' >>> d = True >>> >>> type(a) <class 'int'> >>> type(b) <class 'int'> >>> type(b) <class 'int'> >>> type(c) <class 'float'> >>> type(text) <class 'str'> >>>

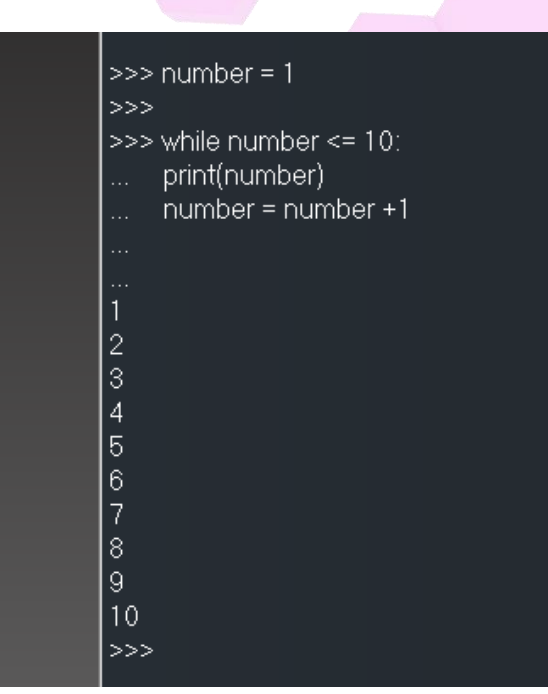

For this exercise, press Shift+Enter to execute.

- 3. Creating the main.py file on your board.
  - I. Press the "New file" button to create a new file.

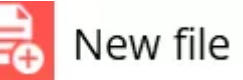

II. Press the "Save file" button to save the file in your computer.

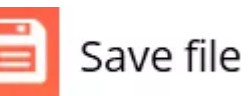

III. A new window opens, name your file main.py and save it in your computer.

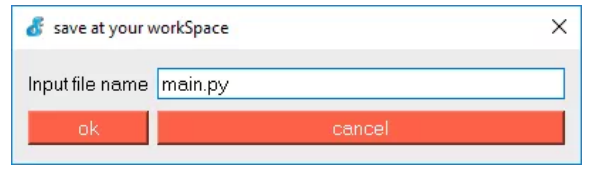

IV. After that, you should see the following in your uPyCraft IDE (the boot.py file in your device and a new tab with the main.py file)

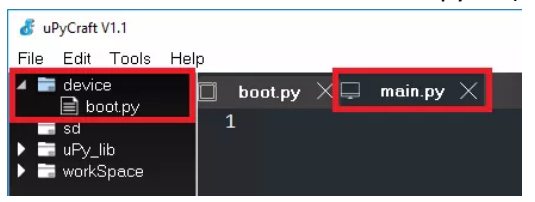

V. Click the "Download and run" button to upload the file to your ESP board.

Download and run

VI. The device directory should now load the main.py file. Your ESP has the file main.py stored.

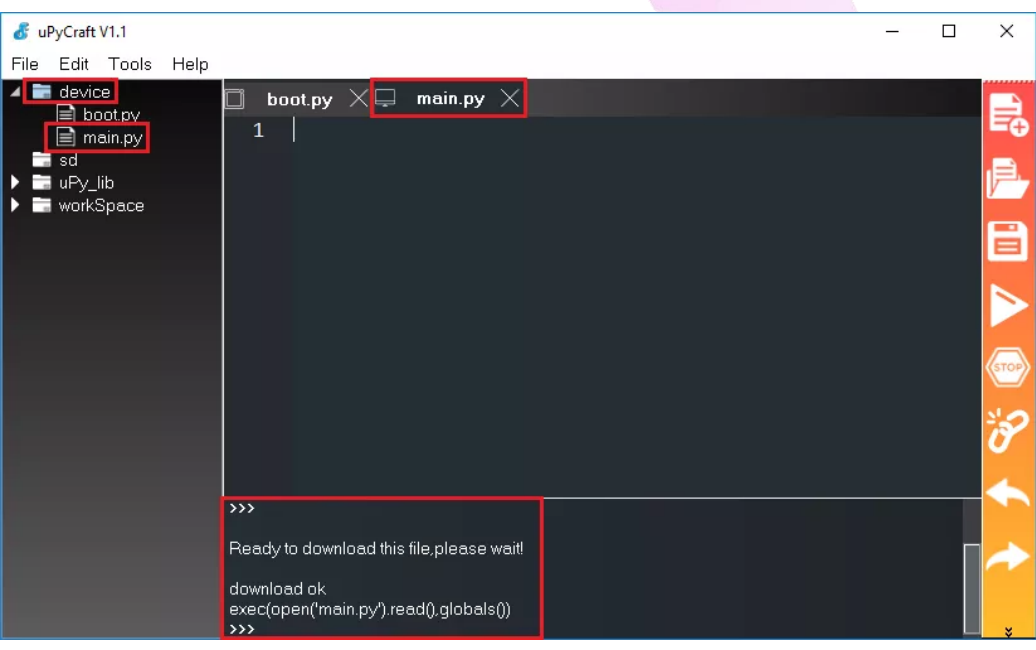

- 4. Uploading the blink LED script.
  - I. Code to the Editor on the main.py file.
  - II. Press the "Stop" button to stop any script from running in your board.

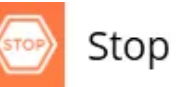

III. Click the "Download and Run button" to upload the script to the ESP32 or ESP8266.

Download and run

IV. You should see a message saying "download ok" in the Shell window.

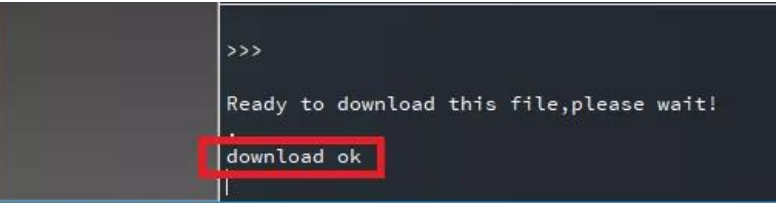

- 5. Testing the script
  - I. Press the "Stop" button

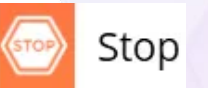

CSM3313 - Internet of Things | Lab Module

II. Press the on-board ESP32/ESP8266 EN (ENABLE) or RST (RESET) button to restart your board and run the script from the start:

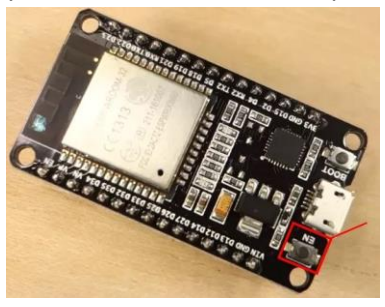

III. If you're using an ESP32, your Terminal messages should look something as shown in the following figure after a EN/RST button press:

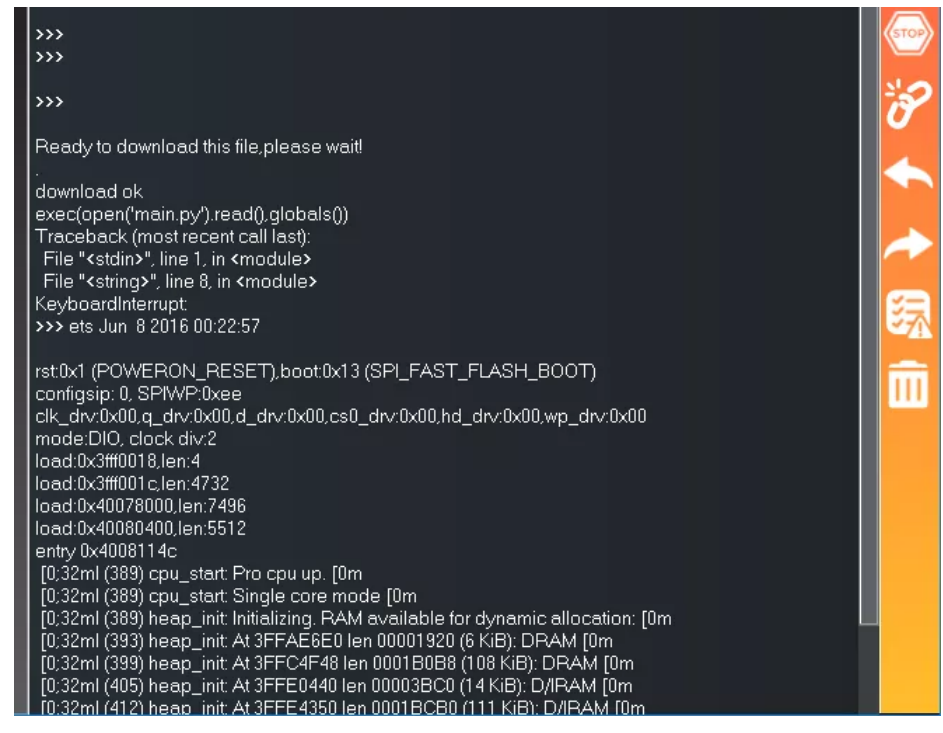

6. print() and sleep()

### print() and sleep()

- Import the **sleep** class from the **time** module. from time import sleep
- To delay, use sleep(time\_in\_second). For example:
   sleep(1)
- To print any value use print(val). For example: print ("Hello Micropython")

#### or aft V1.0

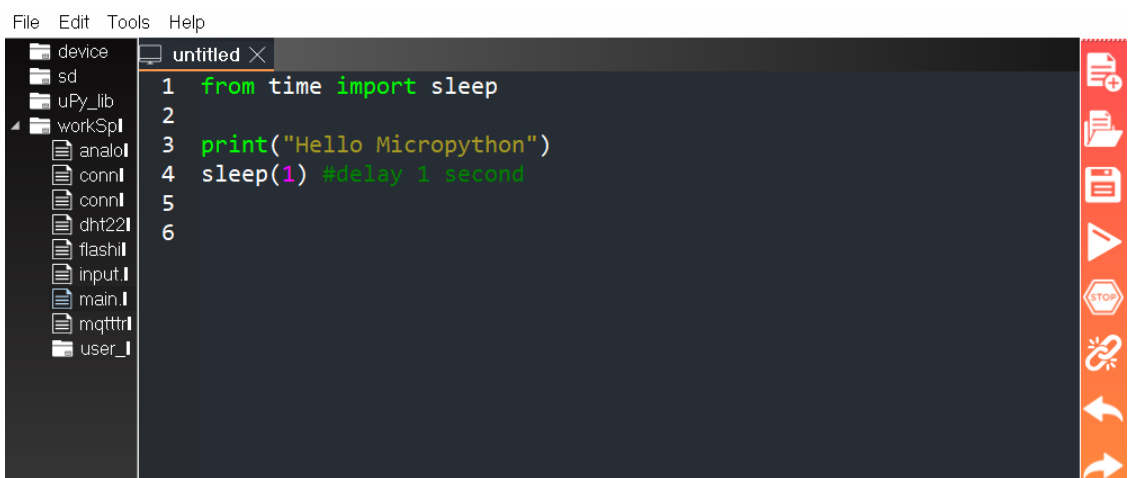

#### References:

1. <u>https://randomnerdtutorials.com/flash-upload-micropython-firmware-esp32-esp8266/</u>

\_

 $\times$ 

# Module 3: ESP32 Programming [3hr]

**Objective:** In this lab we are going to code ESP32 microcontroller using uPyCraft IDE. Throughout this lab, we will cover ESP32 digital input and output, analog input, DHT sensor and PWM.

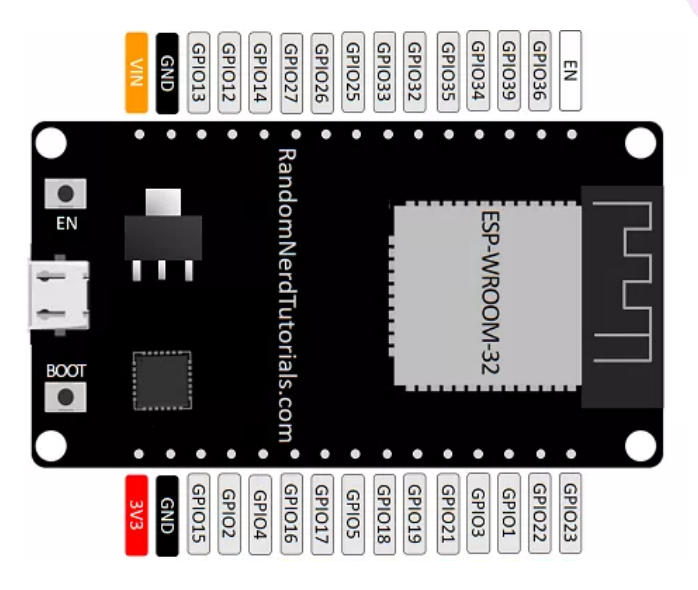

# [Step#01] ESP32 Digital Output Pin

1. We start with ESP32 digital output.

### **Digital Outputs**

- You start by importing the Pin class from the machine module.
   from machine import Pin
- To set a GPIO on or off, first you need to set it as an output. For example:
   led = Pin(5, Pin.OUT)
- To control the GPIO, use the value() method on the Pin object and pass 1 or 0 as argument. For example, the following command sets a Pin object (led) to HIGH:

```
led.value(1)
```

 To set the GPIO to LOW, pass 0 as argument: led.value(0) 2. Prepare all the components needed and build the following circuit:

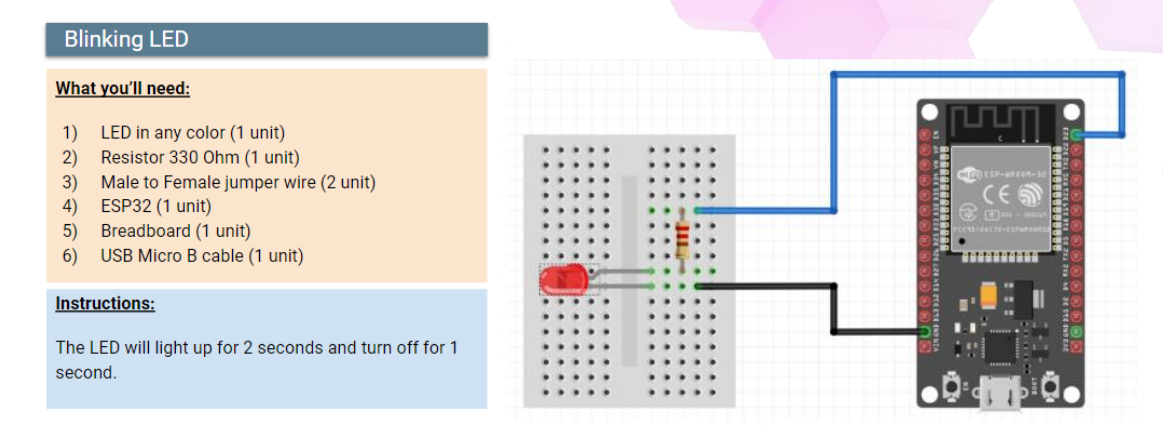

 Write the program into uPyCraft IDE, in the main.py and upload it into ESP32 board.

| 📮 *main.py 🔀                          |  |
|---------------------------------------|--|
|                                       |  |
| import time                           |  |
| from machine import Pin               |  |
|                                       |  |
|                                       |  |
| led1 = Pin( <mark>23</mark> ,Pin.OUT) |  |
|                                       |  |
| while True:                           |  |
| <pre>led1.value(1)</pre>              |  |
| <pre>time.sleep(2)</pre>              |  |
| led1.value(0)                         |  |
| <pre>time.sleep(1)</pre>              |  |
|                                       |  |
|                                       |  |
|                                       |  |

2. Prepare all the components needed and build the following circuit:

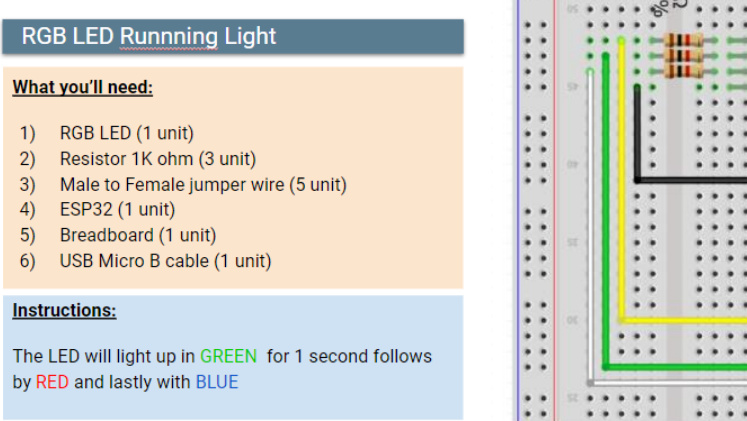

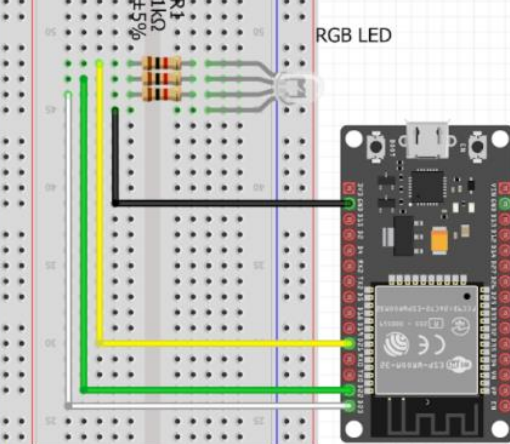

 Write the program into uPyCraft IDE, in the main.py and upload it into ESP32 board.

```
📮 main.py 🗡
1
    import time
    from machine import Pin
3
 4
 5 led1 = Pin(21,Pin.OUT)
6 led2 = Pin(22,Pin.OUT)
7 led3 = Pin(23,Pin.OUT)
8
9 -while True:
      led1.value(1)
10
11
      led2.value(0)
12
      led3.value(0)
13
      time.sleep(1.5)
14
      led1.value(0)
15
      led2.value(1)
      led3.value(0)
16
17
      time.sleep(1.5)
18
      led1.value(0)
19
      led2.value(0)
20
      led3.value(1)
21
      time.sleep(1.5)
22
```

### [Step#02] ESP32 Digital Input Pin

1. We continue with ESP32 digital input.

### Digital Inputs

- You start by importing the Pin class from the machine module.
   from machine import Pin
- To get the value of a GPIO, first you need to create a Pin object and set it as an input. For example:

```
button = Pin(4, Pin.IN)
```

 Then, to get is value, you need to use the value() method on the Pin object without passing any argument. For example, to get the state of a Pin object called button, use the following expression:

button.value()

2. Prepare all the components needed and build the following circuit:

#### **Button - Digital Input** What you'll need: 1) Contact switch or button (1 unit each) 2) Resistor 10K ohm (1 unit) 3) Male to Female jumper wire (3 unit) 4) NodeMCU (1 unit) 5) Breadboard (1 unit) 6) USB Micro B cable (1 unit) Instructions: The button will write a value of 1 (ON) when pushed and 0 (OFF) when released. . . . . Show your result at the terminal . . \*main.py imes1 2 import time 3 from machine import Pin 4 3. Write the program into uPyCraft IDE, in 5 the main.py and upload it into ESP32 button = Pin(23, Pin.IN)7 board. 8 -while True: 9 print(button.value()) 10

11

4. Prepare all the components needed and build the following circuit:

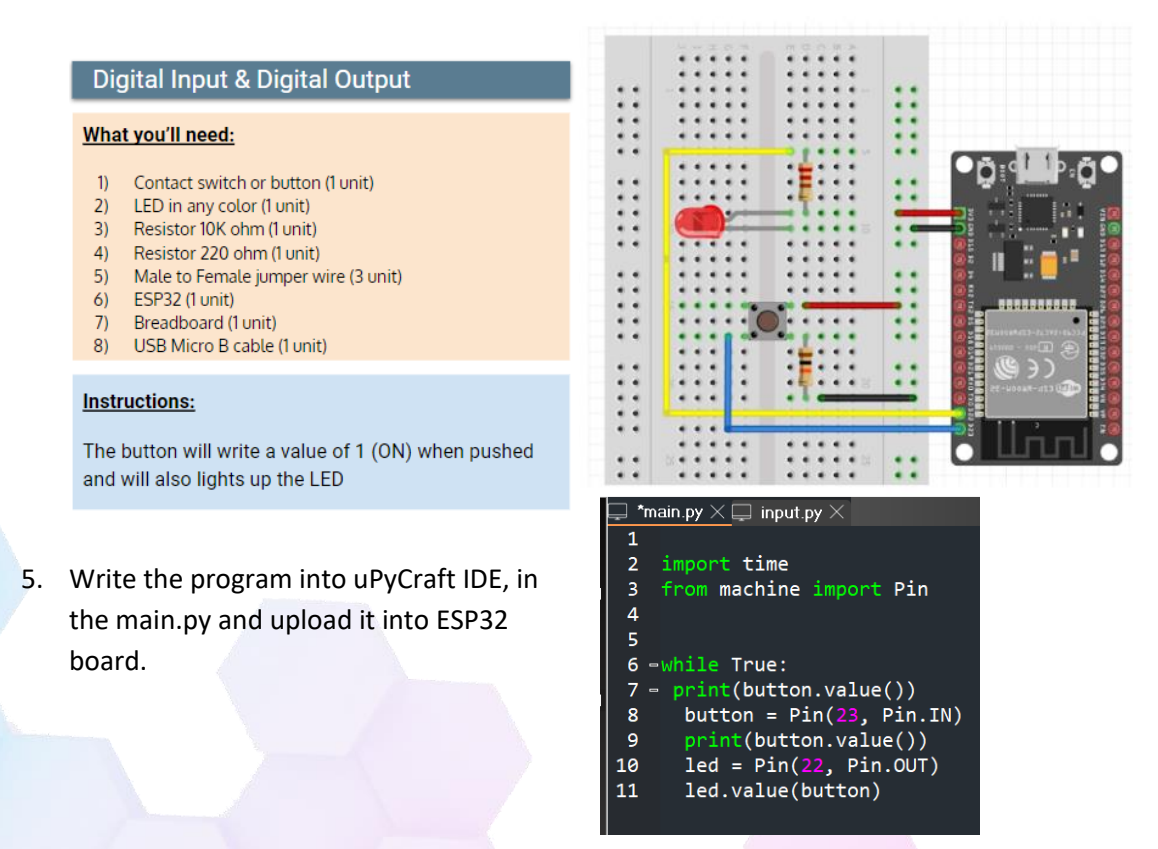

## [Step#03] ESP32 - DHT sensor

1. We continue with DHT Sensor.

### DHT Sensor

Import the DHT22 class from the dht module.

from dht import DHT11

 To get the value of a DHT sensor, first you need to create a DHT11 object and set at which pin it connected. For example:

sensor = DHT11(Pin(2))

 Then, to get is value, you need to use the temperature() or humidity() method on the DHT11 object without passing any argument. For example, to get the reading of a DHT11 object called sensor, use the following expression:

sensor.temperature() or sensor.humidity()

2. Prepare all the components needed.

### DHT Sensor

#### What you'll need:

- 1) DHT11 (1 unit)
- 2) Male to Female jumper wire (3 unit)
- 3) ESP32 (1 unit)
- 4) Breadboard (1 unit)
- 5) USB Micro B cable (1 unit)

#### Instructions:

DHT11 will read room temperature and result can be seen on terminal

- Write the program into uPyCraft IDE, in the main.py and download it into ESP32 board.

| 🖵 *d | ht22.py $	imes$                                        |
|------|--------------------------------------------------------|
| 1    | import time                                            |
| 2    | from dht import DHT22                                  |
| 3    | from machine import Pin                                |
| 4    | dht22 = DHT22(Pin(15))                                 |
| 5    |                                                        |
| 6    |                                                        |
| 7 -  | while True:                                            |
| 8    | <pre>time.sleep(3)</pre>                               |
| 9    | dht22.measure()                                        |
| 10   | <pre>print(dht22.temperature(),dht22.humidity())</pre> |
| 11   |                                                        |
| 12   |                                                        |

# [Step#04] ESP32 Analog Input

1. We start with ESP32 analog input.

### Analog Readings – ESP32

- To read analog inputs, import the ADC class in addition to the Pin class from the machine module.
   from machine import Pin, ADC
- Then, create an ADC object called pot on GPIO 34.
   pot = ADC (Pin (34))
- The following line defines that we want to be able to read voltage in full range. This means we want to read voltage from 0 to 3.3V.

pot.atten(ADC.ATTN\_11DB)

Read the pot value and save it in the pot\_value variable. To read the value from the pot, simply use the read()
method on the pot object.

::

pot\_value = pot.read()

2. Prepare all the components needed and build the following circuit:

### Analog Input

#### What you'll need:

- 1) Potentiometer/Variable Resistor (1 unit)
- 2) Male to Female jumper wire (3 unit)
- 3) ESP32 (1 unit)
- 4) Breadboard (1 unit)
- 5) USB Micro B cable (1 unit)

#### Instructions:

Analog reading can be seen on terminal

 Write the program into uPyCraft IDE, in the main.py and upload it into ESP32 board.

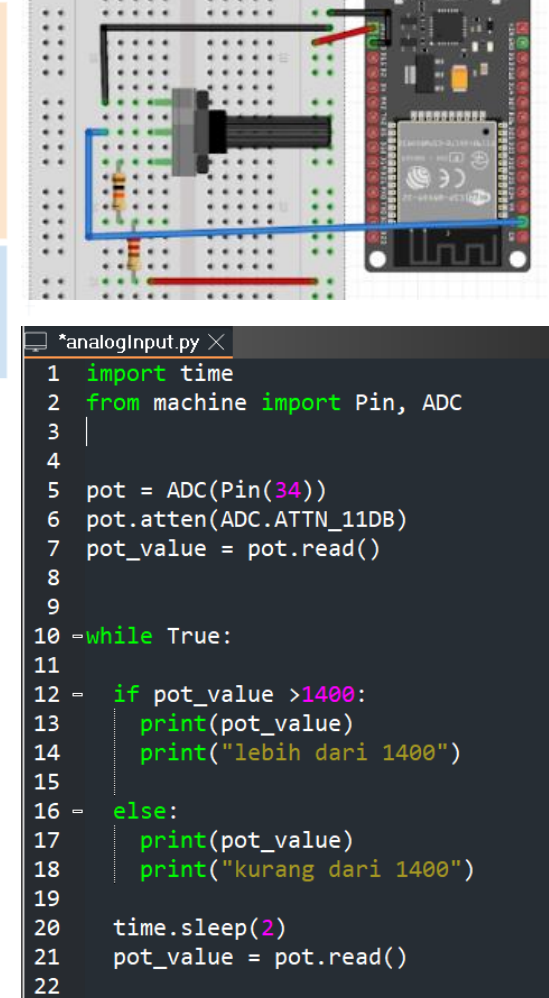

# [Step#05] ESP32 PWM

1. We continue with ESP32 PWM.

#### PWM - ESP32

- The range() function has the following syntax: • range(start, stop, step)
  - 0
  - Start: a number that specifies at which position to start. We want to start with 0 duty cycle; Stop: a number that specifies at which position we want to stop, excluding that value. The maximum duty cycle is 1023, 0 because we are incrementing 1 in each loop, the last value should be 1023+1. So, we'll use 1024. Step: an integer number that specifies the incrementation. By default, incrementation is 1. 0
- In each for loop, we set the LED's duty cycle to the current duty\_cycle value: ٠
  - led.duty(duty\_cycle)
- After that, the duty\_cycle variable is incremented by 1. •
- 2. Prepare all the components needed and build the following circuit:

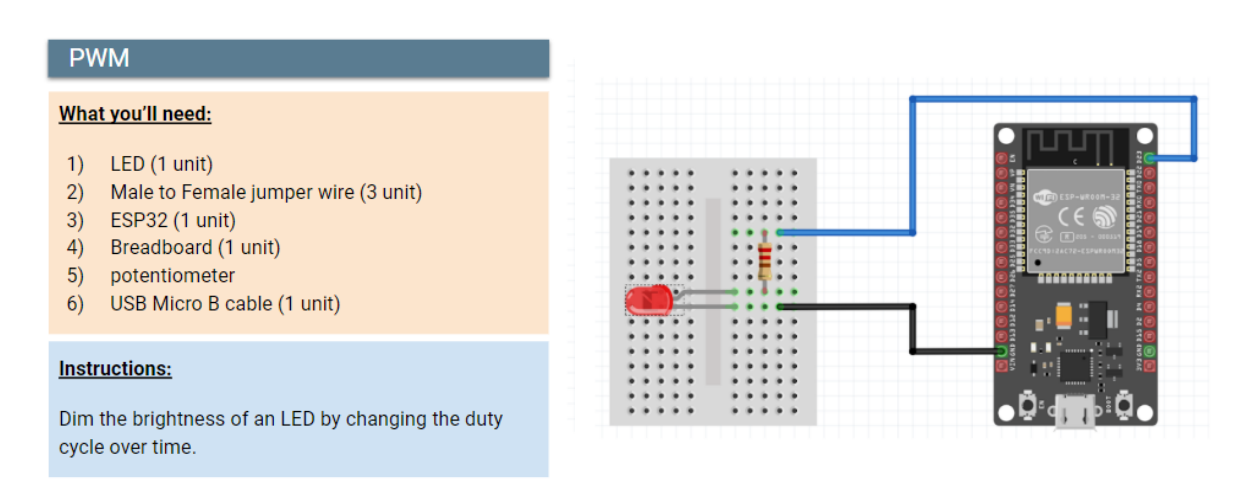

3. Write the program into uPyCraft IDE, in the main.py and upload it into ESP32 board.

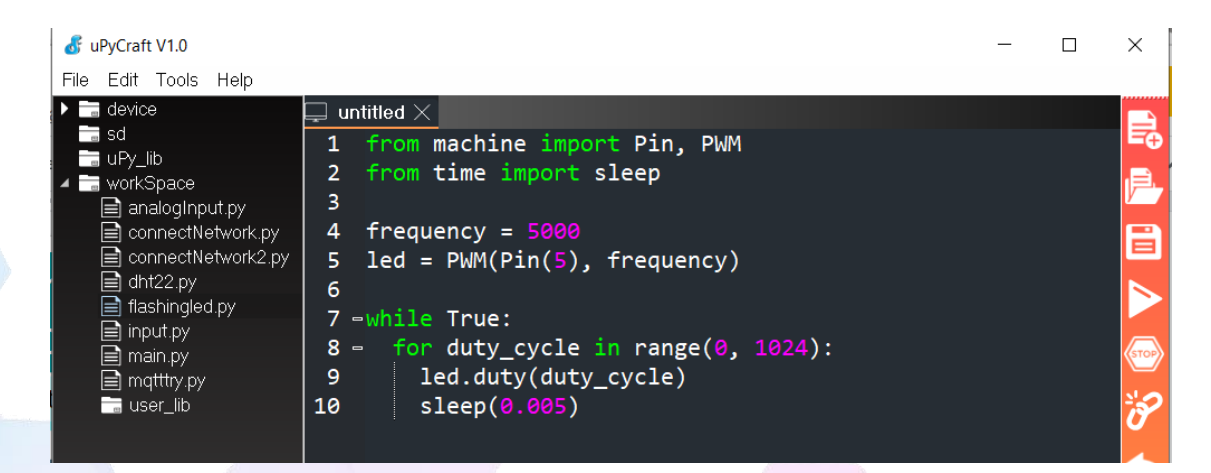

CSM3313 - Internet of Things | Lab Module

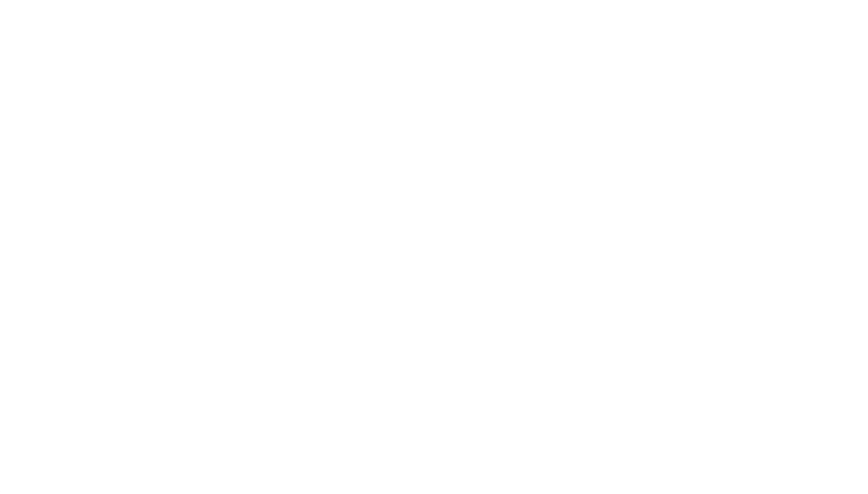

# Topic 4: Web Apps Development for IoT

# Module 1: Getting Started With Web Development [3hrs]

**Objective:** In this lab we are going to create a virtual environment. So we will install the flask package inside this virtual environment. As we do not install into our main python system, so every project is not going to be affected with the packages updates etc.

# [Step#01] Creating virtual project environment

1. Create a new folder to save all our virtual project.

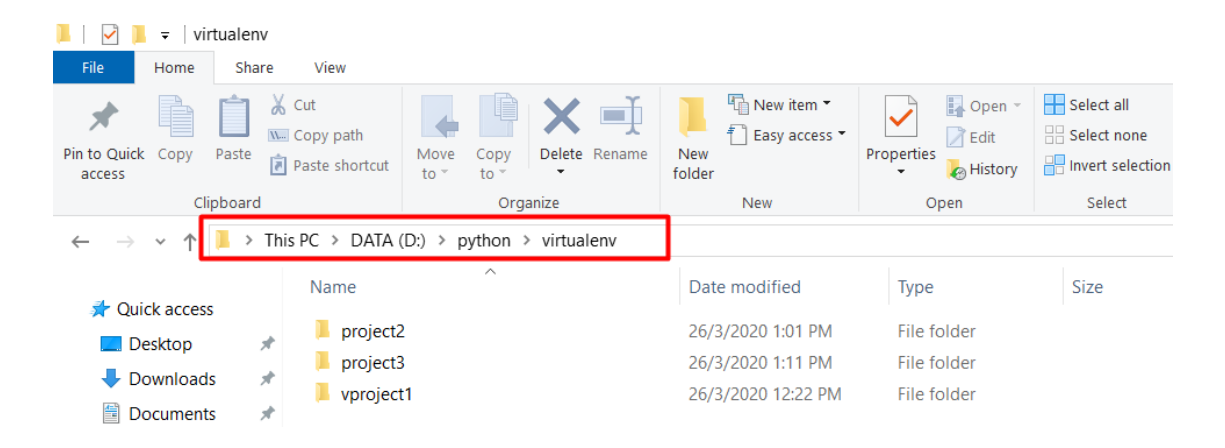

2. Create virtual environment, activate it and install flask inside

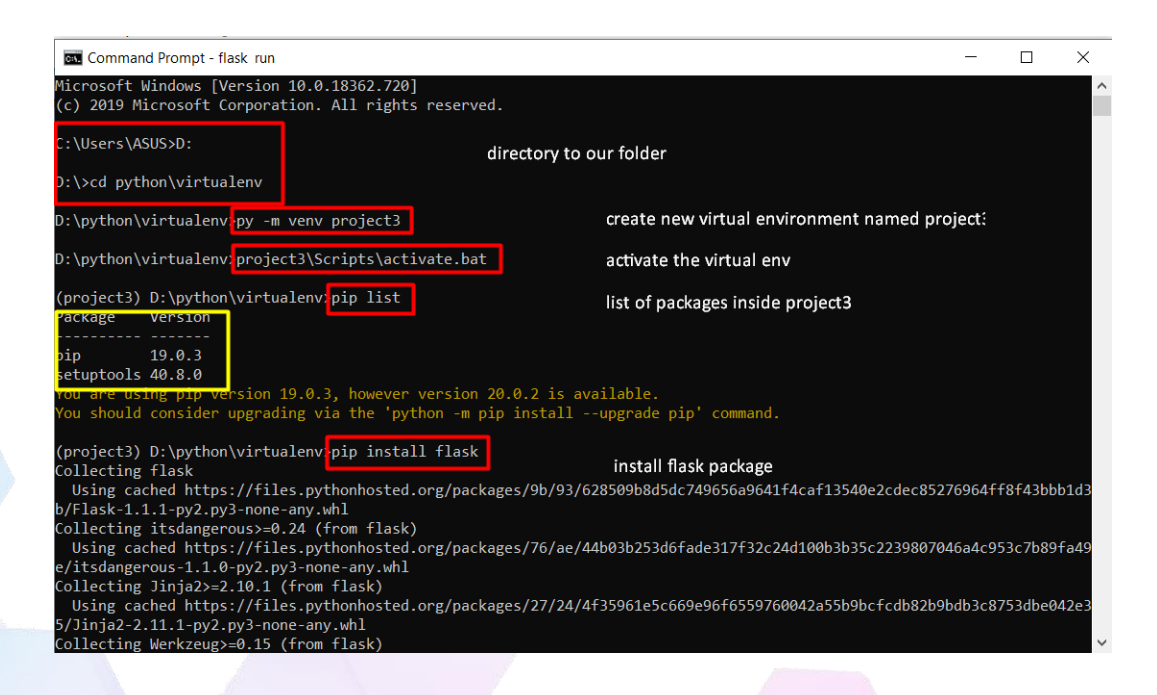

CSM3313 - Internet of Things | Lab Module

3. Code our first web app and saves as app.py, type all files inside project3 folder.

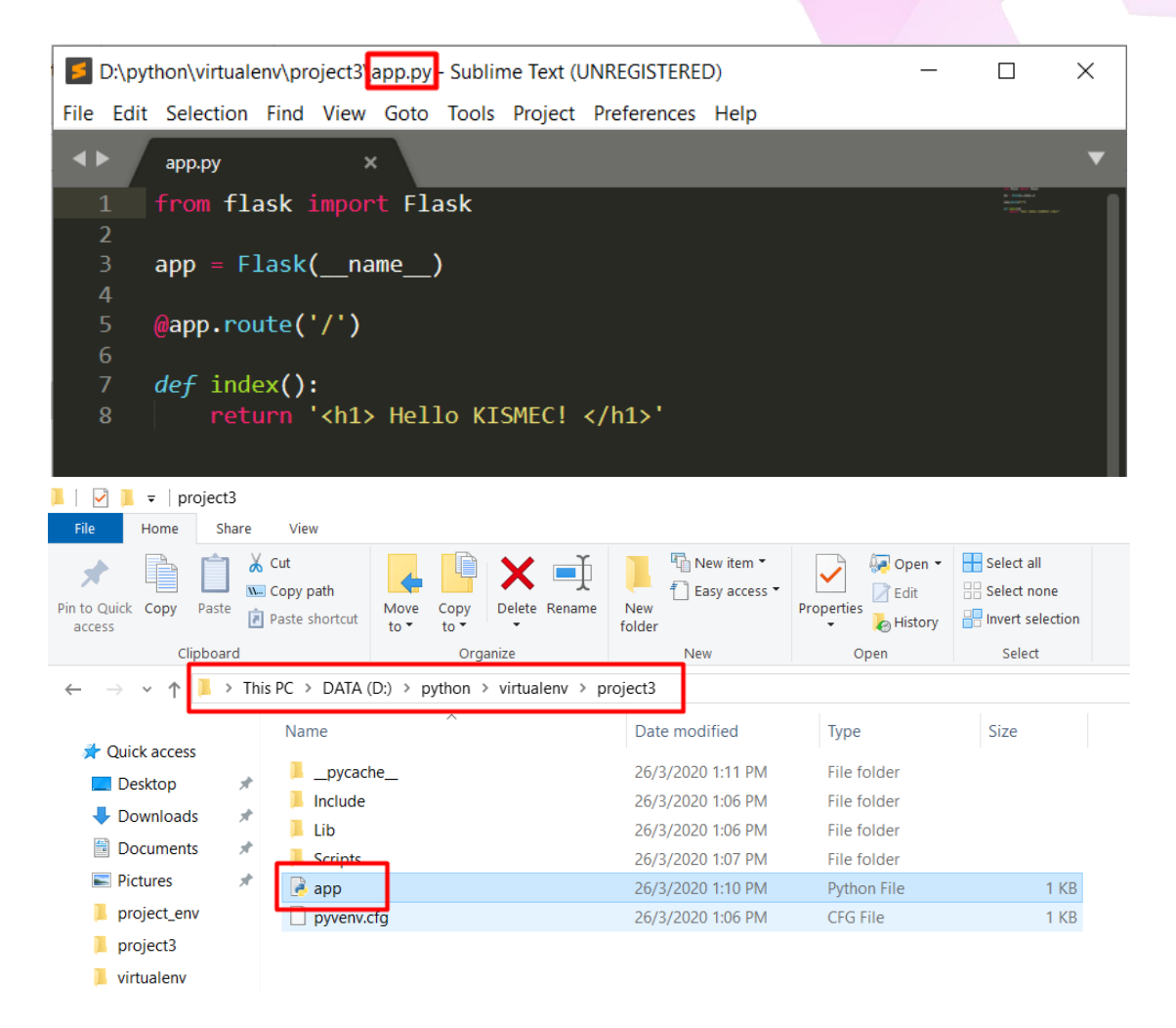

### 4. Export and run

\* change set project3 = app.py to set FLASK\_APP = app.py

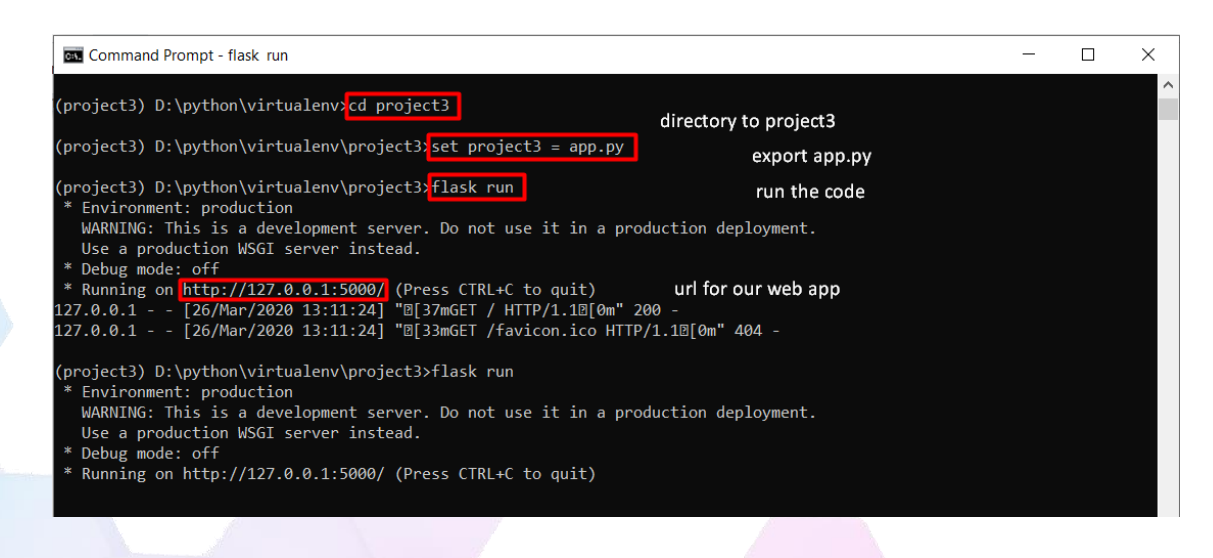

CSM3313 - Internet of Things | Lab Module

5. Go to <u>http://127.0.0.1:5000/</u> in your browser

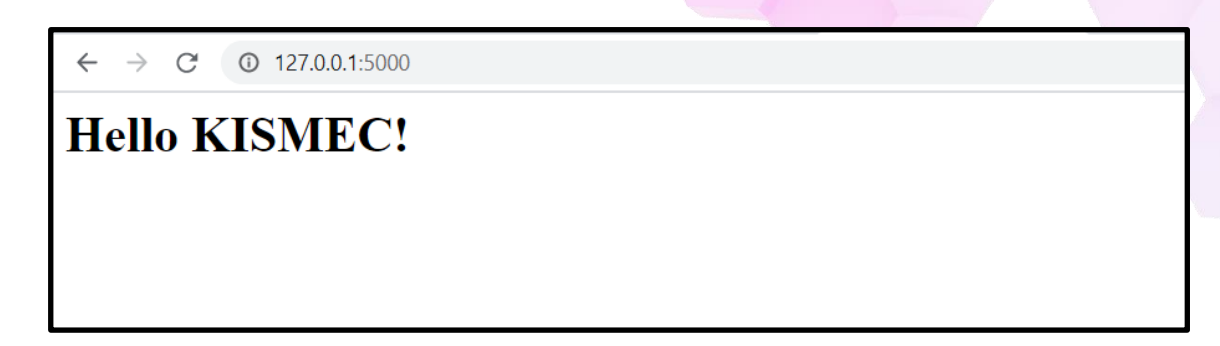

6. To run in debug mode, append this code. In debug mode you don't need to stop if you change your code. Save your new codes and refresh the page only.

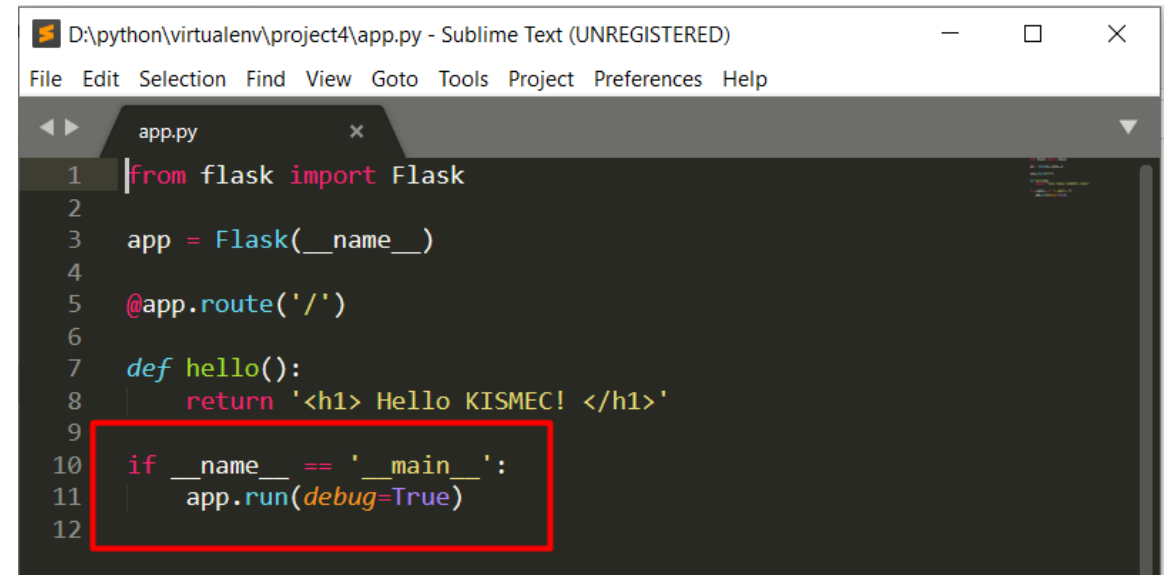

7. Run your code - python app.py

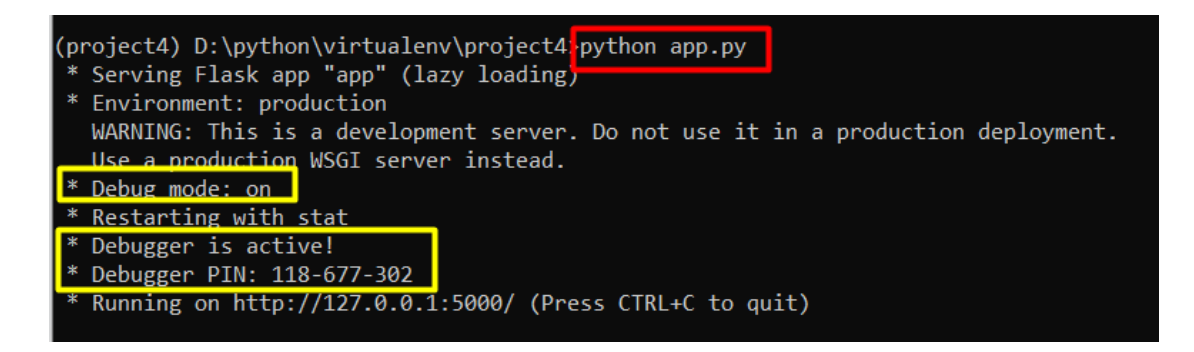

8. We want to create page with a route

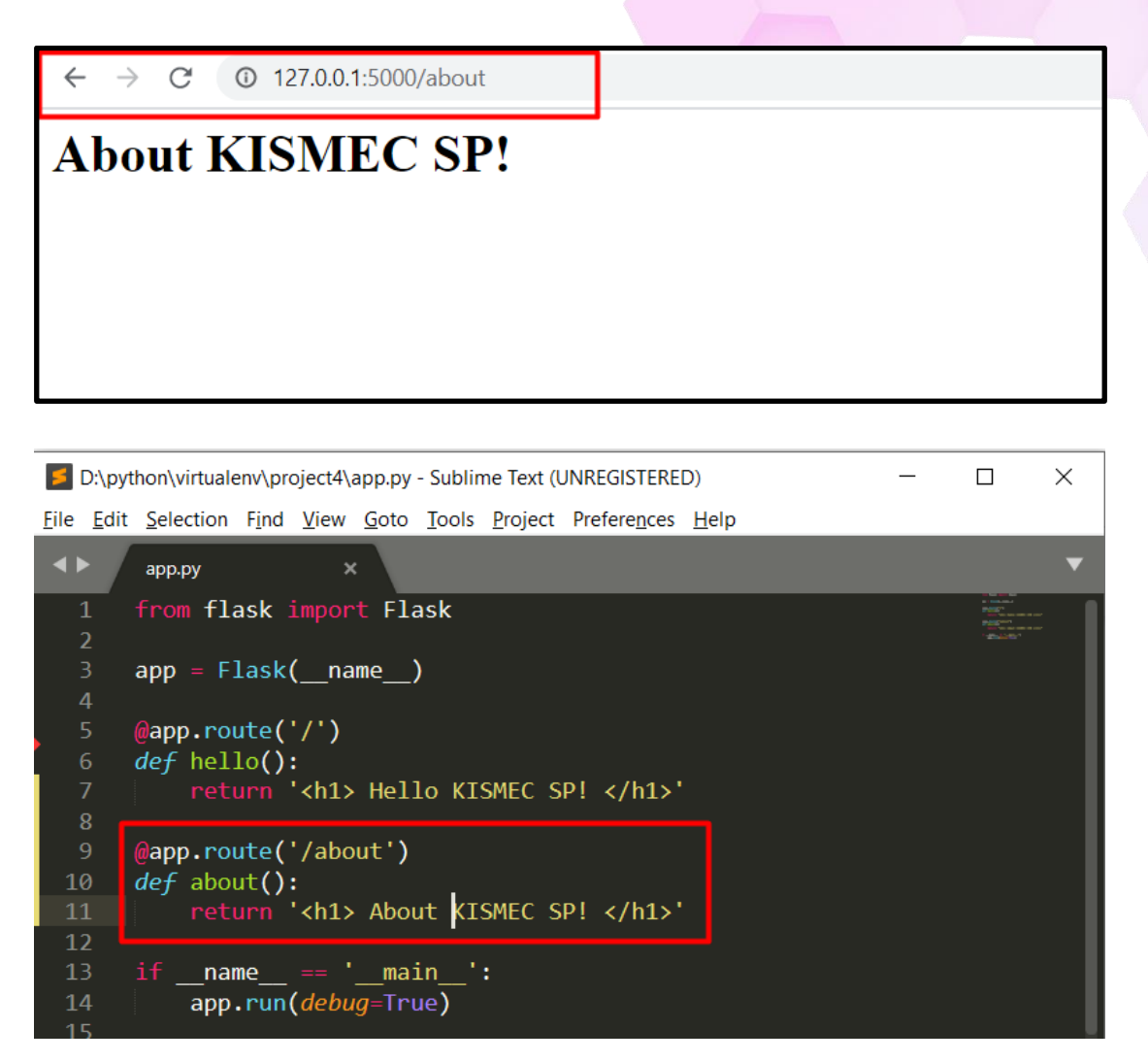

9. Route home + no route

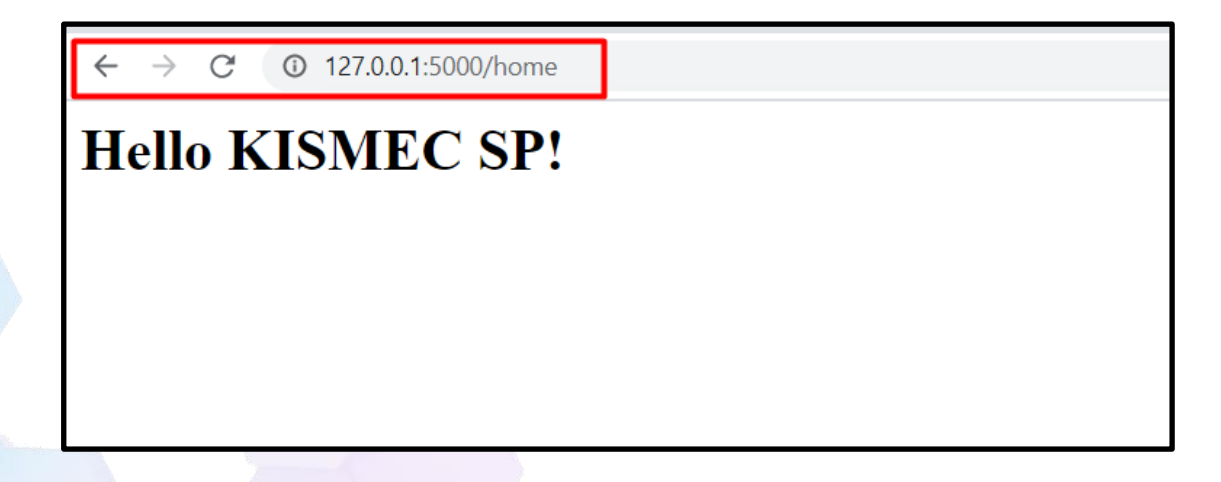

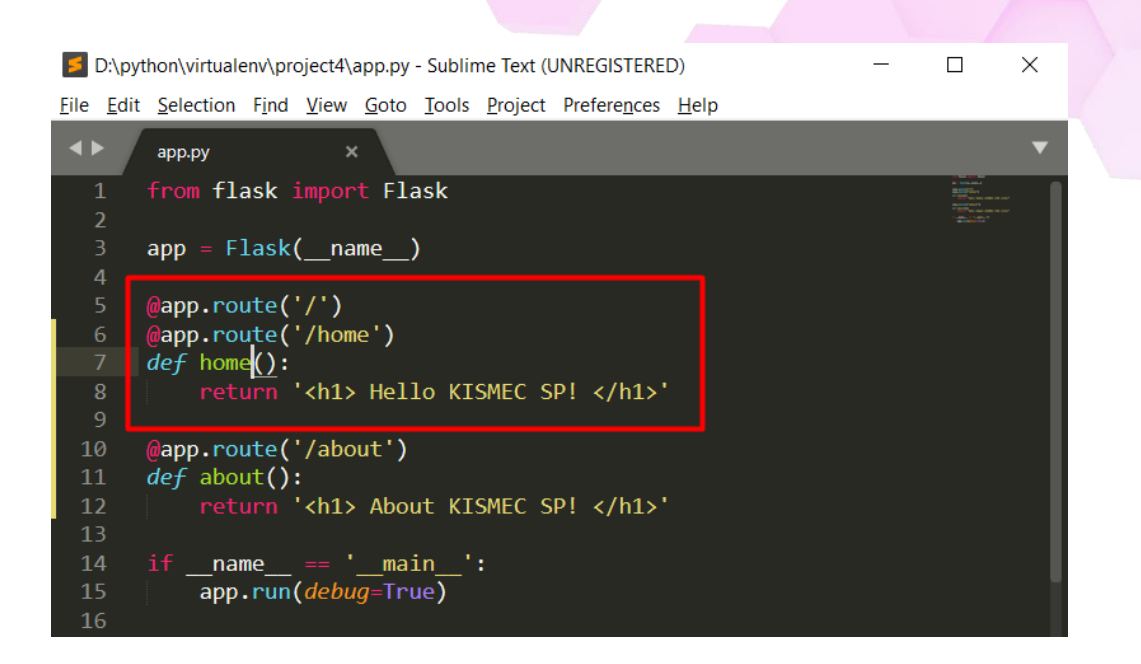

# [Step#02] Using template

1. Create new folder and name it "templates"

| 📙pycache    | 19/5/2020 1:05 PM  | File folder |      |
|-------------|--------------------|-------------|------|
| 📙 Include   | 19/5/2020 11:27 AM | File folder |      |
| 📕 Lib       | 19/5/2020 11:27 AM | File folder |      |
| Scripts     | 19/5/2020 11:28 AM | File folder |      |
| 📜 templates | 19/5/2020 1:10 PM  | File folder |      |
| 🗋 арр       | 19/5/2020 12:58 PM | PY File     | 1 KB |
| pyvenv.cfg  | 19/5/2020 11:27 AM | CFG File    | 1 KB |
|             |                    |             |      |

- 2. Create new html file and save in templates folder
- 3. Press "Ctrl-shift-P" and type HTML. Select "HTML: Encode Special Characters".

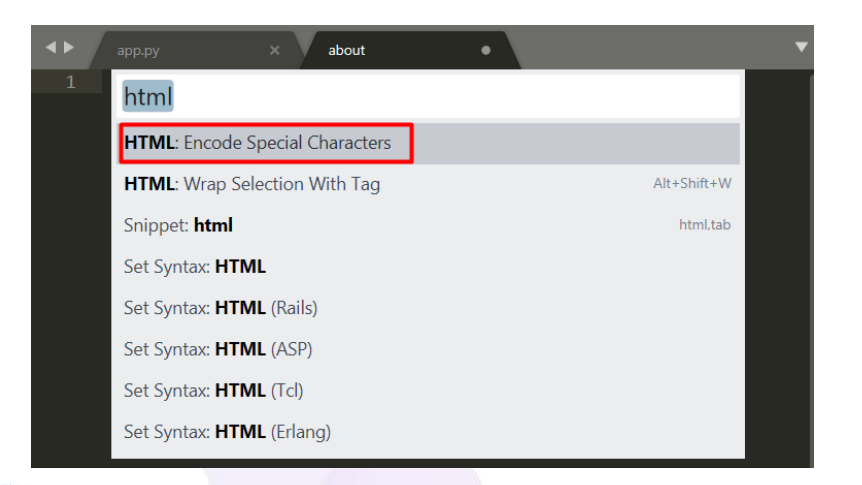

### 4. Code in html language

| <b>4</b> ►              | app.py × about • |  |
|-------------------------|------------------|--|
| 1                       | html             |  |
|                         |                  |  |
| type html and press tab |                  |  |
|                         |                  |  |
| <b>4</b> ►              | app.py × about • |  |
| 1                       | html             |  |
| 2                       | <html></html>    |  |
| 3                       | <head></head>    |  |
| 4                       | <title></title>  |  |
| 5                       |                  |  |
| 6                       | <body></body>    |  |
| 7                       |                  |  |
| 8                       |                  |  |
| 9                       |                  |  |

5. Import render\_template

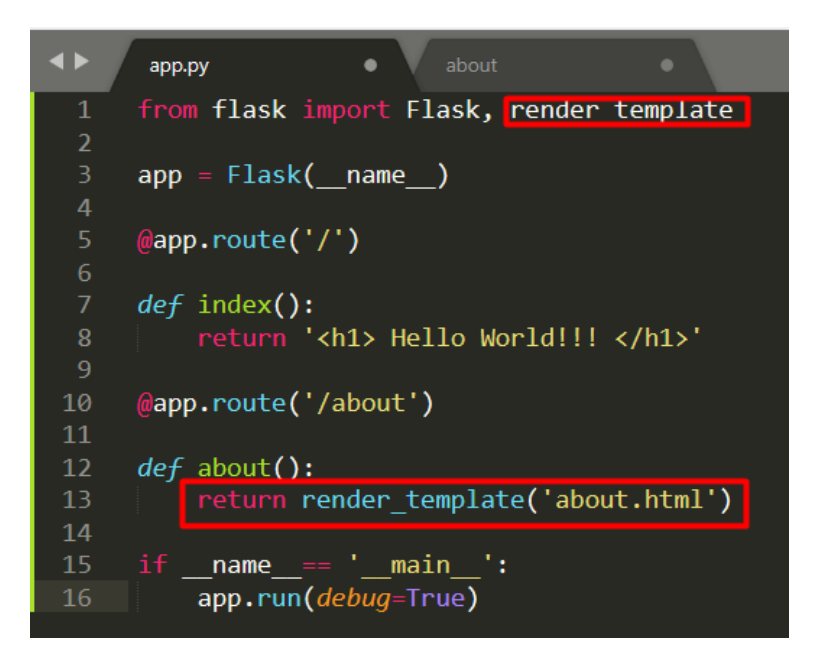

6. Pass in keyword arguments to the template, like in the example with *my\_string*. Render value to the template

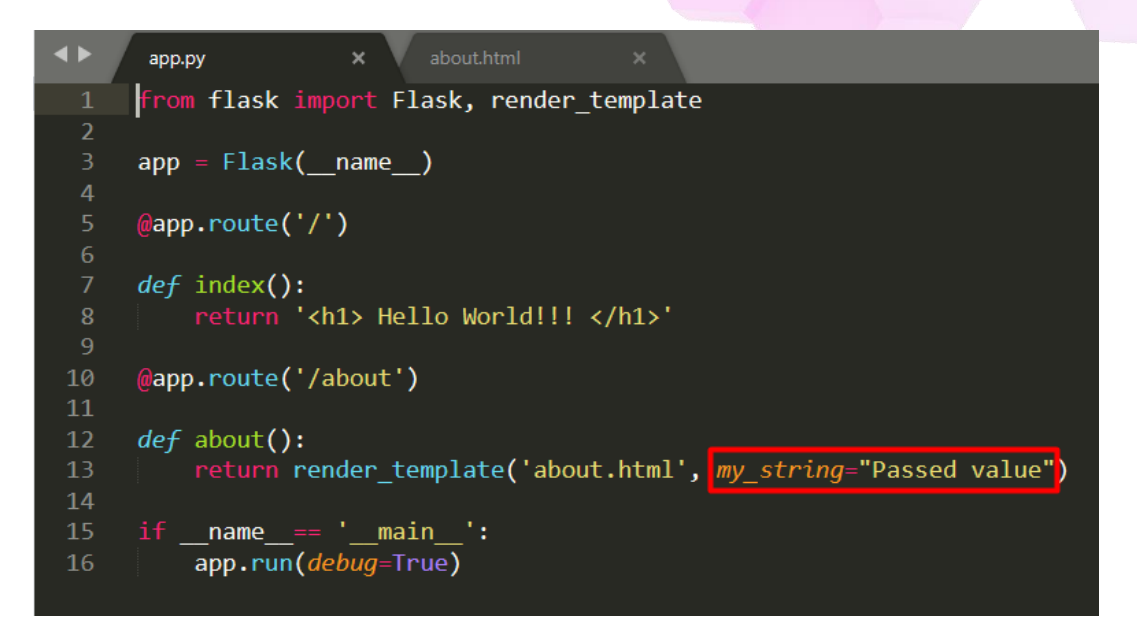

7. Take the value from flask app

| <b>∢</b> ► | app.py × about.html ×          |
|------------|--------------------------------|
| 1          | html                           |
| 2          | <html></html>                  |
| 3          | <head></head>                  |
| 4          | <title>About</title>           |
| 5          |                                |
| 6          | <body></body>                  |
| 7          | <h1>About Page</h1>            |
| 8          | <h2>{{my_string}}:/h2&gt;</h2> |
| 9          |                                |
| 10         |                                |
|            |                                |
|            |                                |

Reference:

- <u>https://realpython.com/primer-on-jinja-templating/</u>
- <u>https://jinja.palletsprojects.com/en/2.11.x/templates/#template-inheritance</u>
There are a few kinds of delimiters. The default Jinja delimiters are configured as follows:

- {% ... %} for Statements
- {{ ... }} for Expressions to print to the template output
- {# ... #} for Comments not included in the template output
- # ... ## for Line Statements

```
app.py about.html x

from flask import Flask, render_template

app = flask(_name_)

my_list = ['hello','hi','assalamualaikum']

app.route('/')

def index():
 return '<h1> Hello World!!! </h1>'

app.route('/about')

def about():
 return render_template('about.html', my_string="Passed value", my_list=my_list)

if __name__== '__main__':
 app.run(debug=True)

about.html = About.html = About
```

|    | app.py • about.html                   | × |
|----|---------------------------------------|---|
| 1  | html                                  |   |
| 2  | <html></html>                         |   |
| 3  | <head></head>                         |   |
| 4  | <title>About</title>                  |   |
| 5  |                                       |   |
| 6  | <body></body>                         |   |
| 7  | <h1>About Page</h1>                   |   |
| 8  | <h2>{{my_string}}</h2>                |   |
| 9  | < <u>h2&gt;{</u> {my_list[1]}} <u h2> |   |
| 10 |                                       |   |
| 11 |                                       |   |
|    |                                       |   |

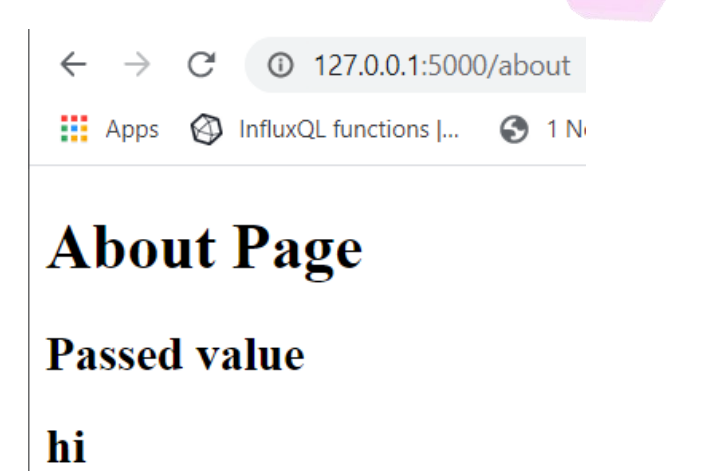

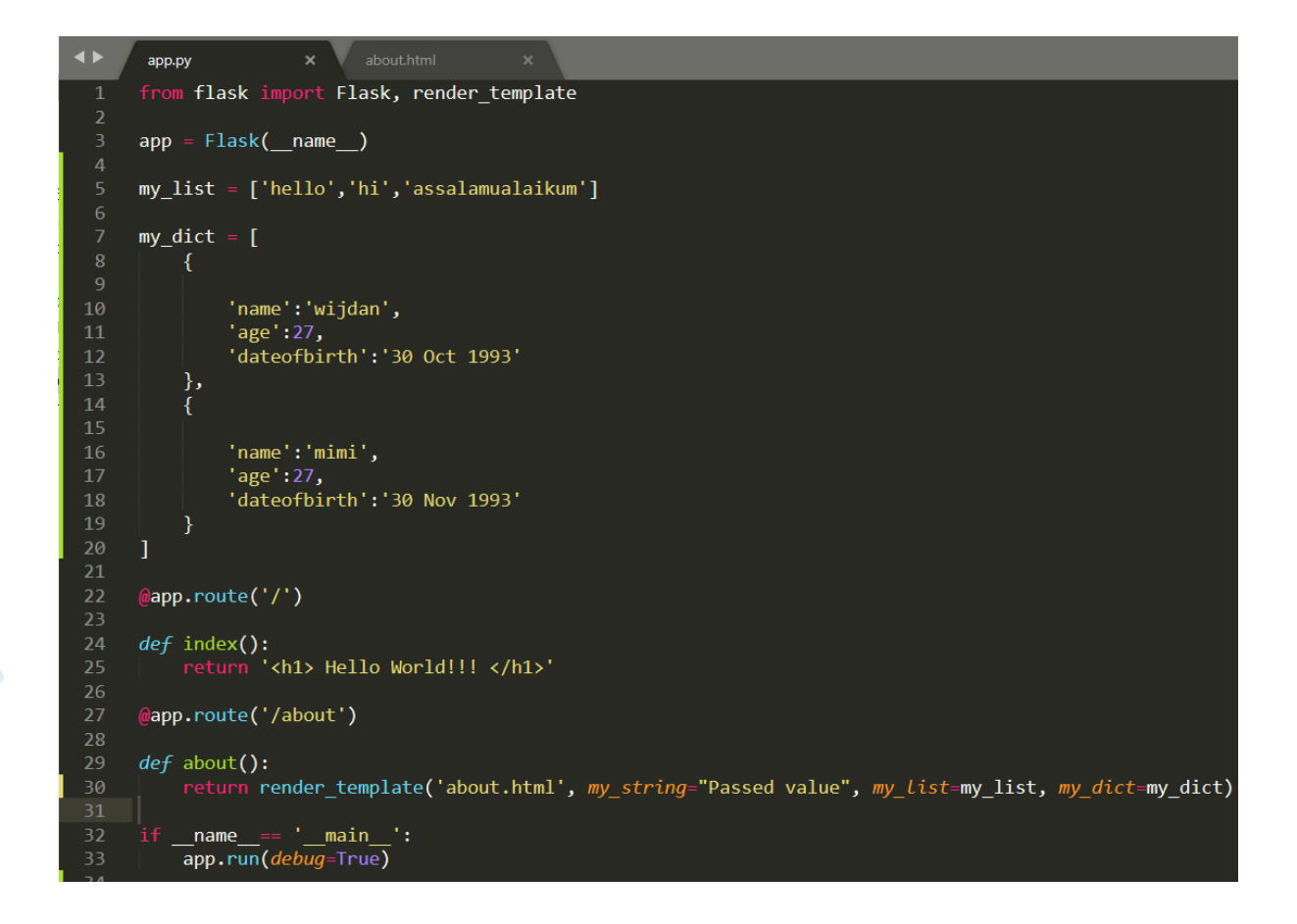

#### Create a for loop:

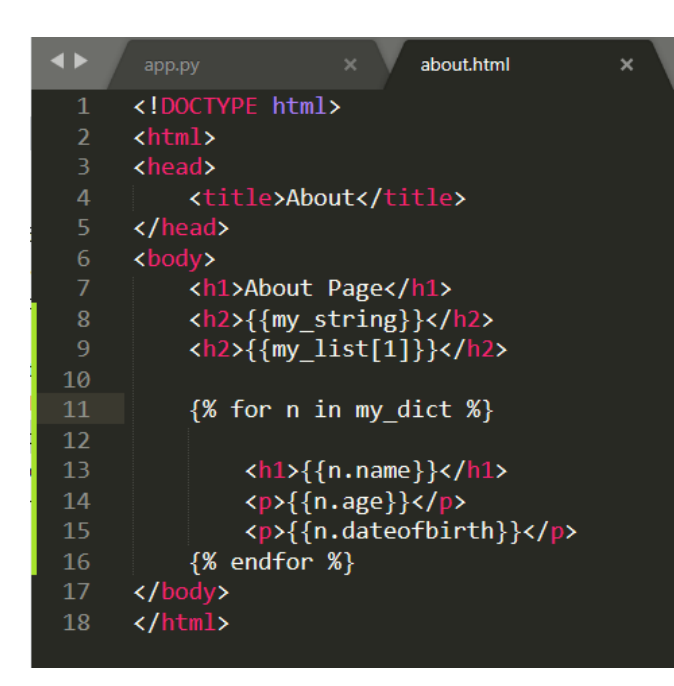

#### The output would be:

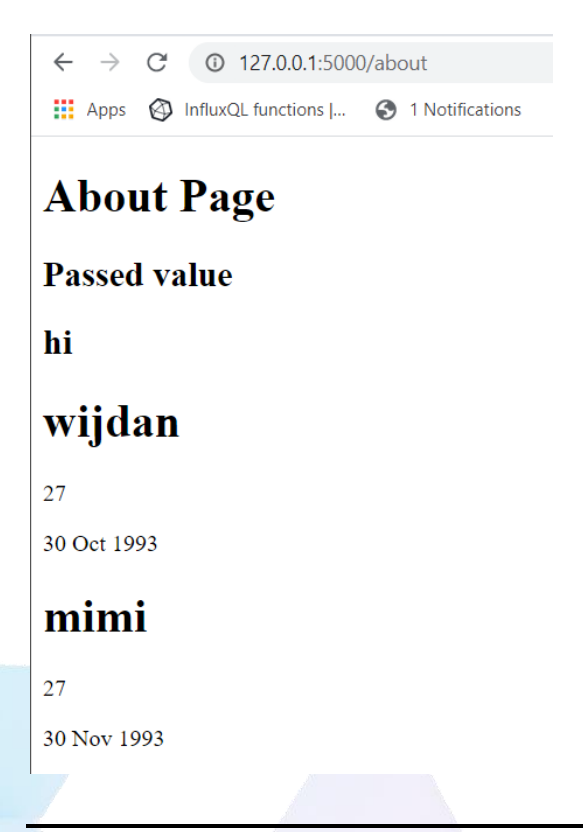

#### References:

1. https://blog.miguelgrinberg.com/post/designing-a-restful-api-with-python-and-flask

```
CSM3313 - Internet of Things | Lab Module
```

## Module 2: HTML and Jinja Templating for Web Application [3hrs]

#### **Objective:**

In this lab we will learn how to create web pages that give structure and layout to your web application using HTML codes and JINJA templating.

## [Step#01] Create a HTML page

1. Create a directory in your project directory to place the HTML template files.

hint: templates file must be placed in "/static/templates"

2. Create the base template file and give it a name as "base.html".

*hint: base.html must be a valid standard html file with minimum html, head and body tags.* 

- 3. Write HTML code to structure your base.html
  - a. Define header block
  - b. Define content block
  - c. Define footer block
- 4. Write HTML code for index.html
  - a. write HTML Jinja code to inherit main.html

hint: use "extend" to inherit main.html into your index.html

- b. Write HTML Jinja code to display content for index.html
- c. Write an html code to welcome visitors to your web page.
- d. Edit flask @app.route for "/" to return the template as response.

hint: return render\_template("index.html")

- e. Re-launch flask app and use an internet browser to access to index.html, i.e. point the browser the the web application root end-point "/"
- f. Try to change the content of your index.html, and notice the changes.
- 5. Create another html file in the template directory and name it "dashboard.html"
  - a. Copy index.html and rename it to "dashboard.html".

b. Use Jinja code to dynamically parse data to the web application to be rendered in your dashboard.html

hint: use double curly brackets "{{}}" as a placeholder to display data in your Jinja block content.

hint: create a flask route to accept dynamic queries from the user and use the value received via client request to be re-assigned to a variable to be used with the "render\_template" function.

- c. Change variable values in your flask code and pass it as a parameter for the "render\_template" function along with "dashboard.html".
- d. Reload the web app and notice the changes.

### [Step#02] Create a Flask Project

- 1. Create a directory structure to place your flask project and it should follow below tree structure:
- 2. Name you project directory as you like (example "/flaskwebapp") and create the "templates" directory as shown in directory tree structure below:

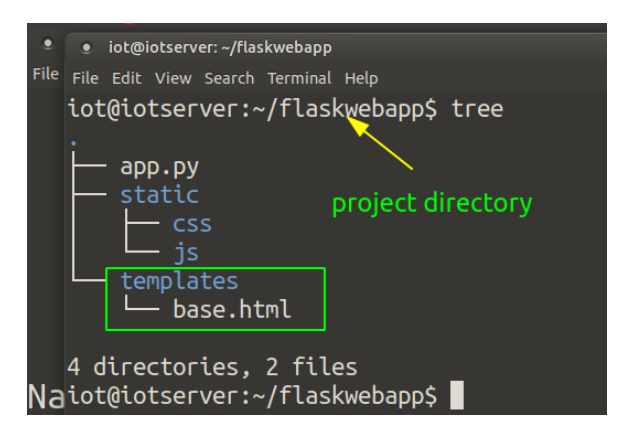

3. Create the base.html in the templates directory:

```
iot@iotserver:-/flaskwebapp/static/templates
File Edit View Search Terminal Help
iot@iotserver:~/flaskwebapp/static/templates$ touch base.html
iot@iotserver:~/flaskwebapp/static/templates$ ls
base.html
iot@iotserver:~/flaskwebapp/static/templates$
```

4. Now edit "base.html" with your preferred text editor or an IDE software, and enter the following content:

<!DOCTYPE html> <html> <head> <title>Flask Template Example</title> </head> <body> {% block header %} <h1>Flask Template Example</h1> {% endblock %} {% block content %} {% endblock %} </body> </html>

5. Test you base template by editing you app.py flask application:

from flask import Flask, render\_template
app = Flask(\_\_\_name\_\_\_)

@app.route('/')
def myapp():
 return render\_template("base.html")

if \_\_name\_\_ == '\_\_main\_\_':
 app.run(host='0.0.0.0', debug=True)

\*Note that you must import **render\_template** function from the flask module.

6. Run your flask application:

iot@iotserver:~/flaskwebapp\$ python3 app.py

- \* Serving Flask app "app" (lazy loading)
- \* Environment: production
- WARNING: This is a development server. Do not use it in a production deployment.
- Use a production WSGI server instead.

- \* Debug mode: on
- \* Running on http://0.0.0.0:5000/ (Press CTRL+C to quit)
- \* Restarting with stat
- \* Debugger is active!
- \* Debugger PIN: 252-203-194
  - 7. Create a new html file called "index.html"

#### iot@iotserver:~/flaskwebapp/static\$ touch index.html

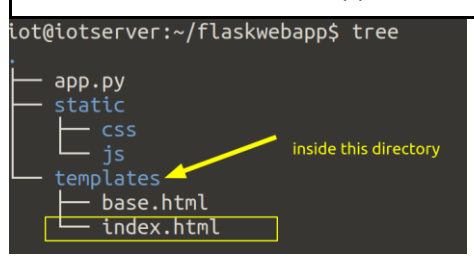

8. Edit the file using your preferred text editor or IDE. "index.html" content:

{% extends "base.html" %}

```
{% block header %}
<h1>Welcome to My Flask Main Page !</h1>
{% endblock %}

{% block content %}
<br>
<h1>Hello {{visitor}} !</h1>
{% endblock %}
```

\* Notice the directive {% extends "base.html" %}, this will cause the jinja template engine to inherit "base.html" code and combine it within your index.html code.

\* Notice the place holder "{{visitor}}", this will tell jinja to render any value that the variable visitor contains into the page at the <h1> tag location.

9. Edit your flask application code "app.py":

from flask import Flask, render\_template
app = Flask(\_\_name\_\_)

@app.route('/')
def myapp():
 return render\_template("index.html")

```
@app.route('/hello/<visitor>')
def hello(visitor):
  return render_template("index.html", visitor=visitor)

if __name__ == '__main__':
  app.run(host='0.0.0.0', debug=True)
```

\* Notice that the new endpoint "/hello" is added to flask application code and the endpoint can accept additional input query from the user and parsed the value to variable "visitor" to be used by python and jinja template engine.

- 10. Save the file, flask will automatically reload the code.
- 11. Open your internet browser and point to the new endpoint "/hello/<put your name here>"

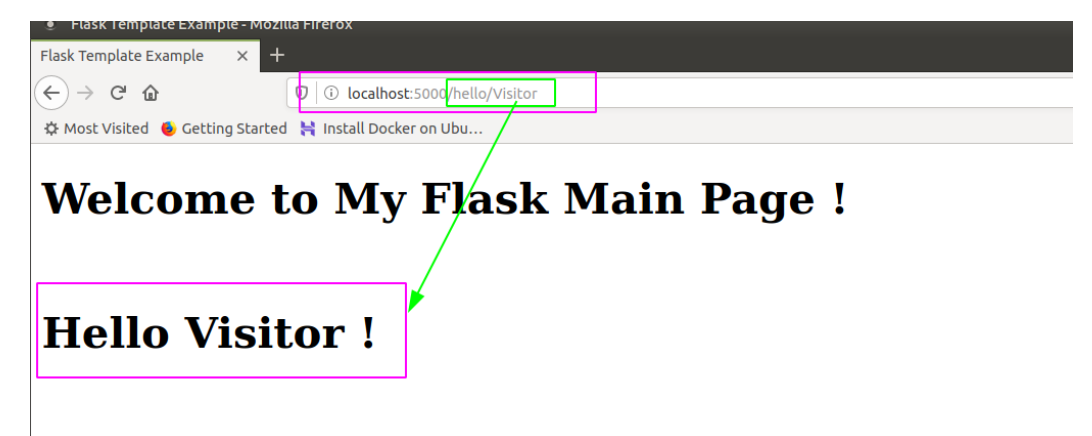

\* Notice the changes on the page.

\* The page is now showing your "index.html" which contains the greeting "Hello {{visitor}} !", along with it is the original greeting "Welcome to My Main Page !" which is coded in the "main.html".

\* This shows that your jinja template engine has combined the main.html and index.html into one page and response to the request.

\* Notice also, the new endpoint can accept another input in the form of query parameters by extending the endpoint /hello with parameter input "/yourname".

The input is rendered after the word "Hello" in your index.html.

12. Create a Dashboard page. In the templates directory copy your index.html then paste and rename it to "dashboard.html"

iot@iotserver:~/flaskwebapp/templates\$ cp index.html dashboard.html iot@iotserver:~/flaskwebapp/templates\$ ls base.html dashboard.html index.html 13. Then edit the dashboard.html with your preferred text editor or IDE.

{% extends "base.html" %}

</div>

{% block header %}
<h1>Welcome To IoT Restaurant !</h1>
{% endblock %}
{% block content %}
<br>
 <div>
 <h2>Restaurant Table Layout will be done here ! <h2>

{% endblock %}

14. Create another endpoint to access the dashboard.html via the internet browser. Add the code snippet below to your flask application code.

@app.route('/dashboard')
def dashboard():
 return render\_template("dashboard.html")

\* You should get a result similar to the picture below.

| • Flask Template Examp                        | ole - Mozilla Firefox                |          | ● 8 😣      |
|-----------------------------------------------|--------------------------------------|----------|------------|
| Flask Template Example                        | × +                                  |          |            |
| $\leftarrow \rightarrow$ C' $\textcircled{a}$ | 🕡 🛈 localhost:5000/dashboard         | 130% 日本  | III\ 🗊 📽 ☰ |
| 🌣 Most Visited   🌢 Gettin                     | ng Started 🛛 😝 Install Docker on Ubu |          |            |
| Welcom<br>Restauran                           | t Table Layout will be done          | e here ! |            |

That's it... you have learnt from this lab the jinja templating engine...! To make your page look more modern and familiar to users, you need to use "CSS" codes so that the page will be laid out correctly and responsively to various screen sizes.

## Module 3: Web Application Page Styling using CSS [3hrs]

**Objective:** In this lab we are going to develop a dashboard for restaurant table management. CSS code must be used to style the html page in order to achieve the proper page layout that can represent a typical restaurant table layout.

#### **Requirements:**

- **1.** Html coding knowledge.
- 2. Complete Lab 1
- 3. Complete Lab 2

#### Use Case:

The Customer needs to display table layout on a web application dashboard that represents their restaurant table layout. The screenshot shown below is the expected appearance of the dashboard.

| 16:41:07 | Restaurant Table Management  | 7-3-2020 |
|----------|------------------------------|----------|
|          | reoctation raisio managomoni |          |

#### **Tables Arrangment**

|      | Table A |      | Table B                         |      | Table C    |
|------|---------|------|---------------------------------|------|------------|
| Food | Drinks  | Food | Drinks                          | Food | Drinks     |
|      | Table D |      | Table E                         | li   | nformation |
| Food | Drinks  | Food | Drinks                          |      |            |
|      |         | 000  | vight by fusich ariff@gmail.com |      |            |

## [Step#01] Integrating Bootstrap

- 1. Copy or include Bootstrap codes into the web application, recommended in **"base.html**", so that each page will load it automatically.
- 2. Create a html file to represent the table layout page, example "tables.html".
- 3. Structure the page content using the jinja templating engine.

- 4. Build page using html div elements to represent rows and columns.
- 5. Assign each DIV element with ID.
- 6. Add html element to display each table id in the corresponding table div element.
- 7. Use CSS styling available in Bootstrap to create responsive column layout. Make it 3 columns.
- 8. Go to Bostraps webpage and download the latest library.

| +                                              |                                                                                                    |                |      |      |       |
|------------------------------------------------|----------------------------------------------------------------------------------------------------|----------------|------|------|-------|
| https://getbootstrap.com/docs/3.4/             |                                                                                                    |                |      |      | ··· 6 |
| irted 🙀 Install Docker on Ubu                  |                                                                                                    |                |      |      |       |
|                                                | Looking for Bootstrap 4?                                                                                   |                |      |      |       |
| Bootstrap Getting started CSS Components JavaS | icript Customize                                                                                           | 3.4.1 • Themes | Ехро | Blog |       |
| Bootstrap is the mo<br>developing res          | B<br>st popular HTML, CSS, and JS framew<br>ponsive, mobile first projects on the we<br>Download Bootstrap | rk for         |      |      |       |

### Download

Bootstrap (currently v3.4.1) has a few easy ways to quickly get started, each one appealing to a different skill level and use case. Read through to see what suits your particular needs.

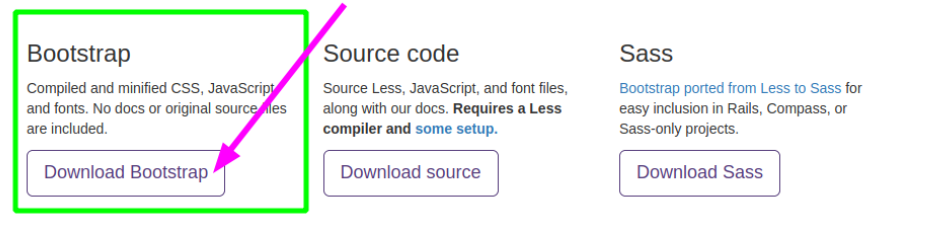

#### 9. Extract the file and copy the content to your static directory

|                   |                      |                        |                |       | 00  |
|-------------------|----------------------|------------------------|----------------|-------|-----|
| File Edit View Go | Bookmarks Help       |                        |                |       |     |
| 🖌 Back 👻 为 F      | orward 👻 🕇 🔞         | C 💽 📃 🗆 1009           | % 🙆 Icon View  | Q     | 2   |
| Places 🔻 🗱        | 🖋 🖣 📷 iot fla        | skwebapp static +      |                |       |     |
| Computer          |                      | T ==                   |                |       | 54  |
| iot               |                      | Fonts                  |                | le le |     |
| Desktop           | 635                  | Torics                 |                | 12    |     |
| File System       |                      |                        |                |       |     |
| Documents         |                      |                        | 10000          |       | -   |
| Music -           | 3 items, Free space: | T.3 GB COPY CO D       | iere           |       | -   |
|                   |                      |                        |                |       |     |
| • bootstrap-3.4.  | 1-dist               |                        |                |       | 008 |
| File Edit View Go | o Bookmarks Help     |                        |                |       |     |
| 🔇 Back 👻 义        | Forward 👻 🕇 🔞        | C 💽 📃 🗆 100            | 1% 🙆 Icon View |       |     |
| Places 🔻 🕷        |                      | ownloads bootstrap-3.4 | l.1-dist       |       |     |
| Computer          |                      |                        |                | _     |     |
| iot               |                      |                        |                |       |     |
| Desktop           | CSS                  | font                   | s              | js    |     |
| 🖾 File System     | L                    |                        |                |       | -   |
| Documents         |                      |                        |                |       |     |
| Downloads         | 3 items, Free space: | 7.3 GB                 |                |       |     |
|                   |                      |                        |                |       |     |

CSM3313 - Internet of Things | Lab Module

10. Modify base.html to include the CSS and JS files that come with the Bootstrap library. [ref:jinja template inheritance]

| base.html:                                                                                                    |
|----------------------------------------------------------------------------------------------------|
| html<br><html></html>                                                                                                    |
| <head><br/><title>Flask Template Example</title><br/><link href="{{ url_for('static', filename='css/bootstrap.min.css') }}" rel="stylesheet"/><br/><link href="{{ url_for('static', filename='css/main.css') }}" rel="stylesheet"/><br/><script src="https://ajax.googleapis.com/ajax/libs/jquery/3.4.1/jquery.min.js"></script><br/></head> |
| <body> {% block header %} <h1>Flask Template Example</h1> {% endblock %}  {% block content %} {% endblock %}</body>                                                                                                    |
|                                                                                                    |
|                                                                                                    |

11. To test your Bootstrap setup is correct, modify your "dashboard.html" file to use one of the available classes, such as "jumbotron".

{% extends "base.html" %}

```
{% block header %}
<h1>Welcome To IoT Restaurant !</h1>
{% endblock %}

{% block content %}
<br>
<div class="jumbotron">
<h2>Restaurant Table Layout will be done here !<h2>
</div>
{% endblock %}
```

#### 12. Save the file and see the difference:

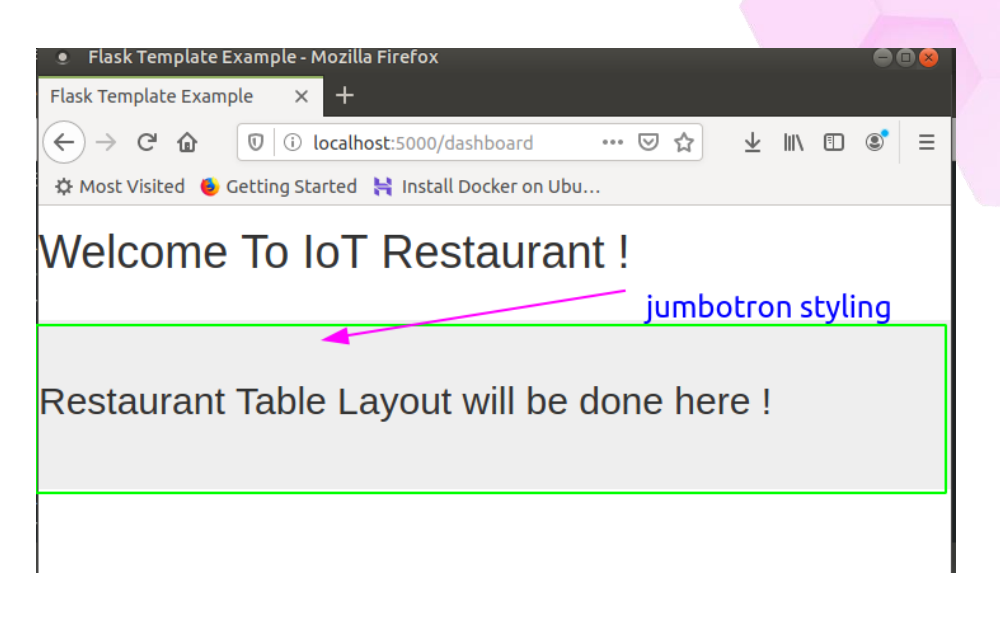

## [Step#02] Implementing CSS Styling

Create another html file in the templates directory and name it "tables.html". We can make use of the class available in the bootstrap library called "grid system". The class ability to build tables like layout which control the size and layout of html "DIV" elements. It consists of class "row" and "column"

In the restaurant table layout we need 2 rows and in each row there will be 3 columns.

Entire row can accommodate 12 columns with 1 unit width.

So if we want to create only 3 columns in a row, we need to span each column by 4 unit widths to occupy all 12 unit widths across a row.

So we need to use two classes:

- 1. row
- 2. col-sm-4

Step 3:

Structure "tables.html" by inheriting from "dashboard.html" and layout html code to use bootstrap grid system.

Step 4, 5, 6, 7:

Enter the following codes and save the file.

```
{% extends "dashboard.html" %}
{% block content %}
  <br>
  <div class="container">
    <div class="row">
         <div class="col-sm-4" id="TA"><h2>Table A</h2></div>
         <div class="col-sm-4" id="TB"><h2>Table B</h2></div>
         <div class="col-sm-4" id="TC"><h2>Table C</h2></div>
    </div>
    <div class="row">
         <div class="col-sm-4" id="TD"><h2>Table D</h2></div>
         <div class="col-sm-4" id="TE"><h2>Table E</h2></div>
         <div class="col-sm-4"id="Info">
                              <h2>Information</h2>
                       </div>
    </div>
    </div>
{% endblock %}
```

Update app.py to add the endpoint for table.html

@app.route('/tables')
def tables():
 return render\_template("tables.html")

Save app.py and check the page by using your internet browser.

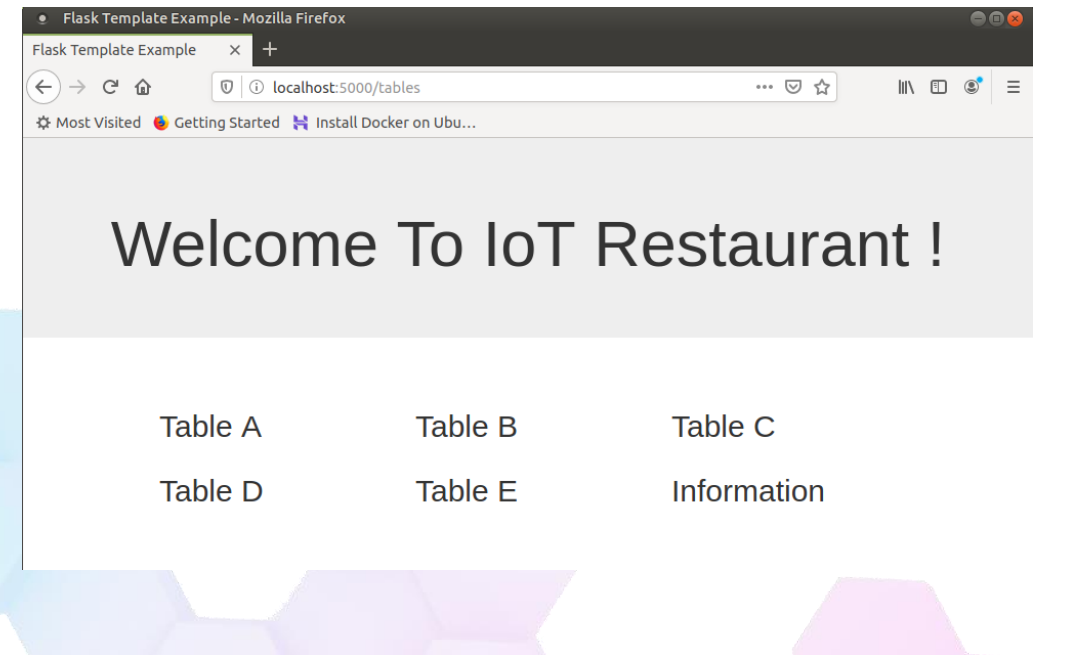

# Module 4: Web Application JavaScript and jQuery / Ajax [3hrs]

**Objective:** In this lab we are going to develop a dashboard for restaurant table management.

#### Use Case:

You are given a requirement for a restaurant to develop an ordering system using an electronic menu for its customer. At the dining table, customers will find an electronic menu controlled by a microcontroller with a menu linked to its touchpads.

Your job is to develop an embedded application such that, whenever a customer touches the selected touchpad designated with a menu set, the microcontroller automatically places the order onto the restaurant dashboard. The customer can make repeated orders by touching different touchpads designated with other sets of menus, or repeatedly touches the same touchpad to make multiple orders.

The microcontroller relies on Wi-Fi connection available in the restaurants to connect to the dashboard server that manages the order. Cooks in the kitchen will use the information to cook the meals based on the orders displayed on the dashboard.

The dashboard developer has given the endpoints details and methods to use in order for the IoT to be able to send data successfully to the back-end system. It used REST technology to accomplish this data communication process.

16:41:07

Food

Food

Restaurant Table Management 7-3-2020

|         | Tables Arrangmer | nt          |
|---------|------------------|-------------|
| Table A | Table B          | Table C     |
| Drinks  | Food Drinks      | Food Drinks |
| Table D | Table E          | Information |

copy-right by fuzishariff@gmail.com

Drinks

Food

Drinks

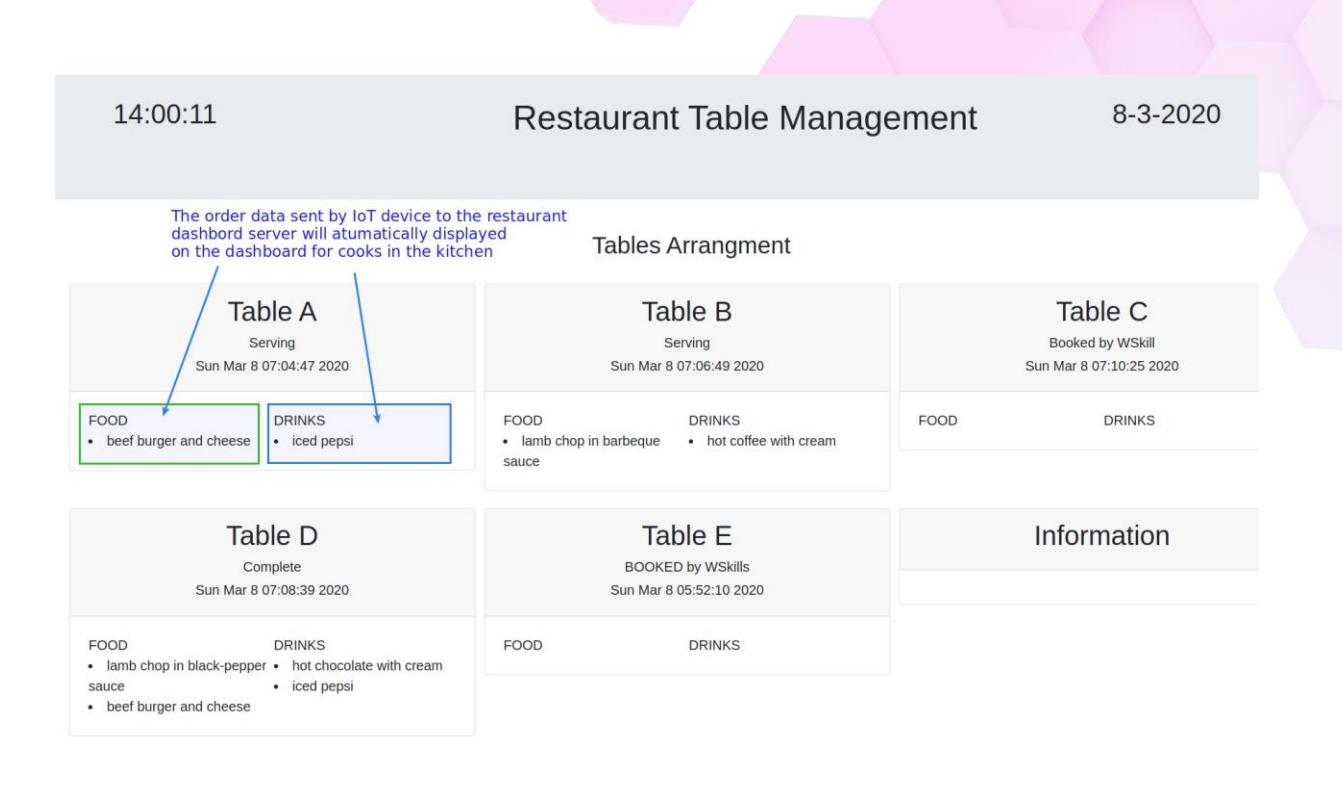

## [Step#01] Connecting to Wi-Fi

1. The below endpoint format that we will use to access the restaurant web application API.

http://<servername\_ip>:8000/status/<table\_ID>

2. Here is the list of REST Endpoints.

| No | End Point (URI)                                                                  | methods | Data (JSON)                                                                                                    |
|----|----------------------------------------------------------------------------------|---------|----------------------------------------------------------------------------------------------------|
| 1  | http:// <servername_ip>:8000/table/<table<br>_ID&gt;</table<br></servername_ip>  | POST    | <pre>data: {"food":["name food of menu"], "Drinks":["name of drink"] } Successful Response: { "Status": "idle", "drinks": [ "hot chocolate with cream" ], "food": [ "lamb chop in black-pepper sauce" ], "status": "Booked by WSkill", "table": "C", "time": "Sun Mar 8 07:10:25 2020" }</pre> |
| 2  | http:// <servername_ip>:8000/status/<table<br>_ID&gt;</table<br></servername_ip> | POST    | Data:<br>{"status":"BOOKED by WSkills"<br>}<br>Successful response:                                                                                                    |

|   |                                                       |     | Updated: table C, BOOKED by WSkills                                                                                                    |
|---|-------------------------------------------------------|-----|----------------------------------------------------------------------------------------------------|
| 3 | http:// <servername_ip>:8000/mainpage</servername_ip> | GET | Successful response:<br>Table layout HTML page                                                                                                    |
| 4 | http:// <servername_ip>:8000/tables</servername_ip>   | GET | Successful response:<br>JSON data:{<br>"A": {<br>"drinks": [<br>"iced pepsi"<br>],<br>"food": [<br>"beef burger and cheese"<br>],<br>"status": "Serving",<br>"table": "A",<br>"table": "A",<br>"time": "Sun Mar 8 07:04:47 2020"<br>},<br>"B": {<br>"drinks": [<br>"hot coffee with cream"}                                                                                                    |
| 5 | http:// <servername_ip>:8000/menu</servername_ip>     | GET | <pre>application/JSON response with menu database. {     "dnr-1": {         "drinks": "Iced Fresh Pineapple Juice",         "food": "Grilled Lamb Chop in Black Pepper Sauce with Baked Potato Salad",         "price": 22.5     },     "dnr-2": {         "drinks": "Iced Kasturi Lime Juice with Asam Boi",         "food": "Spicy Fried Rice with Grilled Beef in Percik Sauce ",         "price": 19.5     }, }</pre> |

- 3. Now let's start by programming the microcontroller to connect to WiFi and perform some http requests from the dashboard server by using urequest.py library.
- 4. Connect your microcontroller to the USB port and allow it to boot properly.

5. Make sure the uPyCraft IDE is connecting to the correct com port. In this case COM7

| 💰 uPyCraft V1.0  |                                         |
|------------------|-----------------------------------------|
| File Edit To     | pols Help                               |
| 🔺 🔚 device       | Serial · CON7                           |
| 🗐 boot           | board +                                 |
| ⊡ umqt<br>⊟`wloo | Download 5                              |
|                  | DownloadAndRun F5 etwork                |
| touc             | Stop requests                           |
| sd 🔚             | BurnFirmware anc47a5"                   |
| 🗔 uPy_li         | InitConfig c000047a00005"               |
| 🕨 🔚 workSp:      | Preferences etwork.WLAN(network.STA_IF) |
|                  | o wian.accive(Irue)                     |
|                  | 9 Wian.connect(Wi,WipW)                 |
|                  |                                         |
|                  | ····                                    |
|                  |                                         |
|                  |                                         |
|                  |                                         |
|                  |                                         |
|                  |                                         |
|                  |                                         |
|                  |                                         |
|                  |                                         |
|                  |                                         |
|                  |                                         |

- 6. Click on the device, list of older programs may exist...
- 7. Create a new python file and give it a name wlconnect.py.
- 8. Ensure that you have the necessary libraries copied to the device directory as well...
- 9. In this case we need "urequests.py".
- 10. Now start editing the "wlconnect.py"

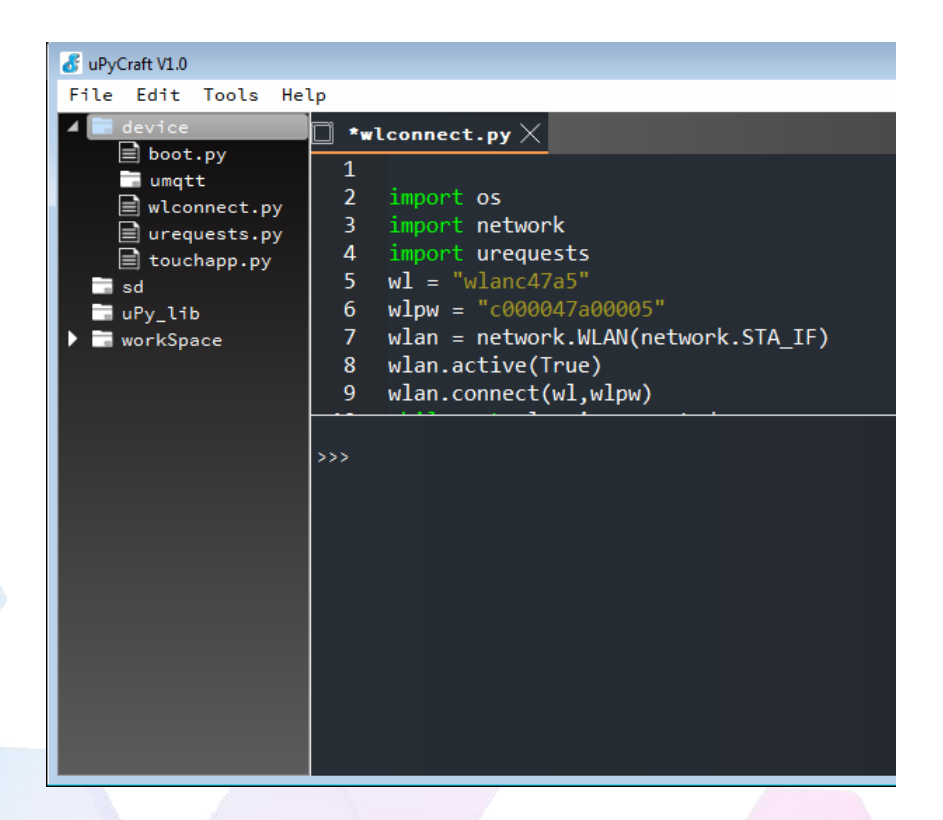

Let test a HTTP requests to a sample web application server

import os import network import urequests wl = "wlanc47a5" wlpw = "c000047a00005" wlan = network.WLAN(network.STA\_IF) wlan.active(True) wlan.connect(wl,wlpw) while not wlan.isconnected: pass print(wlan.ifconfig()) websvr = "http://192.168.1.23:8000"

rsps = urequests.get(websvr)
print(rsps.content)

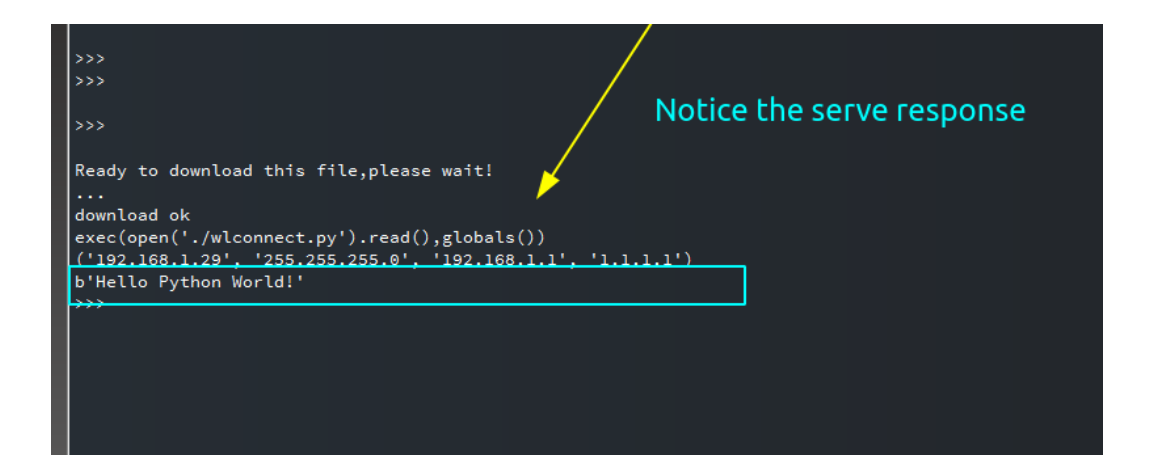

11. Congratulations ! You have successfully programmed an embedded application using an IoT device.

## [Step#02] Implementing REST API

- 1. Now let us test the REST endpoint related to restaurant application....
- 2. Let's try to access the data from the server using HTTP / GET requests from one of the endpoints. Use this endpoint: "http://<servername\_ip>:8000/tables"

```
>>> uri = websvr + "tables"
>>> uri
'http://192.168.1.23:8000tables'
>>> uri = websvr + "/tables"
>>> uri
'http://192.168.1.23:8000/tables'
>>> rsps = urequests.get(uri)
>>> print(rsps.content)
b'{\n "A": {\n "drinks": [\n
                             "iced pepsi"\n ], \n "food": [\n "beef burger and cheese"\n ], \n
"status": "Serving", \n "table": "A", \n "time": "Sun Mar 8 07:04:47 2020"\n }, \n "B": {\n "drinks": [\n
"hot coffee with cream"\n ], \n "food": [\n "lamb chop in barbeque sauce"\n ], \n "status":
"Serving", \n "table": "B", \n "time": "Sun Mar 8 07:06:49 2020"\n }, \n "C": {\n "Status": "idle", \n
              "hot chocolate with cream"\n ], \n "food": [\n "lamb chop in black-pepper sauce"\n
"drinks": [\n
], \n "status": "BOOKED by WSkills", \n "table": "C", \n "time": "Sun Mar 8 14:17:37 2020"\n }, \n "D":
{\n "drinks": [\n
                  "hot chocolate with cream", \n "iced pepsi"\n ], \n "food": [\n "lamb chop in
                        "beef burger and cheese"\n ], \n "status": "Complete", \n "table": "D", \n
black-pepper sauce", \n
"time": "Sun Mar 8 07:08:39 2020"\n }, \n "E": {\n "drinks": [\n "iced pepsi"\n ], \n "food": [\n
"beef burger and cheese"\n ], \n "status": "BOOKED by WSkills", \n "table": "E", \n "time": "Sun Mar
8 05:52:10 2020"\n }, \n "information": ""\n}\n'
>>>
```

3. From the example above, we use micropython to build the endpoint based on its existing variable values in memory...

uri = websvr + "tables"

Here uri will be our endpoint variable, we concatenate the value server address in variable websvr and test the value:

http://192.168.1.23:8000tables

This URI value seems to be correct, but there is a slight mistake. It is missing one "/" before the parameter "tables"

It is easily fixed in the code follows : uri = websvr + "/tables"

The code below re-execute REST request to the server: rsps = urequests.get(uri)

4. After execution, REPL prompted with no error, this means that the REST request has been successful.

The "**rsps**" variable is the variable corresponding to the request object, now it holds the data being sent by the server response.

#### print(rsps.content)

This command prints the content or data available in rsps object as shown below:

b'{\n "A": {\n "drinks": [\n "iced pepsi"\n ], \n "food": [\n "beef burger and cheese"\n ], \n "status": "Serving", \n "table": "A", \n "time": "Sun Mar 8 07:04:47 2020"\n }, \n "B": {\n "drinks": [\n "hot coffee with cream"\n ], \n "food": [\n "lamb chop in barbeque sauce"\n ], \n "status": "Serving", \n "table": "B", \n "time": "Sun Mar 8 07:06:49 2020"\n }, \n "C": {\n "Status": "idle", \n "drinks": [\n "hot chocolate with cream"\n ], ...

5. The data is a large string object that can be processed as a JSON object. Now let's try to post some data according to REST API endpoint and data structure format.

Let say, the customer wants to order as set for:

Food: "Fish and Chips with Salads" Drink: "hot coffee latte"

The the JSON data format show look like as follows:

"food":["fish and chips with salads"], "drinks":["hot coffee latte"]

6. Now we need to create a python object to hold this data.

menu = {"food":["fish and chips with salads"],
"drinks":["hot coffee latte"]}

7. To achieve this we can use python built in function "dict", the function that builds a dictionary object which has a similar structure as JSON data.

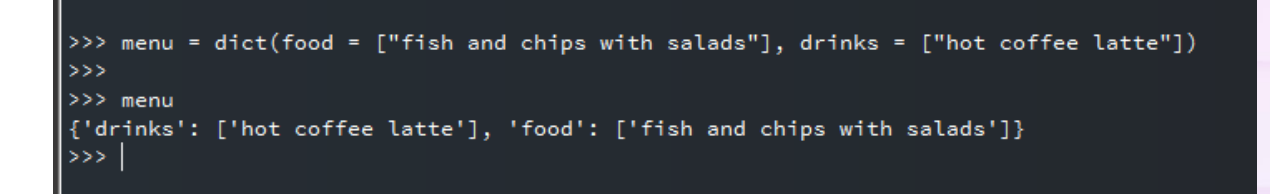

8. It looks like "food" and "drinks" switch positions, but luckily it doesn't matter to python.

Now the data is ready to be posted to the server. What we need now is the correct server address and end-point that will be able to process the data..

Checking the REST end-points of the web application we the end point is: http://<servername ip>:8000/table/

 So let's build the URI for this end-point, and assign it to a variable. We choose table A, since the Table is available...

|      | Table A |  |
|------|---------|--|
| FOOD | DRINKS  |  |

```
>>> menu = dict(food = ["fish and chips with salads"], drinks = ["hot coffee latte"])
>>>
>>> menu
{'drinks': ['hot coffee latte'], 'food': ['fish and chips with salads']}
>>> uri
'http://192.168.1.23:8000/tables'
>>> websvr
'http://192.168.1.23:8000'
>>> uri = websvr + "/table" + "/A"
>>> uri
'http://192.168.1.23:8000/table/A'
>>> |
```

10. With the python code shown above , now the "uri" object holds the correct end-point value that we need.

'http://192.168.1.23:8000/table/A'

11. Next we will post the menu data to the endpoint using micro python "**urequests**" REST client library.

Another piece of information is required to inform the web application server that we want the data to be processed as a JSON application. Or else, it assumes XML/HTML which is designed for human visualization.

So the information is fed to header parameter of urequests object like shown below:

headers = {'content-type': 'application/json'}

12. Now the complete instruction to use for micropython will be as follows:

>>> rps = urequests.post(uri, json=menu, headers = headers)

13. Lets run the command.... You should receive confirmation from the web application server the response like shown in the screenshot below.

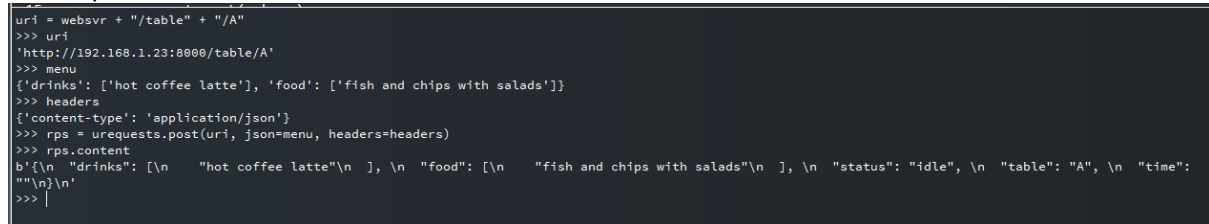

14. Response from successful POST requests to end-point for ordering a dinner set of the restaurant web application. We can now check how it appears on the dashboard.

| Т                                                   | able A                                      |
|-----------------------------------------------------|---------------------------------------------|
| FOOD <ul> <li>fish and chips with salads</li> </ul> | DRINKS <ul> <li>hot coffee latte</li> </ul> |

15. We also need to send another piece of JSON data to set the table status as being served...

The endpoint should be:

http://<servername\_ip>:8000/status/<table\_ID>

16. Let's set the status as "Serving now ... "

Our JSON data should be:

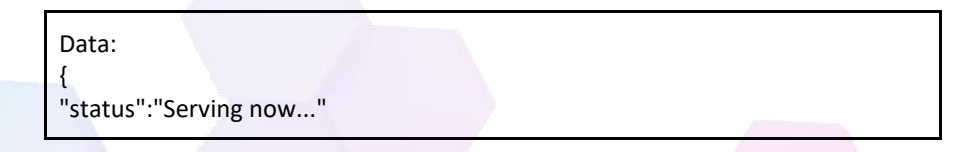

CSM3313 - Internet of Things | Lab Module

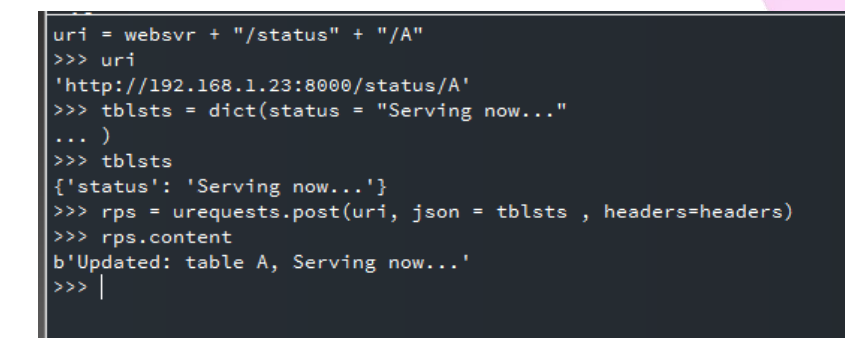

17. So now let's take a look on the dashboard again.

}

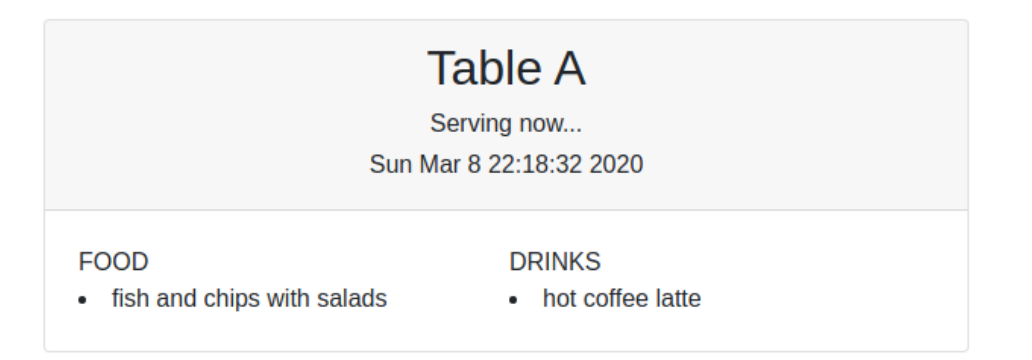

As you can see, the information about the menu being ordered and the status of the table being served are displayed correctly for human visualization.

- 18. Congratulations ! Your IoT is capable of using REST data communication protocol to work as required by the web application API.
- 19. Finally you need to put these commands or codes into a python function or module so that it can be called by other python functions such as a function that runs when touchpad is activated.

Alright... now lets us put all the pieces of code together to perform as one embedded application in an IoT device.

20. Let's begin with the menu codes:You can be creative in this task, just imagine your favorite food...Here are four suggested menus that water your mouth...!

| SET ID | Servings                                                                           | Category               |
|--------|------------------------------------------------------------------------------------|------------------------|
| snk-1  | food: Pineapple Shrimp Sandwich with Cheese and Pepper<br>drinks: Hot black coffee | Snack - I'm not hungry |

| lch-1 | food:BBQ Chicken Maryland and Steamed Butter Rice and Curry<br>Gravy<br>drinks: Iced lemon tea               | Lunch - I'm hungry          |
|-------|----------------------------------------------------------------------------------------------------|-----------------------------|
| dnr-1 | food:Grilled Lamb Chop in Black Pepper Sauce with Baked Potato<br>Salad<br>drinks:Iced Fresh Pineapple Juice | Dinner - I'm very<br>hungry |
| dnr-2 | food:Spicy Fried Rice with Grilled Beef in Percik Sauce<br>drinks:Iced Kasturi Lime Juice with Asam Boi      | Dinner - I'm very<br>hungry |

## 21. We must assume that the developer of the web application will be able to provide us with this data via its API interface and the way to access to the resources by suing the endpoint: http://<servername\_ip>:8000/menu

We can test the API service from IoT itself...

This is how we do it...

| >>> websvr                                                                                                |
|----------------------------------------------------------------------------------------------------|
| 'http://192.168.1.23:8000'                                                                                |
| >>> rps = urequests.get(websvr + "/menu")                                                                 |
| >>> rps.content                                                                                           |
| b'{\n "dnr-1": {\n "drinks": [\n "Iced Fresh Pineapple Juice"\n ], \n "food": [\n "Grilled                |
| Lamb Chop in Black Pepper Sauce with Baked Potato Salad"\n ], \n "price": 22.5\n }, \n "dnr-              |
| 2": {\n "drinks": [\n "Iced Kasturi Lime Juice with Asam Boi"\n ], \n "food": [\n "Spicy                  |
| Fried Rice with Grilled Beef in Percik Sauce "\n ], \n "price": 19.5\n }, \n "lch-1": {\n "drinks":       |
| [\n "Iced lemon tea"\n ], \n "food": [\n "BBQ Chicken Maryland and Steamed Butter Rice                    |
| and Curry Gravy"\n ], \n "price": 17.5\n }, \n "snk-1": {\n "drinks": [\n "Hot black                      |
| coffee"\n ], \n "food": [\n "Pineapple Shrimp Sandwich with Cheese and Pepper"\n ], \n                    |
| "price": 9.5\n }\n}\n'                                                                                    |
| >>> menus=json.loads(rps.content)                                                                         |
| >>> menus                                                                                                 |
| {'snk-1': {'drinks': ['Hot black coffee'], 'price': 9.5, 'food': ['Pineapple Shrimp Sandwich with Cheese  |
| and Pepper ]}, 'anr-1': { 'arinks': ['Iced Fresh Pineappie Juice'], 'price': 22.5, 'tood': ['Grilled Lamb |
| Chop In Black Pepper Sauce with Baked Potato Salad J}, dnr-2 : { drinks : [ Iced Kasturi Lime Juice       |
| (drinks': ['lead Jaman too'] 'price': 17.5, 'food': ['PPO Chickon Manyland and Stoamed Putter Pice        |
| and Curry Graw(]]}                                                                                        |
|                                                                                                    |
| >>> menus keys()                                                                                          |
| dict keys(['snk-1' 'dnr-1' 'dnr-2' 'lch-1'])                                                              |
| >>> menus['lch-1']                                                                                        |
| {'drinks': ['Iced lemon tea'], 'price': 17.5, 'food': ['BBO Chicken Maryland and Steamed Butter Rice      |
| and Curry Gravy']}                                                                                        |
|                                                                                                    |
|                                                                                                    |

22. Now we can see that we can access each menu information available on the web application server via REST API using an IoT microcontroller. This means that this information can be used to place orders on restaurant applications by using python codes that will respond to customer input such as a touchpad.

Here is the combined code into one IoT touchpad order application utilizing two touchpad sensors as inputs...

#This application is for embedded program to utilize touchpad sensors for restaurant ordering system #author fuzi shariff #email: fuzishariff@gmail.com import wlconnect #your separate module to connect to WiFi import urequests from machine import TouchPad, Pin from utime import sleep led = Pin(15,Pin.OUT) tch = TouchPad(Pin(4)) tch.config(2000) tch2 = TouchPad(Pin(13)) tch2.config(2000) import json websvr ="http://192.168.1.23:8000" headers = {"content-type":"application/json"} def getMenu(): rps = urequests.get(websvr+"/menu") menus = json.loads(rps.content) rps.close() return(menus) def orderMenu(tableID, menuKey): menus = getMenu() rps = urequests.post(websvr + "/table/" + tableID, json=menus[menuKey], headers=headers) print(rps.content) rps.close() while True: d = tch.read()if d < 490: led.on() print("You touched ESP32 sensor !") menulis = getMenu() orderMenu("A",'lch-1') sleep(1) led.off() sleep(0.2) d = tch2.read()if d < 490: led.on() print("You touched ESP32 sensor !") menulis = getMenu() orderMenu("B",'dnr-1') sleep(1) led.off() sleep(0.2)

## 24. The dashboard application displayed the orders as shown below:

| 12:24:49                                                                                          | Restaurant Table Management                                                                                      | 10-3-2020   |
|---------------------------------------------------------------------------------------------------|----------------------------------------------------------------------------------------------------|-------------|
|                                                                                                   | Tables Arrangment                                                                                                |             |
| Table A                                                                                           | Table B                                                                                                    | Table C     |
| FOOD DRINKS<br>• BBQ Chicken Maryland and • Iced lemon tea<br>Steamed Butter Rice and Curry Gravy | FOOD DRINKS<br>• Grilled Lamb Chop in Black Pepper • Iced Fresh Pineapple Juice<br>Sauce with Baked Potato Salad | FOOD DRINKS |
| Table D                                                                                           | Table E                                                                                                    | Information |
| FOOD DRINKS                                                                                       | FOOD DRINKS                                                                                                    |             |

copy-right by fuzishariff@gmail.com

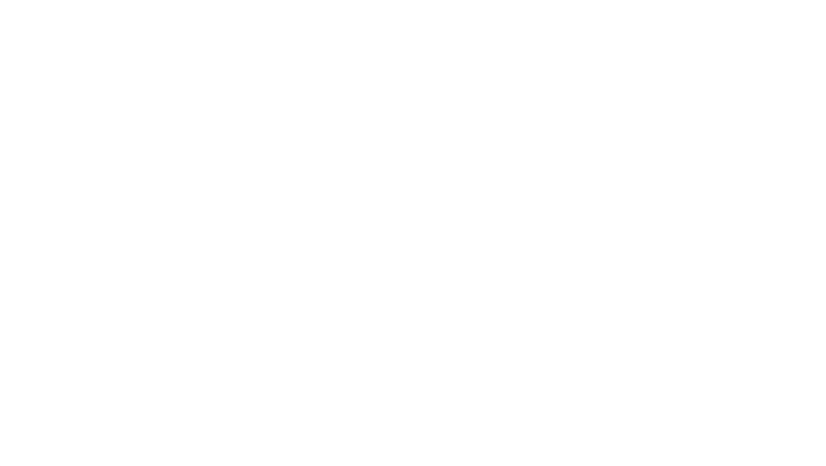

# **Topic 5: Mobile Apps Development for IoT**

# Module 1: Getting Started with MIT App Inventor [2hrs]

**Objective:** In this lab we are going to walk through the MIT App Inventor and getting familiar with the layout, menus and panels available at the web application. MIT App Inventor is a web based application that allows user to create Android apps.

## [Step#01] Create Your 1st App

- Launch your preferred web browser and typed in the following URL to access the MIT App Inventor <u>https://appinventor.mit.edu/</u>
- 2. At the homepage, click on the **Create Apps!** button.

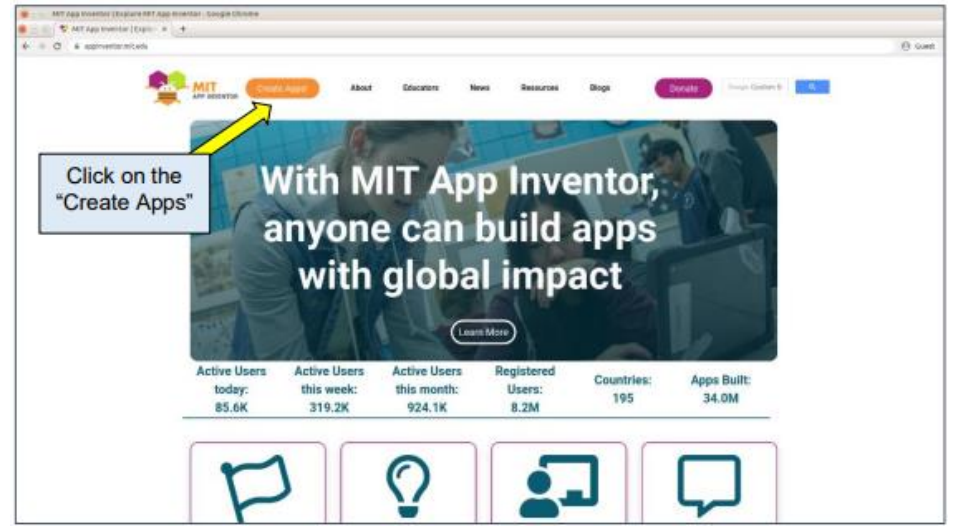

3. Then, you will be redirected to Sign-in to your Google Account. Key-in your email address and make sure you have the access to your email.

| dage In - dargele nacionata - Google Chrome                                                                                                    |
|----------------------------------------------------------------------------------------------------|
| 1 Statistics interviewed and the second statistics of the second statistics in the second statistics of the second statistics of the second sta |
| 0 • execuçação en la construição da construição da cons                                                                                                    |
| Image: Sign in Contrast through Contrast to the link         Image: Contrast to the link         Image: Contre link         Image: Contrast                                                                                                    |

CSM3313 - Internet of Things | Lab Module

4. After signing-in to your Google Account, you will be redirect to the workspace in building your Android app. Here, you will be prompt with a pop-up windows asking you whether you want to setup your android device.

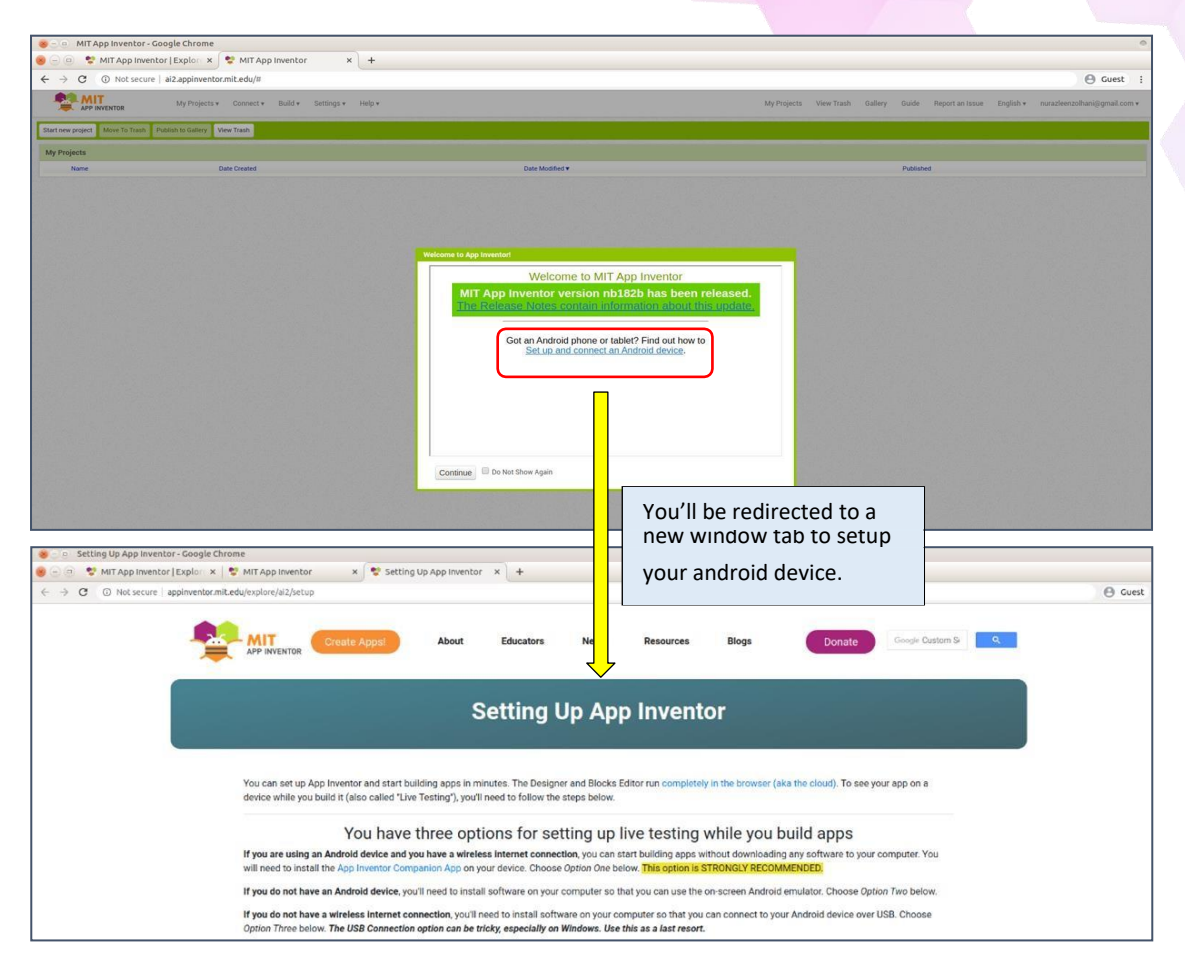

5. There are 3 options available to connect or setup your android device. If you have an Android device, you can opt for Option One or Option Three. If you don't have an

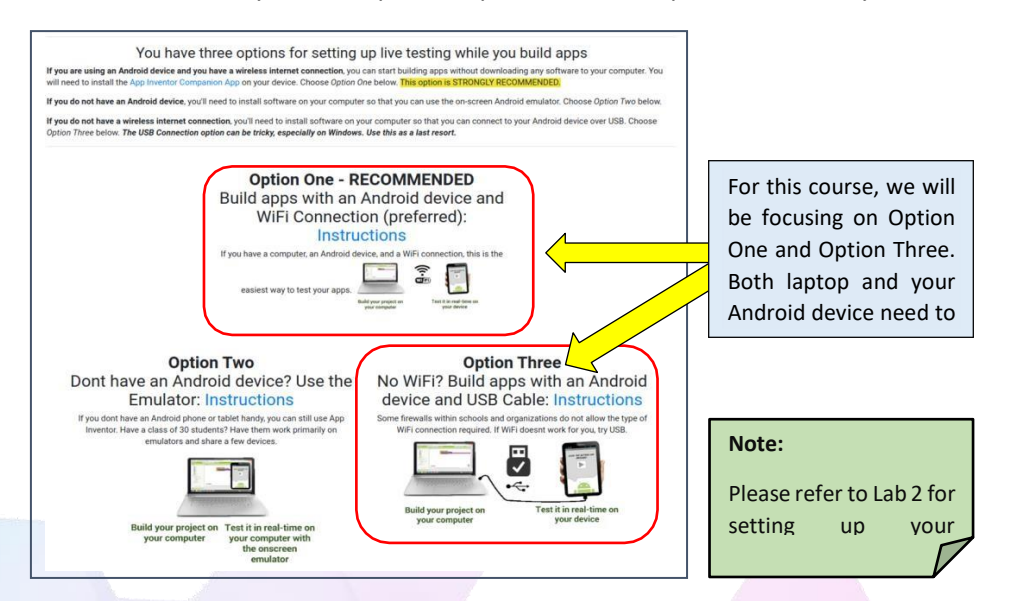

CSM3313 - Internet of Things | Lab Module

Android device, you can opt for Option Two which uses an Android Emulator.

6. After you have setup your Android device, you can close the current tab and return back to the workspace tab as shown in the figure below.

| We're going to close this<br>tab and focuses on the<br>workspace tab.                                                                                                    |                 |
|----------------------------------------------------------------------------------------------------|-----------------|
|                                                                                                    | \varTheta Guest |
| Create Appel About Educators News Resources Blogs Donato Grader Custom 5 a<br>Setting Up App Inventor                                                                                                    |                 |
| You can set up App Inventor and start building apps in minutes. The Designer and Blocks Editor run completely in the browser (aka the cloud). To see your app on a device while you build it (also called "Live Testing"), you'll need to follow the steps below.                                    |                 |
| You have three options for setting up live testing while you build apps                                                                                                    |                 |
| If you are using an Android device and you have a wireless internet connection, you can start building apps without downloading any software to your computer. You will need to install the App Inventor Companion App on your device. Choose Option One below. This option is STRONGLY RECOMMENDED. |                 |
| If you do not have an Android device, you'll need to install software on your computer so that you can use the on-screen Android emulator. Choose Option Two below.                                                                                                    |                 |
| If you do not have a wireless internet connection, you'll need to install software on your computer so that you can connect to your Android device over USB. Choose<br>Option Three below. The USB Connection option can be tricky, especially on Windows. Use this as a last resort.                |                 |

- 7. Once you've clicked on the "Continue", you will be presented with a welcome pop-up window. You can start building Android apps based on these tutorials or you can explore the MIT App Inventor on your own. In this lab, we're going to create our own project and familiarize with the layout, menus and panels in MIT App Inventor.
- 8. Then click on the **"Start new project"** button and you will be prompt with a pop-up window to key-in the name of the project.

| 😸 🗉 💿 MIT App Inventor - Google Chrome                                             |                          |                        |                 |                         | ٥                              |
|------------------------------------------------------------------------------------|--------------------------|------------------------|-----------------|-------------------------|--------------------------------|
| 😸 🖂 🐵 📚 MIT App Inventor   Explor x 😍 MIT App Inventor 🛛 x 🕂                       |                          |                        |                 |                         |                                |
| ← → C ③ Not secure   ai2.appinventor.mit.edu/#                                     |                          |                        |                 |                         | 🕒 Guest 🚦                      |
| My Projects * Connect * Build * Settings * Help *                                  |                          | My Projects View Trasl | h Gallery Guide | Report an Issue English | ▼ nurazleenzolhani⊜gmail.com ▼ |
| Start new project Move To Trash Publish to Gallery View Trash                      |                          |                        |                 |                         |                                |
| My Projects                                                                        |                          |                        |                 |                         |                                |
| Name Date Created                                                                  | Date Modified ¥          |                        | Publisher       | 1                       |                                |
| Click "Continue" button on<br>the pop-up window to<br>activate the workspace area. | Velocite to Age Invested |                        |                 |                         |                                |

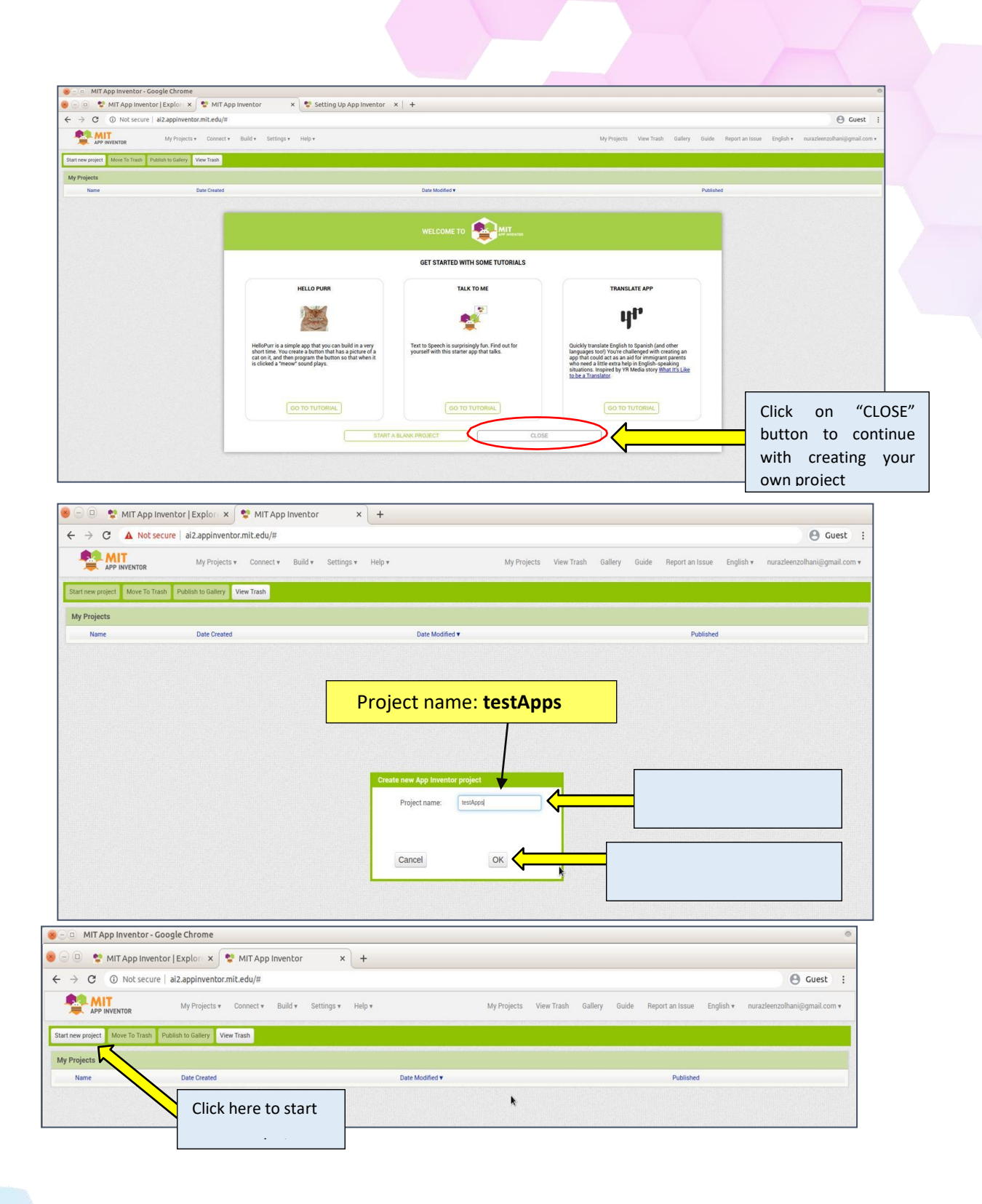

9. Then, you will be redirected to the MIT App Inventor design layout as shown in figure below. By default, you'll be presented with the Designer component. There are two types of component, which are **Designer** and **Block**. You can switch between components by clicking on the button at the top right side.

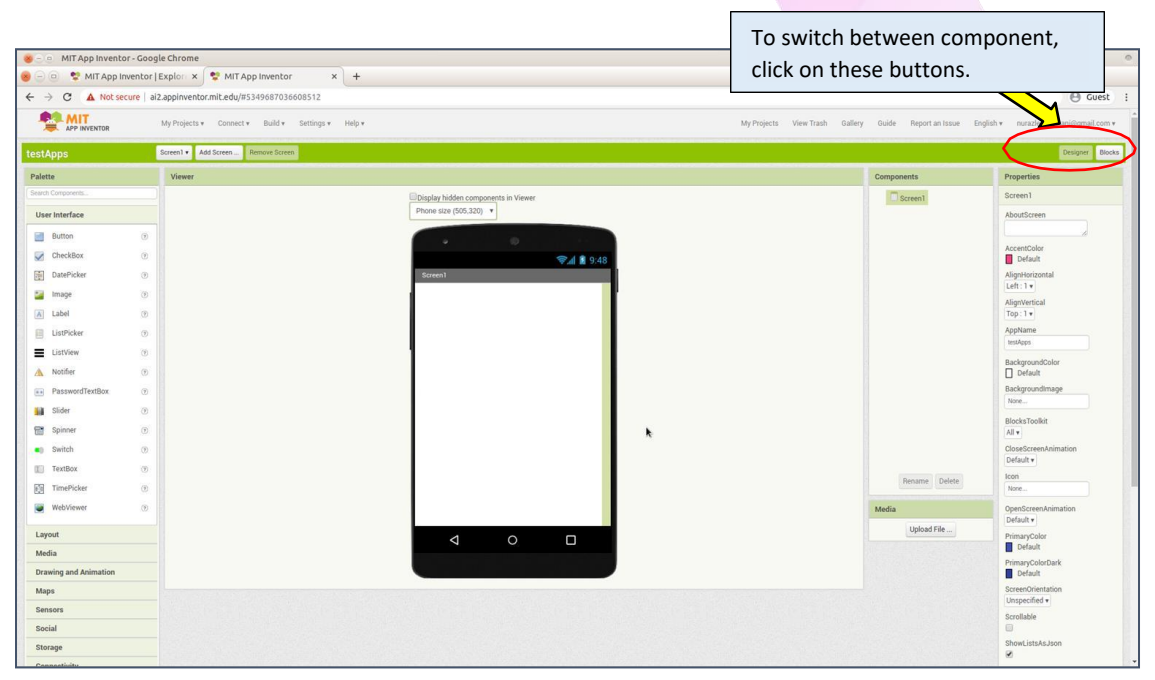

10. The MIT App Inventor Designer lets you design your apps by using the drag and drop method. Meanwhile, the MIT App Inventor Blocks lets you code your program by arranging the blocks of code.

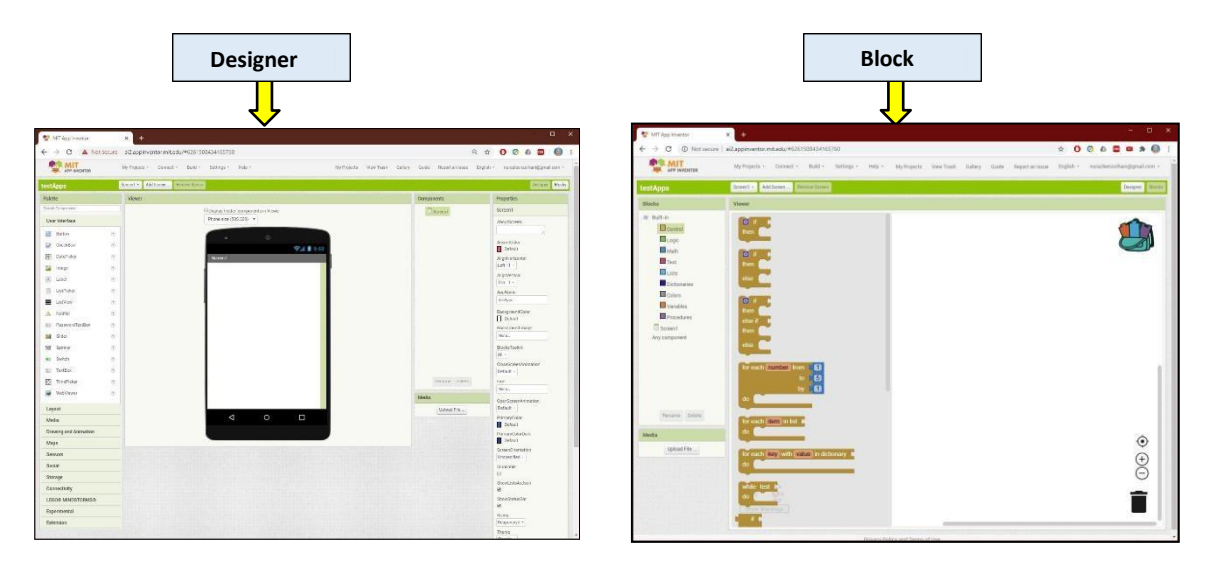

11. There are five (5) windows in the Designer of MIT App Inventor Designer.

- **a. Palette:** holds the components you can use in your program; separated into sub lists
- b. Viewer: shows components mapped out to what the app will look like
- c. Components List: lists components in the app
- d. Media: Allows developer to upload audio and pictures.

e. Properties: Showing the selected component.

| COL ANT               |                       |                                     |                                                 |                                       |
|-----------------------|-----------------------|-------------------------------------|-------------------------------------------------|---------------------------------------|
| APP INTOR             | My Projects - Connect | Build - Settings - Help - My Pr     | ojects View Trash Gallery Guide Refort an Issue | inglish + nurazfeenzolhani@mail.com + |
| stApps                | Screen1 • Add Screen  | Remove Screen                       |                                                 | Designer Blocks                       |
| alette                | Viewer                |                                     | Components                                      | Properties                            |
| earth Components      | - <b>T</b>            | Display hidden components in Viewer | Screen1                                         | Screen1                               |
| User Interface        |                       | Phone size (505.320) V              |                                                 | AboutScreen                           |
| Button                |                       |                                     |                                                 |                                       |
| CheckBox              | 0 L                   | ♥4 1 9:48                           |                                                 | AccentColor<br>Default                |
| DatePicker            |                       | Soment                              |                                                 | AlignHorizontal                       |
| Image                 |                       |                                     |                                                 | Left:1+                               |
| A Label               | 0                     |                                     |                                                 | Top : 1 +                             |
| ListPicker            | 0                     |                                     |                                                 | AppName                               |
| ListView              | 0                     |                                     |                                                 | restApps                              |
| Notifier              | 30                    |                                     |                                                 | BackgroundColor                       |
| PasewordTextBox       | 0                     |                                     |                                                 | BackgroundImage                       |
| Stider                | 3                     |                                     |                                                 | None                                  |
| Spinner               | 2                     |                                     |                                                 | BlocksToolkit                         |
| Switch                | 0                     |                                     |                                                 | CloseScreeoJoimation                  |
| TextBox               | 3                     |                                     |                                                 | Default +                             |
| TimePicker            | 0                     |                                     | Resame Delete                                   | loon                                  |
| Web/Viewer            |                       |                                     | Media                                           | ND18                                  |
| Layout                |                       |                                     | Upload File                                     | Default +                             |
| Media                 |                       | < ○ □                               |                                                 | PrimaryColor                          |
| Drawing and Animation |                       |                                     |                                                 | PrimaryColorDark                      |
| Maps                  |                       |                                     | 1_                                              | Default                               |
| Sensors               |                       |                                     |                                                 | ScreenOrientation                     |
| Social                |                       |                                     |                                                 | Scrollable                            |
| Storage               |                       |                                     |                                                 | 8                                     |
| Connectivity          |                       |                                     | $\bigcirc$                                      | ShowListsAsJson                       |
| LEGOS MINDSTORMSS     |                       |                                     |                                                 | ShowStatusBar                         |
| Experimental          |                       |                                     |                                                 | 8                                     |
| Extension             |                       |                                     |                                                 | Sizing<br>Responsive +                |
|                       |                       |                                     |                                                 | Theme                                 |

12. Figure below shows the screen design with a **Button**, a **Sound** and a **Sensor** which is the Accelerometer. All these components can be find at the **palette** on the left side of the MIT App Inventor Designer window.

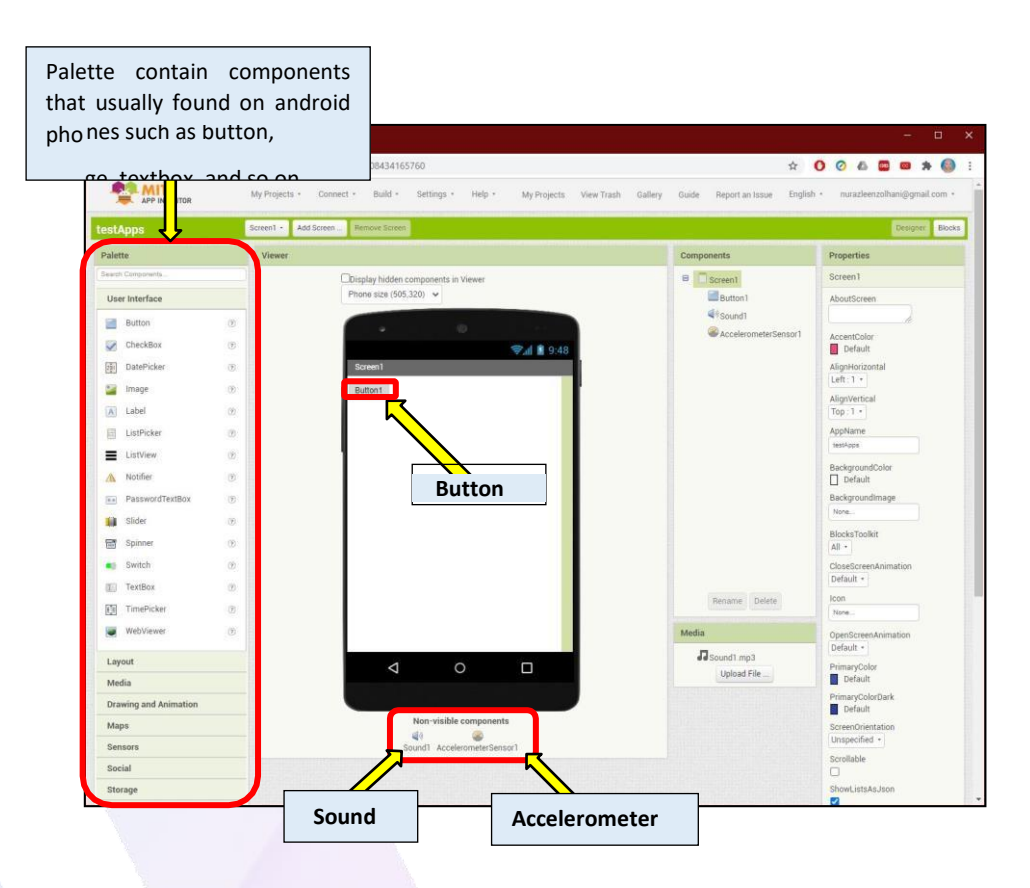

13. Then, to specify how the components works, you can easily code them at the MIT App Inventor Block window as show in the figure below. The figure shows blocks of code showing the action of the Button and the Accelerometer sensor on the phone.

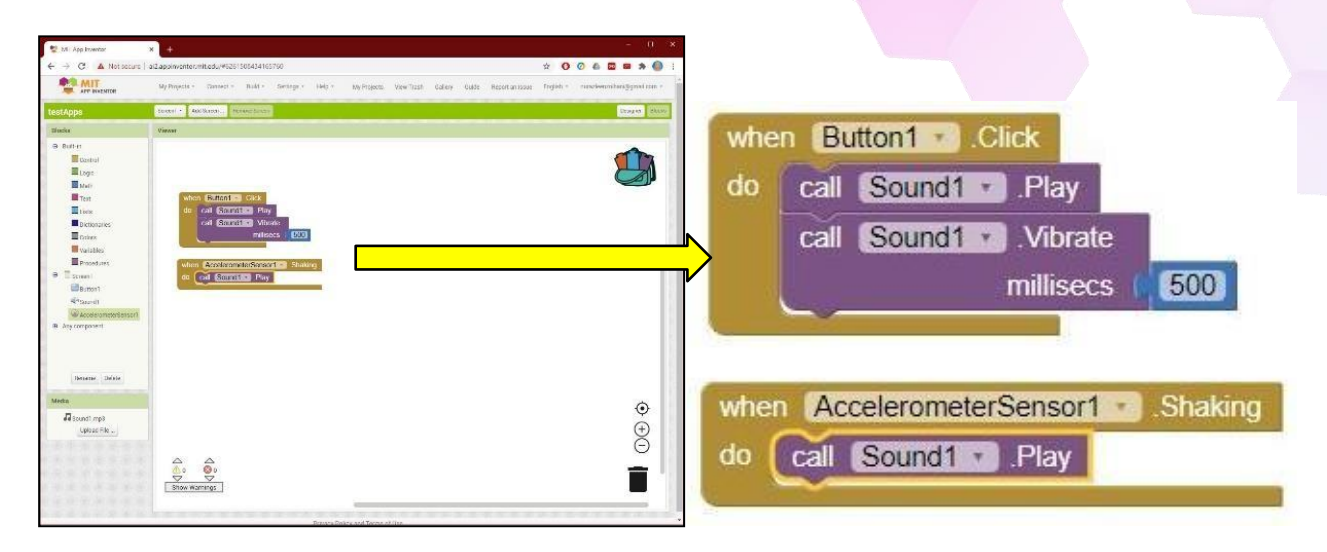

- 14. In the MIT App Inventor Block, there are 6 components that are important for us to remember which are
  - **a.** Built-in blocks
  - **b.** Component Blocks
  - **c.** Media
  - d. Viewer
  - e. Backpack
  - f. Trash

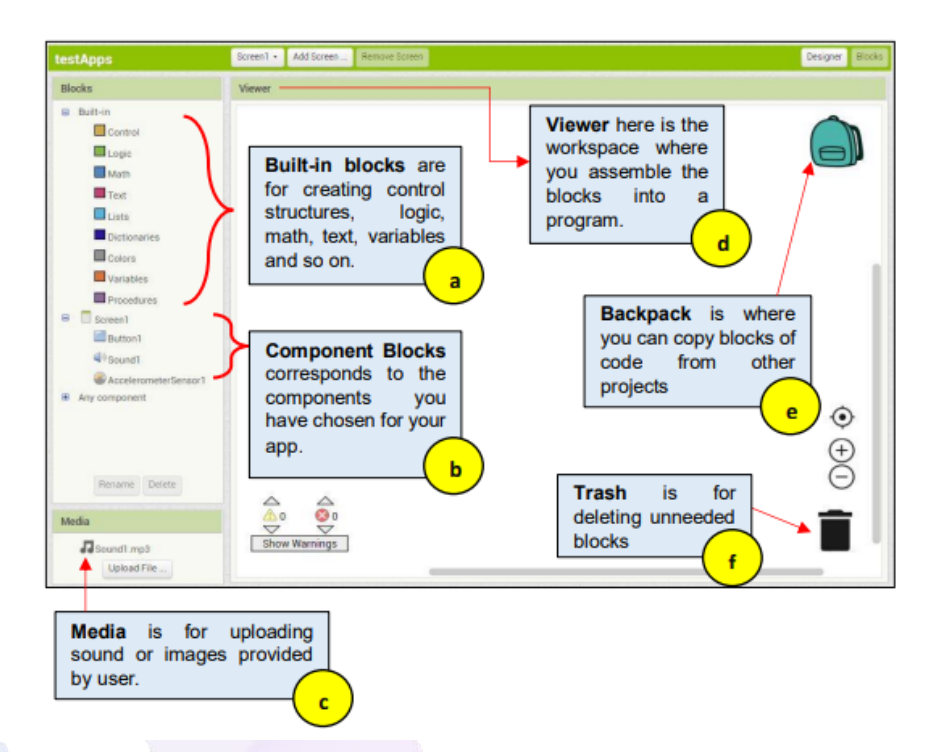

CSM3313 - Internet of Things | Lab Module
#### References:

- 1. <u>http://appinventor.mit.edu/explore/sites/all/files/teachingappcreation/unit1/MagicTr</u> <u>ickHa ndout.pdf</u>
- 2. <u>https://appinventor.mit.edu/explore/library</u>
- 3. <u>https://appinventor.mit.edu/explore/ai2/tutorials</u>
- 4. <u>https://www.programwithappinventor.org/</u>
- 5. <u>https://www.amazon.com/Learning-MIT-App-Inventor-Hands-On/dp/0133798631/</u>

# Module 2: Setting Up Connection for MIT App Inventor [1hr]

**Objective:** In this lab we are going to go through the steps needed in setting up the connection from the MIT App Inventor 2 to our Android device. There are three (3) options to setup your connection which are via **WiFi**, via **USB** cable, and lastly via an Android **Emulator**. For this lab we're going to focus on connecting using the AI Companion app that you can download from Google Play Store and connecting it via WiFi and USB cable to the MIT App Inventor 2.

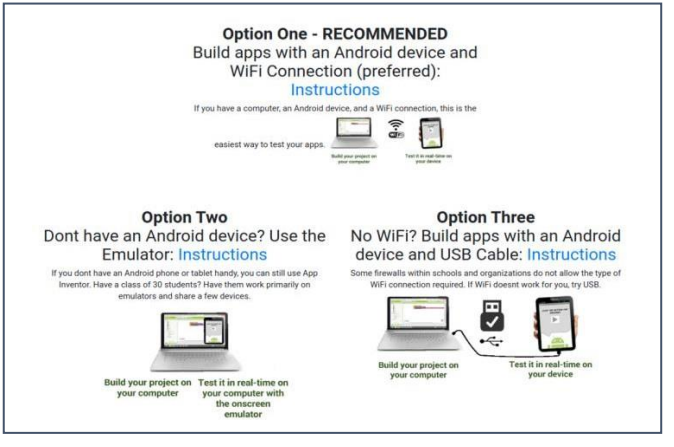

Figure 1: Connections between MIT App Inventor and your Android Device

### [Step#01] Connecting to Phone using USB

1. Go to <u>https://appinventor.mit.edu/explore/ai2/setup-device-usb</u> and scroll until you see a link to install App Inventor 2 for Windows as shown in figure below.

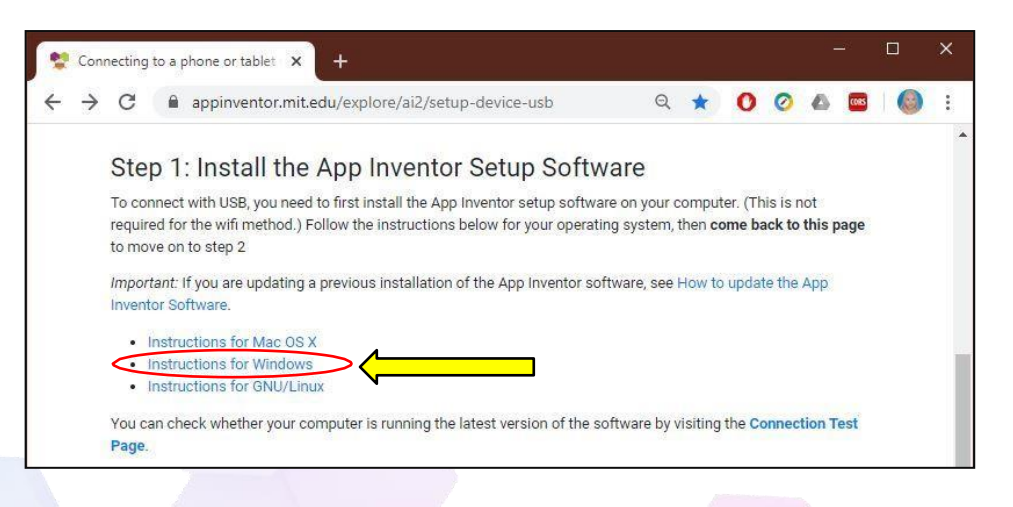

CSM3313 - Internet of Things | Lab Module

2. Then, click on the hyperlink **"Download the installer".** Once you've clicked on the hyperlink, a window will pop-up prompting the location to save the installer.

| < → | C appinventor.mit.edu/explore/ai2/windows                                                                                                    | ର ☆                     | 000                                |                         |
|-----|----------------------------------------------------------------------------------------------------|-------------------------|------------------------------------|-------------------------|
| -   | Create Apps                                                                                                    | sf                      |                                    |                         |
|     | Installing App Inventor 2 Set                                                                                                    | tup on W                | /indows                            | ;                       |
|     | Installing the Windows software for App Inventor Setup has two parts:                                                                              |                         |                                    |                         |
|     | <ol> <li>Installing the App Inventor Setup software package. This step is the s<br/>same for Windows XP, Vista, Windows 7, 8.1, and 10.</li> </ol> | same for all Androic    | d devices, and the                 |                         |
|     | <ol><li>If you choose to use the USB cable to connect to a device, then you'll<br/>Android phone.</li></ol>                                        | I need to install Wine  | dows drivers for yo                | ur                      |
|     | NOTE: App Inventor 2 does not work with Internet Explorer. For Windows I                                                                           | users, we recomme       | end using either                   |                         |
|     | Installing the App Inventor Setup software                                                                                                    | package                 |                                    |                         |
|     | You must perform the installation from an account that has administrator<br>administrator account is currently not supported.                      | r privileges. Installin | ng via a non-                      |                         |
|     | If you have installed a previous version of the App Inventor 2 setup tools, y                                                                      | ou will need to unin    | stall them before                  |                         |
|     | <ol> <li>Download the installer.</li> </ol>                                                                                                    | app inventor Setup 3    | Software.                          |                         |
|     | 2. Locate the file MIT_Appinventor Tools 2.3.0 ~ 0 MP in your Down                                                                                 | download.               | devtop. The locatio                | n                       |
|     | 3. Open the file.                                                                                                    |                         | _                                  |                         |
|     |                                                                                                    | You can set             | the location fo                    | or                      |
| -\  | 🚯 Save As                                                                                                    | the insta               | iller to t                         | be                      |
|     |                                                                                                    | downloaded              | d. In this cas<br>a folder over a  | se<br>at                |
|     | Organize  New folder                                                                                                    | the Desktor             | p named <b>"M</b>                  | IT                      |
|     | Quick access     Downloads                                                                                                    | App Invento             | or"                                |                         |
|     | Desktop *                                                                                                    |                         |                                    |                         |
|     | Documents *                                                                                                    |                         |                                    |                         |
|     | ▲ Google Drive ★                                                                                                    |                         |                                    |                         |
|     | *                                                                                                    |                         |                                    |                         |
|     |                                                                                                    |                         |                                    |                         |
|     | *                                                                                                    |                         | 1                                  |                         |
|     | * <                                                                                                    | >                       | Click                              | on th                   |
|     | File name: MIT_App_Inventor_Tools_2.3.0_win_setup.exe                                                                                              | ~                       | Click (                            | on th                   |
|     | File name: MIT_App_Inventor_Tools_2.3.0_win_setup.exe Save as type: Application (*.exe)                                                            | ×<br>×                  | Click d<br><b>"Save"</b><br>downlo | on th<br>' to<br>pading |

CSM3313 - Internet of Things | Lab Module

- 3. Once you have located the installer, right-click on it and **"Run as administrator".** Then, allow it to run.
- After you have run the installer, a setup window will pop-up as shown in figure below. Click on the button "Next >" to continue with the installation.

| MIT App Inventor Tools 2.3. | 0 Setup — 🗆 🗙                                                                                                    |                                                     |
|-----------------------------|----------------------------------------------------------------------------------------------------|-----------------------------------------------------|
|                             | Welcome to MIT App Inventor Tools<br>2.3.0 Setup                                                                                                    |                                                     |
|                             | Setup will guide you through the installation of MIT App<br>Inventor Tools 2.3.0.                                                                                                    |                                                     |
|                             | It is recommended that you close all other applications<br>before starting Setup. This will make it possible to update<br>relevant system files without having to reboot your<br>computer. |                                                     |
|                             | Click Next to continue.                                                                                                    |                                                     |
|                             | Click on<br>button<br>with the                                                                                                    | the <b>Next &gt;</b><br>to continue<br>installation |
| 10/ 10                      | Next > Cancel                                                                                                    | -                                                   |

 Then you'll be presented with the License Agreement for MIT App Inventor Tools. Read carefully before agreeing. If you agreed with the agreement, click on the "I Agree" button to continue with the installation.

| MIT App Inventor Tools 2.3.0 Setu                                               | p –                                                                       | - 9          | ×        |        |
|---------------------------------------------------------------------------------|---------------------------------------------------------------------------|--------------|----------|--------|
| icense Agreement<br>Please review the license terms befor                       | e installing MIT App Inventor Tools 2.                                    | 3.0.         | 2        |        |
| Press Page Down to see the rest of t                                            | he agreement.                                                             |              | -        |        |
| This is the MIT App Inventor Setup S                                            | oftware                                                                   |              | ^        |        |
| It consists of portions of the Androi<br>which is governed by the following lie | d Software Development Kit,<br>:ense:                                     |              |          |        |
| 1. Introduction                                                                 |                                                                           |              |          |        |
| 1.1 The Android Software Developm<br>Agreement as the "SDK" and specific        | ent Kit (referred to in this License<br>ally including the Android system |              |          |        |
| files, packaged APIs, and Google AP<br>subject to the terms of this License A   | Is add-ons) is licensed to you<br>Agreement. This License Agreement       |              | ~        |        |
| If you accept the terms of the agree                                            | ment, <mark>click I Agree to continue. You m</mark><br>or Tools 2.3.0.    | ust accept   | the      |        |
|                                                                                 |                                                                           |              |          |        |
| ilisort Instali System V3.041                                                   | < Back I Agree                                                            |              | Cancel   |        |
|                                                                                 |                                                                           |              | Surrect  |        |
|                                                                                 |                                                                           | $\mathbf{N}$ | Click or | n the  |
|                                                                                 |                                                                           |              | Agree b  | outton |
|                                                                                 |                                                                           |              | continue | with   |

CSM3313 - Internet of Things | Lab Module

6. Next, you need to choose whether to make the application or software accessible to all users or only for the current user. It is recommended that the software to be accessible to all users.

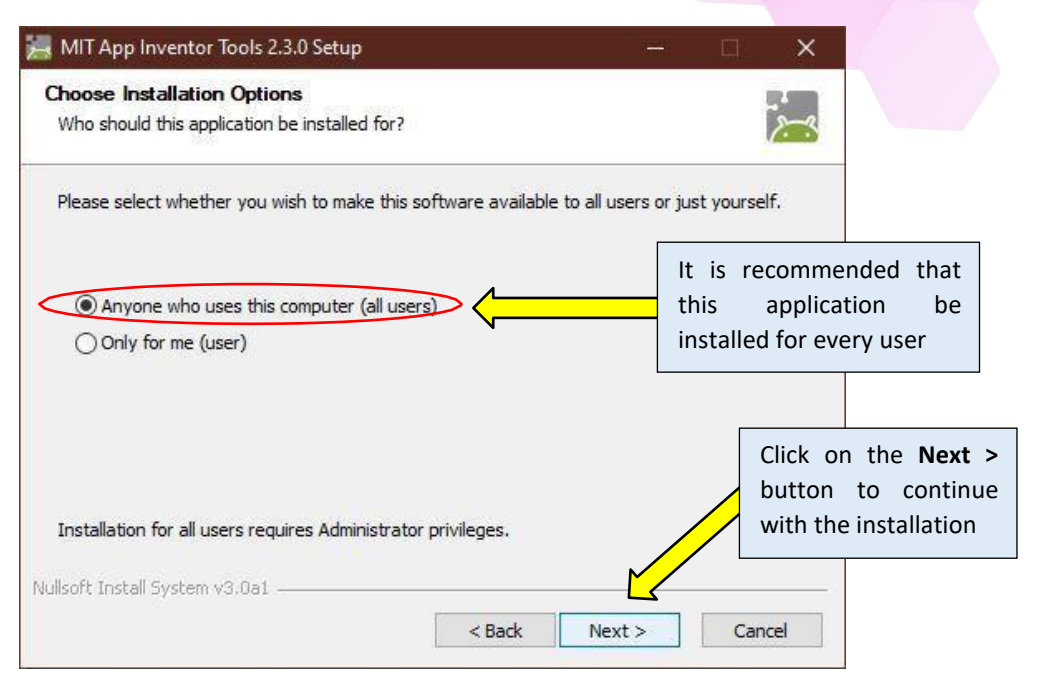

7. After that, you can choose the components to be installed. As you can see, by default the MIT App Inventor Tools have been checked. You are left to choose either to create a Desktop Icon or not.

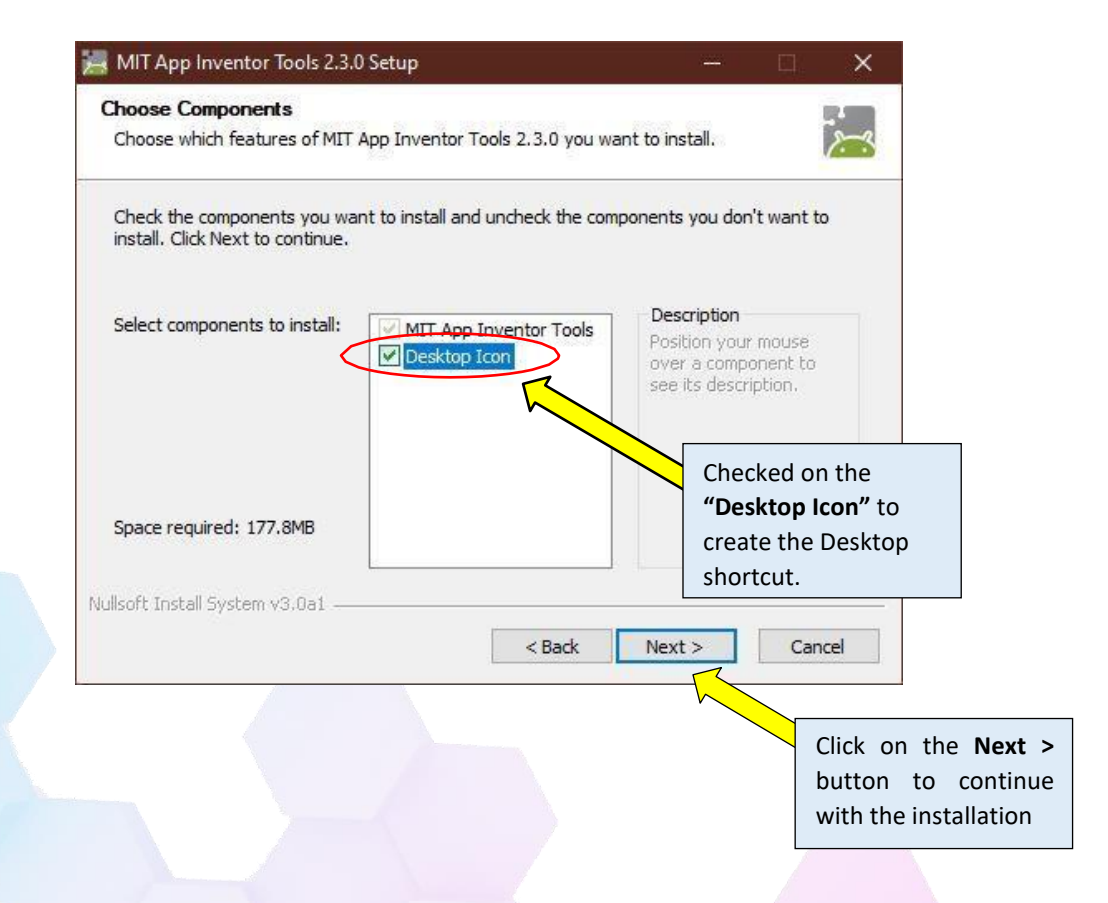

CSM3313 - Internet of Things | Lab Module

8. It is important for you to remember the directory path of the MIT App Inventor Tools.

| MIT App Inventor Tools 2.3.0 Setup                 | - • ×                                                                                                    |
|----------------------------------------------------|----------------------------------------------------------------------------------------------------|
| nstall Location                                    |                                                                                                    |
| This program will install the MIT App Inventor Too | s 2.3.0 in the following directory.                                                                                                 |
| MIT App Inventor Tools directory path              | Take note on the directory path of the installation. If you're using a 64-bit Windows OS, the directory path should look like this. |
| C:\Program Files (x86)\AppInventor                 | Browse                                                                                                    |
|                                                    | Click on the Next                                                                                                    |
| Space required: 177.8MB                            | button to continu                                                                                                    |
| Space available: 14.3GB                            | with the installation                                                                                                    |
| illsoft Install System v3.0a1                      |                                                                                                    |
|                                                    |                                                                                                    |

9. Now, all that is left is for you to do is to install this applications on your laptop or workstation. You can change the name of the folder for the MIT App Inventor Tools shortcut if you want but by default the name of the folder is already given to you.

| MIT App Inventor Tools 2.3.0 Setup                                                                                |                   | Ξ.          | ×               |                                                                    |
|----------------------------------------------------------------------------------------------------|-------------------|-------------|-----------------|--------------------------------------------------------------------|
| Choose Start Menu Folder<br>Choose a Start Menu folder for the MIT App Inventor Tools 2.3                         | 3.0 shortcuts.    | ļ           | Ì.              |                                                                    |
| Select the Start Menu folder in which you would like to create t<br>can also enter a name to create a new folder. | the program's sho | rtcuts. You | 1               |                                                                    |
| MIT App Inventor Tools Accessibility                                                                              |                   |             | ~               |                                                                    |
| Accessories<br>Administrative Tools<br>Adobe<br>Android SDK Tools                                                 |                   |             |                 |                                                                    |
| Android Studio<br>ARPlugin 2.3 (SketchUp)<br>ASUS<br>ASUSDVD<br>Canon MP230 series<br>Canon Utilities             |                   |             | Cli<br>bu<br>wi | ck on the <b>Instal</b><br>tton to continue<br>th the installation |
| Do not create shortcuts<br>Iulisoft Install System v3.0a1                                                         | Install           | Canc        | el              |                                                                    |

10. Sit back, relax and wait until the installation finished. You can monitor the progress of the installation from the installation window as shown in the figure below.

| Extract: emulator-a | rm.exe                                                                                 |  |
|---------------------|----------------------------------------------------------------------------------------|--|
| Show details        | Î                                                                                      |  |
|                     | Wait until the installation are<br>complete. You can monitor the<br>installation here. |  |
|                     |                                                                                        |  |

11. Lastly, click on the Finish button and the **aiStarter tool** will start.

| 😹 MIT App Inventor Tools 2.3. | ) Setup — 🗆 🚿                                                        | ×                                                               |
|-------------------------------|----------------------------------------------------------------------|-----------------------------------------------------------------|
|                               | Completing MIT App Inventor Tools 2.3.0 Setup                        |                                                                 |
|                               | MIT App Inventor Tools 2.3.0 has been installed on your<br>computer. |                                                                 |
|                               | Click Finish to close Setup.                                         |                                                                 |
|                               | Start aiStarter tool now                                             |                                                                 |
|                               |                                                                      |                                                                 |
| R                             |                                                                      | Click on the <b>Finish</b><br>button to end the<br>installation |
| 1211                          |                                                                      |                                                                 |
|                               | < Back Finish Cancel                                                 |                                                                 |

12. Then, a window will pop-up looking like the figure below. This is the tools to connect to the MIT App Inventor 2.

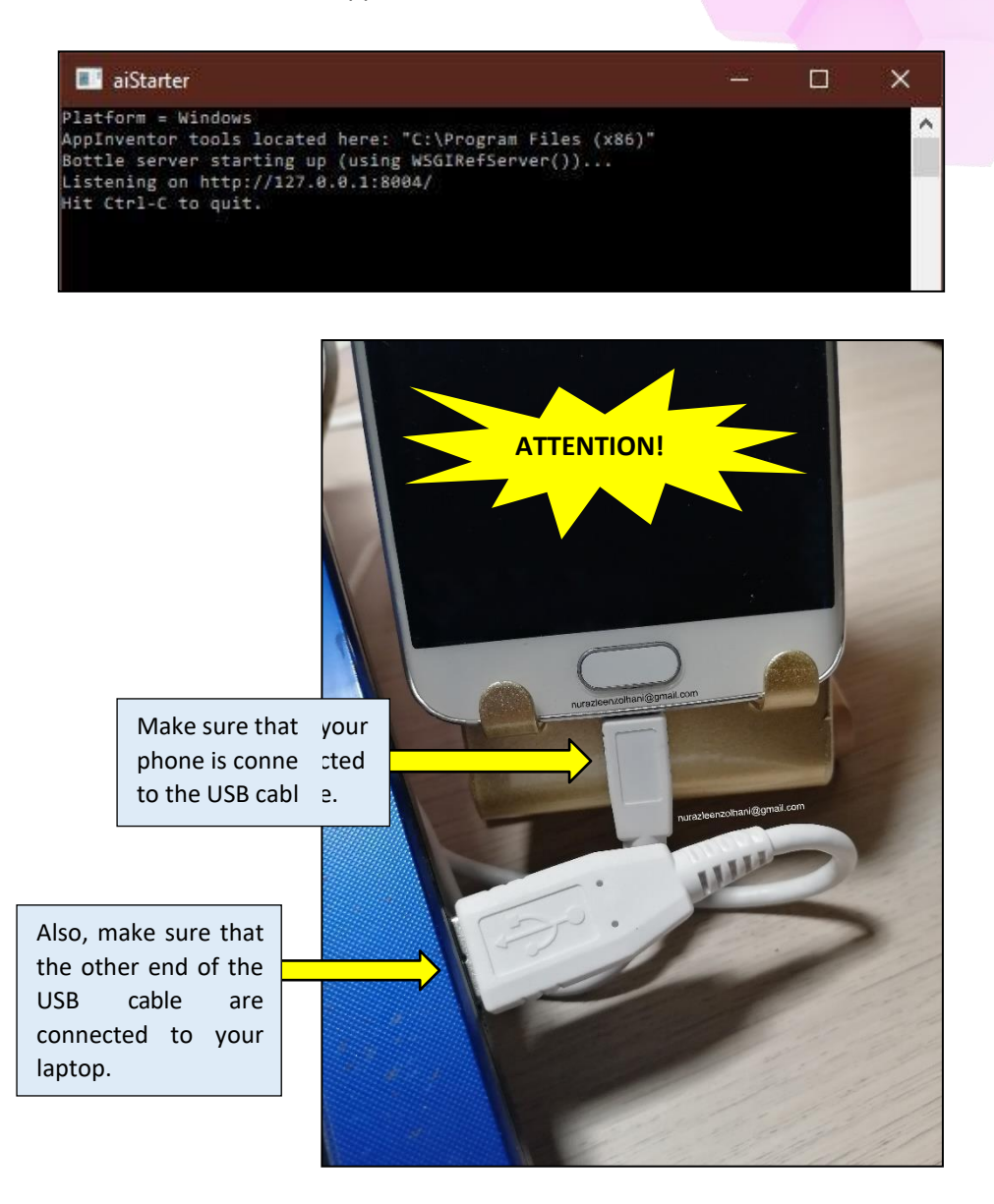

\* Besides that, make sure that you **"Allow USB Debugging" at your phone**. As well as downloading the MIT AI2 Companion app over at the Google Play Store as shown in the figure below.

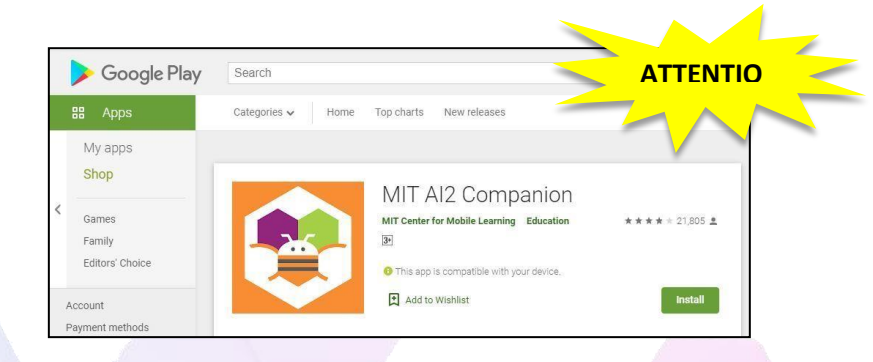

13. Next step, go to the MIT App Inventor 2 web application, and click on the second menu which the Connect menu.

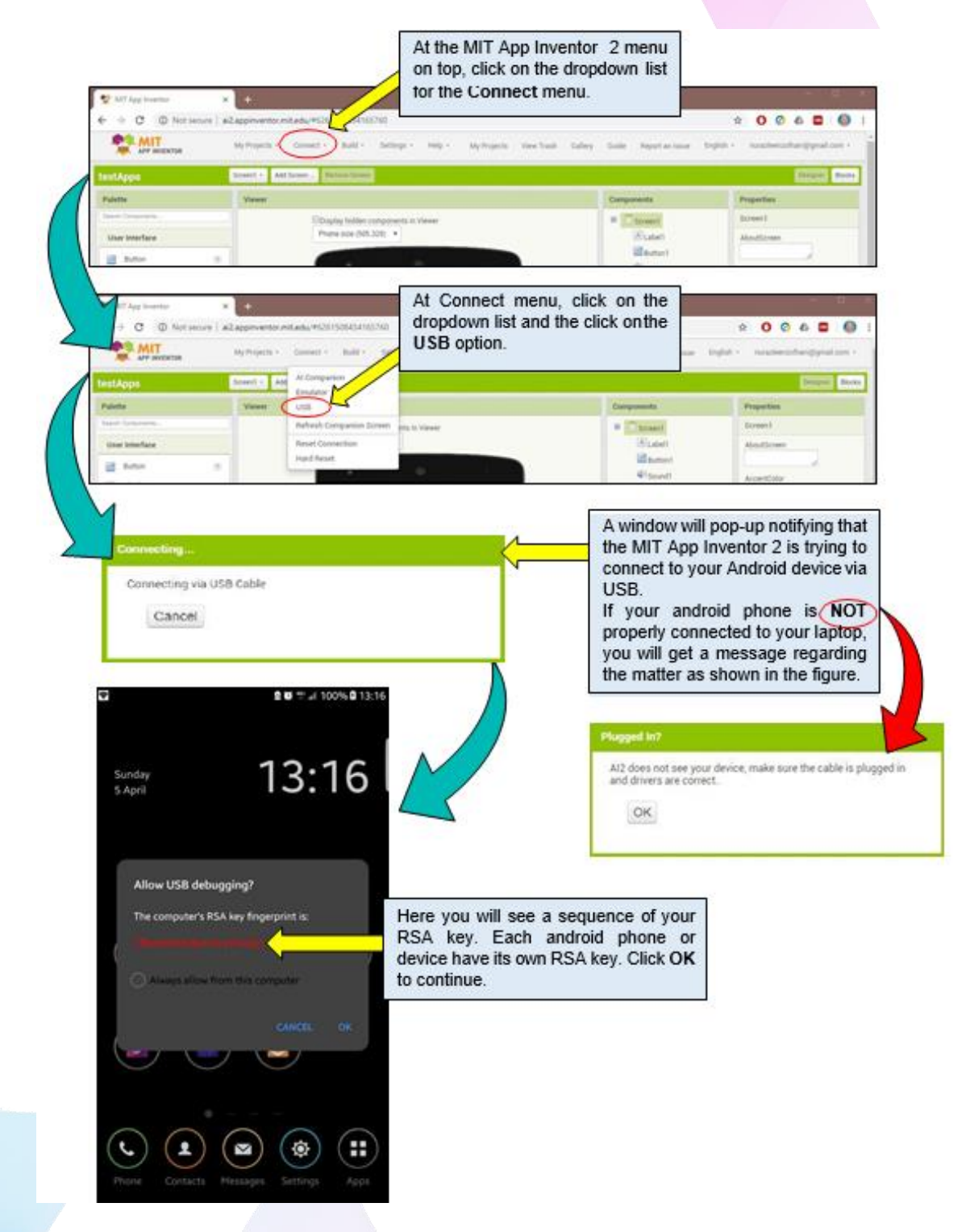

14. Once the MIT App Inventor 2 managed to connect via USB, another window will pop- up notifying that it has successfully connect via USB.

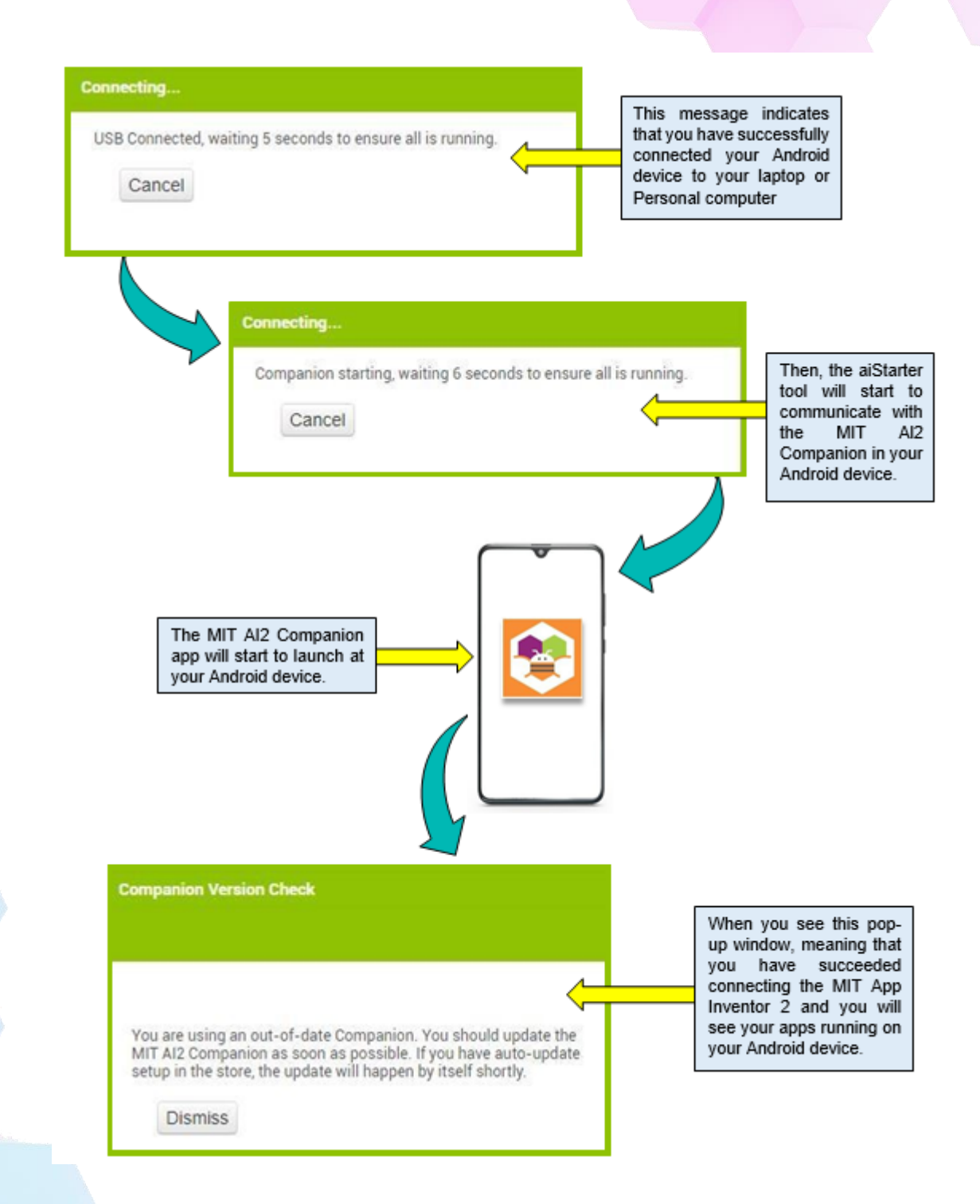

## [Step#02] Connecting to Phone via Wi-Fi

- 1. For this step, please make sure that your phone and your laptop have internet connection.
- 2. Go to the MIT App Inventor 2 web application, and click on the second menu which the Connect menu.
- 3. Then, at the menu choose **"AI Companion"**. Then a pop-up window with a code as well QR Code will appear.

| WIT App Inventor       *       *       *       *       *       *       *       *       *       *       *       *       *       *       *       *       *       *       *       *       *       *       *       *       *       *       *       *       *       *       *       *       *       *       *       *       *       *       *       *       *       *       *       *       *       *       *       *       *       *       *       *       *       *       *       *       *       *       *       *       *       *       *       *       *       *       *       *       *       *       *       *       *       *       *       *       *       *       *       *       *       *       *       *       *       *       *       *       *       *       *       *       *       *       *       *       *       *       *       *       *       *       *       *       *       *       *       *       *       *       *       *       *       *       *       *       *                                                                                                    |                                                                                                    |                                                                                                    |                                                                                                    | on ton click on t             | he drondown list                |                               |
|----------------------------------------------------------------------------------------------------|----------------------------------------------------------------------------------------------------|----------------------------------------------------------------------------------------------------|----------------------------------------------------------------------------------------------------|-------------------------------|---------------------------------|-------------------------------|
| WIT App Inventor       x       +       four that Command main intervention         C ○ ○ Not secure       al2.appinventor.mit.edu/#626       165760       x ○ ○ ○         C ○ ○ Not secure       al2.appinventor.mit.edu/#626       165760       x ○ ○ ○         C ○ ○ Not secure       al2.appinventor.mit.edu/#626       165760       x ○ ○ ○         C ○ ○ Not secure       Build - Settings - Help - My Projects       View Trash       Gallery       Guide       Report in Issue       English - nurazidenzolhania         Rest Champareta       Display hidden components in Viewer       Omponents       Properties       Screen1       Add/Screen         Buitton       ②       ④       Att Connect menu, click on the dropdown list and the click on the dropdown list and the click on the AL companion option.       AccentColor         MIT App Inventor       ▲       ●       My Projects       View Trash       Gallery       Guide       Report an Issue       English - nuraziemzolhania         MIT App Inventor       ▲       ●       ●       My Projects       View Trash       Gallery       Guide       Report an Issue       English - nuraziemzolhania         MIT App Inventor       ▲       ●       ●       My Projects       View Trash       Gallery       Guide       Report an Issue       English - nuraziemzolhania                                                                                                    |                                                                                                    |                                                                                                    |                                                                                                    | on top, click on t            | ine dropdown list               |                               |
| <ul> <li></li></ul>                                                                                                    | 👷 MIT App Inventor                                                                                                    | × +                                                                                                    |                                                                                                    | for the <b>Connect</b>        | manu                            |                               |
| Wy Projects My Projects     Bitter     Viewer     Bitter     Wir App Inventor     * *     Components     Projectis     Bitter     Viewer     Bitter     Viewer     Bitter </th <th>← → C ③ Not sect</th> <th>ure   ai2.appinventor.</th> <th>mit.edu/#62614165760</th> <th></th> <th></th> <th>A 🕐 🖉 🖾</th>                                                                                                    | ← → C ③ Not sect                                                                                                    | ure   ai2.appinventor.                                                                                                | mit.edu/#62614165760                                                                                                    |                               |                                 | A 🕐 🖉 🖾                       |
| testApps       Screen1       Add Screen       Remove Screen1       Properties         Paletic       Viewer       Display hidden components in Viewer       Properties       Screen1         User interface       Prone size (905,320)       Image: Screen1       AccentColor         MIT App Inventor       *       •       •       •       •       •       •       •       •       •       •       •       •       •       •       •       •       •       •       •       •       •       •       •       •       •       •       •       •       •       •       •       •       •       •       •       •       •       •       •       •       •       •       •       •       •       •       •       •       •       •       •       •       •       •       •       •       •       •       •       •       •       •       •       •       •       •       •       •       •       •       •       •       •       •       •       •       •       •       •       •       •       •       •       •       •       •       •       •       • <t< th=""><td></td><td>My Projects •</td><td>Connect • Build • Settings •</td><td>Help * My Projects View Trash</td><td>Gallery Guide Report an Issue E</td><td>inglish • nurazleenzolhani@gr</td></t<>                                                                                                    |                                                                                                    | My Projects •                                                                                                    | Connect • Build • Settings •                                                                                                    | Help * My Projects View Trash | Gallery Guide Report an Issue E | inglish • nurazleenzolhani@gr |
| Verser       Verwer       Components       Properties         Button       © Screen1       AccentOolor         MIT App Inventor       ×       +       Components       At Connect menu, click on the dropdown list and the click on the AL companion option.         MIT App Inventor       ×       +       Companion option.       *       •       •       •       •       •       •       •       •       •       •       •       •       •       •       •       •       •       •       •       •       •       •       •       •       •       •       •       •       •       •       •       •       •       •       •       •       •       •       •       •       •       •       •       •       •       •       •       •       •       •       •       •       •       •       •       •       •       •       •       •       •       •       •       •       •       •       •       •       •       •       •       •       •       •       •       •       •       •       •       •       •       •       •       •       •       •       • <td< th=""><td>testAnne</td><td>Screen1 - A</td><td>Id Screen</td><td></td><td></td><td>Design</td></td<>                                                                                                    | testAnne                                                                                                    | Screen1 - A                                                                                                    | Id Screen                                                                                                    |                               |                                 | Design                        |
| Palette       Vewer       Components in Viewer       Properties         User Interface                                                                                                    | testapps                                                                                                    | 16-10-                                                                                                    |                                                                                                    |                               |                                 |                               |
| User interface       Phone size (505.320) ▼       Image: Sound in the size (505.320) ▼       Image: Sound interface       Image: Sound interface                                                                                                    | Search Components                                                                                                    | viewer                                                                                                    | Den a stationer a stationer a |                               | Components                      | Screen                        |
| Button<br>Button<br>Button<br>Button<br>Button<br>Button<br>Button<br>Companion option.<br>At Connect menu, click on the dropdown list and the click on the AL Companion option.<br>At Connect menu, click on the AL Companion option.<br>At Connect menu, click on the AL Companion option.<br>At Connect menu, click on the AL Companion option.<br>At Connect menu, click on the AL Companion option.<br>At Connect menu, click on the AL Companion option.<br>At Connect menu, click on the AL Companion option.<br>At Connect menu, click on the AL Companion option.<br>At Connect menu, click on the AL Companion option.<br>At Companion option.<br>At Connect menu, click on the AL Companion option.<br>At Companion option.<br>At Companion option. | User Interface                                                                                                    |                                                                                                    | Phone size (505,320)                                                                                                    | lewer                         | A Label                         | AboutScreen                   |
| AccentColor      AccentColor      AccentColor      At Connect menu, click on the dropdown list and the click on the AL companion option.      At Connect menu, click on the AL companion option.      At Connect menu, click on the dropdown list and the click on the AL companion option.      At Connect menu, click on the dropdown list and the click on the AL companion option.      At Connect menu, click on the dropdown list and the click on the dropdown list and the click on the AL companion option.      At Connect menu, click on the dropdown list and the click on the dropdown list and the click on the AL companion option.      At Connect menu, click on the dropdown list and the click on the AL companion option.      At Connect menu, click on the dropdown list and the click on the AL companion option.      At Connect menu, click on the dropdown list and the click on the dropdown list and the dropdown list and the click on the dropdown list and the dropdown list and the dropdown list and the dropdown list and the dr                                                                                                    | Button                                                                                                    | (7)                                                                                                    |                                                                                                    |                               | Button1                         |                               |
| MIT App Inventor       ×       +            MIT App Inventor       ×       +            ← → C          O Not secure ai2.appinventor.mit.edu/#6261508434165760                                                                                                    |                                                                                                    |                                                                                                    | • 0                                                                                                    |                               | Sound1                          | AccentColor                   |
| At Connect menu, click on the dropdown list and the click on the AL Companion option.                                                                                                    |                                                                                                    |                                                                                                    |                                                                                                    |                               |                                 | 7                             |
| MIT App Inventor       ★         MIT App Inventor       ★         C       Image: App Inventor.mit.edu/#6261508434165760         MIT App Inventor       ai2.apprinventor.mit.edu/#6261508434165760         Image: App Inventor       My Projects         Companion option.       Image: App Inventor         My Projects       Connect + Build + Setion         Image: App Inventor       My Projects         Companion       Image: App Inventor         Image: App Inventor       My Projects         Image: App Inventor       My Projects         Image: App Inventor       My Projects         Image: App Inventor       My Projects         Image: App Inventor       My Projects         Image: App Inventor       My Projects         Image: App Inventor       My Projects         Image: App Inventor       Image: App Inventor         Image: App Inventor       Image: App Inventor         Image: App Inventor       Image: App Inventor         Image: App Inventor       Image: App Inventor         Image: App Inventor       Image: App Inventor         Image: App Inventor       Image: App Inventor         Image: App Inventor       Image: App Inventor         Image: App Inventor       Image: App Inventor <td><math>\sim</math></td> <td></td> <td></td> <td>At Connect men</td> <td>u, click on the</td> <td></td>                                                                                                    | $\sim$                                                                                                    |                                                                                                    |                                                                                                    | At Connect men                | u, click on the                 |                               |
| MIT App Inventor       Image: the second second secon                                                                                                    |                                                                                                    |                                                                                                    |                                                                                                    | dropdown list ar              | nd the click on the AL          |                               |
| <ul> <li>C ③ Not secure ai2.appinventor.mit.edu/#6261508434165760</li> <li>★ ● ○ ○ ▲</li> <li>★ ● ○ ○ ▲</li> <li>★ ● ● ○ ○ ▲</li> <li>★ ● ● ○ ○ ●</li> <li>★ ● ● ○ ○ ●</li> <li>★ ● ● ○ ○ ●</li> <li>★ ● ● ○ ○ ●</li> <li>★ ● ● ○ ○ ●</li> <li>★ ● ● ○ ○ ●</li> <li>★ ● ● ● ○ ●</li> <li>★ ● ● ● ○ ●</li> <li>★ ● ● ● ○ ●</li> <li>★ ● ● ● ○ ●</li> <li>★ ● ● ● ○ ●</li> <li>★ ● ● ● ○ ●</li> <li>★ ● ● ● ●</li> <li>★ ● ● ● ●</li> <li>★ ● ● ● ●</li> <li>★ ● ● ● ●</li> <li>★ ● ● ● ●</li> <li>★ ● ● ● ●</li> <li>★ ● ● ● ●</li> <li>★ ● ● ●</li> <li>★ ● ● ●</li> <li>★ ● ● ●</li> <li>★ ● ● ●</li> <li>★ ● ● ●</li> <li>★ ● ● ●</li> <li>★ ● ● ●</li> <li>★ ● ● ●</li> <li>★ ● ● ●</li> <li>★ ● ● ●</li> <li>★ ● ● ●</li> <li>★ ● ● ●</li> <li>★ ● ●</li> <li>★ ● ●</li> <li>★ ● ●</li> <li>★ ● ● ●</li> <li>★ ● ● ●</li> <li>★ ● ●</li> <li>★ ● ●</li> <li>★ ● ●</li> <li>★ ● ●</li> <li>★ ●</li> <li>★ ● ●</li> <li>★ ● ●</li> <li>★ ●</li> <li>★ ●</li> <li>★ ●</li> <li></li></ul>                                                                                                    | 💱 MIT App Inventor                                                                                                    | × +                                                                                                    |                                                                                                    | Companion opti                | ion.                            | —                             |
| My Projects     Connect + Build + Settion     Felp + My Projects     View Trash     Gallery     Guide     Report an Issue     English + nurazleenzolhani       testApps     Screent + Art     Al Companion     Emulator       Palette     Viewer     USB     Components     Properties       User Interface     Refresh Companion Screen     nts in Viewer     Bit in Viewer     Screent     Screent       User Interface     Reset     Reset     Different     Button                                                                                                    | ← → C ③ Not sec                                                                                                    | ure   ai2.appinventor                                                                                                 | .mit.edu/#6261508434165760                                                                                                    |                               | -                               | ☆ 0 0 ₺                       |
| APP INVENTOR     Components       Palette     Viewer     USB       Search Components     Components     Properties       User Interface     Refresh Compaction     Screen1       User Interface     Reset     Button                                                                                                    | MIT .                                                                                                    | My Projects *                                                                                                    | Connect • Build • Setting                                                                                                    | Help * My Projects View Trash | Gallery Guide Report an Issue   | English • nurazleenzolhani@o  |
| Itest Apps     Screen 1     Active Al Value granded       Palette     Viewer     USB       Search Components     Components       User Interface     Refresh Companion Screen     Refresh Companion Screen       Hard Reset     Refresh Companion Screen     Bit Wiewer                                                                                                    | APP INVENTOR                                                                                                    |                                                                                                    |                                                                                                    |                               |                                 |                               |
| Patter         Viewer         USB         Components         Properties           Search Components         Refresh Companion Screen         Ins in Viewer         Image: Screen Test Screen         Screen Test Screen           User Interface         Reset Connection         Image: About Screen Test Screen Tes                                                                                                    | testApps                                                                                                    | Screen1 • A                                                                                                    | do Emulator                                                                                                    |                               |                                 | Desig                         |
| Search Components     Refresh Companion Screen     Is in Viewer     Image: Screen 1     Screen 1       User Interface     Reset Connection     AboutScreen     AboutScreen       Hard Reset     Hard Reset     Image: Button 1                                                                                                    | Palette                                                                                                    | Viewer                                                                                                    | USB                                                                                                    |                               | Components                      | Properties                    |
| User Interface Reset Connection AboutScreen Button Button                                                                                                    | Search Components                                                                                                    |                                                                                                    | Refresh Companion Screen nts in V                                                                                                    | /iewer                        | 😑 🛄 Screen1                     | Screen 1                      |
| Button                                                                                                    |                                                                                                    |                                                                                                    | Reset Connection                                                                                                    |                               | A Label1                        | AboutScreen                   |
| Sound1 Average/or                                                                                                    | User Interface                                                                                                    |                                                                                                    | Dali Desel                                                                                                    |                               | Button                          |                               |
| Council AccentColor                                                                                                    | User Interface Button                                                                                                    | 0                                                                                                    |                                                                                                    |                               | () Cound                        |                               |
|                                                                                                    | User Interface Button                                                                                                    | 0                                                                                                    |                                                                                                    |                               | <b>€</b> )Sound1                | AccentColor                   |
|                                                                                                    | User Interface Button                                                                                                    | 0                                                                                                    |                                                                                                    |                               | Sound1                          | AccentColor                   |
| $\checkmark$                                                                                                    | User Interface Button                                                                                                    | 0                                                                                                    |                                                                                                    |                               | Sound1                          | AccentColor                   |
| $\checkmark$                                                                                                    | User Interface Button                                                                                                    | 7                                                                                                    |                                                                                                    |                               | <b>€</b> ∛Sound1                | AccentColor                   |
|                                                                                                    | User Interface Button User                                                                                                    | 0                                                                                                    |                                                                                                    |                               | ৰি <sup>®</sup> Sound1          | AccentColor                   |
| <u></u>                                                                                                    | User Interface Button User                                                                                                    | 0                                                                                                    |                                                                                                    |                               | ৰি <sup>®</sup> Sound1          | AccentColor                   |
| Connect to Companion                                                                                                    | User Interface Button Connect to Companion                                                                                                    | 0                                                                                                    |                                                                                                    |                               | ¶∛Sound1                        | AccentColor                   |
| Connect to Companion Launch the MIT AI2 Companion on your device and then scan the barcode or type in the code                                                                                                    | User Interface Button Connect to Companion Launch the MIT AI2 and then scan the S                                                                                                    | Companion on your device                                                                                              |                                                                                                    |                               | <b>4</b> ∛Sound1                | AccentColor                   |
| Connect to Companion Launch the MIT AI2 Companion on your device and then scan the barcode or type in the code to connect for live testing of your app. Need Help fingtim the Companion App2                                                                                                    | User Interface Button Connect to Companion Launch the MIT AI2 and then scan the bat to connect for live te Need the finding the                                                                                                    | Companion on your device     Companion to your app.     Companion App2                                                |                                                                                                    |                               | <b>₹</b> %Sound1                | AccentColor                   |
| Connect to Companion Launch the MIT AIZ Companion on your device and then scan the barcode or type in the code to connect for live testing of your app. Need help Instinu the companion App2                                                                                                    | User Interface Button Connect to Companion Launch the MIT AI2 ( and then scan the back to connect for live te Need Info Information                                                                                                    | Companion on your device<br>recode or type in the code<br>sting of your app.<br>Companion App2                        |                                                                                                    |                               | ₹ <sup>®</sup> Sound1           | AccentColor                   |
| Connect to Companion Laurch the MIT AIZ Companion on your device and then scan the bacrode or type in the code to connect for like testing of your app. The formula the formula the companion app2                                                                                                    | User Interface Button Connect to Companion Launch the MIT AU2 and then scan the ba to cornect for live te Need Bub Inclument                                                                                                    | Companion on your device<br>recode or type in the code<br>sting of your app.<br>Companion App2                        |                                                                                                    |                               | <b>₹</b> <sup>®</sup> Sound1    | AccentColor                   |
| Connect to Companion<br>Laurch the MIT AI2 Companion on your device<br>and then scan the barcode or type in the code:<br>to prove the fully interpret of the scane<br>to prove the fully interpret of the scane<br>to prove the scane of the scane of the                                                                                                    | User Interface Button Connect to Companion Launch the MIT AI2 and then scan the ba to connect for live to Need help finding the Need help finding the Need | Companion on your device<br>troode or type in the code<br>sting of your app.<br>Companion App2                        | ur code is:                                                                                                    |                               | ₹ <sup>®</sup> Sound1           | AccentColor                   |
| Connect to Companion<br>Laurch the MTI AI2 Companion on your device<br>and then scan the barcode or type in the code:<br>to prove the funding the Companion App2<br>Need Help Inding the Companion App2<br>Vour code is:<br>Totaty                                                                                                    | User Interface Button Connect to Companion Launch the MIT AI2 and then scan the ba to connect for the Need help finding the Need help finding the Need hel | Companion on your device<br>recode or type in the code<br>o companion App2                                            | ur code is:                                                                                                    |                               | ₹ <sup>®</sup> Sound1           | AccentColor                   |
| Connect to Companion         Hausch the MIT AI2 Companion on your device, and then scan the barcode or type in the code, to companion App2         Need Help Indira the Companion App2         Variable Help Indira the Companion App2         Variable Help Indira the Companion App2                                                                                                    | User Interface Button Connect to Companion Launch the MIT A22 and then scan the ba to connect for live to the Need help finding the Need help finding the  | Companion on your device<br>tronde or type in the code<br>sing of your ago<br>to companion App?                       | ur code is:                                                                                                    |                               | ₹ <sup>®</sup> Sound1           | AccentColor                   |
| Connect to Companion         Hausch the MIT AI2 Companion on your device, and then scan the barcode or type in the code to companion Ago?         Net Help Indirect to Companion Ago?         Very Help Indirect to Companion Ago?         Very Help Indirect to Companion Ago?                                                                                                    | User Interface Button Connect to Companion Launch the MIT A22 and then scan the ba to connect for ive Need help finding the Need help finding the Need hel | Companion on your device<br>procede or type in the code<br>sing of your ago<br>to companion App?                      | ur code is:                                                                                                    |                               | ₹ <sup>®</sup> Sound1           | AccentColor                   |
| Connect to Companion         Hausch the MIT AI2 Companion on your device, and then scan the barcode or type in the code to companion App2         Connect for live testing of your app.         Connect for live testing of your app.         Vour code is:         Connect for live testing of your app.         Connect for live testing of your app. <td>User Interface Button Connect to Companien Launch the MIT AI2 and then scan the be to connect for ive Need help finding the User Interface</td> <td>Companion on your device<br/>recode or type in the code<br/>sing of your app.<br/>e companion App?</td> <td>ur code is:</td> <td></td> <td>₹<sup>®</sup>Sound1</td> <td>AccentColor</td>                                                                                                    | User Interface Button Connect to Companien Launch the MIT AI2 and then scan the be to connect for ive Need help finding the User Interface                                                                                                    | Companion on your device<br>recode or type in the code<br>sing of your app.<br>e companion App?                       | ur code is:                                                                                                    |                               | ₹ <sup>®</sup> Sound1           | AccentColor                   |
| <complex-block>      Current to Companion on your device,<br/>and then scan the barcode or type in the code<br/>to company of your age.<br/>The the finding the Companion Age?       Vour code is:       Carcel</complex-block>                                                                                                    | User Interface Button Connect to Companien Launch the MIT AI2 and then scan the be to connect for low to the MIT AI2 and then scan the be to connect for low cancel Cancel                                                                                                    | Companion on your device<br>recode or type in the code<br>sting of your app.<br>P companion Agp2                      | ur code is:                                                                                                    |                               | ₹ <sup>®</sup> Sound1           | AccentColor                   |
| Current to Companion on your device at the the construction of your device at the the construction of your device at the the point of your device at the the point of your device at the the point of your device at the the point of your device at the the point of your device at the the point of your device at the the point of your device at the point of your device at the point of your d                                                                                                    | User Interface Button Connect to Companies Launch the MIT AI2 and then scan the bat to rome to fir the Need rela finding the Cancel Cancel Volume comp                                                                                                    | Companion on your device<br>reade or type in the code<br>sting of your app.<br>2 companion App?                       | ur code is:                                                                                                    |                               | ₹ <sup>®</sup> Sound1           | AccentColor                   |
| Concert Companies         Subscription         Subscription                                                                                                    | User Interface Button Connect to Companion Launch the MIT AI2 and then scan the ba to connect for live Reed Interface to Cancel Cancel You can                                                                                                    | Companion on your device<br>recode or type in the code<br>sting of your app.<br>Companion App2<br>You<br>to choose to | ur code is:<br>txy<br>connect to the                                                                                                    |                               | ₹ <sup>®</sup> Sound1           | AccentColor                   |
| <complex-block></complex-block>                                                                                                    | User Interface Button Connect to Companient Launch the MIT AI2 and then scan the bat reach the MIT AI2 Cancel You can MIT AI2                                                                                                    | Companion on your device<br>sting of your app.<br>Companion App?<br>Your<br>to choose to<br>2 Companion               | ur code is:<br>txy<br>connect to the<br>on app over at                                                                                                    |                               | ₹ <sup>®</sup> Sound1           | AccentColor                   |

4. Over at your phone, launch your MIT AI2 Companion app, and in this lab we are going to scan the QR Code generated by the MIT App Inventor 2 web

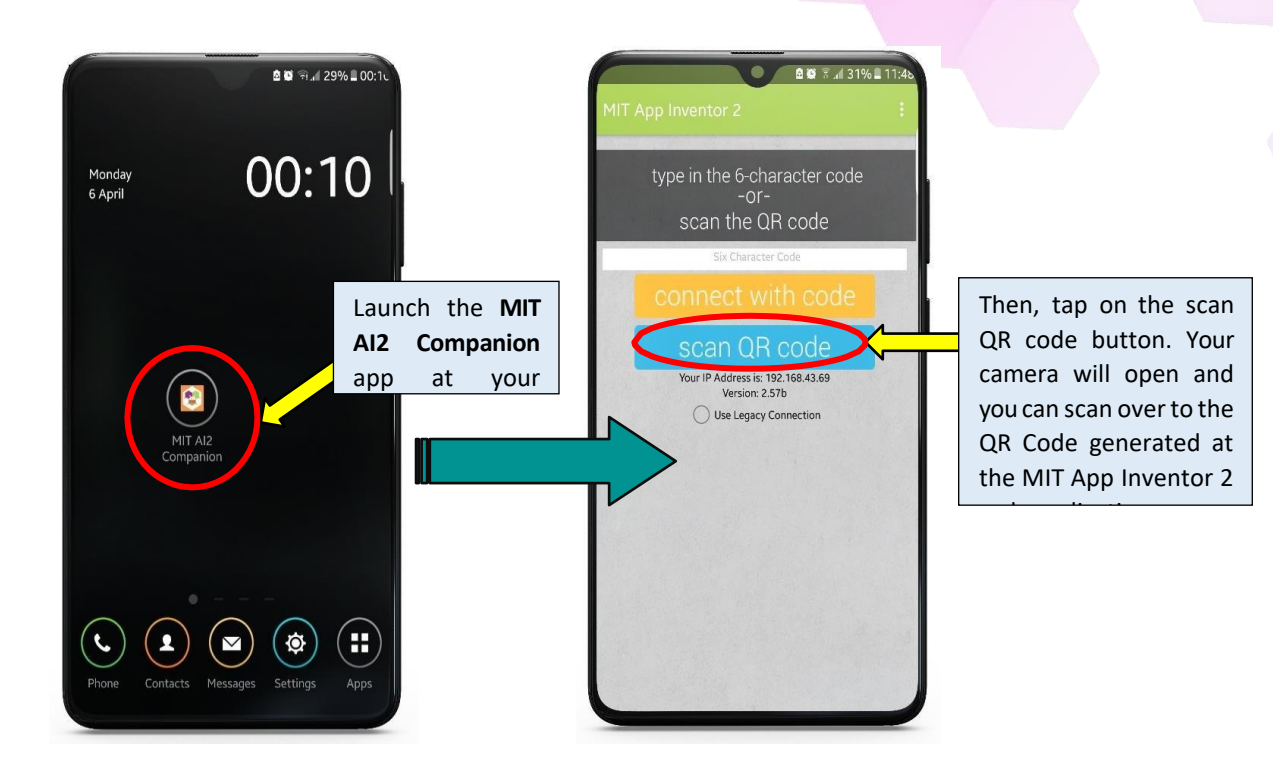

#### **References:**

- a. <u>http://appinventor.mit.edu/explore/sites/all/files/teachingappcreation/unit1/</u> <u>MagicTrickHa ndout.pdf</u>
- b. <u>https://appinventor.mit.edu/explore/library</u>
- c. <u>https://appinventor.mit.edu/explore/ai2/tutorials</u>
- d. <u>https://www.programwithappinventor.org/</u>
- e. https://www.amazon.com/Learning-MIT-App-Inventor-Hands-On/dp/0133798631/

# Module 3: Building Your First App using MIT App Inventor [3hrs]

**Objective:** In this lab we are going to go through the steps for building your first app using the MIT App Inventor. We will go in depth in designing the screen layout and coding the functionality of the components on the MIT App Inventor Designer.

# [Step#01] User Interface

The first group of the component in the palette is the **User Interface**. In the User Interface you can see components that are usually visible on the screen an android phone. In this part of lab, we will utilize two components from the User Interface which are **Button**, and **Image**.

\*Note: From this point onwards, this lab guide will continue from the previous lab guide which is Lab 2: Setting up Connection for MIT App Inventor 2. Please make sure that you have followed and completed Lab 1 and Lab 2 step by step guide before starting with this lab guide.

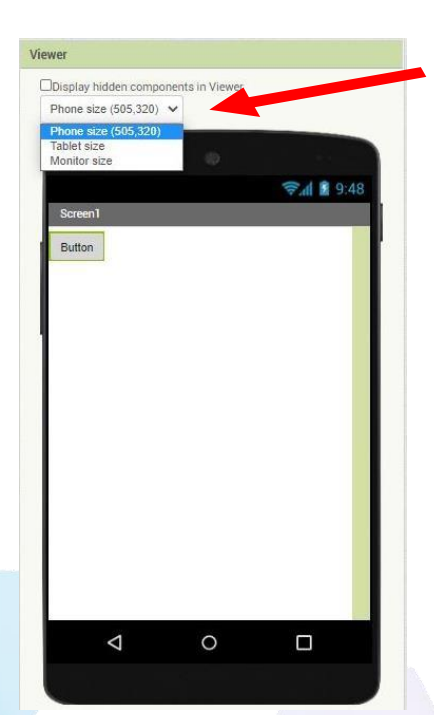

You can choose the size of your display screen in the drop down list. There are 3 options which are Phone size, Tablet size and Monitor size.

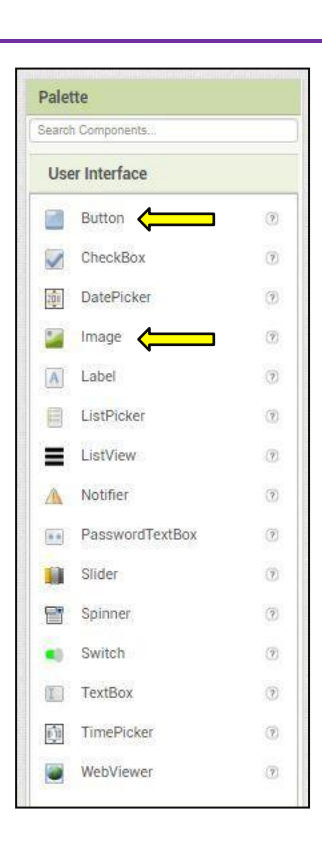

Once you have open your MIT App Inventor 2, follow the following steps.

- a. **Drag and drop** the Button components on the Viewer at the screen of the android phone. Also, make sure that you have selected the screen to be a phone screen. Unless, you have a tablet with you then you can set the view to be in tablet mode.
- b. Once you have dropped the button on the screen, we will need to *change the text on the button* from Text for Button 1 to Button. This can only be done at the Properties window on the right side of the window. As mention in Lab 1 guide, the properties window is responsible in changing the property of the components on the screen.

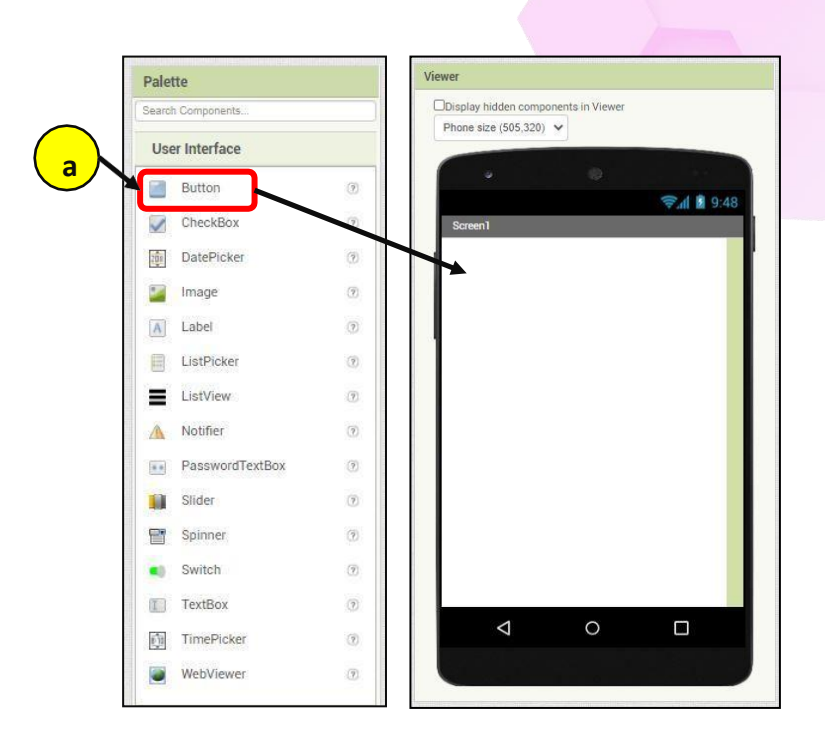

- c. Take note that, once you have dragged the components on the screen, you can see a tree view list of the components available on the screen as shown in the figure below. Be sure to select the components that you wanted to change the property.
- d. Change the text appearing on the Button by changing it at the Text Property. As mention previously, please change it from *Text for Button 1* to *Button.*

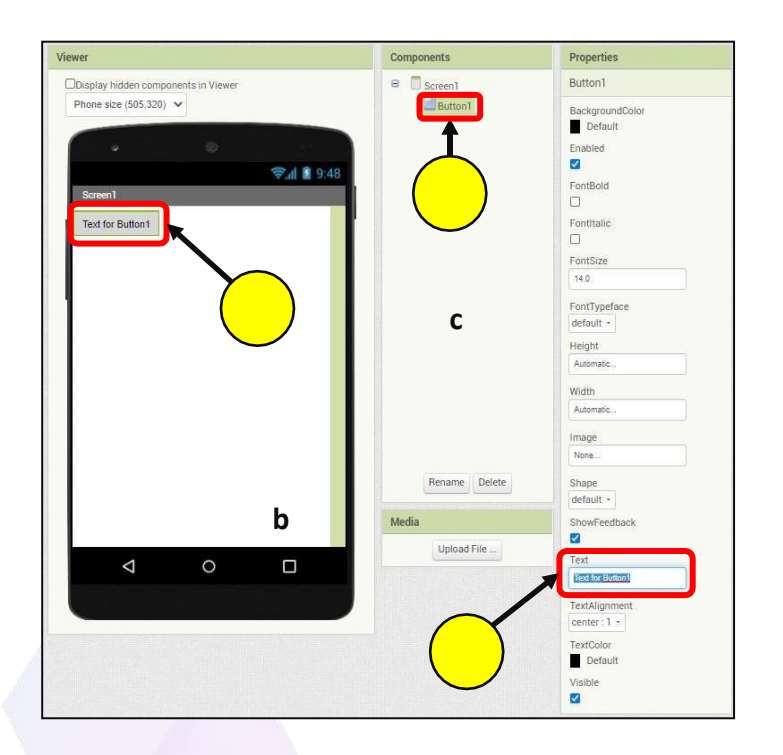

e. The end result should look like figure below.

| Viewer                                                                               | Components  | Properties                                                                                                    |
|--------------------------------------------------------------------------------------|-------------|----------------------------------------------------------------------------------------------------|
| Chipslay hidden components in Viewer<br>Phone size (565.325) V<br>Screen 1<br>Button |             | Button1 BackgroundColor Default Catoled  Fondbald Fondbald Fondbald Fondbald Fondbald Fondbald Fondbald Fondbal Fondbal Fondba |
|                                                                                      | Upload File | Tent  Dumm  TextSkipsment  center 1 •  TextColor  Cetault  Voble                                                                                                    |

### [Step#02] Sensors

Next, we will be adding a Sensor on our android app. The sensors component can be found on the palette as show in figure on the right. The sensor listed are sensors that are commonly found on an android phone.

In this lab guide, we will be adding an **AccelerometerSensor** on our screen.

We will be implementing a code as show below which will do an event when the **AccelerometerSensor** detects a shaking motion.

The steps for adding the **AccelerometerSensor** are as follows:

- a. Select the **AccelerometerSensor** from the Sensors component list.
- b. Drag it across the screen and drop it on

Palette AccelerometerSensor BarcodeScanner 3 User Interface Barometer 35 Layout 1 Clock 105 Media GytoscopeSensor 18 **Drawing and Animation** Hygrometer 01 Maps LightSensor 130 Sensors E LocationSensor 30 ∩ MagneticFieldSensor 35 NearField (7) I OrientationSensor 101 Pedometer 38 ProximitySensor (3) Thermometer 3

when AccelerometerSensor1 . Shaking do

the screen.

c. Take note that, the **AccelerometerSensor** is an invisible component on the android apps. It will only appear at the bottom part of the viewer.

| Palette                                              | Viewer                                                        | Components           | Properties                |
|------------------------------------------------------|---------------------------------------------------------------|----------------------|---------------------------|
| Search Components                                    | Display hidden components in Viewer<br>Phone size (505,320) V | B Screen1            | AccelerometerSensor1      |
| Layout                                               |                                                               | AccelerometerSensor1 | LegacyMode                |
| Drawing and Animation                                | Screen1                                                       | 9:48                 | MinimumInterval           |
| Maps<br>Sensors                                      | Button                                                        |                      | Sensitivity<br>moderate - |
| AccelerometerSensor                                  | 0                                                             |                      |                           |
| Barcouescanner     Barcouescanner     Barcouescanner | 0 a                                                           |                      |                           |
| Clock                                                | 0                                                             |                      |                           |
| GyroscopeSensor                                      |                                                               |                      |                           |
| Hygrometer                                           |                                                               |                      |                           |
| Caracteristic LightSensor                            | 0                                                             |                      |                           |
| LocationSensor                                       | 0                                                             |                      |                           |
| MagneticFieldSensor                                  | 0                                                             | Rename Delete        |                           |
| NearField                                            | 0                                                             | Madia                |                           |
| OrientationSensor                                    | 0                                                             | Lipland File         |                           |
| Pedometer                                            |                                                               |                      |                           |
| ProximitySensor                                      | 0                                                             |                      |                           |
| <b>8</b> • Thermometer                               | Non-visible components                                        |                      |                           |
| Social                                               | Accelerometer Sensor 1                                        | <b>-(</b> )          |                           |
| Storage                                              | Receieron etersensor T                                        |                      |                           |

## [Step#03] Media

Then, we will be adding a Sound on our app. The Sound component can be found on the Palette at the Media group component as shown in figure below.

| Palette               |    | Camcorder        | (?)                            |
|-----------------------|----|------------------|--------------------------------|
| Search Components     |    | Camera           | $(\overline{g})$               |
| User Interface        | 04 | ImagePicker      | (7)                            |
| Layout                |    | Player           | (7)                            |
| Media                 |    | ) Sound          | (7)                            |
| Drawing and Animation |    | SoundRecorder    | (7)                            |
| Maps                  |    | SpeechRecognizer | $\overline{(?)}$               |
| Sensors               |    | TextToSpeech     | Ð                              |
|                       | 2  | VideoPlayer      | (7)                            |
|                       | Y  | YandexTranslate  | $\langle \overline{g} \rangle$ |

The steps for adding the **Sound** on the MIT App Inventor 2 are as follows:

- a. Select the **Sound** from the Media component list.
- b. Drag it across the screen and drop it on the screen.
- c. Take note that, the **Sound** is an invisible component on the android apps. It will only appear at the bottom part of the viewer
- d. The select the Sound1 from the Component tree view list.
- e. Notice that the Source at the Properties of the Sound1 is None.
- f. To change this, we need to upload a sound file to the MIT App Inventor 2 server.

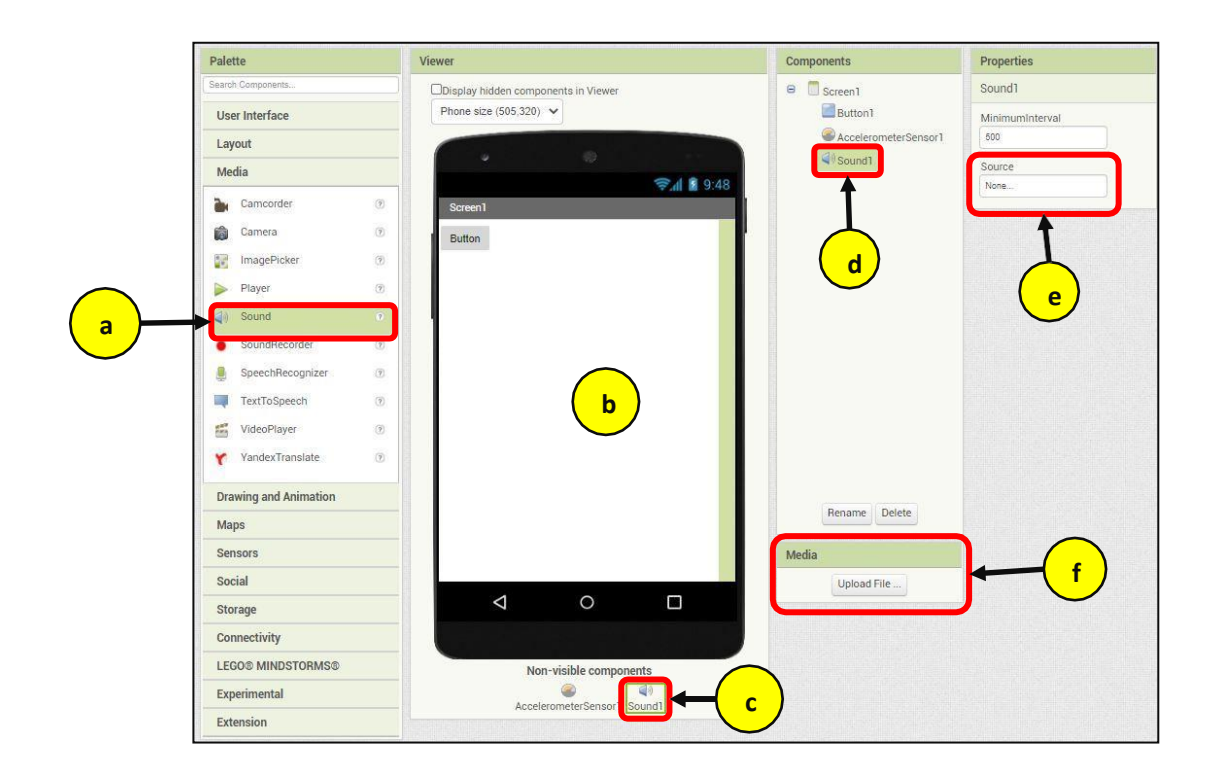

The following steps will show you ways to upload a media file onto the MIT App Inventor 2.

- **a.** Go to the Media at the bottom right of the MIT App Inventor and click on the Upload File button.
- **b.** Then, a prompt for Upload file will appear at the centre of the window. Click on Choose File button.
- **c.** A window will pop-up. Choose the folder Exercise 1. Double-click to open.
- d. Choose the *Boing-sound.mp3* file and click Open.
- e. You will be returning back to the MIT App Inventor 2 window. Click OK.
- **f.** Take note that, at the Media there is a file titled **Boing-sound.mp3** in the list.
- **g.** Lastly, go to the Properties for Source and choose the file *Boing-sound.mp3*.
- h. Click OK to append the file to the Source.

|                                                                                                    | Viewer                                                                    | Components                                         | Properties      |
|----------------------------------------------------------------------------------------------------|---------------------------------------------------------------------------|----------------------------------------------------|-----------------|
| Congeneral .                                                                                                    | Display hidden components in Viewer                                       | # Scient                                           | Sound1          |
| er interface                                                                                                    | Phone size (505.320) 🐱                                                    | Butter/1                                           | Minimuminterval |
| yout                                                                                                    |                                                                           | @ AccelerometerSensorT                             | 500             |
| dia                                                                                                    |                                                                           | 4"Sound1                                           | Source          |
| Carncorder ::                                                                                                    | Screen1                                                                   |                                                    | Land.           |
| Camera III                                                                                                    | Upload File                                                               |                                                    |                 |
| ImagePicker 11                                                                                                    | Choose File No file chosen.                                               |                                                    |                 |
| Player 38                                                                                                    |                                                                           |                                                    |                 |
| Sound 1                                                                                                    | Cancel OK                                                                 |                                                    |                 |
| SoundRecorder (1)                                                                                                    |                                                                           |                                                    |                 |
| Speechilecopyzer 3                                                                                                    |                                                                           |                                                    |                 |
| TextToSpeech (#                                                                                                    | ( b )                                                                     |                                                    |                 |
| VideoPlayer 3                                                                                                    |                                                                           |                                                    |                 |
| VandexTranslate III                                                                                                    |                                                                           |                                                    |                 |
| PULSES STREET                                                                                                    |                                                                           |                                                    |                 |
| awing and Animation                                                                                                    | -                                                                         | Rename Delete                                      |                 |
| арк                                                                                                    |                                                                           |                                                    |                 |
| nsors                                                                                                    |                                                                           | Media                                              |                 |
| scial                                                                                                    | 4 0 0                                                                     | Upload File                                        |                 |
| lorage                                                                                                    | 7 0                                                                       |                                                    |                 |
| nectivity                                                                                                    |                                                                           |                                                    |                 |
| GOS MINDSTORMSS                                                                                                    | Non-visible components                                                    | -                                                  |                 |
|                                                                                                    | (a) (d)                                                                   | a                                                  |                 |
| querimental<br>dension                                                                                                    | Accelerometer Sensor 1 Council                                            |                                                    |                 |
| Open                                                                                                    | Accelerometer Sensor 1 Bound1                                             |                                                    | ×               |
| perimental<br>tention<br>⊃ ~ ↑ 🚺 « Dr                                                                                                    | AcoteremeterSensort Bounds                                                | ✓ ♂ Search Lab 3 Resources                         | ×               |
| perimental<br>tension<br>→ ~ ↑ 📴 « Dr<br>ganize → New fold                                                                                  | esktop > Lab 3 Resources >                                                | ✓ Č Search Lab 3 Resources BEE 		 □                | ×               |
| operinental<br>Open<br>→ ~ ↑ 🔛 « Dr<br>rganize ▾ New fold<br>This PC                                                                        | esktop > Lab 3 Resources ><br>ler<br>Name                                 | ✓ ♂ Search Lab 3 Resources Bit ✓ □                 | ×               |
| operinental<br>Copen<br>→ ~ ↑ ···· ↔ Or<br>rganize → New fold<br>■ This PC                                                                  | esktop > Lab 3 Resources >                                                | ◆ る Search Lab 3 Resources<br>BEE ◆ □              | ×               |
| operimental<br>trension<br>→                                                                                                    | esktop > Lab 3 Resources ><br>ler<br>Name<br>Exercise 1<br>Exercise 2     | v る Search Lab 3 Resources BEE ・ ロ                 | ×               |
| perimental<br>tension<br>→                                                                                                    | esktop > Lab 3 Resources ><br>ler<br>Name<br>Exercise 1<br>Exercise 2     |                                                    | ×               |
| openion Open →                                                                                                    | esktop > Lab 3 Resources ><br>ler<br>Name<br>Exercise 1<br>Exercise 2     | v ⊘ Search Lab 3 Resources<br>BEE • □              | ×<br>•<br>•     |
| perimental<br>tension<br>ganize → New fold<br>This PC<br>3 D Objects<br>Documents<br>Documents<br>Documents                                 | esktop > Lab 3 Resources ><br>ler<br>Name<br>Exercise 1<br>Exercise 2     |                                                    | ×<br>•          |
| perimental<br>tension<br>→                                                                                                    | esktop > Lab 3 Resources ><br>ler<br>Name<br>Exercise 1<br>Exercise 2     | √ <sup>(</sup> ) Search Lab 3 Resources<br>BEE → □ |                 |
| operimental<br>tension<br>→                                                                                                    | esktop > Lab 3 Resources ><br>ler<br>Name<br>Exercise 1<br>Exercise 2     | √ ② Search Lab 3 Resources<br>BEE ◆ □              |                 |
| perimental<br>tension<br>→                                                                                                    | esktop > Lab 3 Resources ><br>ler<br>Name<br>Exercise 1<br>Exercise 2     | √ Č Search Lab 3 Resources<br>IEE  ✓               |                 |
| operimental<br>trension   Open                                                                                                    | esktop > Lab 3 Resources ><br>ler<br>Name<br>Exercise 1<br>Exercise 2     | ✓ Č Search Lab 3 Resources                         | ×<br>•          |
| operimental<br>termion  Open  Transize  New fold  This PC  Desktop  Desktop  Documents  Downloads  Music  Pictures  Videos  Network  Videos | esktop > Lab 3 Resources ><br>ler<br>Name<br>Exercise 1<br>Exercise 2     | ✓ O     Search Lab 3 Resources       BEE <         |                 |
| perimental<br>tension  Open  ganize  New fold  This PC  Documents  Documents  Downloads  Music  Pictures  Videos  Network                   | esktop > Lab 3 Resources ><br>ler<br>Name<br>Exercise 1<br>Exercise 2     | ✓ O Search Lab 3 Resources                         |                 |
| perimental<br>tension<br>→                                                                                                    | esktop > Lab 3 Resources ><br>ler<br>Name<br>Exercise 1 C<br>Exercise 2 C | ✓ O Search Lab 3 Resources                         |                 |

| Organize  New folder This PC This PC Desktop Documents Documents Downloads Music | # T. | tie  | ll:<br>Contri   | E 🔹 🖽 🕼        |
|----------------------------------------------------------------------------------|------|------|-----------------|----------------|
| This PC This PC To Dejects Desktop Documents Documents Downloads Music           | # Ti | itle | Contri          | buting artists |
| Videos                                                                           |      |      |                 |                |
| Network v C<br>File name: Boing-sound.mp                                         | p3   | ~    | All Files (*.*) | Cancel         |

| Palette               | Viewer                                 | Components              | Properties     |
|-----------------------|----------------------------------------|-------------------------|----------------|
| faret Cartoren.       | Citizatiay todden components in Viewer | # E toweri              | Sound1         |
| User Interface        | Phone size (505.320) w                 | ill famel               | Monmandolerval |
| Layout                |                                        | Accelerometer farmar 1  | 105            |
| Media                 |                                        | ( Stored)               | Source .       |
| Lancoster             | P Speed                                |                         |                |
| G Carries             | Tabled File                            |                         |                |
| R Inapplice           | Choose File Boing-sound mp3            |                         |                |
| Diaper                |                                        |                         |                |
| gs therei             | Cancel OK                              |                         |                |
| SoundNeccoder         |                                        |                         |                |
| Spectificoprize       |                                        |                         |                |
| 🗃 Terffalgesti        | • (e                                   | )                       |                |
| E VdesPlayer          |                                        | <u>/</u>                |                |
| Y Terderlianstate     |                                        |                         |                |
| Drawing and Animation |                                        | Annual Dates            |                |
| Maps                  |                                        | (interest of the second |                |
| Sensors               |                                        | Media                   |                |
| Social                |                                        | Upload File             |                |
| Storage               |                                        |                         |                |
| Connectivity          |                                        |                         |                |
| LEGOS MINDSTORMES     | Non-visible components                 |                         |                |
| Experimental          | 0 T                                    |                         |                |
| Extension             | Accession and Develop                  |                         |                |

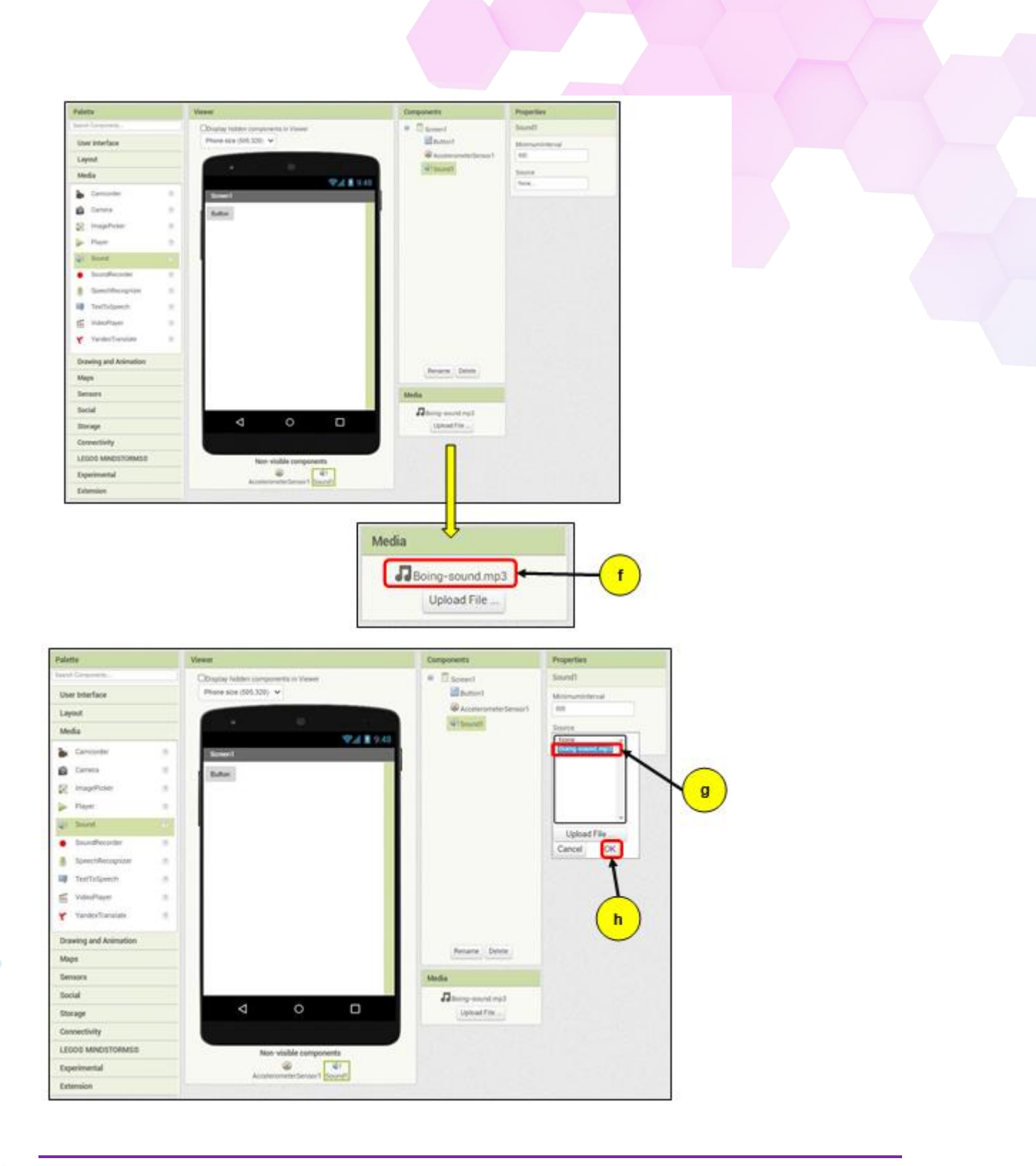

#### [Step#04] Implementing code in MIT App Inventor

After designing your android screen, we will then proceed with coding the android apps at the MIT App Inventor Blocks. The following steps will show you ways to code by arranging the block at the MIT App Inventor 2 Blocks. Make sure that you have open the MIT App Inventor 2 Blocks.

- a. Firstly, select the *Button1* at the *Component Blocks*.
- b. Then, select code block for the activity when Button1.Click (see figure below).

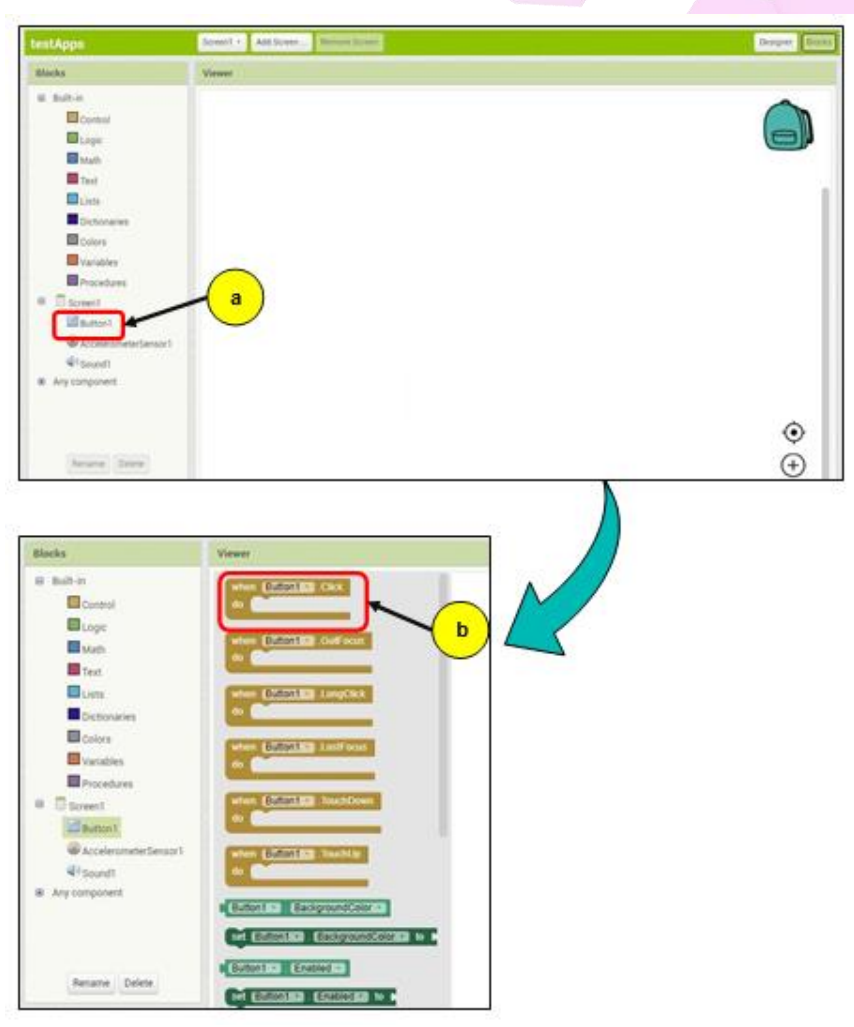

- c. Drag and drop it on the Viewer.
- d. After that, select *Sound1* at the *Component Blocks*.

| Blocks                                                                                                    | Viewer |
|----------------------------------------------------------------------------------------------------|--------|
| Built-in Control Cogic Math Text Citits Dictionaries Colors Variables Procedures Colors Colors AccelerometerSensor1 Council AccelerometerSensor1 Any component | c      |
| d<br>Rename Delete<br>Media<br>Disoing-sound.mp3<br>Upload File                                                                                                |        |

e. Select the block for call Sound1.Play (see figure below).

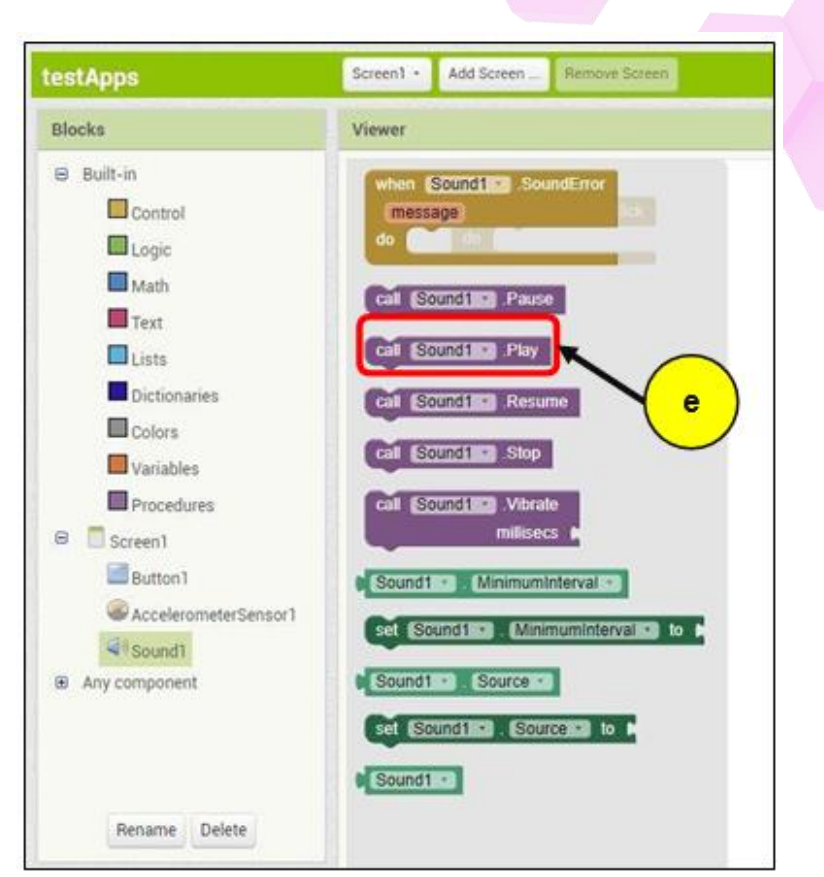

*f.* Drag and drop it on the **Viewer** and arrange it under the *when Button1.Click* block (*see figure below*).

| Blocks                            | Viewer                |
|-----------------------------------|-----------------------|
| 🖯 Built-in                        |                       |
| Control                           | when Bitten1 - Click  |
| Logic                             | do call Solicoff Play |
| Math                              | Contract Printy       |
| Text                              |                       |
| Lists                             |                       |
| Dictionaries                      |                       |
| Colors                            |                       |
| Variables                         |                       |
| Procedures                        |                       |
| Screen1                           |                       |
| Button1                           |                       |
| AccelerometerSensor1              |                       |
| Sound1                            |                       |
| <ul> <li>Any component</li> </ul> |                       |
|                                   |                       |
|                                   |                       |
|                                   |                       |
| Rename Delete                     |                       |

*g.* Then, at the same block (Sound1) select the block **call Sound1.Vibrate millisecs** (see figure below).

CSM3313 - Internet of Things | Lab Module

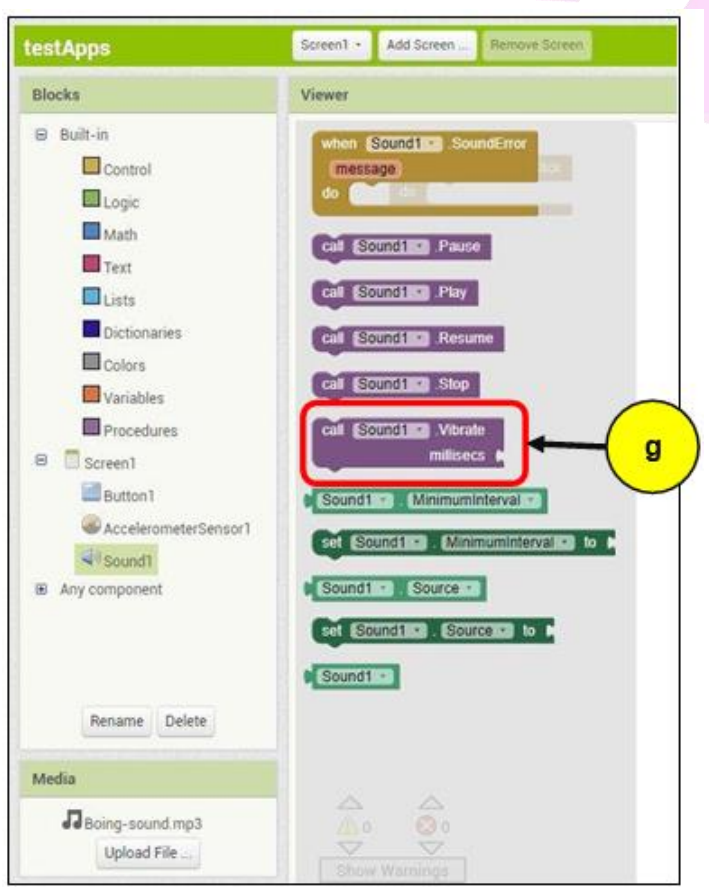

*h.* Arrange the block under the *call Sound1.Play* block (see figure below).

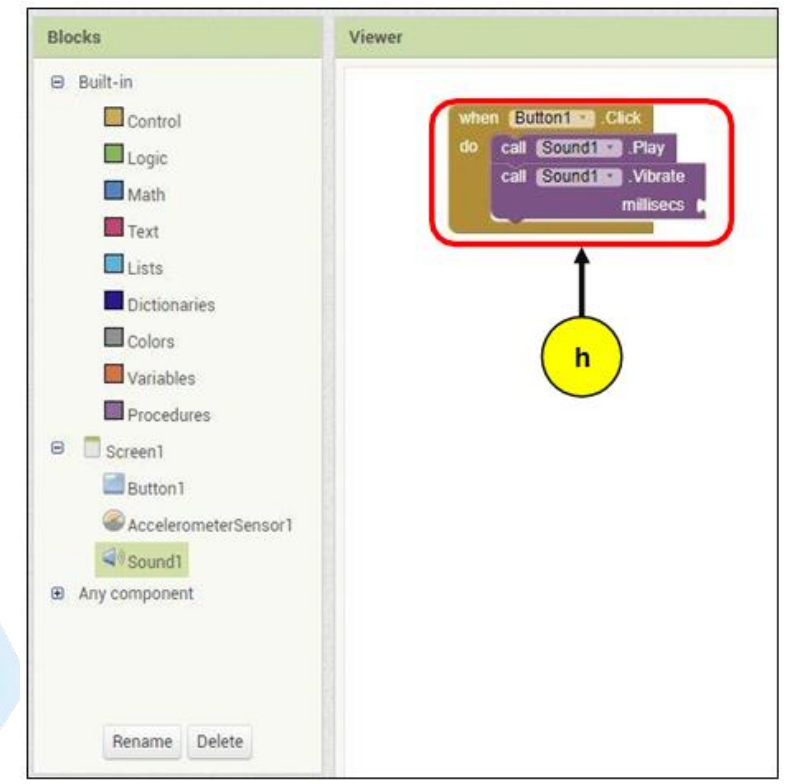

- i. Then, choose the Math block at the Built-in Blocks.
- j. Select the number block.

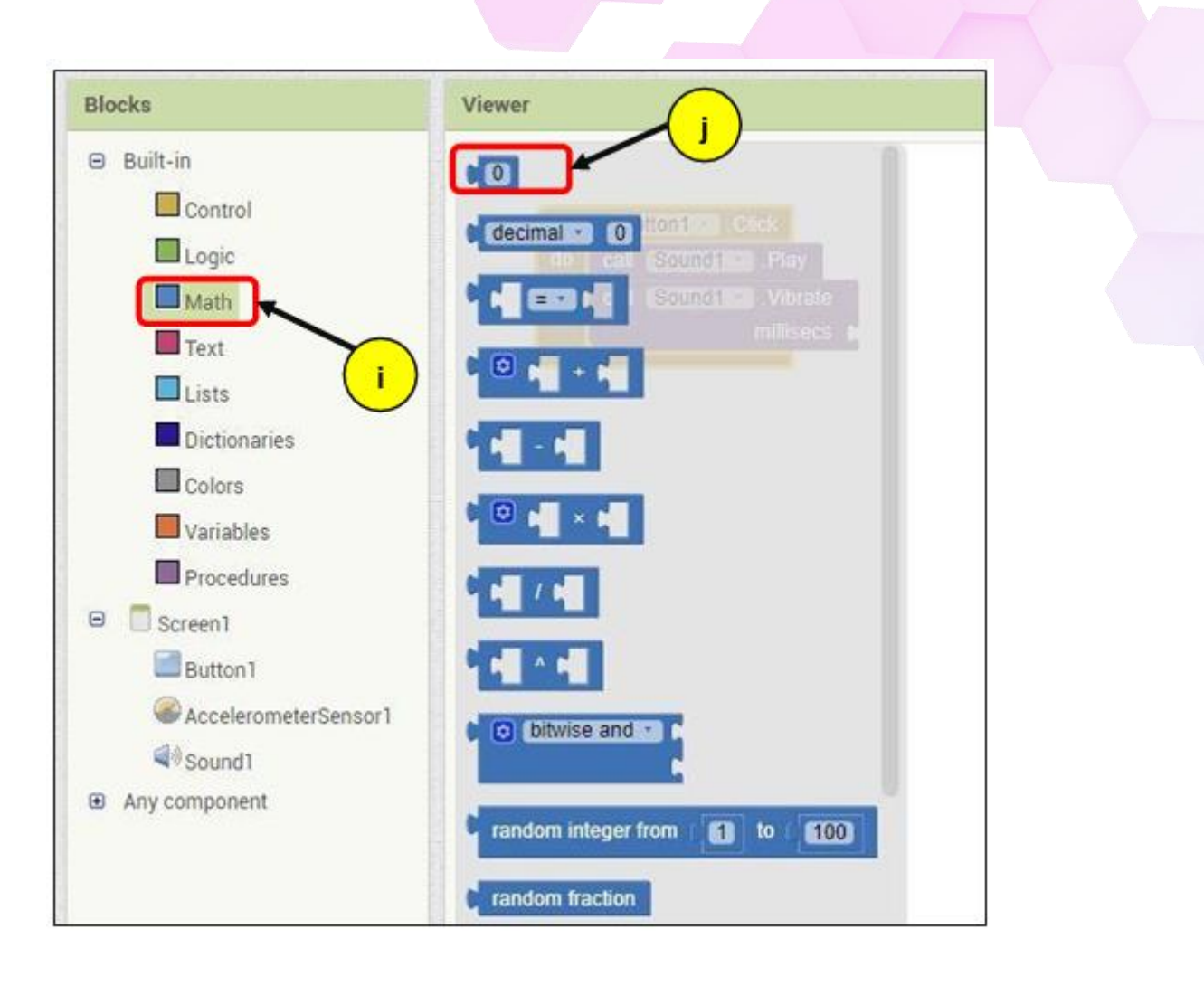

k. Append it at the call **Sound1.Vibrate millisecs** block and change the number to **500**.

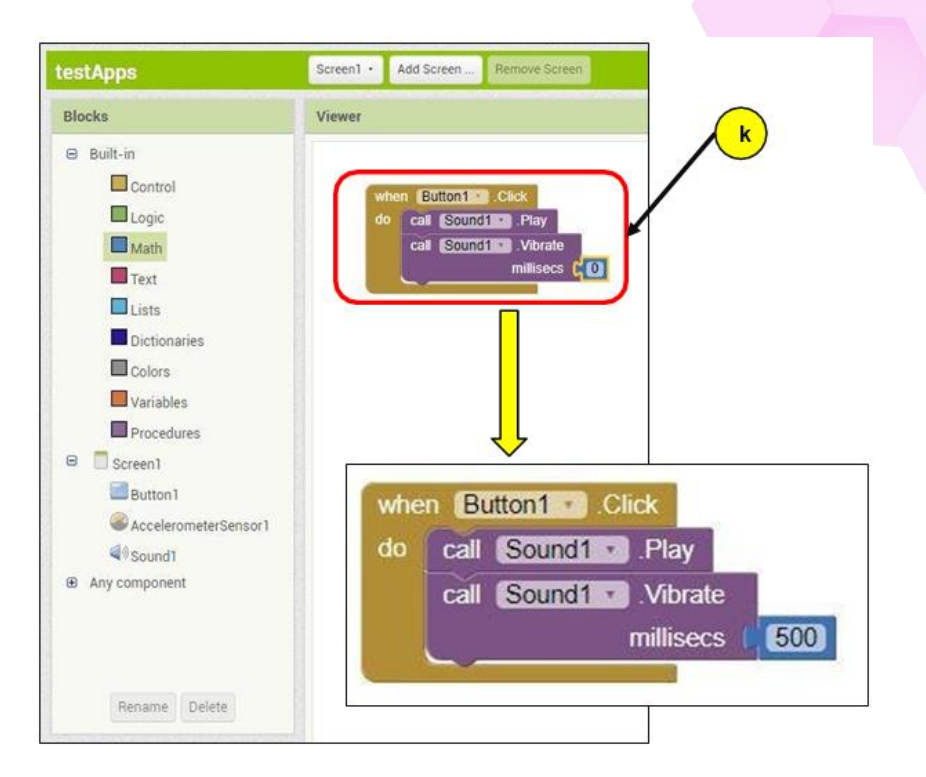

- I. Select the *AccelerometerSensor1* at the *Component Blocks*.
- m. Then, choose the block when AccelerometerSensor1.Shaking.

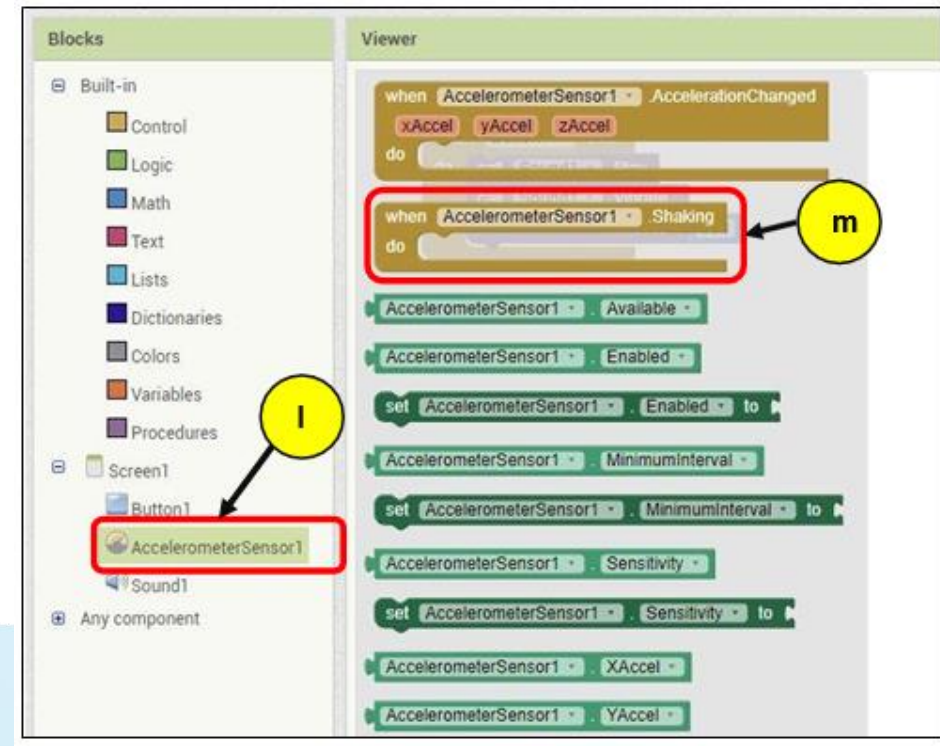

n. Drag and drop the block at the **Viewer**. You can place the block anywhere on the Viewer but it is best to place it under the Button1 block (*see figurebelow*).

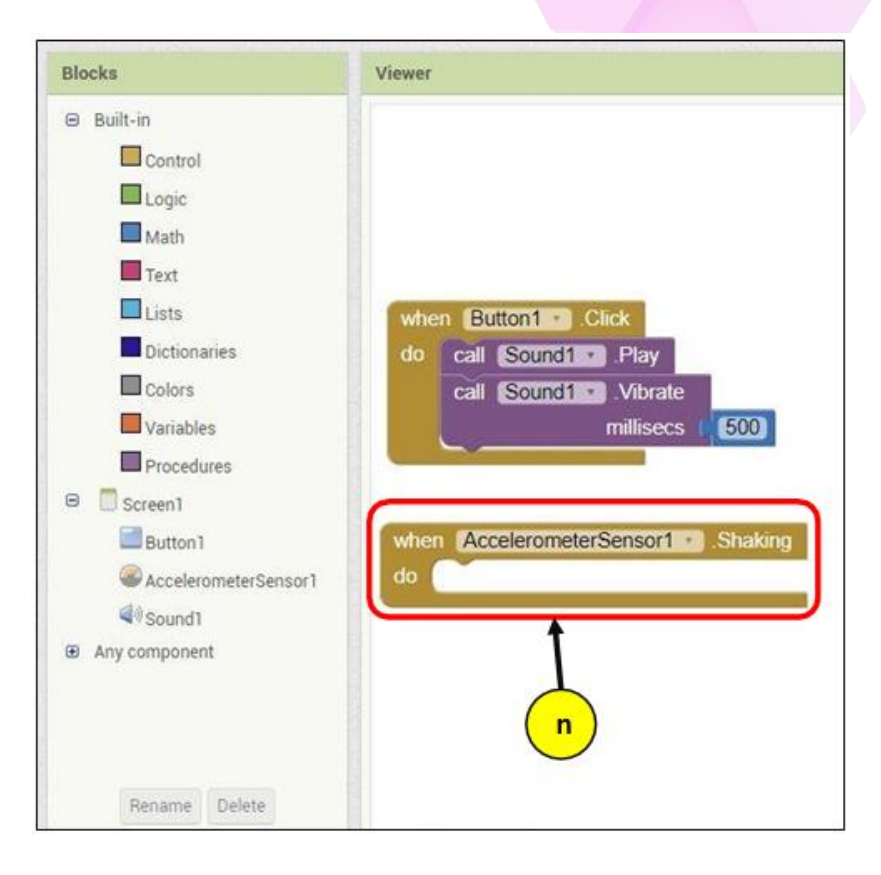

- o. As in previous step, select *Sound1* at the *Component Blocks*.
- p. Then, select the block for call Sound1.Play (see figure below).

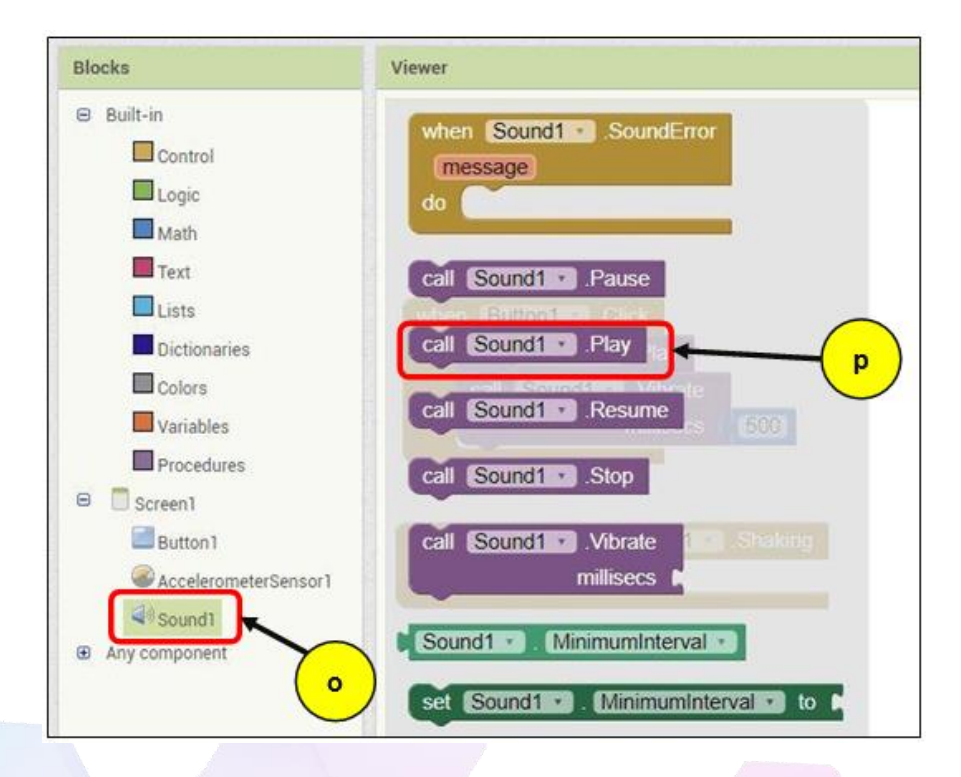

CSM3313 - Internet of Things | Lab Module

*q.* Arrange the block under the *when AccelerometerSensor1.Shaking* (see figure below).

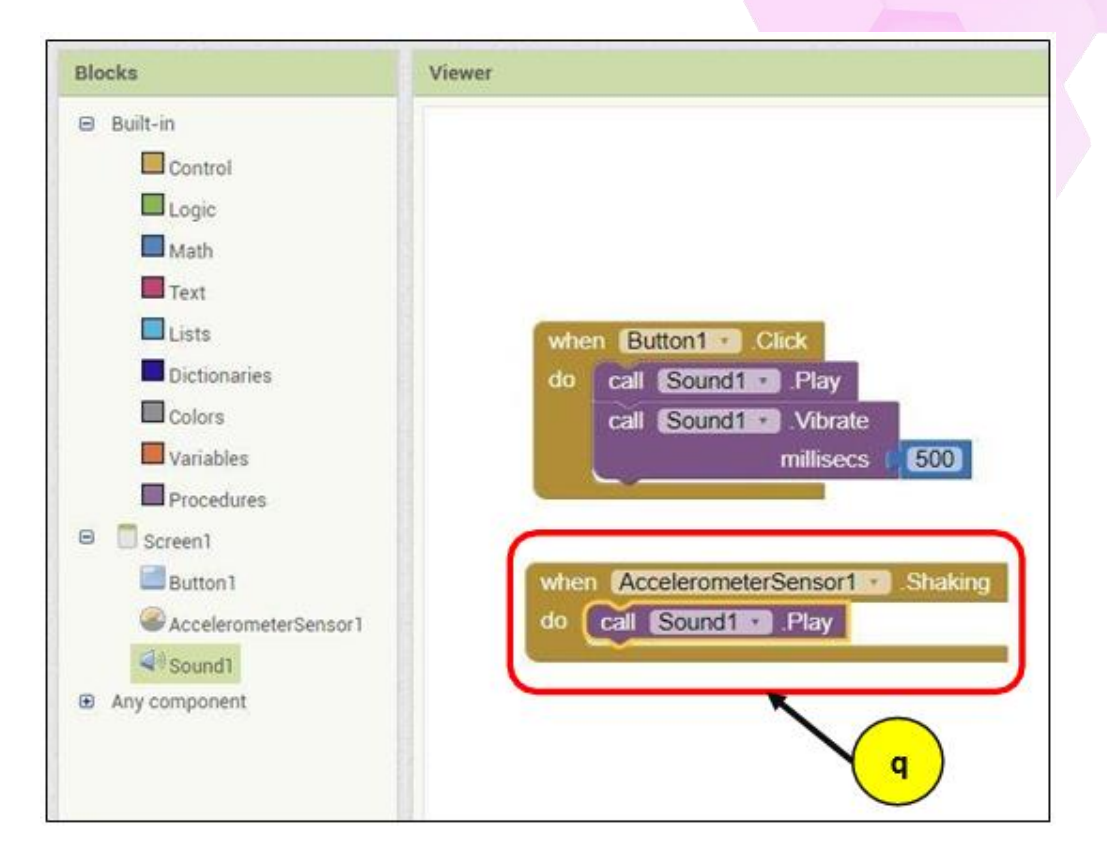

r. Lastly, connect your Android Phone via WiFi (AI Companion) or USB and test the app!

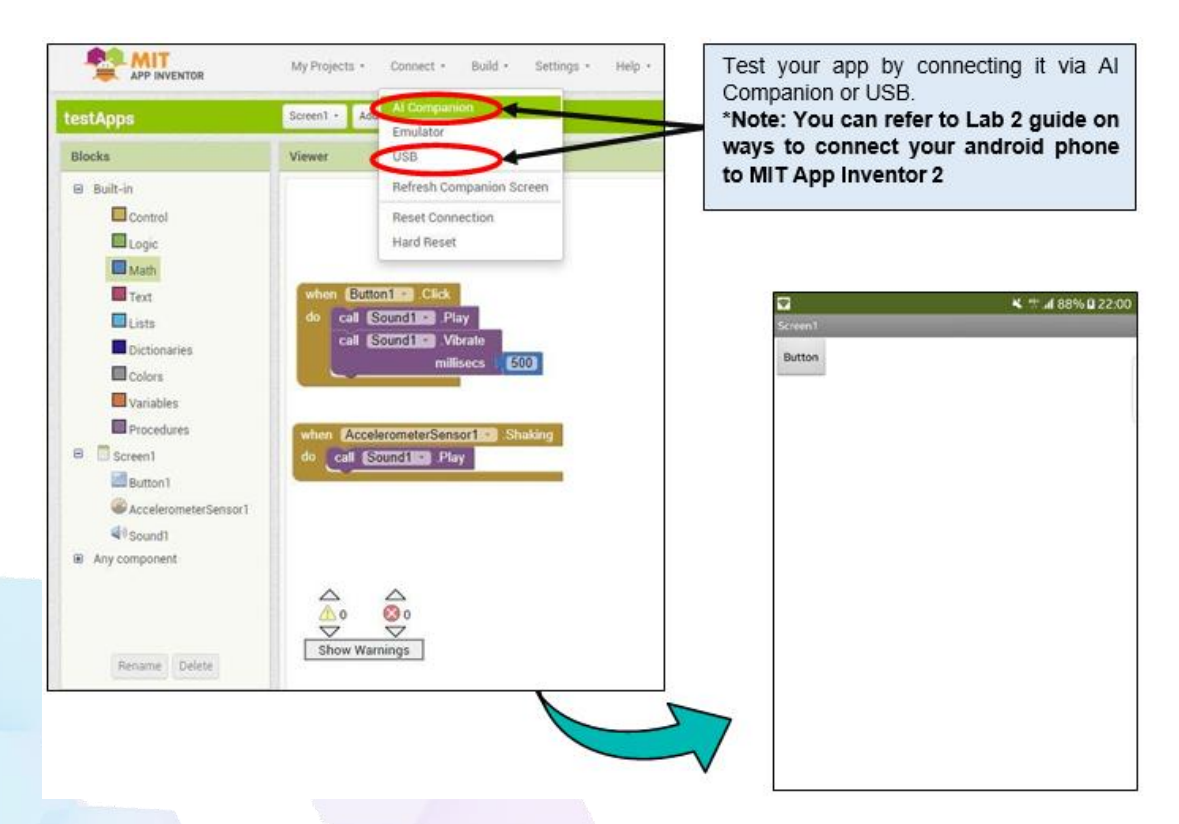

## [Step#05] Adding Image to Button

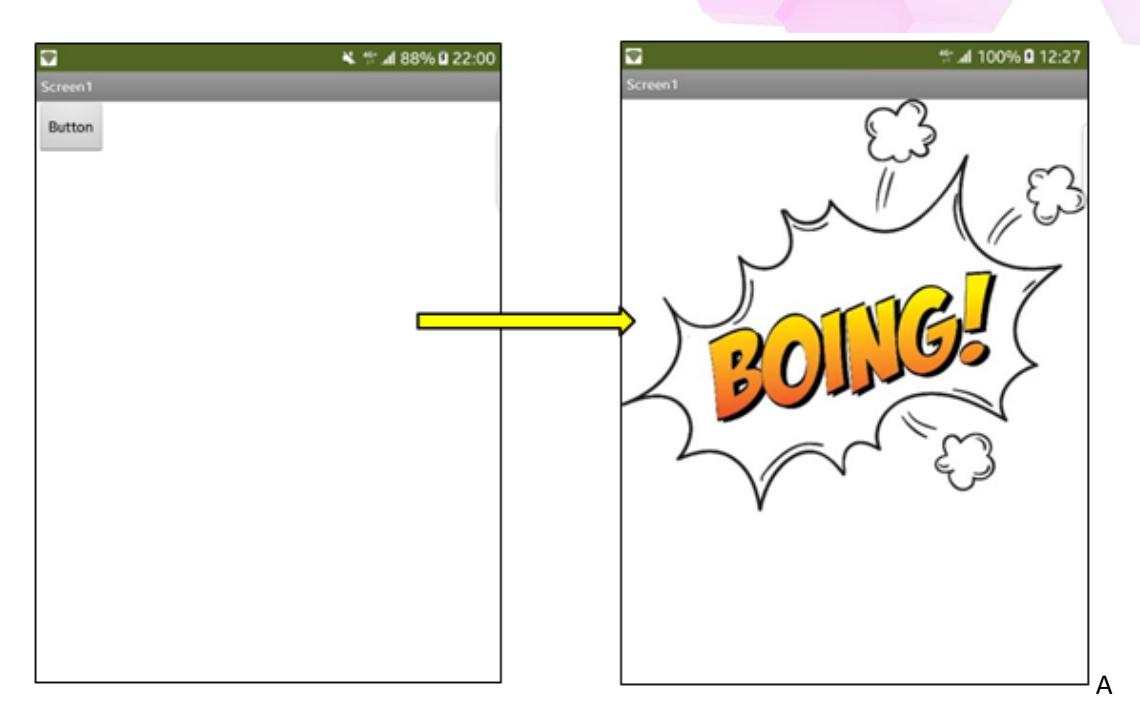

- a. Make sure that you have selected Button1 at the Components.
- b. Then, at the Properties, go to Image. As you can see that the Image is currently None
- c. Click on Upload File

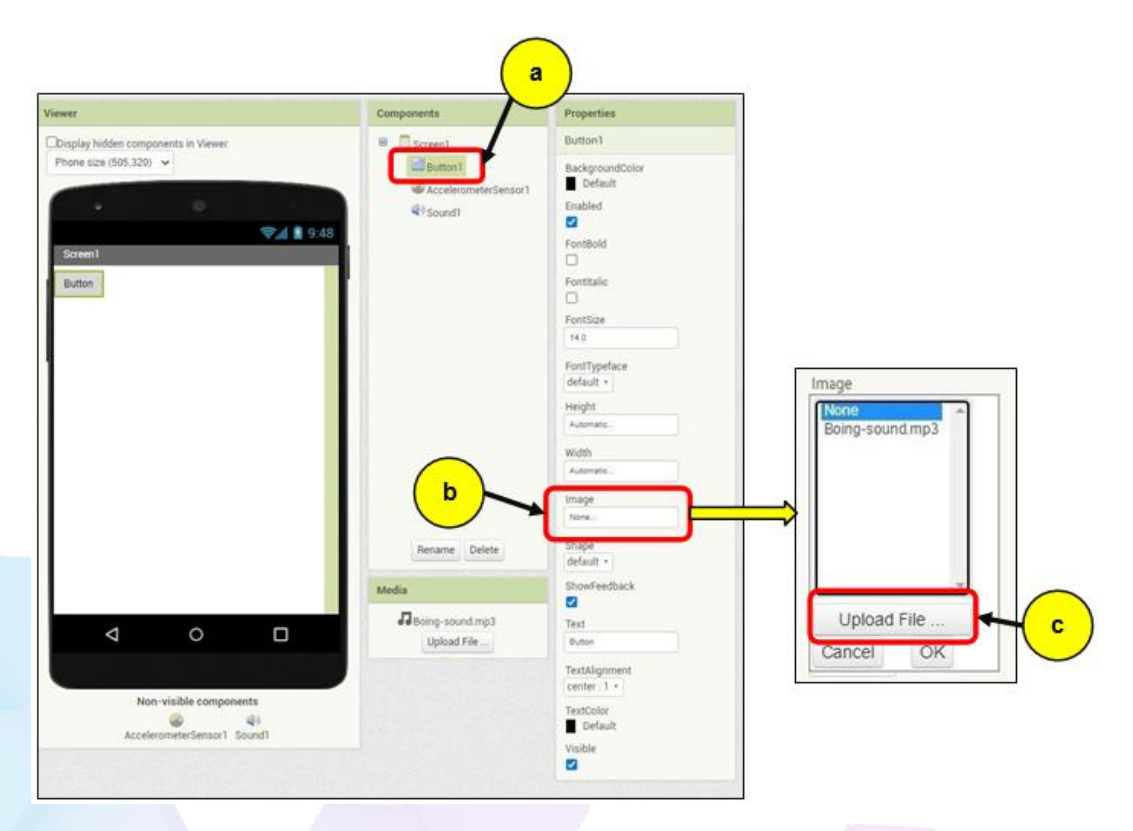

- d. Then, a prompt for Upload file will appear at the centre of the window. Click on Choose File button.
- e. A window will pop-up. The image will be in a subfolder named Exercise 1 in the Lab 3 Resources folder (the same folder we added the Sound1 source).
- f. Choose the *Boing.png* file and click **Open.**
- g. You will be returning back to the MIT App Inventor 2 window. Click **OK** to upload the file.

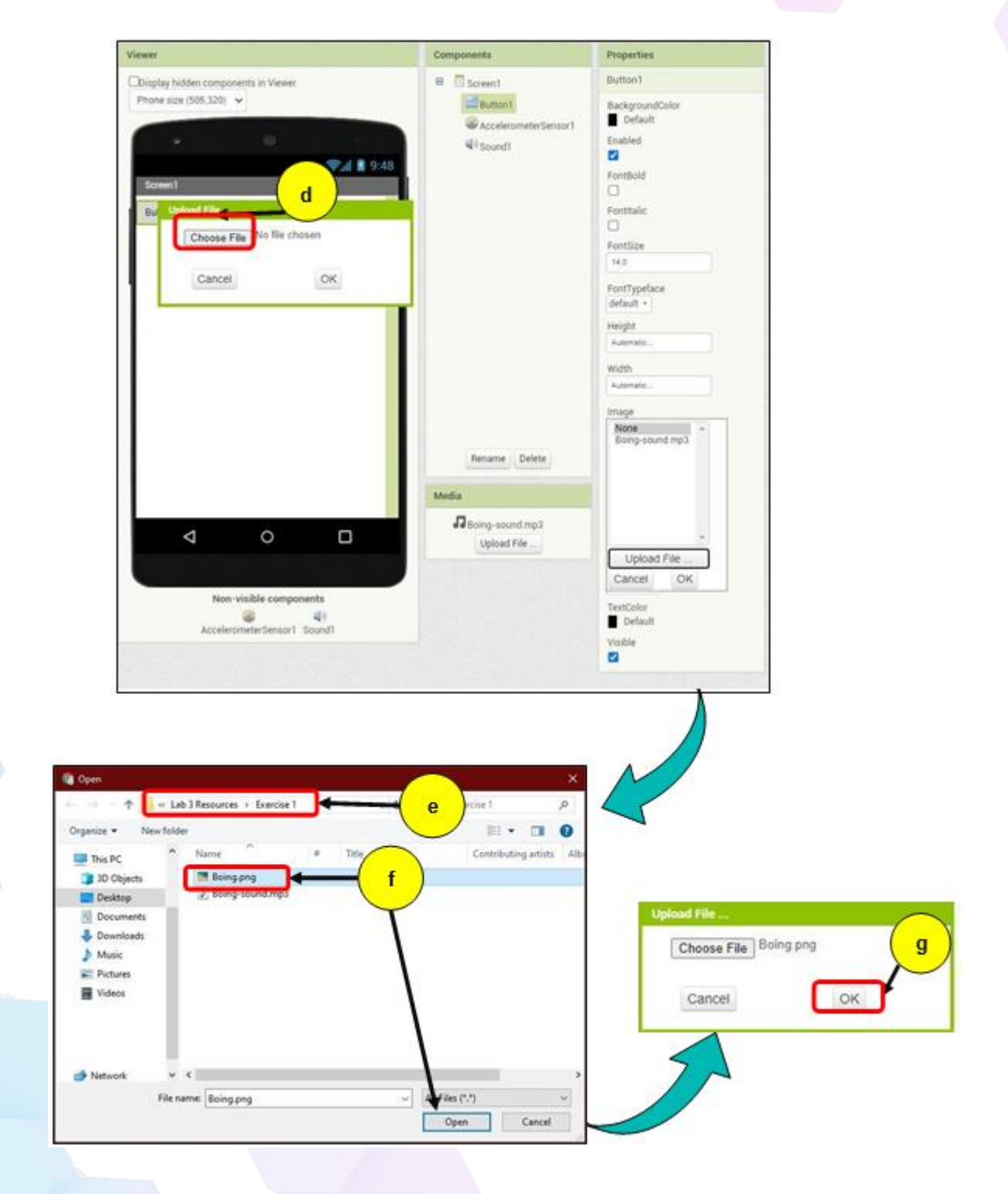

h. As you can see now, the Image is currently set to Boing.png

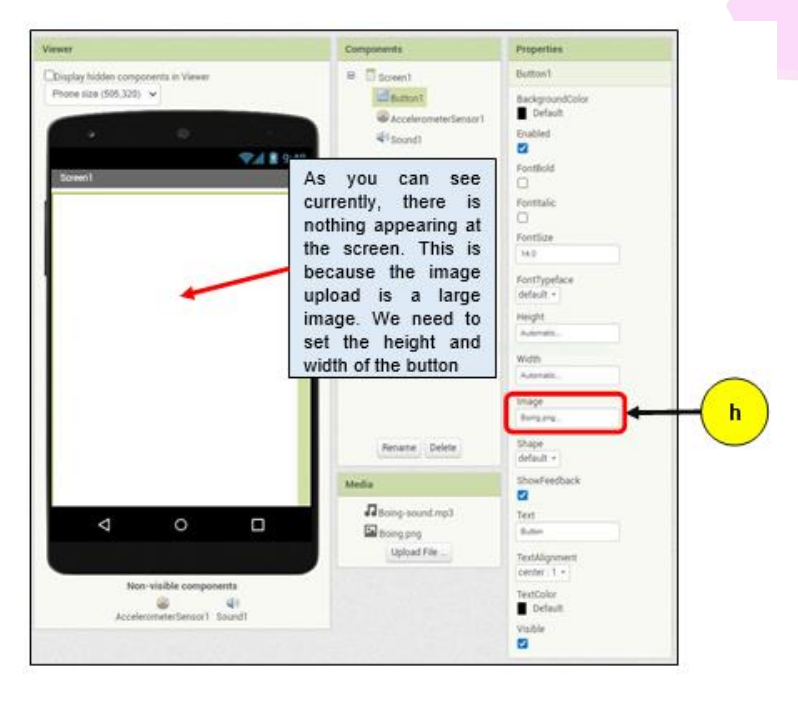

- i. Now, we are going to change the Height of Button1. Currently, the height of Button1 is being set to Automatic. Change this to **50 percent.**
- j. Next, we need to change the Width of Button1. Set it to **Fill parent**.

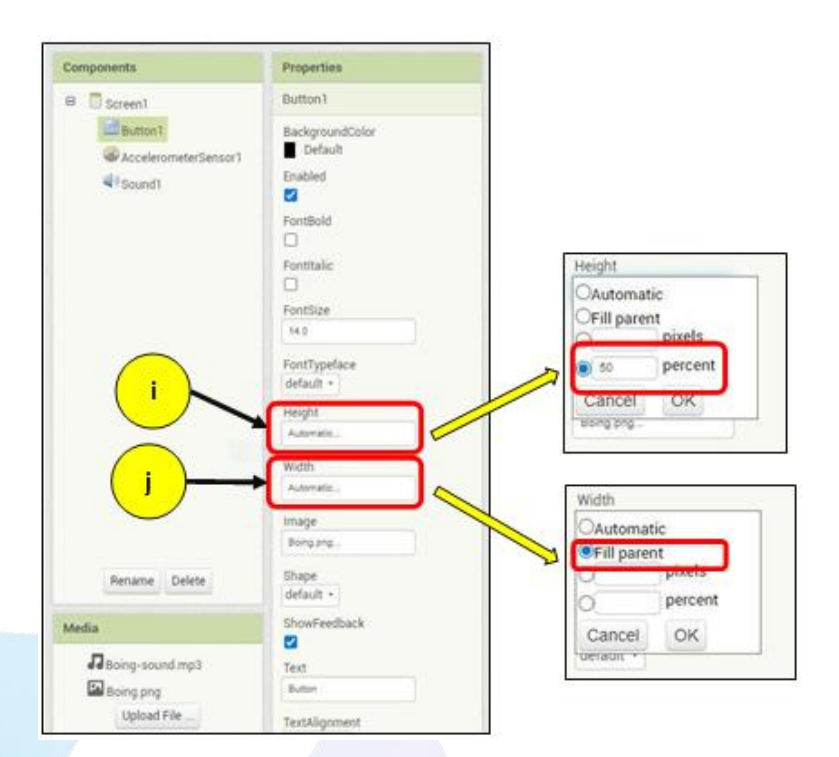

k. Then, we need to remove the text "Button" on Button1.

| Components                                                                                                    | Properties                                                                                                    |
|----------------------------------------------------------------------------------------------------|----------------------------------------------------------------------------------------------------|
| Content<br>Content<br>Conten | Button1 BackgroundColor Default Enabled FortBold                                                                                                    |
| Now that we have<br>resized the button,<br>you can see a text<br>at the centre of<br>Button1. We need<br>to remove this<br>because the text is<br>no longer needed.                                                                                                    | FontBalc  FontSize  t4.3  FontSize  default -  Height  \$0 persent.  Width                                                                                                    |
| Rename Delete                                                                                                    | Fit panet.<br>Image<br>Boing ang.<br>Shape<br>default +<br>ShowFeedback                                                                                                    |
| Boing-sound mp3<br>Boong prog<br>Upload File                                                                                                    | Text<br>Butue<br>TextAlignment<br>center: 1 •<br>TextColor<br>Default                                                                                                    |
|                                                                                                    | Components<br>Components<br>Screen<br>Laboration<br>Conservation<br>Conservation |

Since our phone are still connecting to the MIT App Inventor 2, we can simply Refresh the Interface of our AI Companion.

#### References:

- 1. <u>http://appinventor.mit.edu/explore/sites/all/files/teachingappcreation/unit1/Mag</u> icTrickHa ndout.pdf
- 2. <u>https://appinventor.mit.edu/explore/library</u>
- 3. <u>https://appinventor.mit.edu/explore/ai2/tutorials</u>
- 4. <u>https://www.programwithappinventor.org/</u>
- 5. <u>https://www.amazon.com/Learning-MIT-App-Inventor-Hands-On/dp/0133798631/</u>

# Module 4: Developing Internet of Things App using MIT App Inventor [3hrs]

**Objective:** In this lab we are going to go through the steps of creating a MQTT apps. MQTT is the most commonly used Internet of Things Communication Protocols. We will be implementing this protocols in our apps.

### [Step#01] Create a new project

- a. Go to My Projects.
- b. Select Start new project
- c. A pop-up will appear. Typed in the project name as "MqttApps".
- d. Then, click OK.

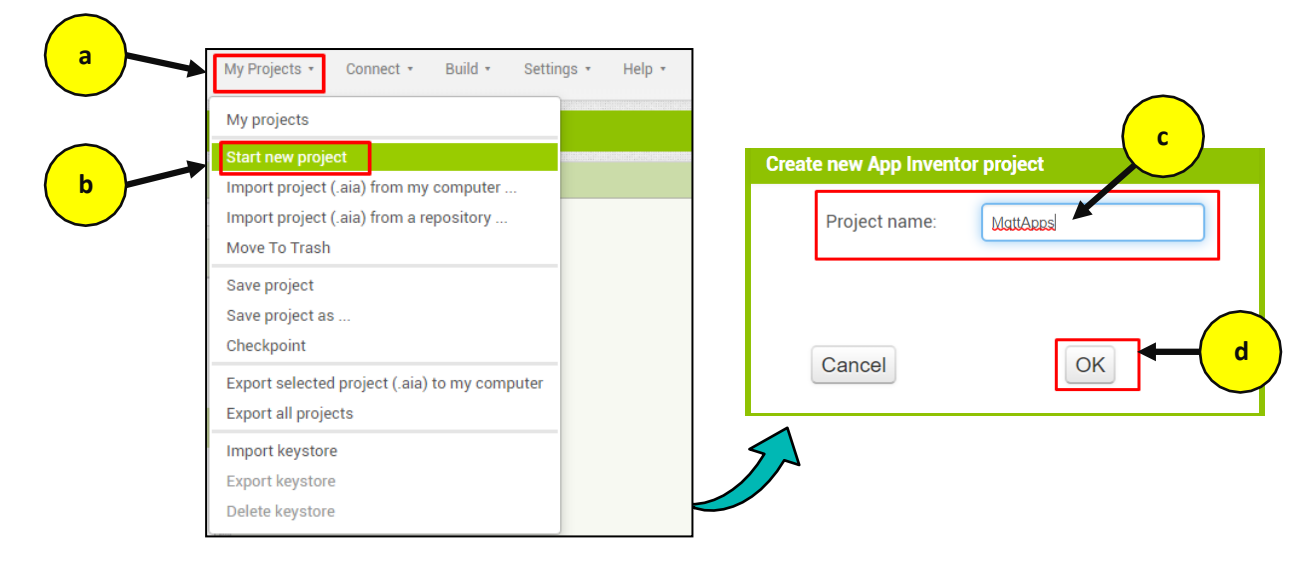

## [Step#02] Designing the Broker Settings

- a. At the **Palette** under the **User Interface** group components, choose the **Label** and then drag and drop it onto **Screen1**
- b. Change text at the Label1 from *Text for Label1* to *MQTT APPS*

| Mqti   | tApps              | Screen1 • Add Screen Remove Screen  |               | Designer Blocks |
|--------|--------------------|-------------------------------------|---------------|-----------------|
| Palet  | tte                | Viewer                              | Components    | Properties      |
| Search | Components :       | Display hidden components in Viewer | Screen1       | Label1          |
| Use    | er Interface       | Phone size (505,320) 🗸              | Label1        | BackgroundColor |
|        | Button             |                                     |               | None EestBold   |
|        | CheckBox           | a                                   | € A 8 0·48    |                 |
|        | DatePicker         | Screen1                             |               | Fontitalic      |
| 1      | Image              | Text for Label1                     |               | FontSize        |
|        | Label              |                                     |               | 14.0            |
| 8      | ListPicker         |                                     |               | FontTypeface    |
| ≡      | ListView           |                                     |               | default -       |
| A      | Notifier           | 3                                   |               |                 |
|        | PasswordTextBox    | •                                   |               | HasMargins      |
|        | Slider             | 3                                   |               | Height          |
| =      | Spinner            | 3                                   |               | Automatic       |
|        | Switch             | 3                                   |               | Width           |
| 00     | TextBox            | 9                                   |               | Automatic       |
| Ø      | TimePicker         | •                                   | Rename Delete | Text            |
|        | WebViewer          | 1                                   | Madia         | Tant Missesset  |
| Lav    | out                |                                     | Linkard File  | left:0 •        |
| Me     | dia                |                                     |               | TextColor       |
| Dra    | wing and Animation |                                     |               | Visible         |
| Ma     | ps                 |                                     |               |                 |
| Sen    | isors              |                                     |               |                 |
| Soc    | ial                |                                     |               |                 |
| Sto    | rage               |                                     |               |                 |

- c. Then, change the **BackgroundColor** to **Blue**
- d. Next, change the FontSize to 24.
- e. After that, change the **Width** of Label1 to *Fill parent*.
- f. To align the text at the centre of the screen, change the TextAlignment to center:1
- g. Lastly, change the TextColor to White.

| operties       | Properties      | Properties      | Properties      |
|----------------|-----------------|-----------------|-----------------|
| bel1           | Label1          | Label1          | Label1          |
| ickgroundColor | BackgroundColor | BackgroundColor | BackgroundColor |
| Blue           | Blue            | Blue            | Blue            |
| □ None         | FontBold        | FontBold        | FontBold        |
| Black          |                 |                 |                 |
| Blue           | FontItalic      | FontItalic      | Fontitalic      |
| Cvan           |                 |                 |                 |
| Default        | FontSize        | FontSize        | FontSize        |
| Dark Grav      | 24              | 24              | 24              |
| Grav           | EastTupofoso d  | FootTypeface    | None            |
| Green          | default •       | default +       | Ripek           |
| Light Grav     | LITAL France    | HTMI Format     | Blue            |
| Marienta       | HIMLFormat      |                 | Oran            |
| Orange         |                 | HacMarging      | Default         |
| Dink           | Hasmargins      |                 | Dark Cray       |
| Red            |                 | Height          | Crav            |
| White          | Automation      | Automatic       | Grap            |
| Vellow         | Automatica      |                 | Light Crow      |
| Custom         | Width           | Width           | Magenta         |
| Gustom         | OAutomatic      | Fill parent     | Orange          |
| vt             | ●Fill parent    | Text            | Diak            |
| TT APPS        | pixeis          | MOLT APPS       | Pad             |
| /_             | opercent        |                 | White           |
| xtAlignment    | Cancel OK       | TextAlignment   | Vallaw          |
| ft:0 -         | left: U +       | lert: 0 *       | Custom          |
| xtColor        | TextColor       | left:0          | Gustom          |
| Default        | Default         | center:1        | Default         |
| sible          | Visible         | right : 2       | Visible         |
|                |                 | -               |                 |

- h. Then, go to the **Palette** and expand the **Layout** group component. Choose the **TableArrangement layout** and drag and drop it on **Screen1**
- i. Select the TableArrangement1 at the Components.
- j. Click on the button Rename and change it to *BrokerSettings*.

| Palette                   | viewer                              | components       | Properues         |
|---------------------------|-------------------------------------|------------------|-------------------|
| Search Components         | Display hidden components in Viewer | 😑 🔲 Screen 1     | TableArrangement1 |
| User Interface            | Phone size (505,320) 🗸              | A Label 1        | Columns           |
| N avout                   |                                     | TableArrangement | 1 2               |
| ayour                     | • • •                               |                  | Height            |
| HorizontalArrangement     | 8 h.\$                              | 9:48             | Automatic         |
| BorizontalScrollArrangeme | nt 🕐 Screen1                        |                  | Width             |
| TableArrangement          | MQTT APPS                           | <b>i</b> (       | Automatic         |
| VerticalArrangement       |                                     |                  | Bows              |
| VerticalScrollArrangement |                                     |                  | 2                 |
|                           |                                     |                  | Visible           |
| Media                     |                                     |                  |                   |
| Drawing and Animation     | Rename Component                    |                  |                   |
| Maps                      | Old name: TableArra                 | angement1        |                   |
| Sensors                   | New name: TableArre                 | angement1        |                   |
| Social                    |                                     |                  |                   |
| Social                    | Cancel                              |                  |                   |
| Storage                   |                                     |                  |                   |
| Connectivity              | Component                           | Rename Delete    |                   |
| LEGO® MINDST(             |                                     | Hendrice Decke   |                   |
| Experimental Old          | name: TableArrangement1             | Media            |                   |
| Extension                 | name: BrokerSettings                | Upload File      |                   |
|                           |                                     |                  |                   |
| (                         | Cancel OK                           |                  |                   |
|                           |                                     |                  |                   |

k. After that, select the **BrokerSettings layout** at the **Components** and change the **Rows** number from **2** to **4** 

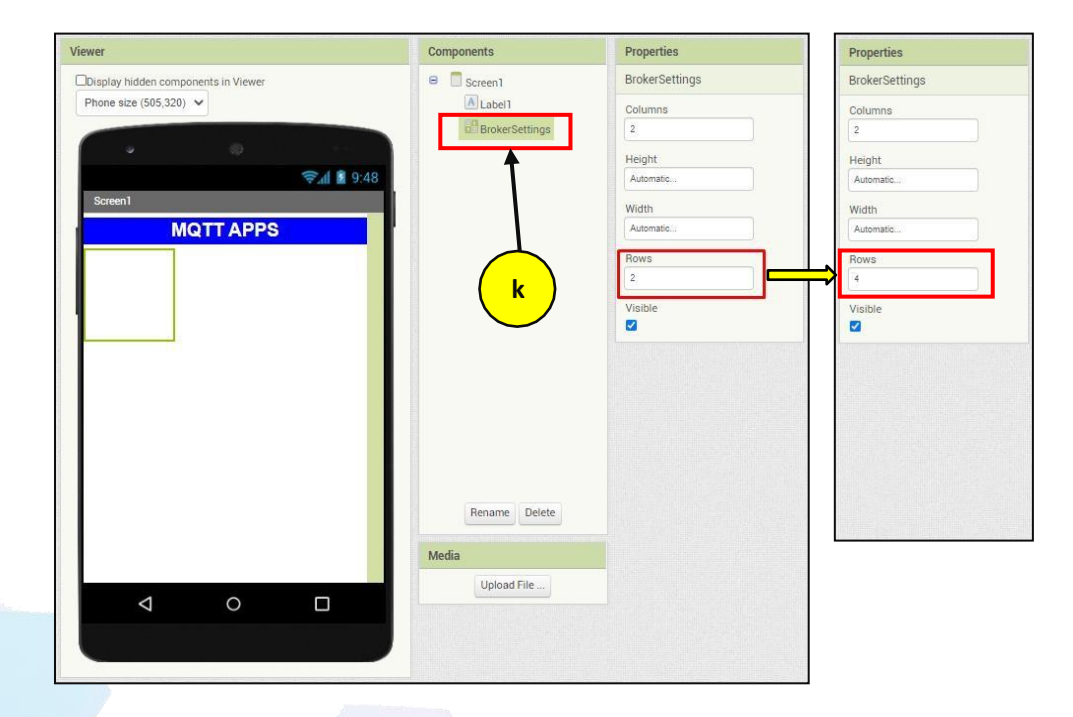

At the Palette, select a Label at the User Interface. Drag and drop it on the first row, first column to the BrokerSettings layout.

CSM3313 - Internet of Things | Lab Module

Ι.

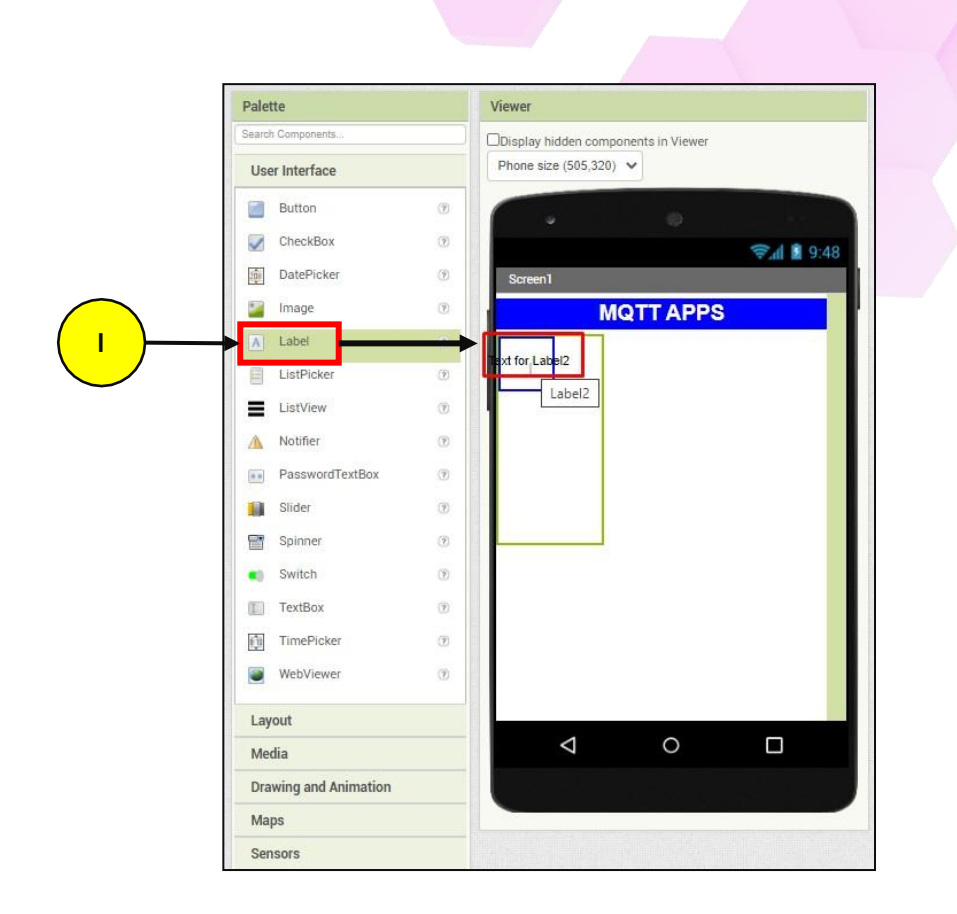

m. Then, select the Label2 underneath the BrokerSettings and change the Text at the Properties to *Broker URL* 

| Components    | Properties      |            |
|---------------|-----------------|------------|
| B Screen1     | Label2          |            |
| Label1        | BackgroundColor |            |
| A Label2      | FontBold        |            |
|               |                 |            |
| Ť             | FontItalic      |            |
|               |                 |            |
|               | FontSize        |            |
| ( m )         | 14.0            |            |
|               | FontTypeface    |            |
|               | default *       |            |
|               | HTMLFormat      |            |
|               | HasMargins      |            |
|               |                 |            |
|               | Height          |            |
|               | Automatic       |            |
|               | Width           |            |
|               | Automatic       |            |
|               | Taxt            | Text       |
| Rename Delete | Taxt for Labal2 |            |
|               | A A             | Broker OKL |
| Media         | TextAlignment   |            |
| Upload File   | left:0 -        |            |
|               | TextColor       |            |
|               | Default         |            |
|               | Visible         |            |
|               |                 |            |

n. Add another Label underneath the Broker URL label (Drag and drop it on the second row, first
| ewer                              | Components     | Properties      |     |    |
|-----------------------------------|----------------|-----------------|-----|----|
| splay hidden components in Viewer | 😑 🔲 Screen 1   | Label3          |     |    |
| hone size (505,320) 🗸             | A Label1       | BackgroundColor |     |    |
|                                   | BrokerSettings | None None       |     |    |
|                                   | A Label2       | FontBold        |     |    |
| <b>€" (1)</b> 83                  | 48 Label3      | FontItalic      |     |    |
| Screen1                           |                |                 |     |    |
| MQTT APPS                         |                | FontSize        |     |    |
| Broker URL                        |                | 14.0            |     |    |
| Text for Label3                   |                | FontTypeface    |     |    |
|                                   |                | default -       |     |    |
|                                   |                | HTMLFormat      |     |    |
|                                   |                | HasMargins      |     |    |
|                                   |                |                 |     |    |
|                                   |                | Height          |     |    |
|                                   |                | Automatic       |     |    |
|                                   |                | Width           |     |    |
|                                   |                | Automatic       | ext |    |
|                                   | Rename Delete  | Text P          | ort |    |
|                                   |                | Text for Labels |     | /2 |
|                                   | Media          | TextAlignment   |     |    |
| 1 0 5                             | Upload File    | TextColor       |     |    |
|                                   |                | Default         |     |    |
|                                   |                | Visible         |     |    |

<u>column</u>). Also, change the Text from Text for Label3 to Port. (see figure below)

o. Next, add a TextBox at the column next to the Broker URL label. Repeat the same steps, except this time add it to the column next to the Port label.

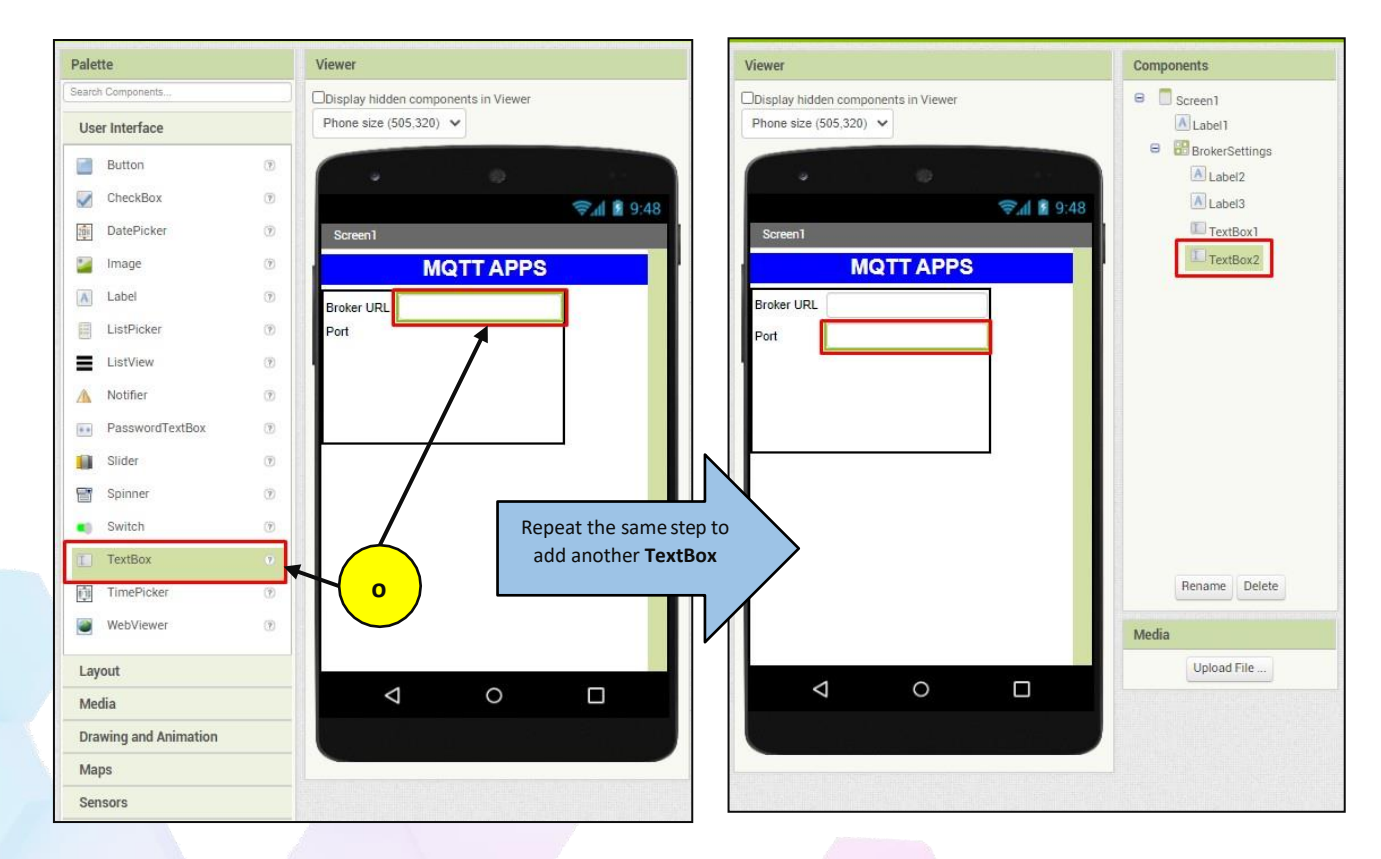

CSM3313 - Internet of Things | Lab Module

p. Rename the TextBox1 to BrokerURL. Repeat the same step for TextBox2 underneath it except renaming will be change to Port.

| Viewer                                                                                                    | Components                                                                                                    | Viewer                                                                                       | Components                                                                                                    |
|----------------------------------------------------------------------------------------------------|----------------------------------------------------------------------------------------------------|----------------------------------------------------------------------------------------------|----------------------------------------------------------------------------------------------------|
| Display hidden components in Viewer<br>Phone size (505.320) V<br>Screent<br>MQTT APPS<br>Broker UPL<br>Port | P<br>Comporents<br>Screen 1<br>Label 2<br>Label 2<br>TextBox 2<br>P<br>Repeat the same step<br>to screen 2 TextBox 2 | Display hidden components in Viewer Phone size (505,320)  Screent  MQTT APPS Broker URL Port | Billion Components<br>Components<br>Components |
| Rename Component       Old name:       TextBoxt       New name:       Cancel       OK                       | Rename Delete<br>Media                                                                                               | Rename Component           Old name:           New name:           Cancel           OK       | Rename Delete<br>Media                                                                                                    |
| ame: TextBox1                                                                                               | opidad Prie                                                                                                    | Old name:                                                                                    | Upload File                                                                                                    |
| name: BrokerURU                                                                                             |                                                                                                    | New name: Port                                                                               |                                                                                                    |

q. After that, on the third row of BrokerSettings layout, we will be adding an Image.

| Palette             | Viewer                  | Components                   |       |
|---------------------|-------------------------|------------------------------|-------|
| Search Components   | Display hidden componer | nts in Viewer 🛛 🗧 🗍 Screen 1 |       |
| User Interface      | Phone size (505,320) 🗸  | Label1                       |       |
| Button              | •                       | BrokerSetti                  | ngs   |
| CheckBox            | 0                       |                              |       |
| DatePicker          | Screen1                 | BrokerU                      | RL    |
| 🔄 Image 🗲           | -( ) MQ1                | IT APPS                      | 1     |
| A Label             | Broker URL              | Image1                       |       |
| ListPicker          | Port                    |                              |       |
| ListView            | 0                       |                              |       |
| A Notifier          | q Image1                |                              |       |
| PasswordTextBo      | 0                       |                              |       |
| Slider              | 0                       |                              |       |
| Spinner             | 0                       |                              |       |
| Switch              |                         |                              |       |
| TextBox             | •                       |                              |       |
| TimePicker          | •                       | Rename D                     | elete |
| WebViewer           | •                       | Media                        |       |
| Layout              |                         | Upload File                  |       |
| Media               | $\bigtriangledown$      | 0                            |       |
| Drawing and Animati | n                       |                              |       |
| Maps                |                         |                              |       |
| Sensors             |                         |                              |       |

CSM3313 - Internet of Things | Lab Module

r. Then, rename Image1 at the Components to Connection

| Viewe          | r                                                   |                    | Components     |
|----------------|-----------------------------------------------------|--------------------|----------------|
| Displ          | ay hidden components in Viewe<br>e size (505,320) 🗸 | er                 | B Screen1      |
|                | • 0                                                 | <b>?∉</b> ⊿ 🗿 9:48 | BrokerSettings |
| Scr            | een1                                                |                    | BrokerURL      |
|                | MQTT APP                                            | PS                 | Port           |
| Brok<br>Port   |                                                     |                    | $\square$      |
|                | Rename Component<br>Old name:                       | Image1             | $\overline{}$  |
|                | New name:                                           | OK                 | Rename Delete  |
| name Component |                                                     |                    |                |
| Old name:      | Image1                                              |                    | Media          |
| New name:      | Connection                                          |                    |                |
| Cancel         | OK                                                  |                    |                |

s. Next, add a Picture to the image. You will be given a folder named "Lab 4 Resources". In the file, there are several images being provided to you. For this image, choose the disconnect.png file. Also, change the Width and Height of the picture as show in figure below.

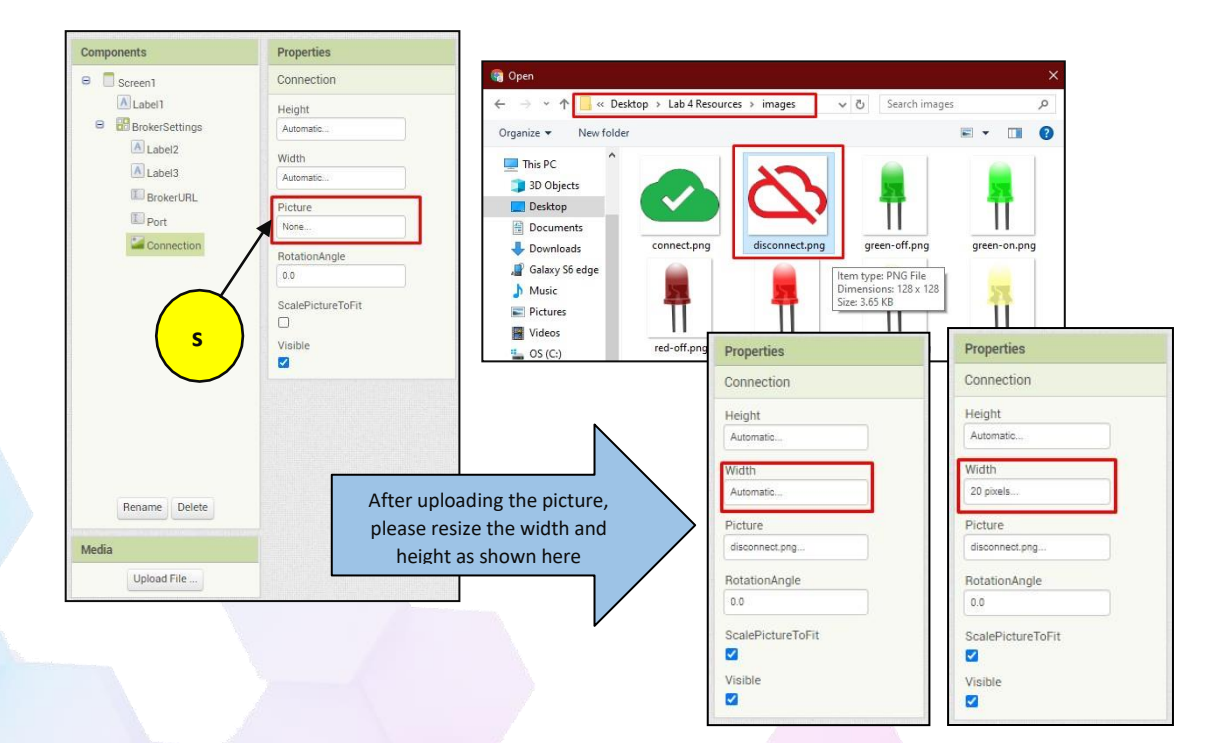

CSM3313 - Internet of Things | Lab Module

t. Next, we will add a HorizontalArrangement layout to the column next to the Connection Image. Also, we will be renaming it to **ButtonSettings** (*see figure below*)

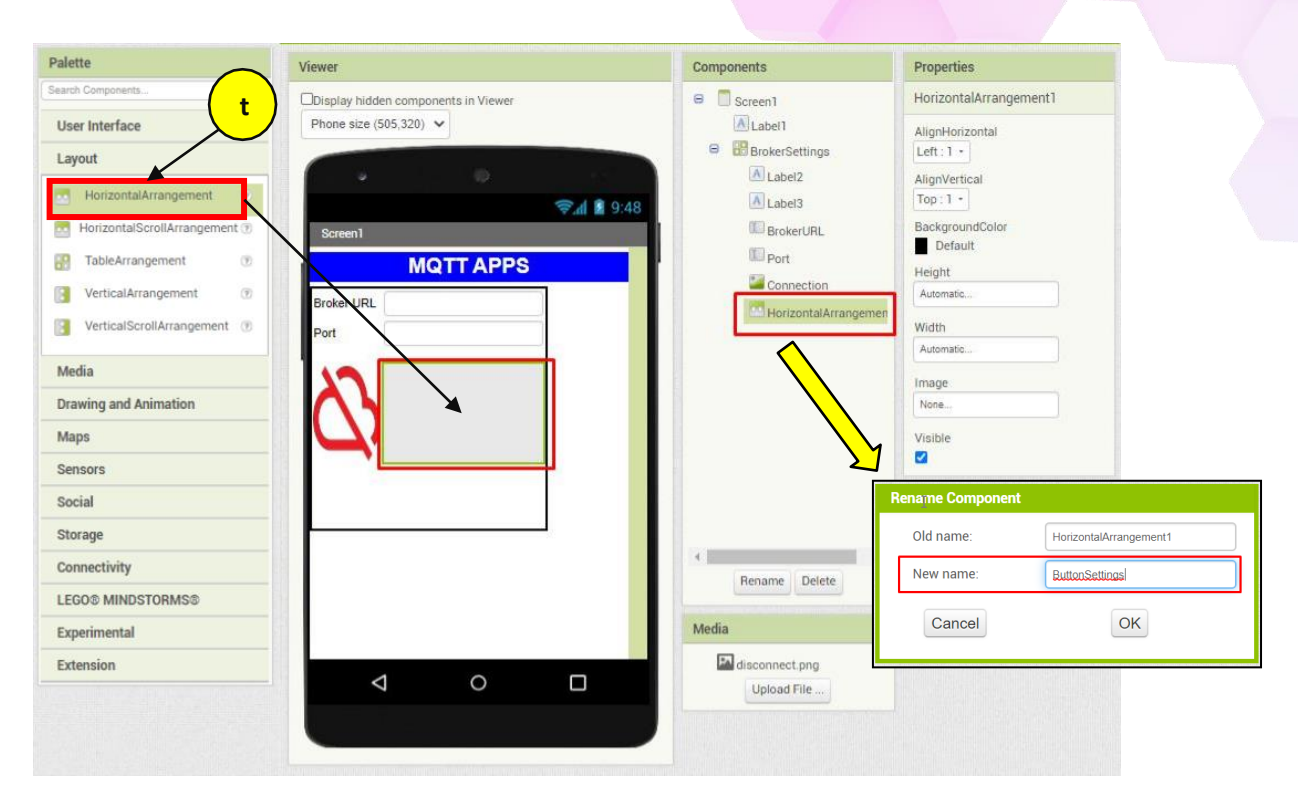

u. Then, in the ButtonSettings, we will be adding two (2) buttons

| Viewer                                                   | Components                                                                                                    | Viewer                                                                                                    | Components                                                                                                    |
|----------------------------------------------------------|----------------------------------------------------------------------------------------------------|----------------------------------------------------------------------------------------------------|----------------------------------------------------------------------------------------------------|
| Display hidden components in Viewer Phone size (505,320) | <ul> <li>Screen1</li> <li>Label1</li> <li>BrokerSettings</li> <li>Label2</li> <li>Label3</li> <li>BrokerUPL</li> <li>Port</li> <li>Connection</li> <li>HorizontalArrangemen</li> <li>Button1</li> </ul> | □Display hidden components in Viewer   Phone size (505,320) ▼     Screen1     MQTT APPS   Broker URL Port   Port    Text for Button1 Text for Button2 | <ul> <li>Screen1</li> <li>Label1</li> <li>BrokerSettings</li> <li>Label2</li> <li>Label3</li> <li>BrokerURL</li> <li>Port</li> <li>Connection</li> <li>MicrizontalArrangemen</li> <li>Button1</li> <li>Button2</li> </ul> |
|                                                          | Rename Delete  Rename Delete  Media  disconnect.png Upload File                                                                                                    | < ○ □                                                                                                    | Rename Delete Media Media Upload File                                                                                                    |

v. Rename each respective button as shown in figure below.

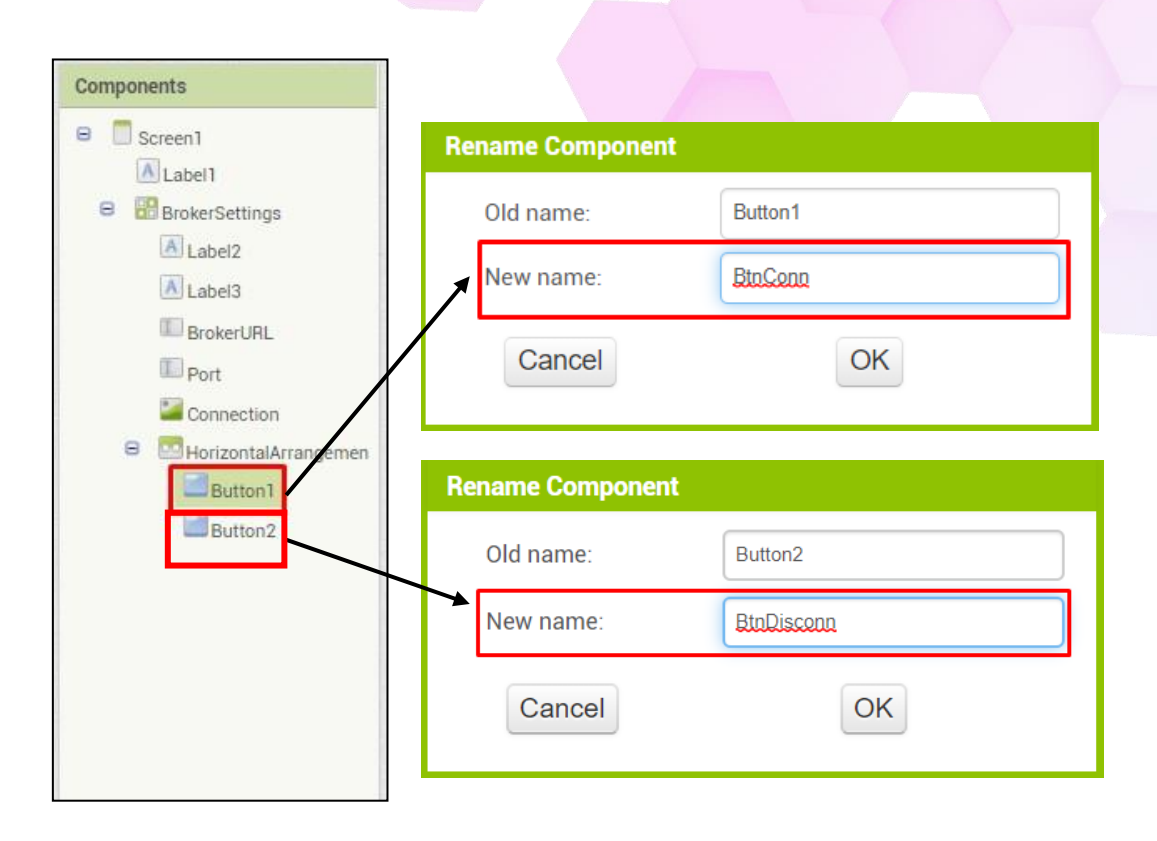

w. Also, we will be changing the Text on the both button as **Connect** and **Disconnect** respectively (*see figure below*)

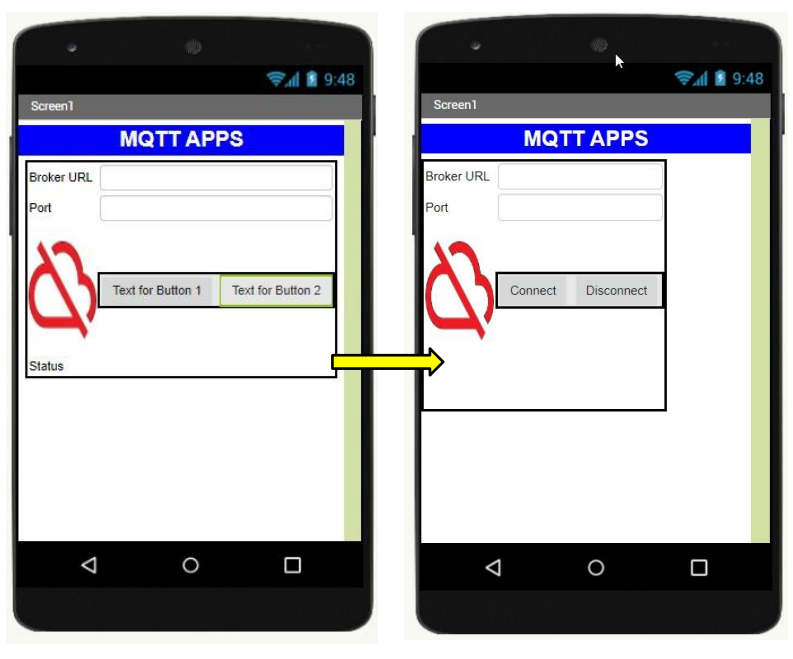

x. Next, we will align the BrokerSettings layout to the centre. To do this, simply change the alignment at the Component of Screen1 from AlignHorizontal: Left to AlignHorizontal: Centre

| •          |               |          |
|------------|---------------|----------|
| Scroop1    |               | 🗊 🗿 9:48 |
| M          | OTT APPS      |          |
| Broker URL |               |          |
| Conne      | ct Disconnect |          |
| 4          |               |          |
|            |               |          |
|            |               |          |
| Þ          | 0             |          |
|            |               |          |

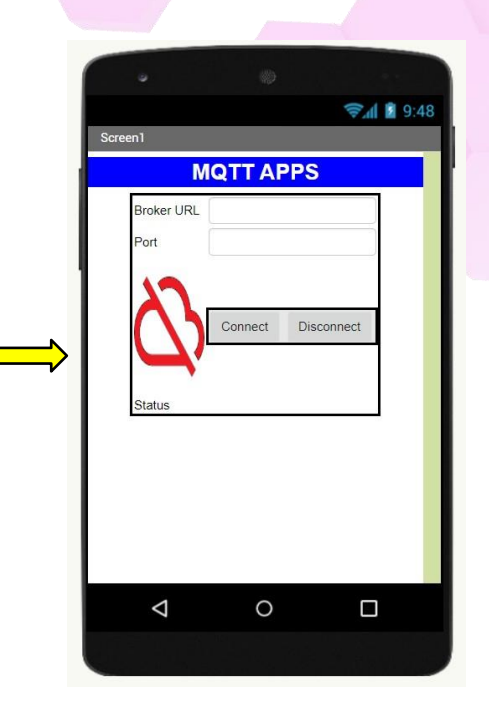

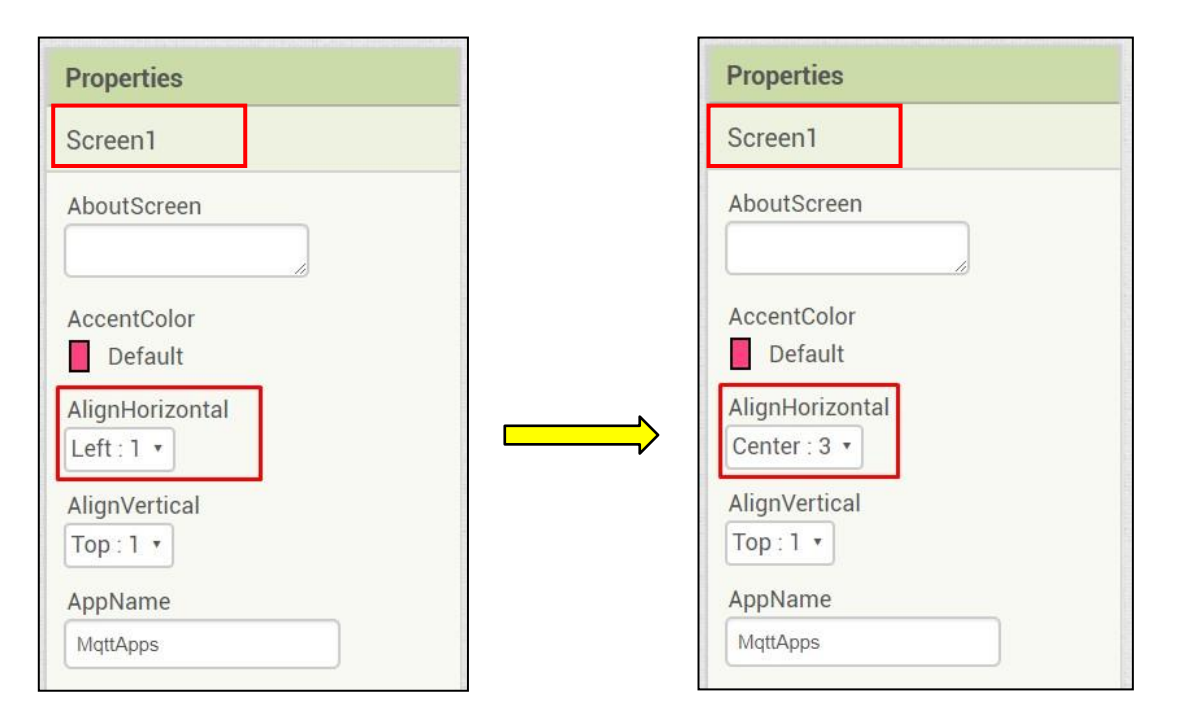

y. Lastly, we will add another **two (2) label** at the last row and column of the **BrokerSettings**. See figure below for configuration at the Properties for both label

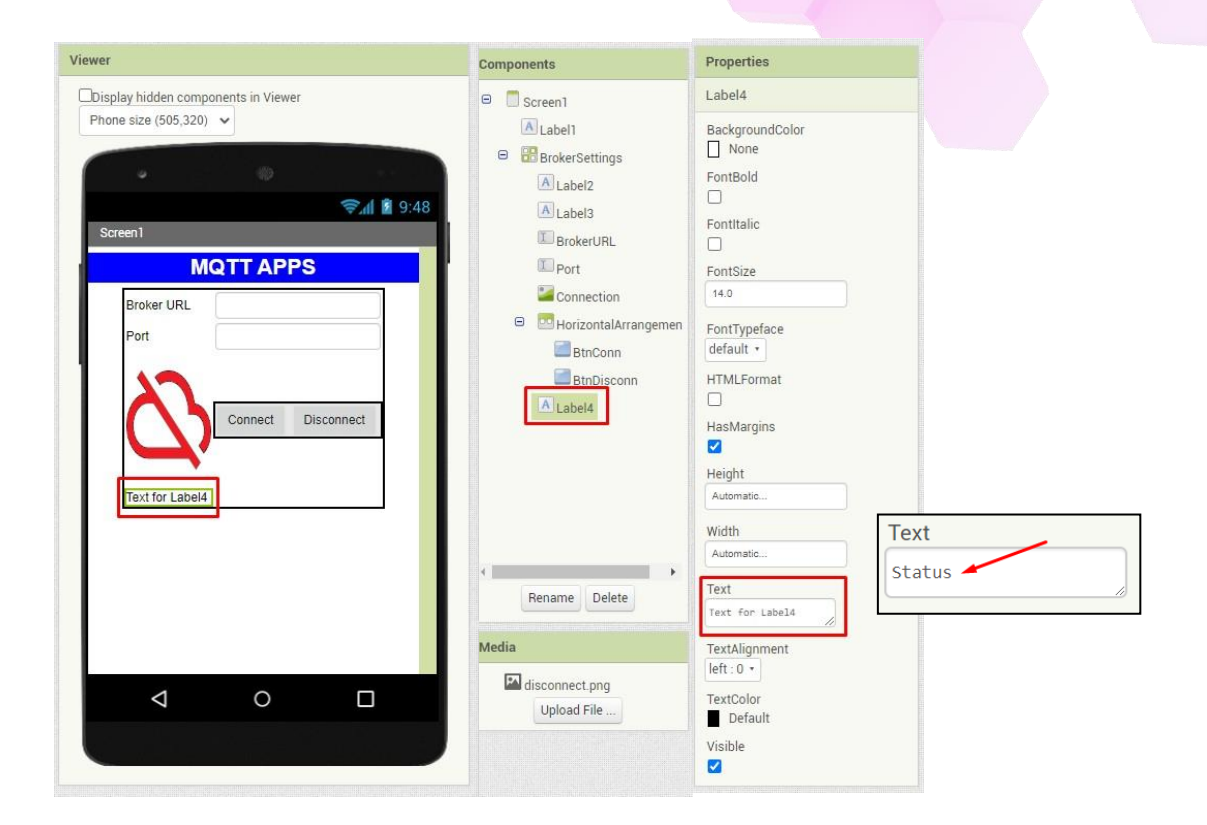

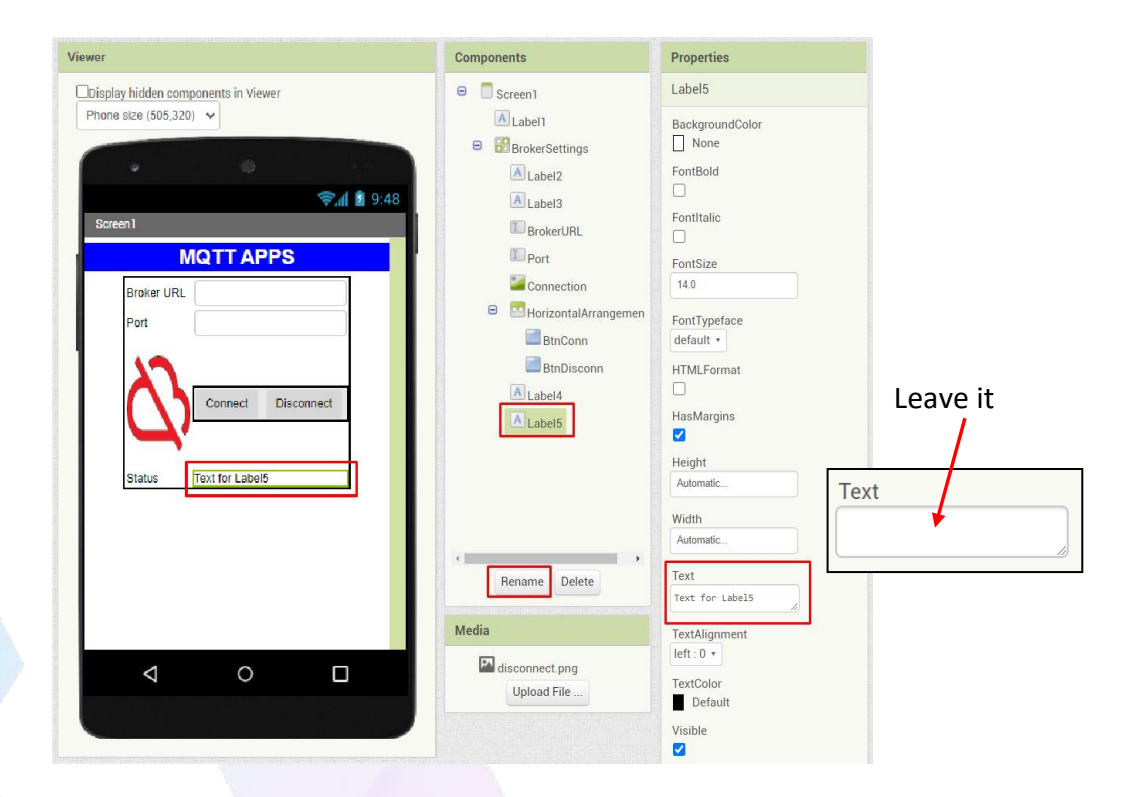

# [Step#03] Designing LED Status

a. Add a Label underneath the BrokerSettings layout.

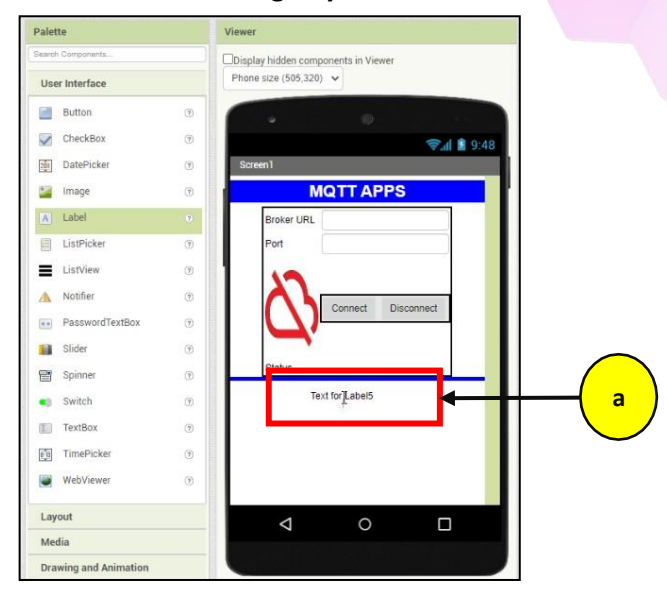

- b. Change the **BackgroundColor** to *Magenta*.
- c. *Checked* on the checkbox for FontBold.
- d. Then, change the FontSize to 24.
- e. Resize the label Width to Fill parent.
- f. Change the Text to "LED STATUS".
- g. Then, we are going to change the **TextAlignment** to *centre:* **1**
- h. Lastly change the **TextColor** to *White*.

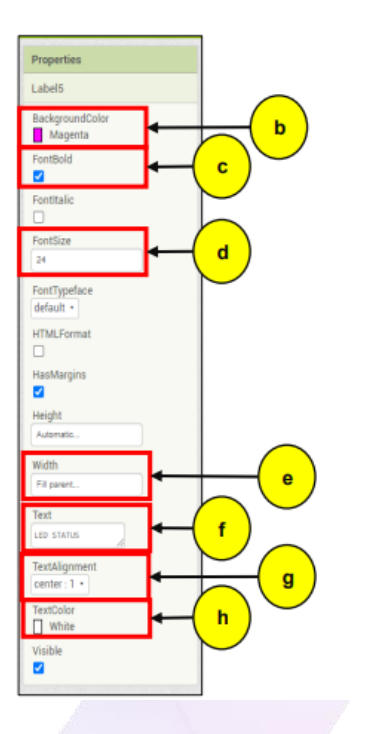

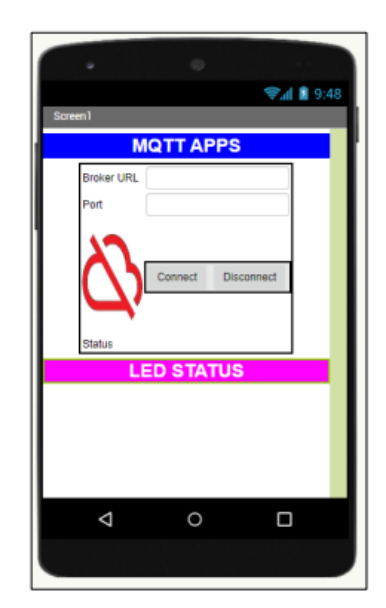

CSM3313 - Internet of Things | Lab Module

i. Then, we will add a HorizontalArrangement Layout underneath the Label5

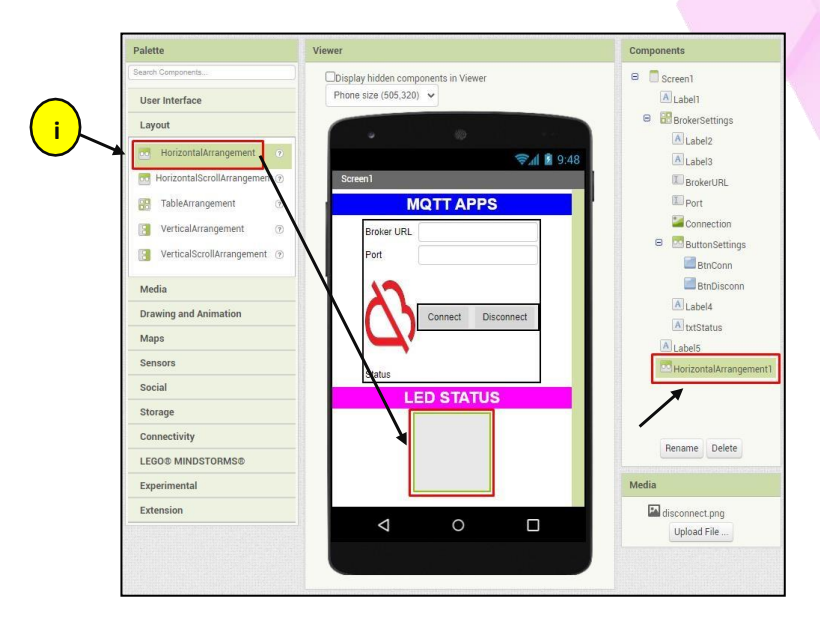

j. Next, add three (3) Image from the User Interface and add it into the **HorizontalArrangement1** as shown in figure below.

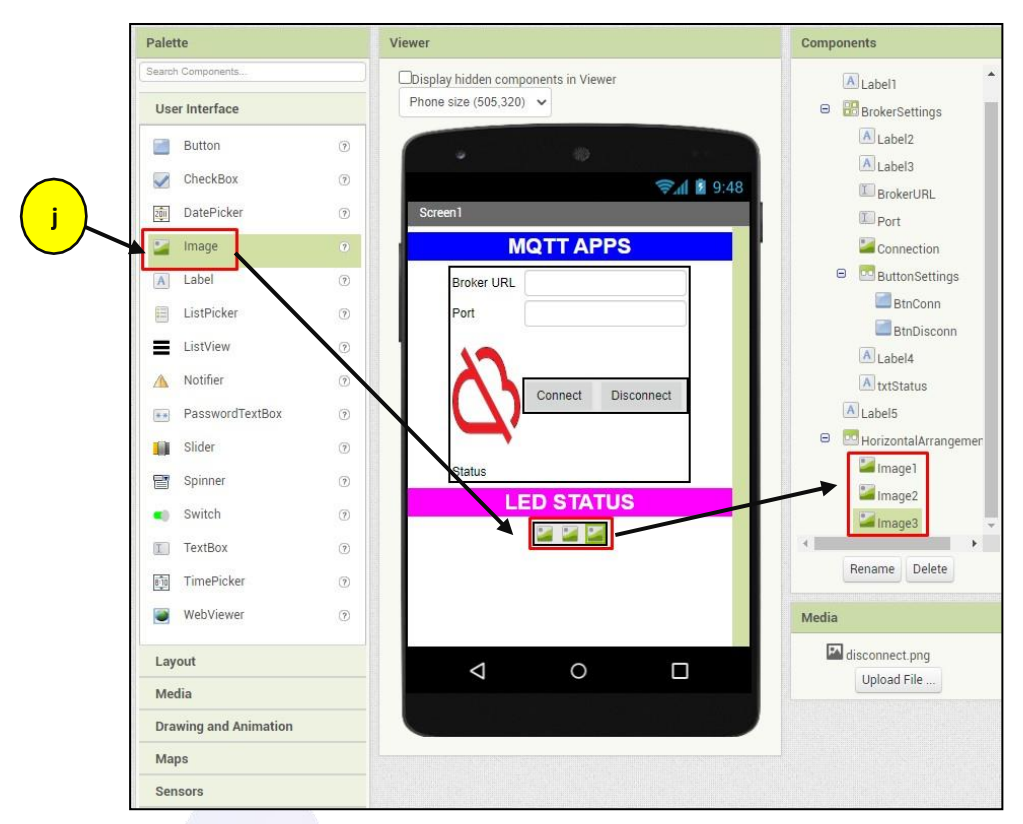

k. We will be adding source of Pictures for each of the images. We will be uploading 3 pictures from the Lab 4 Resources which are red-off.png, green- off.png and yellow-off.png.

Assign the pictures sources as follows: Image1: *red-off.png* Image2: *green-off.png* Image3: *yellow-off.png* 

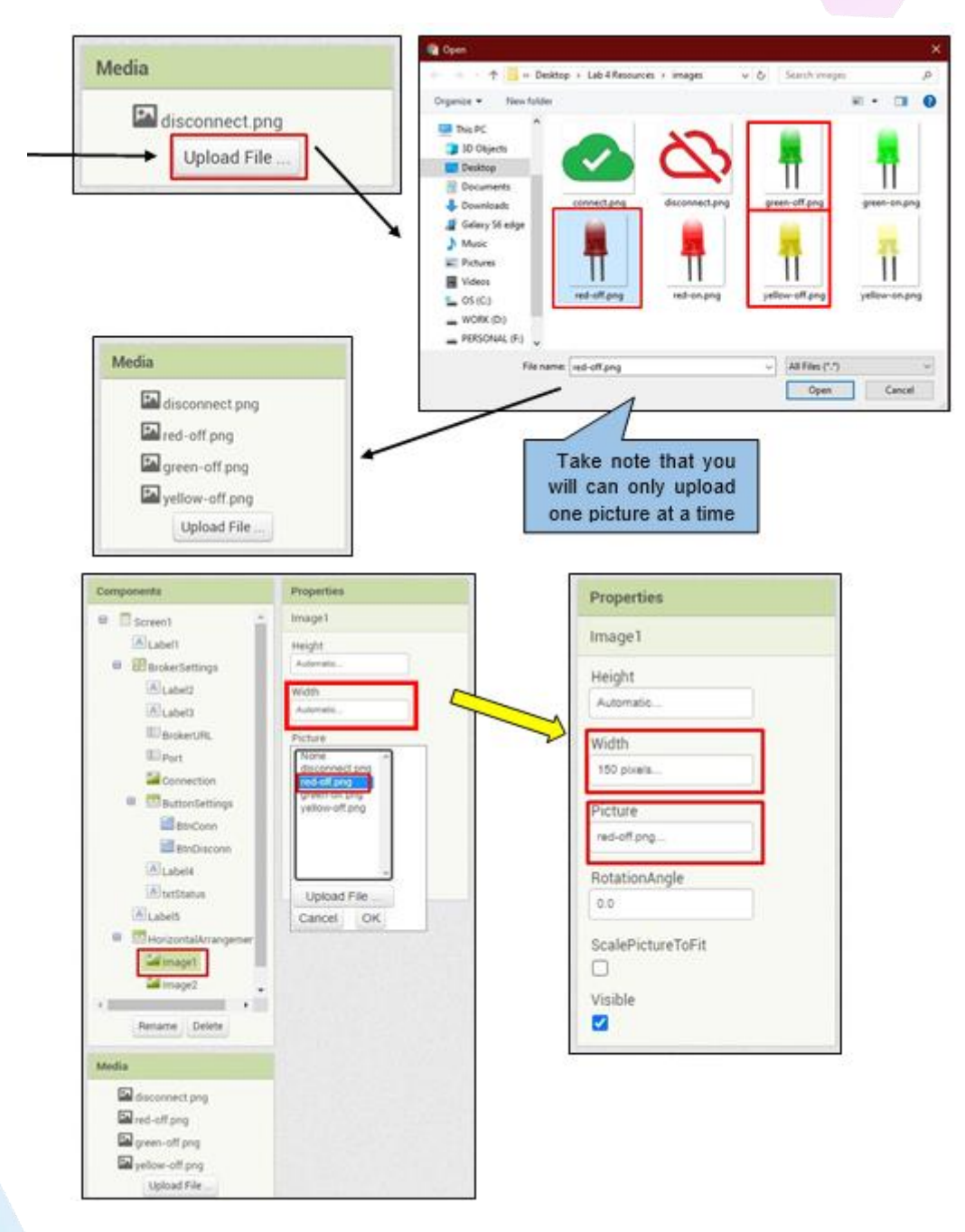

Also, we will need to resize the width of the pictures (see figure below)

I. Then, we will be renaming Image1, Image2, and Image3 as shown in the figure below:

| ename Componen | t                |    | Rename Component |      |       |  |
|----------------|------------------|----|------------------|------|-------|--|
| Old name:      | Image1           |    | Old name:        | Imag | je2   |  |
| New name:      | ImgRed           |    | New name:        | Imag | Green |  |
| Cancel         | ОК               |    | Cancel           |      | OK    |  |
|                | Rename Component |    |                  |      |       |  |
|                | Old name:        | Im | nage3            |      |       |  |
|                | New name:        | Im | aXellow          |      |       |  |
|                | Cancel           |    | ОК               |      |       |  |

m. Lastly we will be uploading the remaining three (3) images which are red- on.png, green-on.png and yellow-on.png.

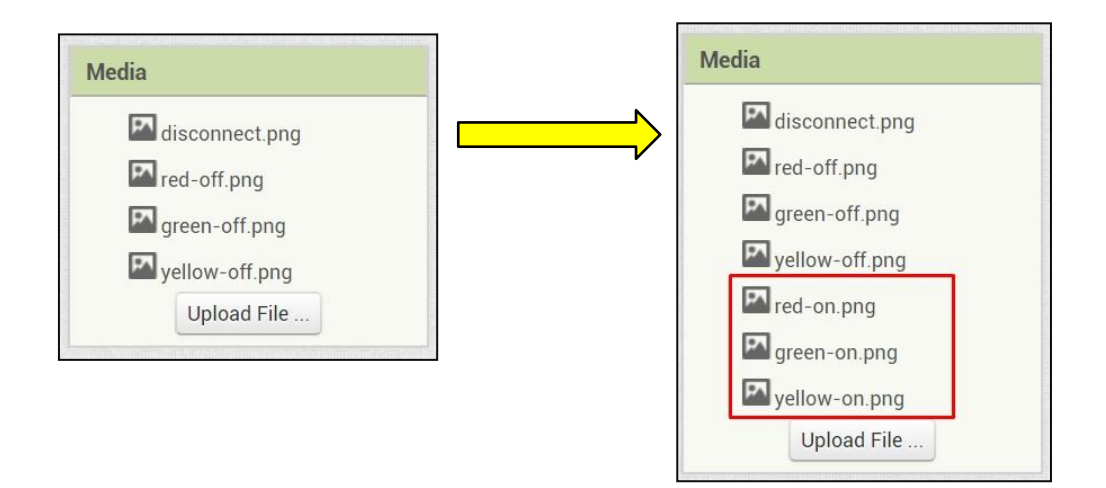

# [Step#04] Coding the Connection Settings

We will be using an extension from <u>https://ullisroboterseite.de/android-AI2-MQTT-</u> <u>en.html</u>. The extension will be provided in the Lab 4 Resources. We will need to upload the extension to the MIT App Inventor2 server.

Based on the guide from https://ullisroboterseite.de/android-AI2-MQTT-en.html

a. First, import the extension into the Palette. Go to Extension and click on *Import extension*. Choose the extension in the Lab 4 Resources.

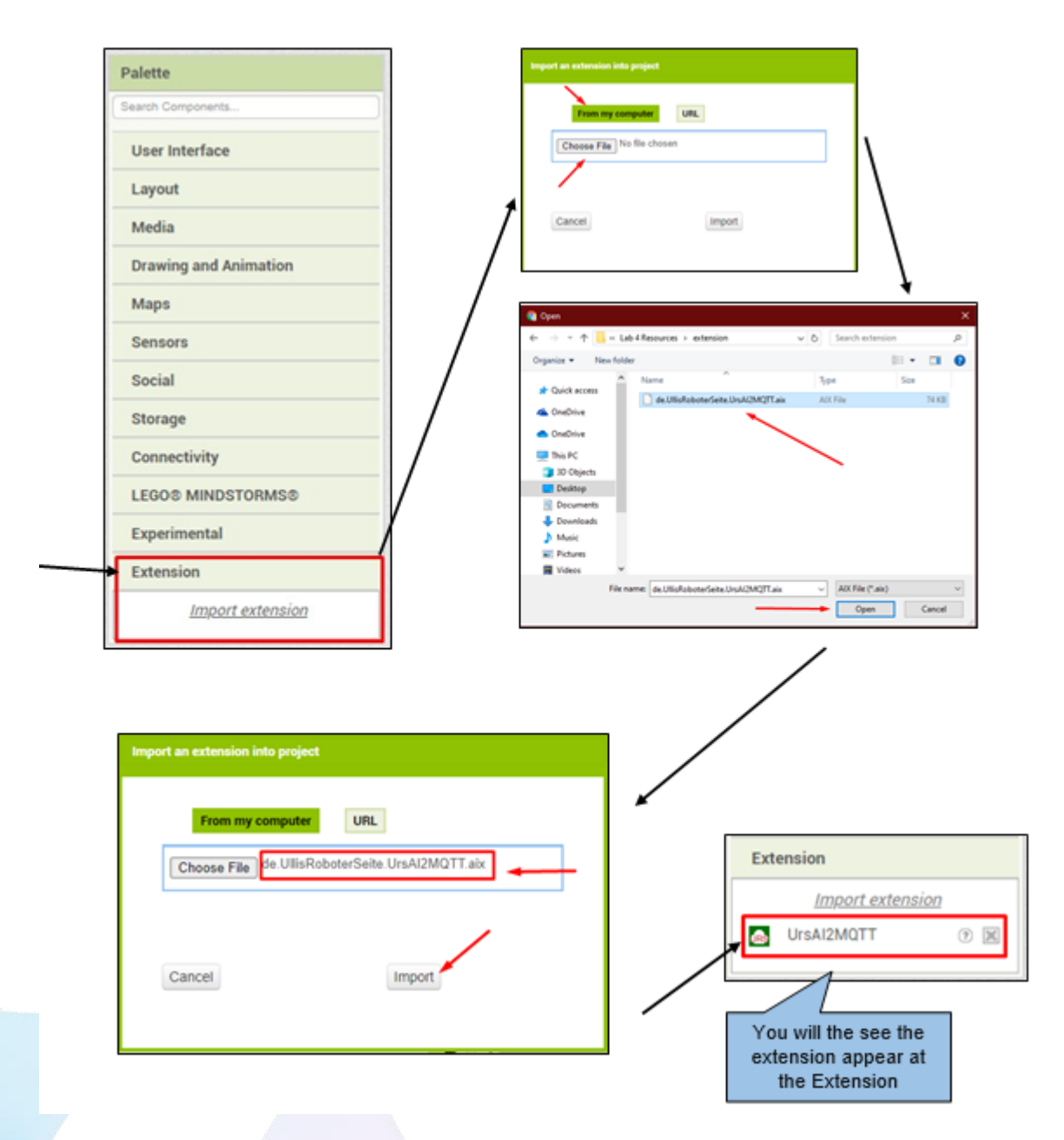

b. Then, drag and drop the extension to Screen1. As you can see the extension is a Nonvisible components. Meaning, the extension does not appear on the screen.

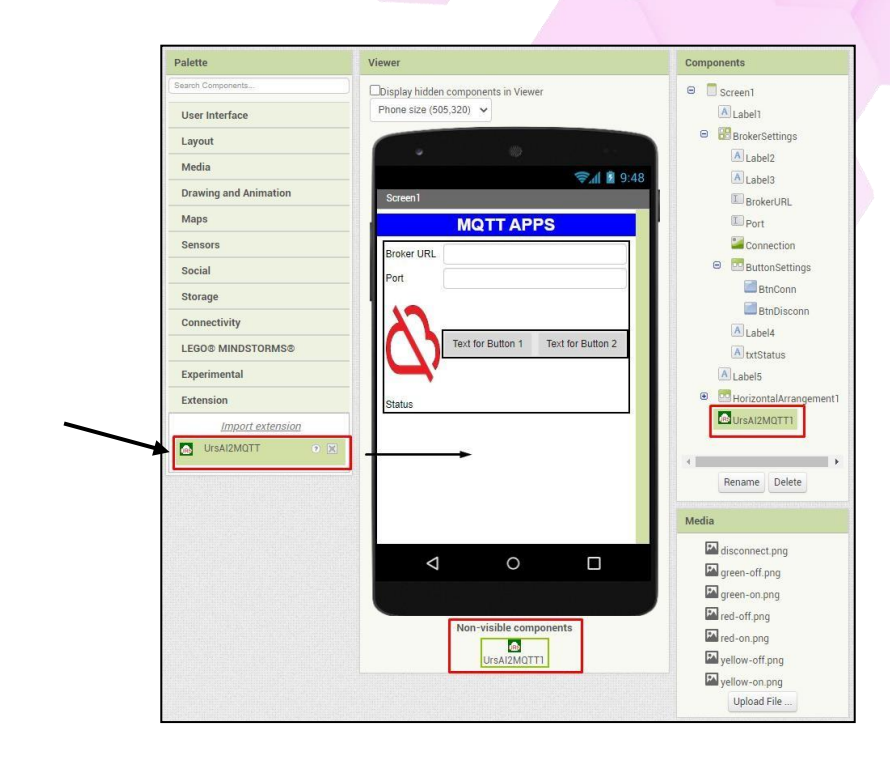

- c. Now, switch over to the MIT App Inventor Blocks
- d. Then, at the Built-in blocks, select the *Variable* blocks. Choose the *initialize global name to* block and drag and drop it onto the Viewer. Change the name to *TopicState*.

| Blocks             | Viewer                      | Viewer                          |
|--------------------|-----------------------------|---------------------------------|
| 😑 Built-in         | initialize global (name) to |                                 |
| Control            |                             | initialize global TopicState to |
| Logic              | get 📰                       |                                 |
| Math               |                             |                                 |
| Text               | set to k                    |                                 |
| Lists              | initialize local name to    |                                 |
| Dictionaries       | in                          |                                 |
| Colors             |                             |                                 |
| ► Variables        | initialize local name to    |                                 |
| Procedures         | in N                        |                                 |
| 🗉 🔲 Screen 1       |                             |                                 |
| A Label1           |                             |                                 |
| 😑 🔡 BrokerSettings |                             |                                 |
| A Label2           |                             |                                 |
| A Label3           |                             |                                 |
| BrokerURL          |                             |                                 |
| I Port             | Show Warnings               |                                 |

e. After that, go to **Text** blocks and choose the **String** block. In the String block typed in *"led/state"* and attached it to the **initialize global block** that we add previously.

| Blocks                                              | Viewer                | Viewer                                        |
|-----------------------------------------------------|-----------------------|-----------------------------------------------|
| Built-in Control Logic Math Text Lists Dictionaries | ize global TopicState | initialize global TopicState to C "led/state" |
| Colors Variables  Procedures  Screen1  A Label1     | compare texts         |                                               |

f. Next, go to the *Components* block and select the BtnConn component. Choose the *when BtnConn.Click block* and drag then drop it to the Viewer

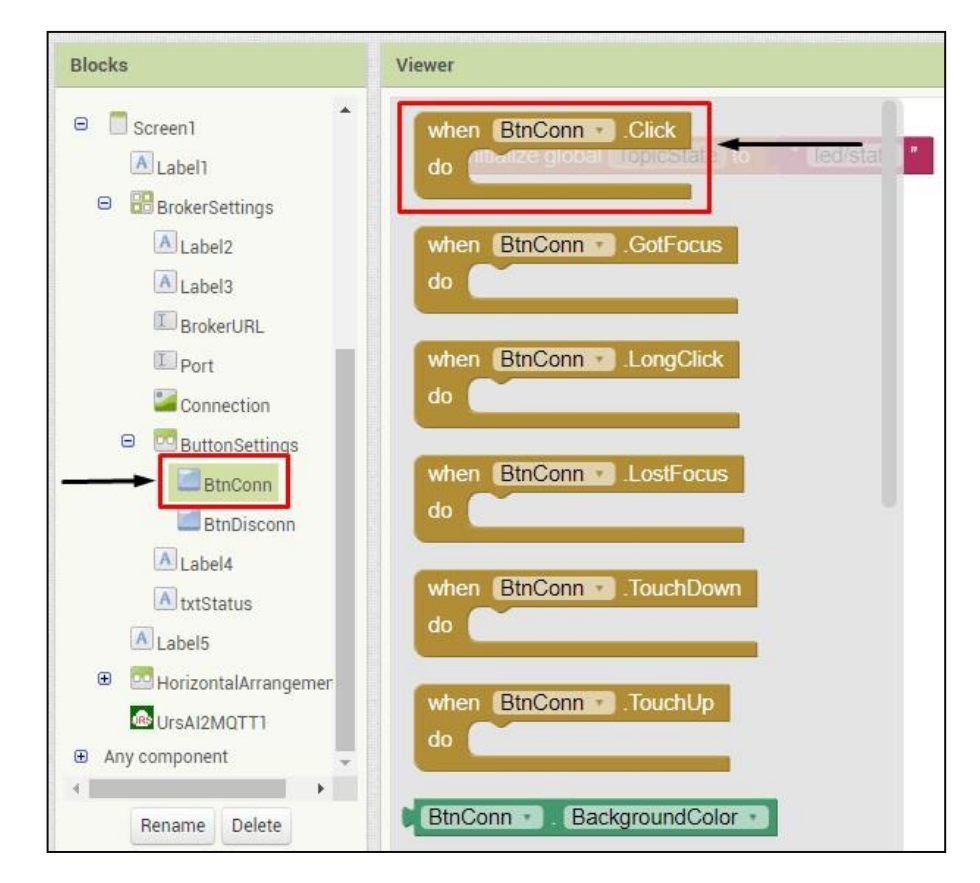

g. Go to the UrsAI2MQTT1 Extension and select the set UrsAI2MQTT1.Broker block and the set UrsAI2MQTT1.Port block. Then, arrange these blocks to append under the when BtnConn.Click block

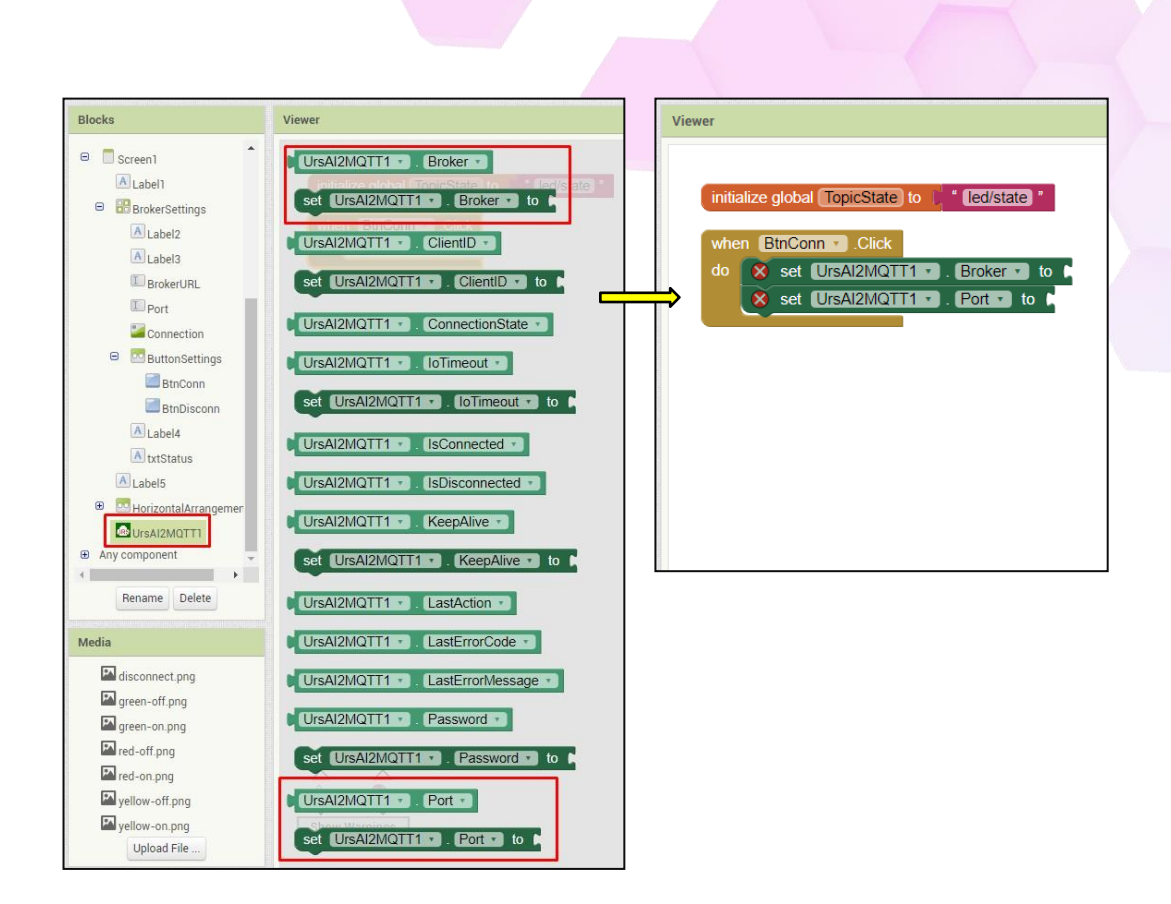

h. Then, go to the *Component block* and select the *TextBox BrokerURL* and *TextBox Port*. Choose the *block BrokerURL.Text* and *Port.Text* and append it at the blocks we set in the previous step.

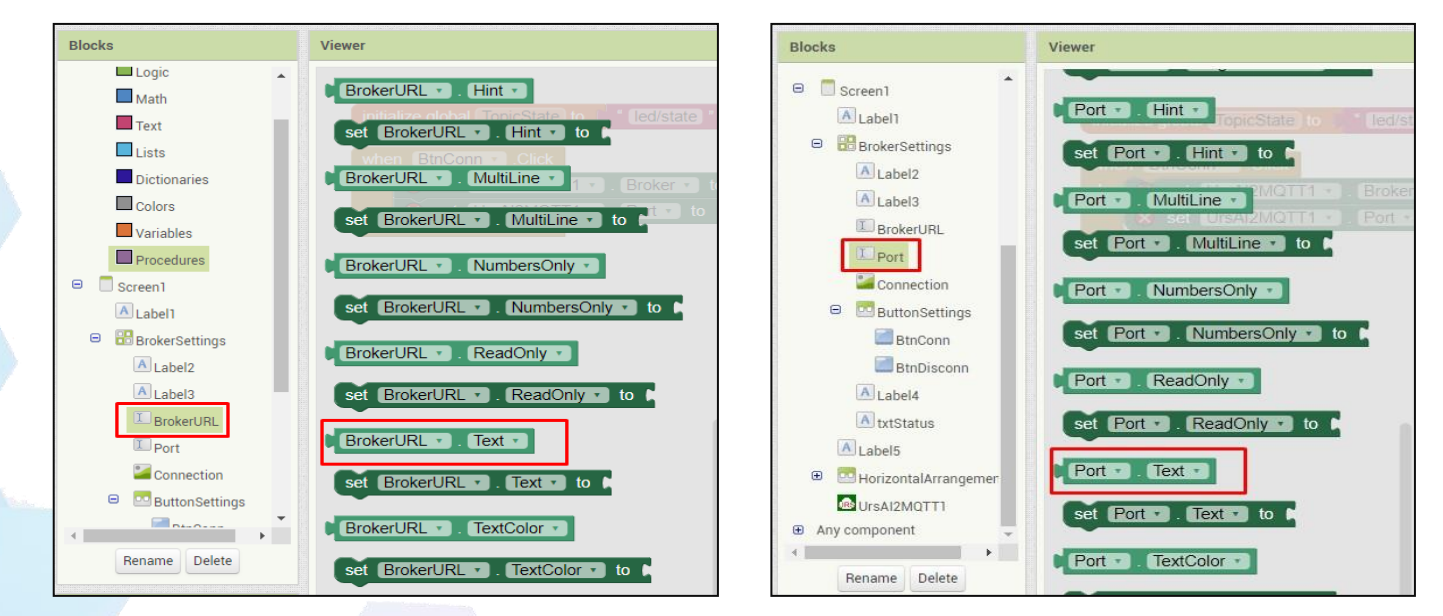

 After that, go to the UrsAl2MQTT1 extension component and select the call UrsAl2MQTT1.ConnectWithLastWill block. Append it under the Broker and Port settings.

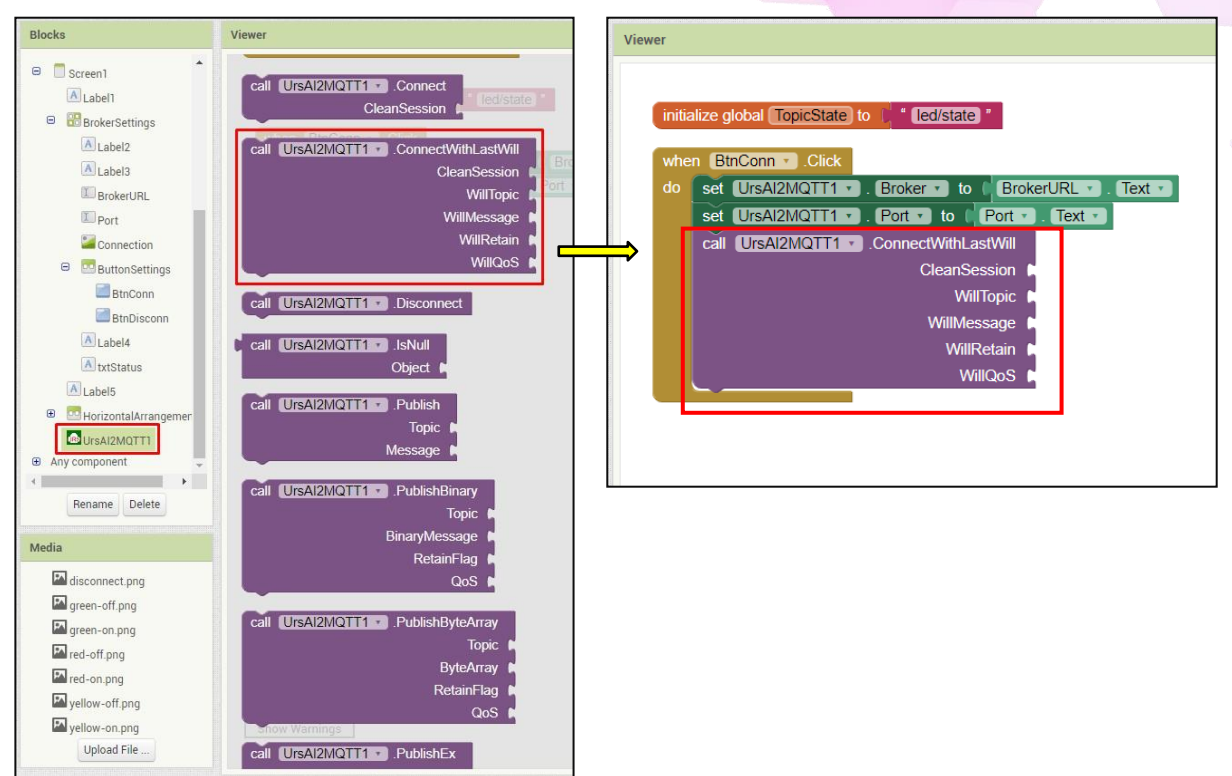

j. Then, go to *Logic built-in block* and select the *Boolean true block* and append it at the *call UrsAl2MQTT1.ConnectWithLastWill* block as shown in the figure below.

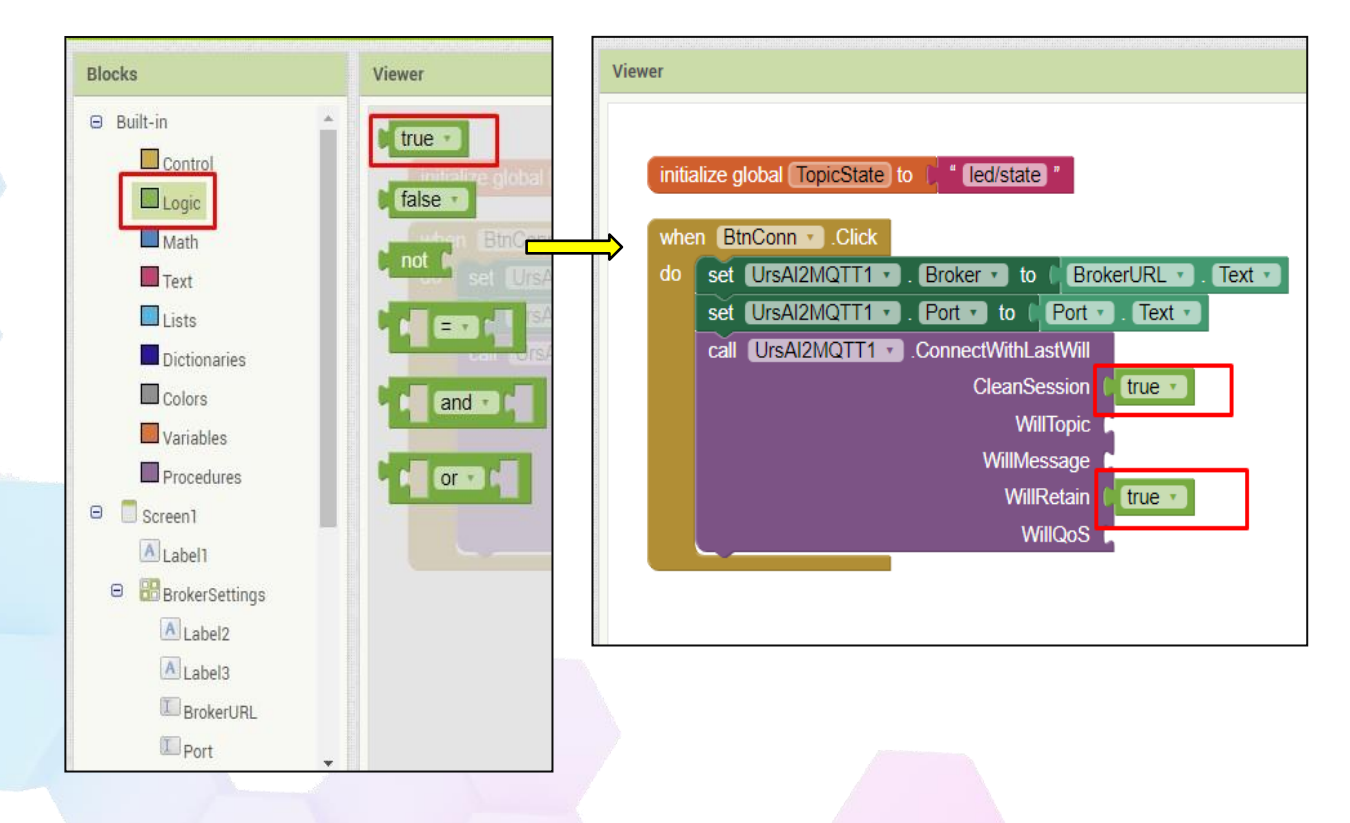

CSM3313 - Internet of Things | Lab Module

k. Now, we will configure the *UrsAI2MQTT1.ConnectWithLastWill* as shown in the figure below.

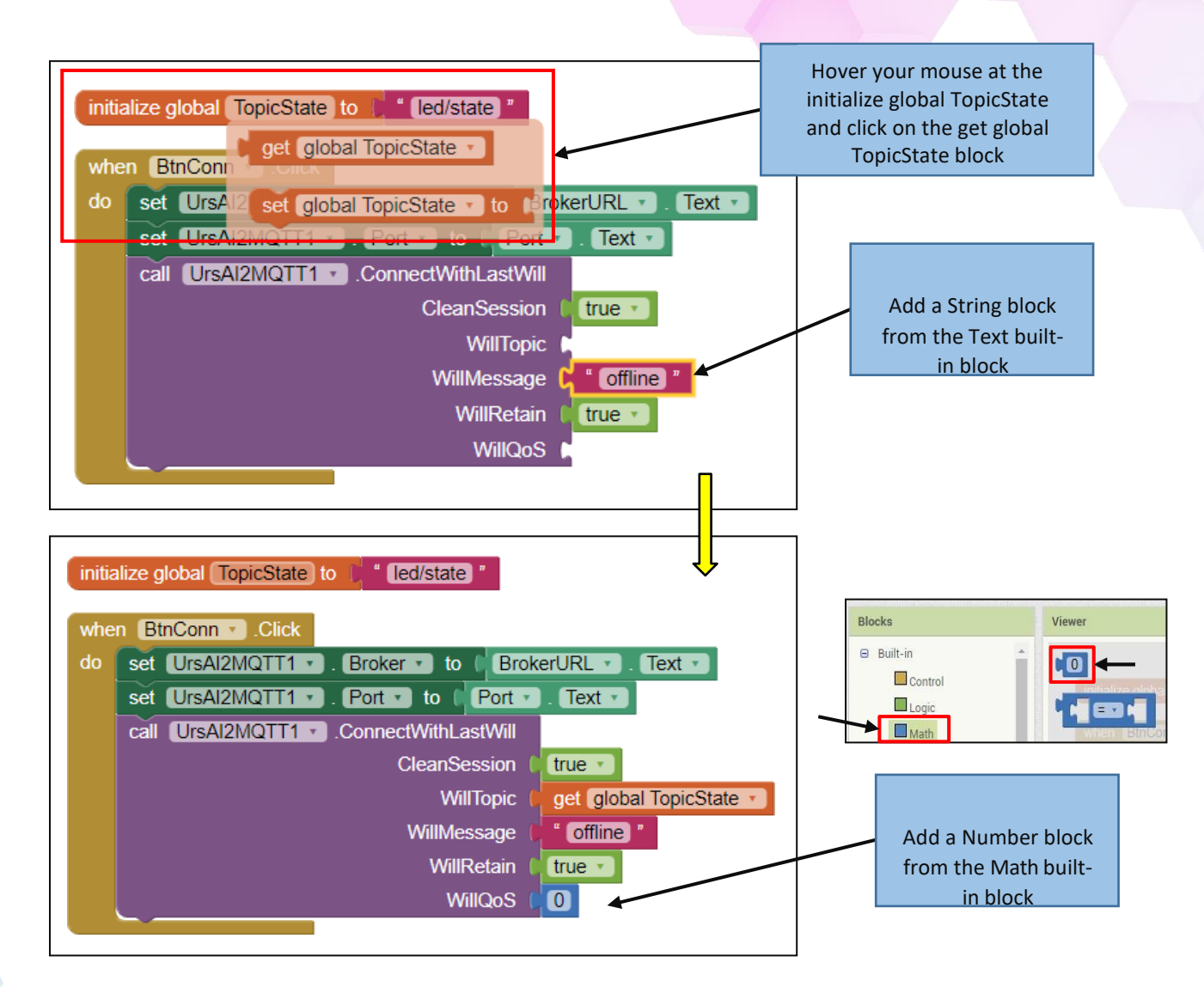

# [Step#05] Coding the Topic Settings

a. Then, go to Variables built-in block and select *initialize global name to* block. Next, select create empty list block from the Lists built-in block.

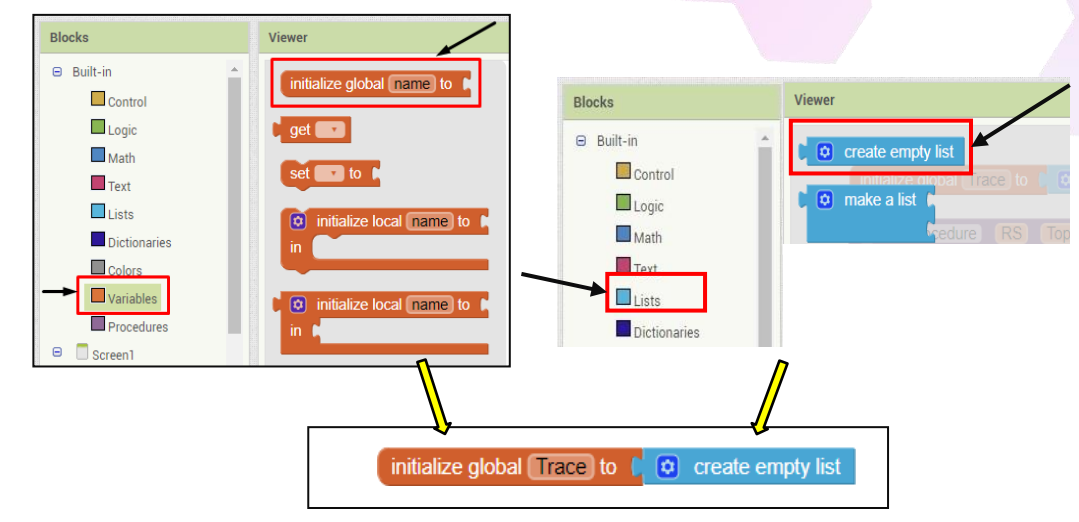

b. Next, go to the *Procedures built-in blocks* and the *to procedure do block*. Drag and drop to the Viewer. The click at the Setting button at the *to procedure do block*. And add 3 inputs to the block as shown in figure below.

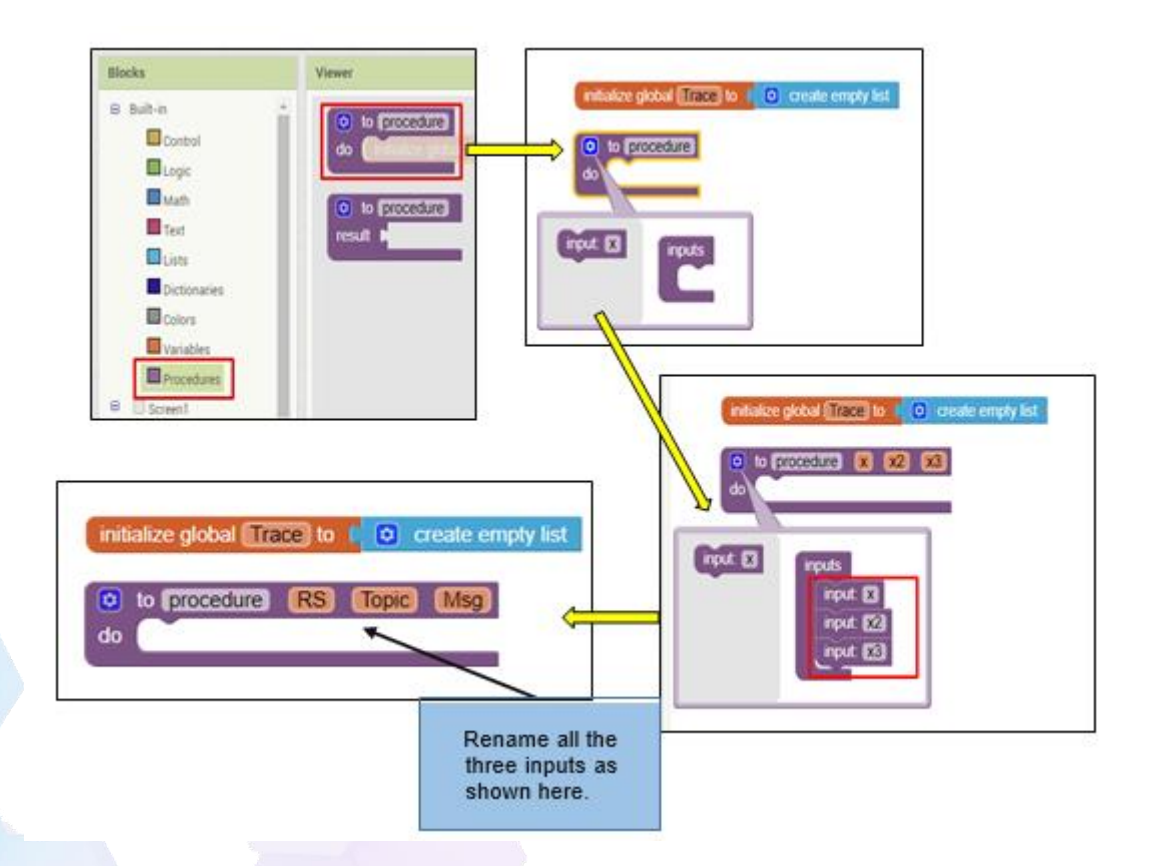

c. After that, go to the Lists block and select the add items to list block. And append in underneath the procedure block we add in the previous step.

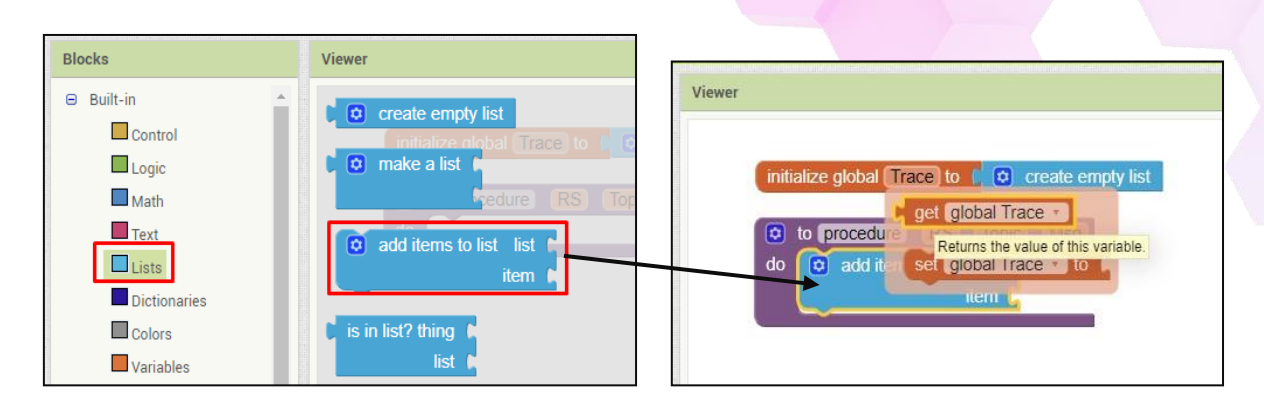

d. Go to the *Text block* and select the *join block*. Append it to the *add items to list block at the item*. Set the string at the join block to three string as shown in the figure below.

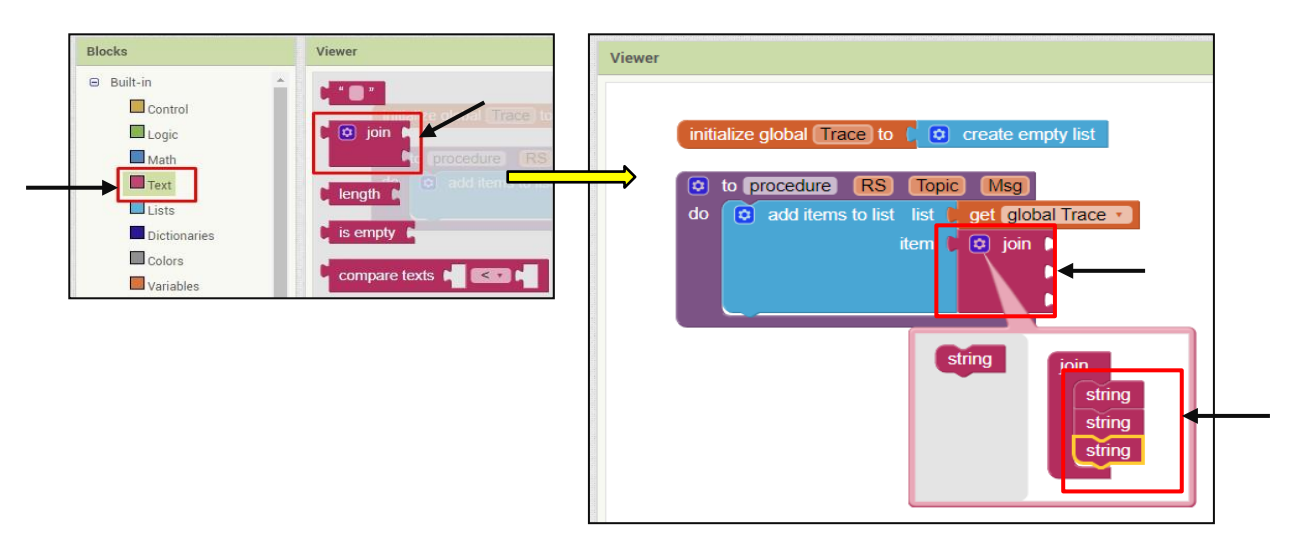

e. Then, we will need to set the input from the procedure to the join block as show in figure below.

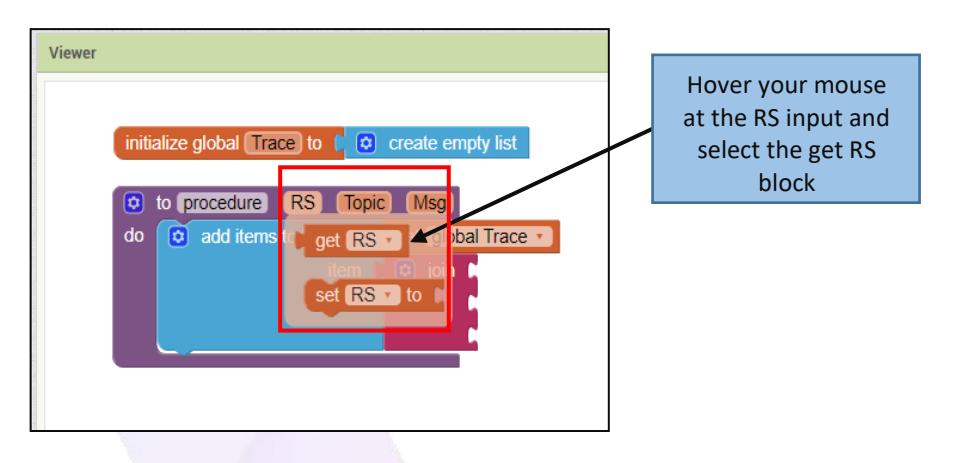

| Viewer |                                                |                                     |
|--------|------------------------------------------------|-------------------------------------|
|        | initialize global Trace to ( Create empty list |                                     |
|        | to procedure RS Topic Msg                      |                                     |
|        | item 🕻 💿 join 🔤 get RS 🗸<br>get Topic 🗸        | Repeat the previous step for        |
|        | get Msg 🔽                                      | all the input from<br>the procedure |

f. Next, go to the *Control built-in block* and choose the *if then block*. Drag and drop it underneath the *add items to list block*. Then, go to the *Math built-in block* and select the *comparator block* as shown in the figure below and append it to the *if then block*.

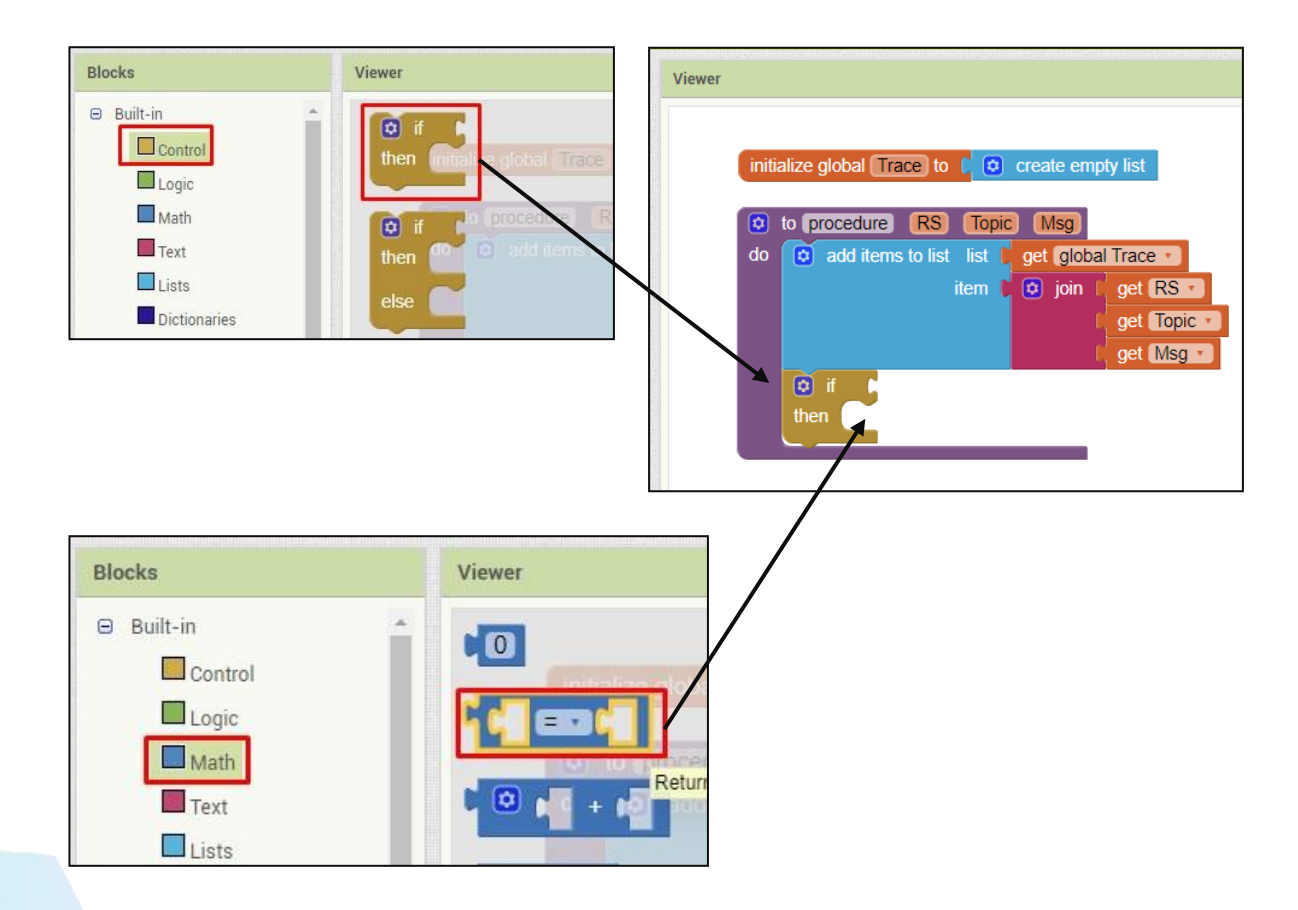

g. After that, add the go to Lists built-in block and select the length of list block to the comparator block as shown in figure below. Next to the length of list, append the get global Trace (hover to the initialize global Trace and choose get global Trace block. Make sure to choose the comparator value as shown the figure below.

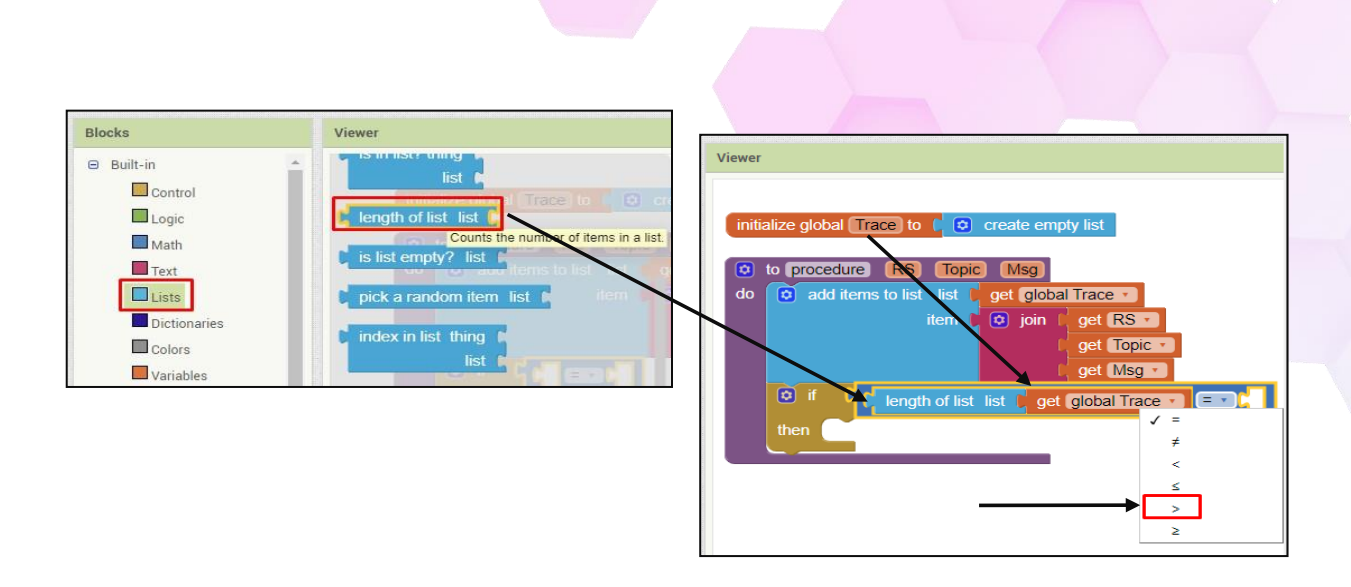

h. Then, at the Lists built-in block, choose *the remove list item block* and attached under *the comparator block*. Also, add a number to the comparator block as shown in figure below.

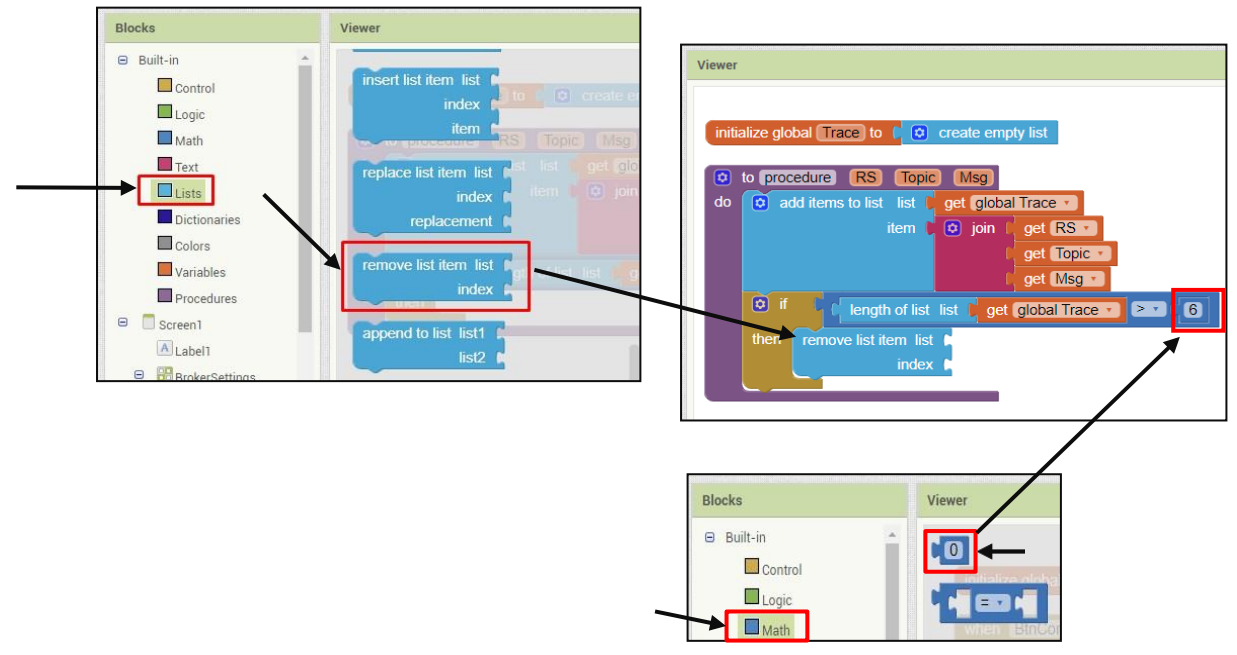

- i. At the *remove list item block*, append the *get global Trace block* at the list and append a *number block* at the index.
- *j.* Next, add a *set lblTrace.Text block* underneath the *remove list item block*. Then, append the *join items using separator block* to the *set lblTrace.Text block*.
- **k.** Lastly, append a String block with input "\n" to the the **join items using separator block** as well as the **get global Trace block**.
- I. The end result should look something like the figure below

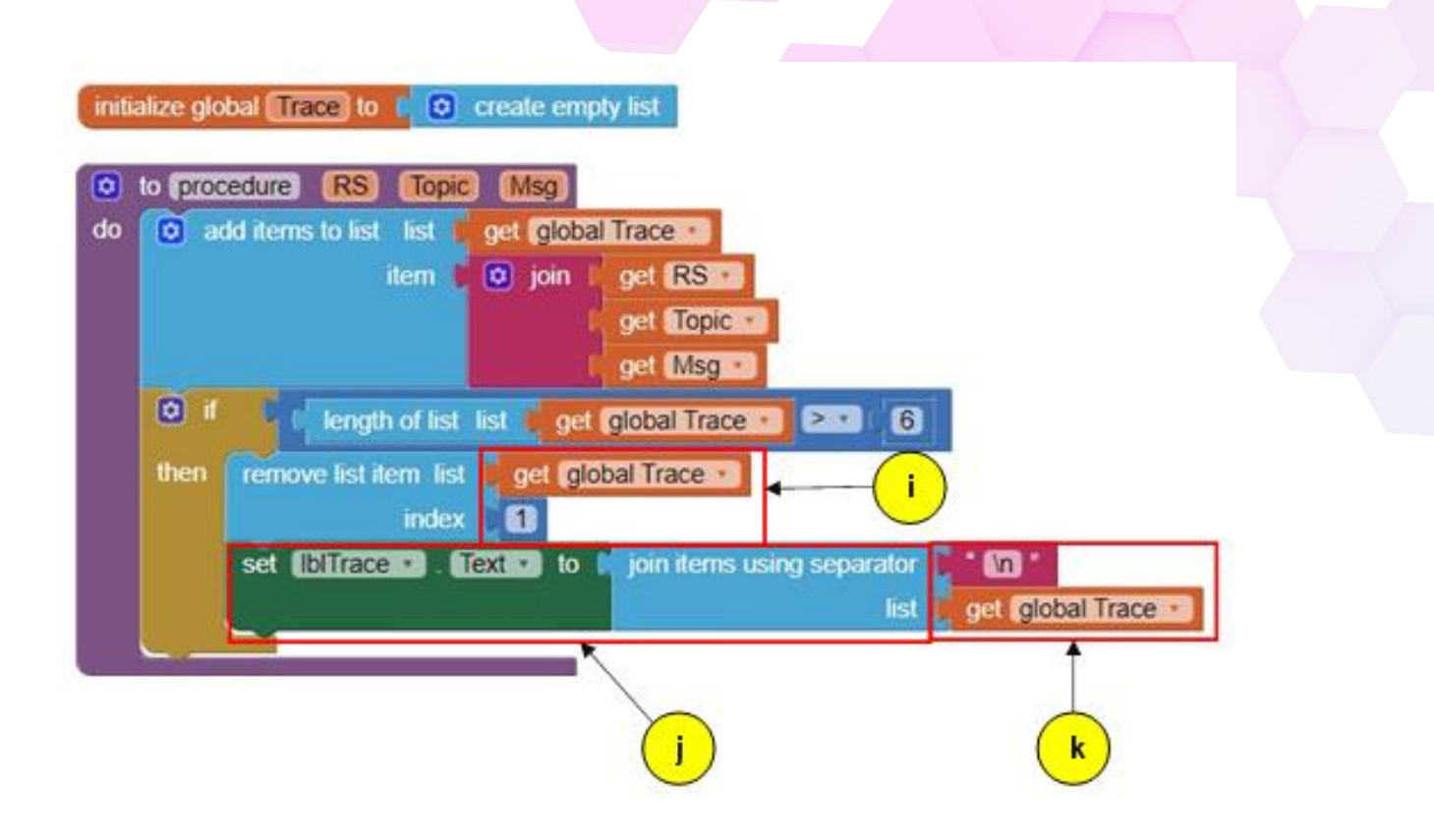

# [Step#06] Coding the Connection Change Settings

a. Add a initialize global as follows:

| initialize global LightsRed to ( "OFF "     | initialize global (TopicLedRed) to C " xdk/azleen/ledred) "    |
|---------------------------------------------|----------------------------------------------------------------|
| initialize global LightsGreen to ( OFF "    | initialize global TopicLedGreen to 🖸 " xdk/azleen/ledgreen "   |
| initialize global LightsYellow to ( * OFF * | initialize global TopicLedYellow to 🕻 " xdk/azleen/ledyellow " |

b. Then, add the following blocks.

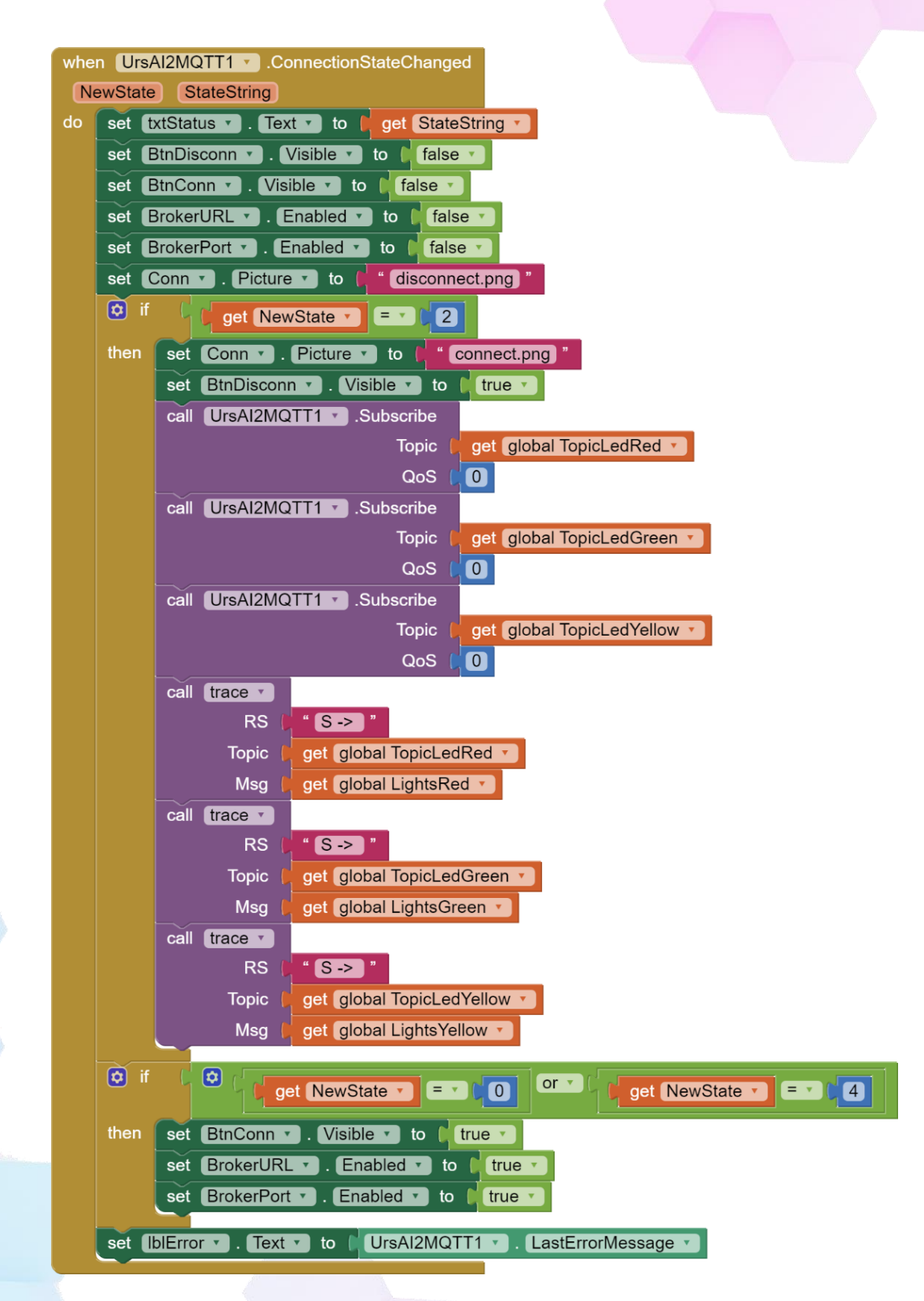

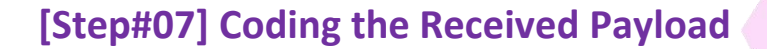

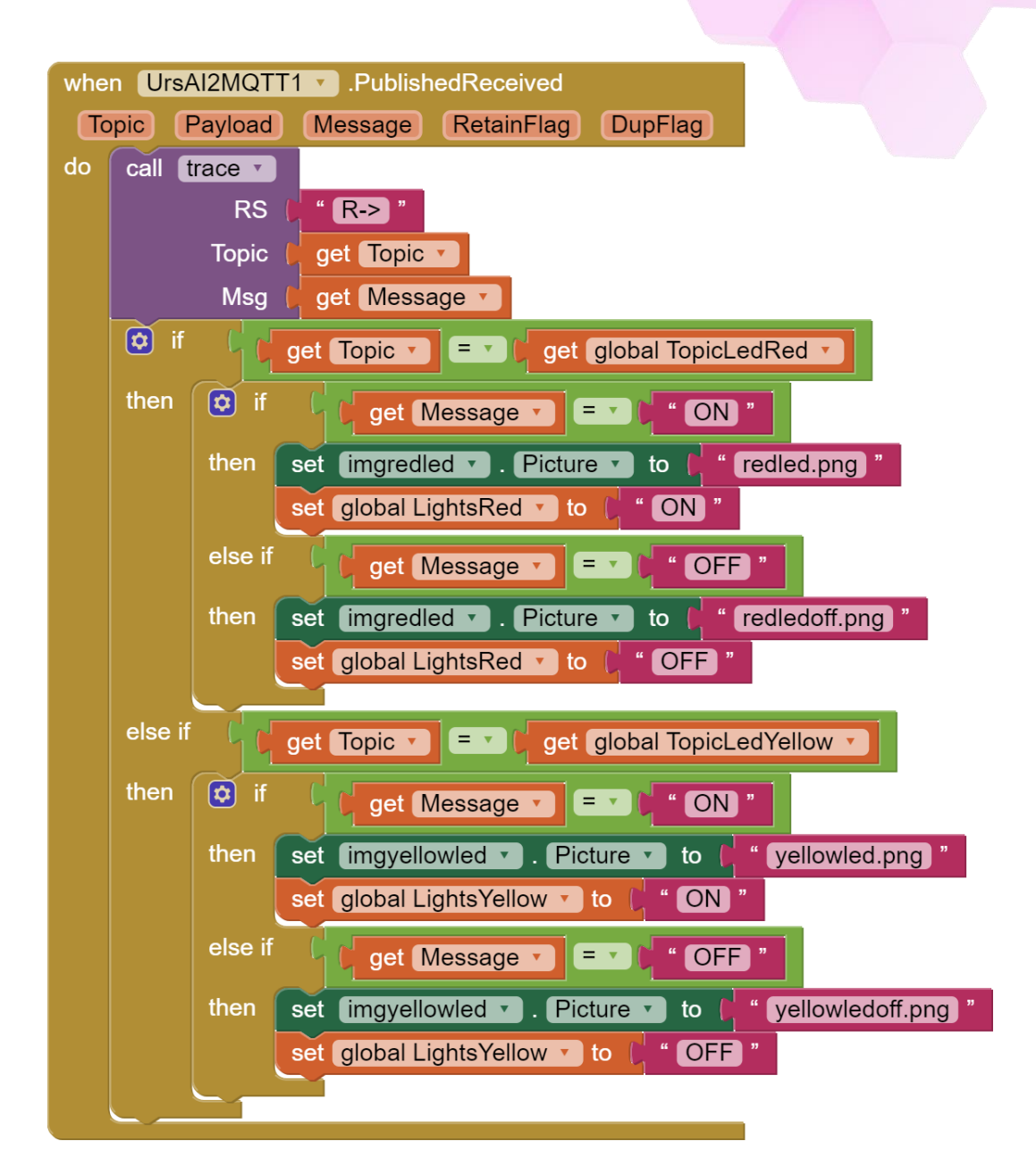

### [Step#08] Coding the Disconnect Button

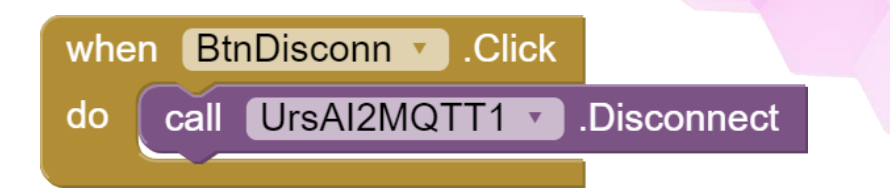

#### References:

- 1. <u>http://appinventor.mit.edu/explore/sites/all/files/teachingappcreation/unit1</u> /<u>MagicTrick Handout.pdf</u>
- 2. <u>https://appinventor.mit.edu/explore/library</u>
- 3. <u>https://appinventor.mit.edu/explore/ai2/tutorials</u>
- 4. <u>https://www.programwithappinventor.org/</u>
- 5. <u>https://www.amazon.com/Learning-MIT-App-Inventor-Hands-On/dp/0133798631/</u>

# Module 5: Data Visualization using MIT App Inventor [3hrs]

**Objective:** In this lab we are going to go through steps by steps on creating a data visualization. We will be using a visualization chart from ThingSpeak and a MQTT Client Desktop to simulate data transfer. In this lab we will be utilising the MQTT Key instead of the API Key.

1. Create an account at ThingSpeak. Go to this link https://thingspeak.com/login

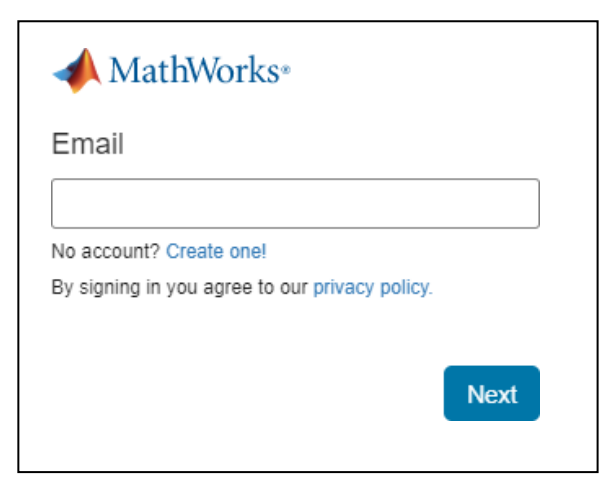

2. Fill in your details in the fields below

| ÷      | → C                                                                          | ☆ |
|--------|------------------------------------------------------------------------------|---|
| $\Box$ | ThingSpeak™                                                                  |   |
|        | Create MathWorks Account<br>Email Address                                    |   |
|        | To access your organization's MATLAB license, use your school or work email. | ] |
|        |                                                                              | ſ |
|        | United States                                                                | J |
|        | First Name                                                                   | ] |
|        | Last Name                                                                    |   |
|        | Continue                                                                     |   |
|        | Cancel                                                                       | ] |
|        |                                                                              | - |

CSM3313 - Internet of Things | Lab Module

3. You will receive a verification email from mathworks. Click on Verify your email button.

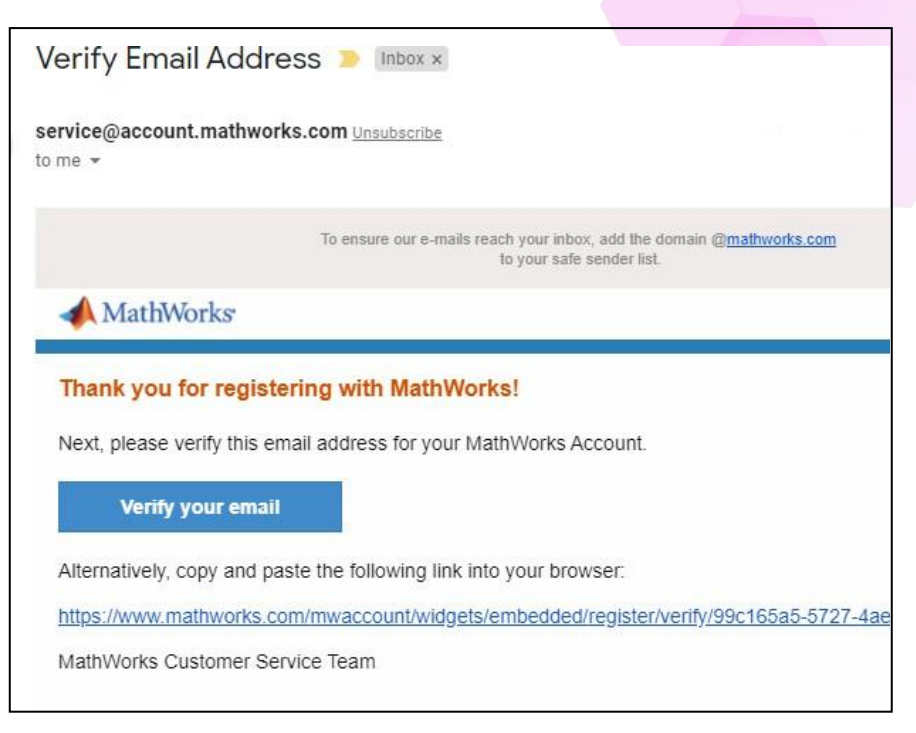

- 4. Once, you have verified your email, you will be prompt to keyed in your Password.
- 5. After that you will be brought to your channels as shown in figure below. Click on **New Channel** button.

| <b>□</b> , ThingSpeak™ | Channels 🗸    | Apps 🗸 | Support <del>•</del> |  |  |
|------------------------|---------------|--------|----------------------|--|--|
| My Channels            | S             |        |                      |  |  |
| New Channel            | Search by tag |        |                      |  |  |
|                        |               |        |                      |  |  |

6. Fill in the name as Sensor1, and change the Field Label 1 to Temperature and scroll down to Save Channel.

|       | ☐ ThingSpeak™ | Channels <del>-</del> | Apps - | Support <del>-</del> | C ThingSpea | ak™ | Channels 🗸 | Apps 🗸 | Support • |
|-------|---------------|-----------------------|--------|----------------------|-------------|-----|------------|--------|-----------|
|       | New Chan      | nel                   |        |                      | New Cha     | anr | nel        |        |           |
| P     | Name          |                       |        |                      | Name        | Ser | isor1      |        |           |
|       | Description   |                       |        |                      | Description |     |            |        | li        |
| Star. | Field 1       | ield Label 1 🔫        |        | 7                    | Field 1     | Ter | nperature  |        |           |

CSM3313 - Internet of Things | Lab Module

7. Your Channel will look something like this. Please take note of the channel ID.

| <b>□</b> , ThingSpeak™                                             | Channels -   | Apps - Support -                               |
|--------------------------------------------------------------------|--------------|------------------------------------------------|
| Channel ID: 1116666<br>Author: mwa0000019188969<br>Access: Private |              |                                                |
| Private View Public Vie                                            | ew Channel S | Settings Sharing API Keys Data Import / Export |
| Created: about a minute ag<br>Entries: 0                           | 59           |                                                |
| arter                                                              | Senso        | pr1                                            |
| Tem                                                                | Da           | ate<br>ThingSpeak.com                          |

8. Now, change the access to the channel to be publically available.

| <b>∏</b> ThingSpeak™                                                          | Channels 🛨                                               | Apps 🗸 | Support <del>-</del> |  |  |  |
|-------------------------------------------------------------------------------|----------------------------------------------------------|--------|----------------------|--|--|--|
| Sensor1<br>Channel ID: 1116666<br>Author: mwa0000019188969<br>Access: Private |                                                          |        |                      |  |  |  |
| Private View Public View                                                      | Private View Public View Channel Settings Sharing API Ke |        |                      |  |  |  |
| This channel is not public.                                                   |                                                          |        |                      |  |  |  |
| To make this channel public, navigate to Sharing                              |                                                          |        |                      |  |  |  |

9. Go to Sharing tab and choose the Share channel view with everyone.

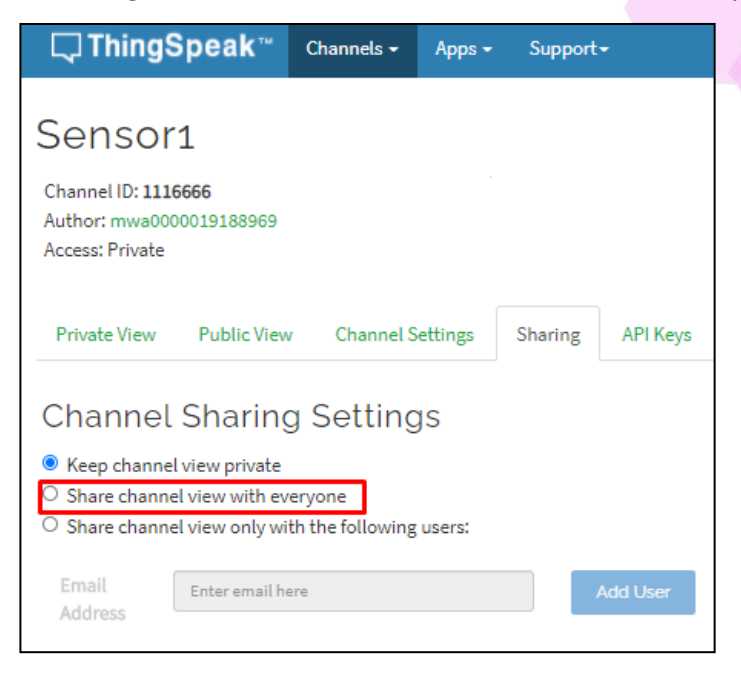

10. Now, the channel is ready for the public to Publish and Subscribe.

| C Thing                             | Speak™                  | Channels - | Apps -  | Support     | -        |
|-------------------------------------|-------------------------|------------|---------|-------------|----------|
| Sensor<br>Channel ID: 111           | <sup>-</sup> 1<br>.6666 |            |         |             |          |
| Author: mwa00<br>Access: Public     | 00019188969             |            |         |             | 1014     |
| Private View                        | Public View             | Channel S  | ettings | Sharing     | API Keys |
| Add Visua                           | alizations              | Add Widget | s       | Export rece | nt data  |
| Channel                             | Stats                   |            |         |             |          |
| Created: <u>8 mir</u><br>Entries: 0 | nutes ago               |            |         |             |          |
| Fiel                                | d 1 Chart               |            |         | r<br>R<br>P | / ×      |
|                                     |                         | Senso      | rl      |             |          |
|                                     |                         |            |         |             |          |
| 8                                   |                         |            |         |             |          |
| - Company                           |                         |            |         |             |          |
|                                     |                         |            |         |             |          |
|                                     |                         | Da         | ite     | ThingSp     | eak.com  |
|                                     | 1                       |            | V       |             |          |

CSM3313 - Internet of Things | Lab Module

| /iewer                              | Components    | Properties      |
|-------------------------------------|---------------|-----------------|
| Display hidden components in Viewer | 😑 🛄 Screen1   | Label1          |
| Phone size (505,320) 💙              | A Label1      | BackgroundColor |
|                                     |               |                 |
|                                     |               | FontBold        |
| 📚 📶 📓 9:48                          |               | Fontitalic      |
| Screen1                             |               |                 |
| Sensor1 Data                        |               | FontSize        |
| Control + Data                      |               | 24              |
|                                     |               | FontTypeface    |
|                                     |               | LTD II Franch   |
|                                     |               |                 |
|                                     |               | HaeMarnine      |
|                                     |               |                 |
|                                     |               | Height          |
|                                     |               | Automatic       |
|                                     |               | Width           |
|                                     |               | Fill parent     |
|                                     |               | Text            |
|                                     | Rename Delete | Senserl Data    |
|                                     | Media         | TextAlignment   |
|                                     |               | center : 1 +    |
|                                     | Upload File   | TextColor       |
|                                     |               | Default         |
|                                     |               | Visible         |
|                                     |               |                 |

11. Let's create our app. Login to your MIT App Inventor account and Start new project called Data\_Visualization. Click OK to continue.

| Create new App Inventor project |                    |  |  |  |
|---------------------------------|--------------------|--|--|--|
| Project name:                   | Data_VIsualization |  |  |  |
|                                 |                    |  |  |  |
| Cancel                          | OK                 |  |  |  |

- 12. Add a label to Screen1. Change the following Properties for Label 1:
  - a. BackgroundColor: Orange
  - **b.** FontBold: **checked**
  - c. FontSize: 24.0
  - d. Width: Fill parent
  - e. Text: Sensor1 Data
  - f. TextAlignment center:1
- 13. Then, add a WebViewer as shown in figure below.

| alette           |                  | Viewer                              | Components            |
|------------------|------------------|-------------------------------------|-----------------------|
| sarch Components |                  | Display hidden components in Viewer | 😑 📃 Screen1           |
| User Interface   |                  | Phone size (505,320) 🗸              | Label1                |
| Button           | ۲                | C                                   | WebViewer1            |
| CheckBox         | (3)              |                                     | <b>₹</b>              |
| DatePicker       | $(\mathfrak{T})$ | Screen1                             |                       |
| 🧧 Image          | $\odot$          | Sensor1 Data                        |                       |
| 👗 Label          | T                |                                     |                       |
| ListPicker       | œ                |                                     |                       |
| ListView         | ۲                | 1 -                                 |                       |
| 🔥 Notifier       | T                |                                     |                       |
| PasswordTextBox  | ۲                |                                     |                       |
| 📔 Slider         | Ċ                |                                     |                       |
| Spinner          | $(\mathfrak{T})$ |                                     |                       |
| Switch           | T                |                                     |                       |
| TextBox          | Ŧ                |                                     | Rename Delete         |
| TimePicker       | Ċ                |                                     | Constant The Device A |
| WebViewer        | ÷                |                                     | Media                 |

14. Then, go to the MIT App Inventor Blocks and add the following blocks.

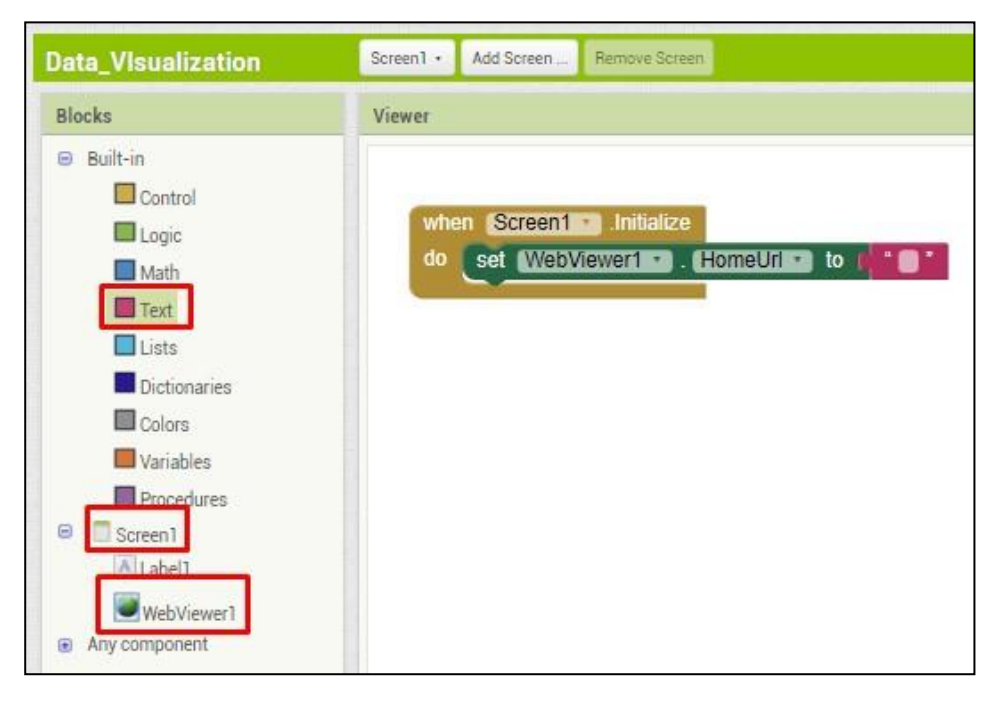

15. Go back to your ThingSpeak account and click on Field 1 Chart.

| ☐ ThingSpeak™                                                               | Channels <del>-</del> | Apps 🗸  | Support <del>-</del> |          |
|-----------------------------------------------------------------------------|-----------------------|---------|----------------------|----------|
| Sensor1<br>Channel ID: 1116666<br>Author: mwa000001918896<br>Access: Public | 9                     |         |                      |          |
| Private View Public Vi                                                      | ew Channel S          | ettings | Sharing              | API Keys |
| Add Visualizations                                                          | Add Widget            | is      |                      |          |
| Export recent data                                                          |                       |         |                      |          |
| Channel Stats                                                               |                       |         |                      |          |
| Created: <u>29 minutes ago</u><br>Entries: 0                                |                       |         |                      |          |
| Field 1 Chart                                                               |                       |         | ₽ / ×                |          |
|                                                                             | Sensor1               |         |                      |          |
| Temperature                                                                 |                       |         |                      |          |
|                                                                             | Date                  | Thing   | Speak.com            |          |

16. A new tab will open the Field 1 Chart as show in figure below. Copy the URL to the Chart.

| M            | Verify        | / Email | Addre | 55 X   | 🔡 М     | IT App Inv | entor       | ×    |      | Sensor  | 1 - Thing | gSpea | ×  | http: | s://thir | ngspeak. | × |
|--------------|---------------|---------|-------|--------|---------|------------|-------------|------|------|---------|-----------|-------|----|-------|----------|----------|---|
| $\leftarrow$ | $\rightarrow$ | C       |       | things | peak.co | m/chann    | els/111     | 6666 | /cha | rts/1?b | gcolor    | =%231 | mm | Гī    | Q        | ☆        |   |
|              |               |         |       | Senso  | r1      |            |             |      |      |         |           |       |    | -     |          |          |   |
| E            |               |         |       |        |         |            |             |      |      |         |           |       |    |       |          |          |   |
| nperatu      |               |         |       |        |         |            |             |      |      |         |           |       |    |       |          |          |   |
| Ter          |               |         |       |        |         |            |             |      |      |         |           |       |    |       |          |          |   |
|              |               |         |       | Da     | ate     | Tr         | ingSpeak.co | m    |      |         |           |       |    |       |          |          |   |

17. Next, paste the URL in the String block

| whe | n Screen1 . Initialize                |                                                    |
|-----|---------------------------------------|----------------------------------------------------|
| do  | set [WebViewer1 •] . [HomeUrl •] to [ | https://thingspeak.com/channels/1116666/charts/1)* |
|     |                                       |                                                    |

CSM3313 - Internet of Things | Lab Module

18. Lastly, we will test it in our Android device. As you can see there are no chart being plot because there is no data being sent to ThingSpeak.

| 0 🗟         | 🔌 🏰 📶 80% 🖬 05:53   |
|-------------|---------------------|
| Screen1     |                     |
|             | Sensor1 Data        |
|             | Sensor1             |
| Temperature |                     |
|             | Date ThingSpeak.com |
|             |                     |
|             |                     |
|             |                     |
|             |                     |
|             |                     |
|             |                     |

19. Now, we will use MQTTBox to transfer data to ThingSpeak. Launch your MQTTBox. And click on Create MQTT Client

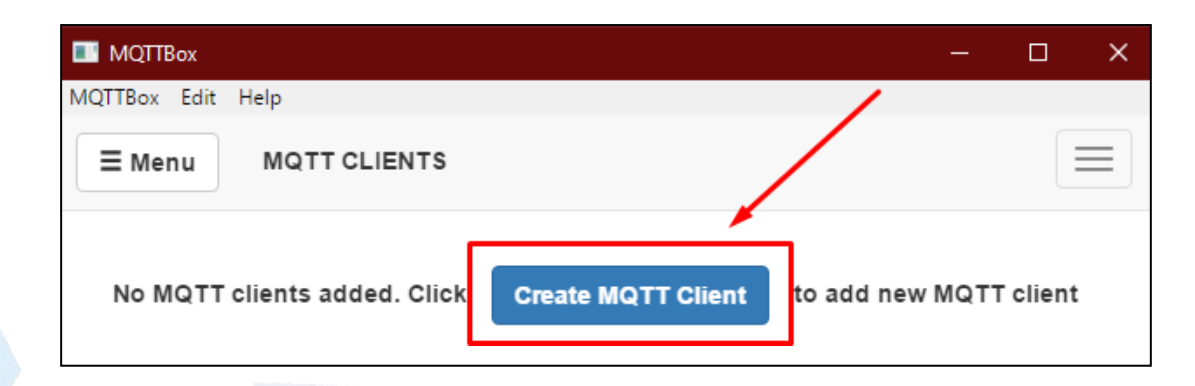

- 20. Change the following settings:
  - a. MQTT Client Name: ThingSpeak Client
  - b. Protocol: mqtt/tcp

- c. Host: mqtt.thingspeak.com
- d. Username: <yourname> 🛛 It can be anything
- e. Password:<MQTT API Key>

| E Menu + MQTT CLIENT SETTINGS   |                                  |
|---------------------------------|----------------------------------|
| MQTT Client Name                | MQTT Client Id                   |
| ThingSpeak Client               | bba405df-a89a-4418-ba54-c4990c83 |
| Protocol                        | Host                             |
| mqtt / tcp 🚽 🔹                  | mqtt.thingspeak.com              |
| Username                        | Password                         |
| azleenzolhani                   |                                  |
| Reconnect Period (milliseconds) | Connect Timeout (milliseconds)   |
| 1000                            | 30000                            |
| Will - Topic                    | Will - QoS                       |
| Will - Topic                    | 0 - Almost Once                  |

- 21. Now, we will use MQTTBox to transfer data to ThingSpeak. Launch your MQTTBox. And click on Create MQTT Client
- 22. To retrieve the MQTT API Key, go to ThingSpeak, click My Profile and scroll down till you see MQTT API Key as shown in figure below. Copy and paste the key as Password

| mmercial Use | How to Buy               | AZ | 🖵 ThingSp       | oeak™                                                        | Channels 🕶   | Apps 👻     | Support  |
|--------------|--------------------------|----|-----------------|--------------------------------------------------------------|--------------|------------|----------|
|              | My Account<br>My Profile |    | My Prof         | ile                                                          |              |            |          |
|              | Sign Out                 |    | MathWorks /     | Account                                                      | Settings     |            |          |
|              |                          |    | MathWorks Accou | int Email                                                    | nurazleen    | zolhani@gr | nail.com |
|              |                          |    | User ID         |                                                              | mwa00000     | 019188969  |          |
|              |                          |    | Password        |                                                              | *******      | **         |          |
|              |                          |    | ThingSpeak      | Setting                                                      | 5            |            |          |
|              |                          |    | Time Zone       | UTC                                                          |              |            | Edit     |
|              |                          |    | User API Key    | NM9H2                                                        | ZNGQF9UWAUI  |            | C        |
|              |                          |    | MQTT API Key    | MQZAS                                                        | SSYZVTL97UVJ | ו ן        | C        |
|              |                          |    | Alerts API Key  | <no a<="" td=""><td>API key&gt;</td><td></td><td>S</td></no> | API key>     |            | S        |
|              |                          |    |                 |                                                              |              |            |          |

23. Make sure that your MQTTBox is successfully connected to the ThingSpeak broker.

| Menu + al Connected 🛈 Ac                    | ld publisher | Add subscriber     |   |
|---------------------------------------------|--------------|--------------------|---|
| ngSpeak Client - mqtt://mqtt.thingspeak.com | X            |                    | X |
| opic to publish                             |              | Topic to subscribe |   |
| Topic to publish                            |              | Topic to subscribe |   |
| lo S                                        |              | QoS                |   |
| 0 - Almost Once                             | •            | 0 - Almost Once    | • |
| Retain 🗆                                    |              | Subscribe          |   |
| Payload Type                                |              |                    |   |
| Strings / JSON / XML / Characters           | •            |                    |   |
| e.g: {'hello':'world'}                      |              |                    |   |
| Payload                                     |              |                    |   |
|                                             |              |                    |   |
|                                             |              |                    |   |
|                                             | 10           |                    |   |
| Dublich                                     |              |                    |   |
| FUDISI                                      |              |                    |   |
|                                             |              |                    |   |
|                                             |              |                    |   |

24. Now, to test we will be publishing and subscribing data at the MQTTBox. To publish data to a ThingSpeak broker we must follow the following settings:

| channels/ <channelid>/publish/fields/field<fieldnumber>/<apikey></apikey></fieldnumber></channelid>                                                                                                    |
|----------------------------------------------------------------------------------------------------|
| ThingSpeak Client - mqtt://mqtt.thingspeak.com Topic to publish Channels/1116666/publish/fields/field1/7Q5TMM3LWZDEMC QoS 0 - Almost Once Retain Payload Type Strings / JSON / XML / Characters e.g: {'hello':'world'} Payload Publish Publish |

channels/<channelID>/subscribe/fields/field<fieldnumber>/<apikey>

| channels/1116666/subscribe/fie | elds/field1/7Q5TMM3LWZDEI |
|--------------------------------|---------------------------|
| QoS                            |                           |
| 0 - Almost Once                | •                         |

25. We will publish three (3) data which are 32, 35 and 37.

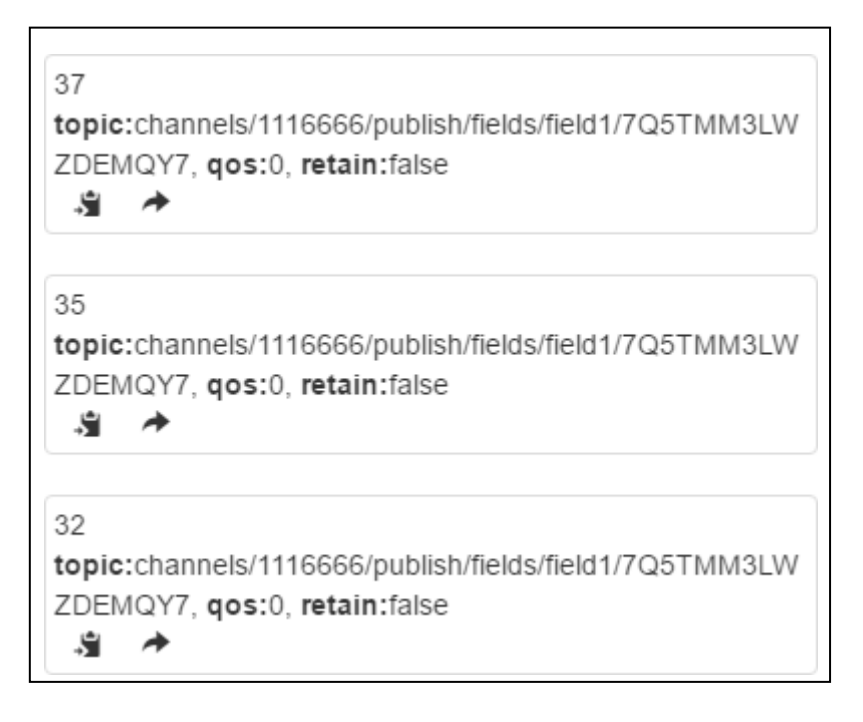

26. Make sure that we received a data 32, 35 and 37 at the subscriber.
Now, check at your AI Companion, you should be able to see the chart.

channels/1116666/subscribe/fields/field1/7Q5TMM3LWZDEMQY7

 37

 qos: 0, retain : false, cmd : publish, dup : false, topic : c

 hannels/1116666/subscribe/fields/field1/7Q5TMM3LWZDE

 MQY7, messageld : , length : 61, Raw payload : 5155

 35

 qos: 0, retain : false, cmd : publish, dup : false, topic : c

 hannels/1116666/subscribe/fields/field1/7Q5TMM3LWZDE

 MQY7, messageld : , length : 61, Raw payload : 5153

 32

 qos: 0, retain : false, cmd : publish, dup : false, topic : c

 hannels/1116666/subscribe/fields/field1/7Q5TMM3LWZDE

 MQY7, messageld : , length : 61, Raw payload : 5153

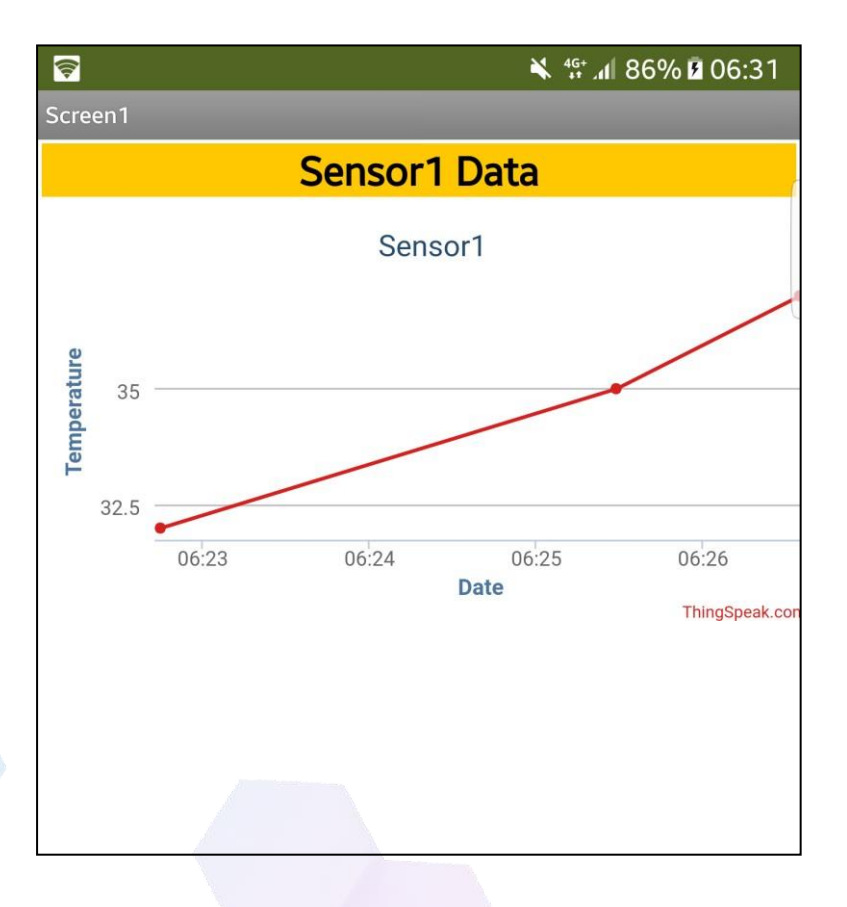

CSM3313 - Internet of Things | Lab Module

## References:

- 1. <u>http://appinventor.mit.edu/explore/sites/all/files/teachingappcreation/unit1/MagicTr</u> <u>ickHa ndout.pdf</u>
- 2. <u>https://appinventor.mit.edu/explore/library</u>
- 3. <u>https://appinventor.mit.edu/explore/ai2/tutorials</u>
- 4. <u>https://www.programwithappinventor.org/</u>
- 5. <u>https://www.amazon.com/Learning-MIT-App-Inventor-Hands-On/dp/0133798631/</u>
- 6. <u>https://www.mathworks.com/help/thingspeak/use-desktop-mqtt-client-to-publish-to-a- channel.html</u>